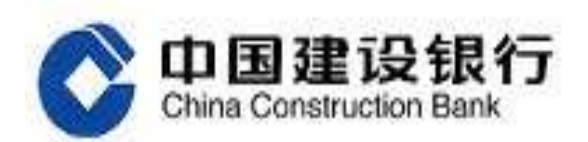

# 跨境电商版企业网银 操作手册

网络金融部

二零一六年十二月

# 目录

| —、 | 登录                 | 4                                                        |
|----|--------------------|----------------------------------------------------------|
| 二、 | 主要功能.              |                                                          |
| 1. | 外汇汇                | 〔款                                                       |
|    | 1.1.               | 流程管理6                                                    |
|    | 1.2.               | 外汇汇款申请16                                                 |
|    | 1.3.               | 查询                                                       |
| 2  | . 收汇处              | 2理                                                       |
|    | 2.1.               | 汇入信息查询                                                   |
|    | 2.2.               | 收汇性质维护40                                                 |
|    | 2.3.               | 收汇划转申请43                                                 |
|    | 2.4.               | 收汇划转申请查询48                                               |
|    | 2.5.               | 收汇划转流水查询50                                               |
| 3. | 汇率业                | 2务51                                                     |
|    | 3.1.               | 即期汇率查询51                                                 |
|    | 3.2.               | 真实性审核53                                                  |
|    | 3.3.               | 即期结售汇63                                                  |
| 4. | 国际贸                | !易融资 97                                                  |
|    | 4.1.               | 业务申请99                                                   |
|    | 4.2.               | 交易信息维护106                                                |
|    | 4.3.               | 融资邀约确认143                                                |
|    | 4.4.               | 贸易合同(发票)真实性确认145                                         |
|    | 4.5.               | 合同签订148                                                  |
|    | 4.6.               | 支用申请149                                                  |
| _  | 4.7.               | 业务查询152                                                  |
| 5. | 银关逋                | [                                                        |
|    | 5.1.               | 功能介绍155                                                  |
|    | 5.2.               | 适用范围155                                                  |
|    | 5.3.               | 适用对象155                                                  |
|    | 5.4.               | 业务规则155                                                  |
| 6  | 5.5.<br>Art 114 st | 各户课作流程155                                                |
| 6. | 银祝週                |                                                          |
|    | 6. l.              | 切能介绍155                                                  |
|    | 6.2.               | 适用泡围155<br>近田司会                                          |
|    | 6.3.               | 适用对象155<br>业々规则                                          |
|    | 0.4.               | 业分规则155<br>安白提佐法和                                        |
| 7  | 0.3.<br>任尾小        | 各尸 探 作 流 住 · · · · · · · · · · · · · · · · · ·           |
| 1. | 行灯                 | - <del>分</del> ····································      |
|    | /.1.<br>7 0        | · ツ肥川 <sup>-</sup> 知・・・・・・・・・・・・・・・・・・・・・・・・・・・・・・・・・・・・ |
|    | 1.2.<br>7 2        | 迎川氾凹                                                     |
|    | 1. 3.              | 迎用刈豕・・・・・111/                                            |

|     | 7.4.  | 业务规则      |
|-----|-------|-----------|
|     | 7.5.  | 客户操作流程157 |
| 8.  | 电子对   | 账         |
|     | 8.1.  | 功能介绍      |
|     | 8.2.  | 适用范围      |
|     | 8.3.  | 适用对象157   |
|     | 8.4.  | 业务规则      |
|     | 8.5.  | 客户操作流程158 |
| 9.  | 账户查   | 询158      |
|     | 9.1.  | 功能介绍      |
|     | 9.2.  | 适用范围158   |
|     | 9.3.  | 适用对象158   |
|     | 9.4.  | 业务规则      |
|     | 9.5.  | 客户操作流程158 |
| 10. | 缴费业   | 务159      |
|     | 10.1. | 功能介绍      |
|     | 10.2. | 适用范围      |
|     | 10.3. | 适用对象      |
|     | 10.4. | 业务规则      |
|     | 10.5. | 客户操作流程159 |
| 11. | 服务管   | 理159      |
|     | 11.1. | 功能介绍      |
|     | 11.2. | 适用范围      |
|     | 11.3. | 适用对象160   |
|     | 11.4. | 业务规则      |
|     | 11.5. | 客户操作流程160 |

# 一、登录

首次登录,插入主管网银盾。

1. 打开浏览器, 登录建行网站(www.ccb.com), 点击"公司机构 -企业网上银行"右侧的"登录"(或直接在浏览器地址栏手工输入 网址 https://b2b.ccb.com 登录)

| 个人客户 私人服行 公司机构 小岗企业 常着被鱼系                   | # TRANK (                              | 95533 🟩 🚓 📾                                                                                                    | I BUSED BOOST MODATH |
|---------------------------------------------|----------------------------------------|----------------------------------------------------------------------------------------------------|----------------------|
| Chine Construction Bank · · 产品服务            | 电子                                     | 银行                                                                                                    | 服务指南 Q               |
| 企业网上带行 V 自 登录                               |                                        | 代发代扣                                                                                                    |                      |
| 建行企业手机                                      | 服产查询                                   | ** Gammer<br>1 Jack                                                                                                    | 电子支付                 |
| <b>银行操作指南</b>                               | \$\$98                                 | RMER     RESERVENCE     RE     RESERVENCE     RE     RE | 服务管理                 |
| ③ 网络银行服务 尺点直道<br>记和原籍运行的图言生持 名 经成功方面完成会优先服务 | 10000000000000000000000000000000000000 | 单<br>68年于13年                                                                                                    | ● 使利服务<br>■#506250番  |
| 马上办理 ~ 马上预约 ~                               | 马门                                     | iiii ×                                                                                                    | 直着更多 ~               |

 2.系统提示选择数字证书,如下图。选择正确的"证书编号", 输入网银盾密码,点击"确定",进入登录界面。

| 中国建设         | 银行二〇 | Same and | 置填#+带台槛户登录            |              |
|--------------|------|----------|-----------------------|--------------|
| 100 420      |      | 1.5      | A Keyna               |              |
| <b>ET AD</b> | GT#E | 1        | E analisia            |              |
|              | 2.00 |          | A azesi               | -            |
| - And        |      |          | <b>登录</b>             |              |
|              |      |          | <b>E</b> MART E VIII- | 2. EREnglish |
|              |      |          |                       |              |
|              | 9 🕚  | Ē        |                       | (2)          |
|              |      |          |                       |              |

- 3. 输入操作员代码、登录密码,点击"登录"进入欢迎页面。
- 4. 点击"进入操作页面"进入功能操作页,如下图。

|         | POSITIVE YEAR       | 网际业务 正中业务          |       | 抑酸酶  | 國際化的        | 服务管理                      |      |        | う取み 品        |
|---------|---------------------|--------------------|-------|------|-------------|---------------------------|------|--------|--------------|
| 库户信息直   | 內 就是账户应问            | 电子向里点的 电           | 子对称   |      |             |                           |      |        |              |
| 南位置: 畔/ | 户面资 》 账户信息表训        | í                  |       |      |             |                           |      |        |              |
| 释选      |                     |                    |       |      |             |                           |      |        | Rid On       |
| 全击      | 推号                  | 账户名符               | (599- | 经汇票则 | 养户余额(元)     | 开户机构                      | 签约类型 | 账户别名   | 助史余韻(元)      |
|         | 1001042200063003681 | 广州未来料放有限公司         | 人民币   | 8    | 46, 565, 05 | 中国建治统行政府有限公司              | 盜约   | 广州未来科技 | 36, 565.85   |
| 1       | 1050137360000000080 | 广州未来和任有建公司工作<br>研广 | 人民后   | 8    | 56, 555, 05 | 中国建治统行取归有限公司<br>广东省分行天闲支行 | 當约   | 工场帐户   | 1,583.90     |
| 全济      |                     |                    |       |      |             |                           |      | 478 AT | ·教全部 - 曼 (1) |

# 二、主要功能

# 1. 外汇汇款

#### 1.1. 流程管理

#### 1.1.1. 流程查询

1.1.1.1. 功能介绍

查询外汇汇款业务流程。

1.1.1.2. 适用范围

跨境电商版企业网银。

1.1.1.3. 适用对象

跨境电商版企业网银客户。

1.1.1.4. 业务规则

 1. 点击未完成单据笔数弹出新页面显示该流程未完成单据详细 信息。

2. 点击"查看"可查看流程详细信息。

#### 1.1.1.5. 客户操作流程

1. 主管登陆新网银, 依次点击服务管理-流程管理-自定义流程。

# 业务类型选择"外汇汇款",点击"下一步"。

| 重新的消除行款10 | 00001002-00011 ( | 當戶時344F196828444 | 7005) 李锐贵,总 | 19F1   |       |          |               |               |        | 中国際    |
|-----------|------------------|------------------|-------------|--------|-------|----------|---------------|---------------|--------|--------|
| RPAR      | P.15 P.55        | SORESER          | 0.005       | 196671 | THE P | 1111165  | 國外管           | <b>e</b> 4.65 | mia)   |        |
| << 将办业务   | 1段作员管理-          | 产品在线开通+          | 1.流程管理+     | 授权管理+  | 个性设意+ | 暴政官府   月 | <b>以平白宝</b> 理 | 【账户管理         | 1倍息中心+ | 147.>> |
| 务管理 >     | 流程管理 >           | 自定义流程            |             |        |       |          |               |               |        |        |
| (务管理 >    | 就程管理 >           | 自定义流程            |             |        |       |          |               |               |        |        |
| 8务管理 >    | 成程管理 ><br>业务类型:  | 自定义流程<br>集团软付数   |             |        |       |          |               |               |        |        |

1000

# 2. 返回外汇汇款流程查询页

| 和19年代款10      | 0001002-0001 (#                                          | D=42:HVV700850+++0 | *001) 市报机              | 念班!                                     |                   |        |                          |             |                  | -5 Tarm              |
|---------------|----------------------------------------------------------|--------------------|------------------------|-----------------------------------------|-------------------|--------|--------------------------|-------------|------------------|----------------------|
| 8770 B        | 198199                                                   | 1983153            | 107205                 | 1000                                    | 教授化为              | 1979   | a 16999                  | : <u>ve</u> | 9996E            |                      |
| 特办业务          | 操作员管理。                                                   | 产品在线开道+            | 波程管理                   | • 【授救管理•                                | 个性设置+             | 杨政帝时   | 外联平台管理                   | 隆白管道        | 1 新急中心。          | • 1 <del>47</del> >> |
| 194.4 · M     | CC.M                                                     | and of the         |                        |                                         |                   |        |                          |             |                  |                      |
| 18AØ: N       | <b>() ()</b><br>() () () () () () () () () () () () () ( | SILVON B           | <del>9</del>           | ₩PP8                                    | Ð                 | 可能的    | 法经金额区                    | ing and     | 100 AR           | 1-10 Film            |
| 1880- X       | <b>正正数</b><br>透标名称<br>山政外市时数                             | 4101401190         | <b>¥</b><br>0220012611 | 第一件名<br>(1)<br>(1)<br>(1)<br>(1)<br>(1) | <b>#</b> /        | ्रमान् | 读标金编校<br>9.00 - 1        | M 1         | 14 2815<br>N 2 2 |                      |
| 88 <b>9</b> 8 | <b>送报名称</b><br>这报名称<br>LDM外币时载                           | 4103402190         | <b>q</b><br>9220012611 | <b>戦户庁名</b><br>空目数1008002美元<br>001      | <b>H</b> I<br>5 _ | ्माम   | <b>法行会制以</b><br>0.00 - 1 | N 1         | i an             |                      |

# 1.1.2. 流程新增

1.1.2.1. 功能介绍

新增外汇汇款业务流程。

# 1.1.2.2. 适用对象

跨境电商版企业网银客户。

1.1.2.3. 适用范围

跨境电商版企业网银。

1.1.2.4. 业务规则

 操作员选择。如无分组,则不显示分组,仅显示操作员信息; 如有分组则分组展示。如选择分组名称添加,则整组人添加到右侧框。 如仅选择分组中的某个操作员添加,则仅添加该操作员。删除同理。 每添加一步后,清空右侧操作员信息,左侧操作员更新为未添加前存 量操作员信息列表。

2. 级别操作模式。支持指定操作员、不指定操作员两种模式。

3.设定级别。点击设定为第X级按钮后,将右侧操作员信息及操 作模式添加到级别信息中。设定为第X步按钮:初始为设定为第一 步操作员。根据设定级别及修改级别同步变化按钮中的X值。如设定 级别数等于基本信息中的级别数,则按钮变更为:"完成设置"。

(1)点击"添加"按钮后,将左侧操作员信息及操作模式添加 到级别信息中。

(2) 点击"完成设置"按钮后,显示流程设置结果。

(3) 点击"上一步"按钮返,回至流程设置首页。

 4. 点击流程新增成功提示界面"返回"键,页面返回至外汇汇款 流程查询首页。

1.1.2.5. 客户操作流程

1. 主管登陆新网银, 依次点击服务管理-流程管理-自定义流程。 业务类型选择"外汇汇款", 点击"下一步"。

| 印度纳达甘酸1008            | 9601002-0001 -0              | 當戶時1HAP108820444          | #101) 事務項, 自 | 1 190 |               |              |                  |                 |         | <b>C</b> .100 |
|-----------------------|------------------------------|---------------------------|--------------|-------|---------------|--------------|------------------|-----------------|---------|---------------|
| 100000                | (0.0100)                     | Second 20                 | 0027         | 10771 | -             | 1176         | Alti BESS        | ee ver          | 0.61    |               |
|                       |                              |                           |              |       | ALC: NO TO BE | I distant    | I MARTIN COMPANY |                 |         | 1 dantes      |
| << 特办业务<br> 务管理 > #   | ■算作员管理。<br>変程管理 >            | 产品在线开通。<br>自定义读程          | 決定管理・        | 授权策理+ | 1.44.699.*    | 1 interation | 1794112283       | 1.1.1.1.1.1.1.1 | 18896*  | 中國生活的         |
| << 特办业务  <br> 务管理 > # | 操作员管理 ><br>克程管理 ><br>此务类型: ) | 产品在线开通。<br>自定义读程<br>集团收付款 | 決疫苦煙・        | 授权宜理+ | 千住被击•         | 1 in course  | 1 2246 1 1246 2  | 107,83          | 1889.6* | 増介->>.        |

# 2. 返回外汇汇款流程查询界面,点击"新增"

| <b>除100年1月</b> 10 | 0001002-0001 (#                                                                                                    | E1-4E:HAP/100E204440                 | #001) 車線底                 | 急折!                                |                |      |                      |                         |         |                   | 马拉派    |
|-------------------|----------------------------------------------------------------------------------------------------|--------------------------------------|---------------------------|------------------------------------|----------------|------|----------------------|-------------------------|---------|-------------------|--------|
| 8776 B            | rearise                                                                                                    | 招展业务                                 | 107195                    | 10.00                              | <b>用服化</b> 等   | 1978 | 64 169               | ne 🗸                    | 2.000   | 13                |        |
| 群办业员              | 操作员管理。                                                                                                    | 产品在线开通+                              | 法程管理                      | • 【招报管理-                           | 个性设置+          | 核政密码 | 十外联平台管理              | 1 保护管                   | ie Tr   | 的息中心。             | 电干>>   |
| 1月点型: 外           |                                                                                                    | 日正义改程                                |                           |                                    |                |      |                      |                         |         |                   |        |
| 18.8 <b>0</b> : * | 144 (4 14 7 ) 1<br>1 14 (4 14 7 ) 1<br>14 (4 14 7 ) 1                                                                                                    | BI X RE                              | 1 <sup>44</sup>           | MPP8                               | я              | 户机构  | 请任全部                 | 民间                      | 末時間     | 液程生活              | 2 · 详短 |
| IRAD: *           | 1000年1月1日 / 1<br>1000年1月1日<br>1000年1月1日                                                                                                    | 13 II. X. OK 10<br>14 10 140 11 100  | 1 <b>44</b><br>0220012611 | <b>戦户户名</b><br>明計数1008002美元<br>001 | <b>,</b>       | 户机构  | <b>装模金</b> 留<br>0.00 | <b>民间</b><br>- 1,000.00 | 主成数 1 足 | <b>波信步</b> 目<br>2 | · 新聞   |
| Hadi Hadi H       | 2013年14日 / 1<br>2013年1日<br>2019年11日<br>2019年11<br>2019年11<br>2019<br>2019<br>2019<br>2019<br>2019<br>2019<br>2019<br>20 | 13 II. X. 68 19<br>8<br>410340 21800 | 1 <b>4</b><br>0220012611  | 第一件名<br>第一批1008002美デ<br>001        | <del>, 1</del> | 户机构  | · 读探金部<br>0.00       | <b>民间</b><br>- 1,000.00 | 韓 12    | 波程步 <b>7</b><br>2 |        |

 自定义流程名称和流程步骤,选择流程账户和输入流程金额, 点击下一步,在返回界面设置每级操作员信息。

|                                                                                                    | 业务类型:                    | 外的问题                                                                          |                                                    |                                                                     |                              |                     |                        |
|----------------------------------------------------------------------------------------------------|--------------------------|-------------------------------------------------------------------------------|----------------------------------------------------|---------------------------------------------------------------------|------------------------------|---------------------|------------------------|
|                                                                                                    | 读程史:公:                   | -                                                                             |                                                    |                                                                     |                              |                     |                        |
| -                                                                                                    | 动影开窗,                    |                                                                               | -                                                  |                                                                     |                              |                     |                        |
| 5                                                                                                    | of the P of the          | •                                                                             |                                                    | 51                                                                  |                              |                     |                        |
| 2、请法保设置                                                                                                    | 這種冰户                     |                                                                               |                                                    |                                                                     |                              |                     |                        |
| <b>ド戸査選</b> :                                                                                                    |                          | 10.00                                                                         | 69¥                                                |                                                                     |                              |                     |                        |
|                                                                                                    | 展刊                       |                                                                               | 账户名称                                               | 质种                                                                  | 开户机构                         | 账户类型                | 液探金額                   |
| 11                                                                                                    | 4101407100922            | 0010811                                                                       | 收付款1000002美元00                                     | 03 美元                                                               | 中国建设银行贡取分行营业部                | 普通账户                |                        |
| II 全选                                                                                                    |                          |                                                                               |                                                    |                                                                     |                              | 批量输入流程<br>宝钢:       |                        |
|                                                                                                    |                          |                                                                               |                                                    |                                                                     |                              |                     | 第 0 页/共0 页[+ 0 +]      |
| 報告思                                                                                                    |                          |                                                                               |                                                    |                                                                     |                              |                     |                        |
| 支程信息                                                                                                    |                          |                                                                               |                                                    |                                                                     |                              |                     |                        |
| <b>6程信息</b><br>业共类型:                                                                                                    |                          | NCCH                                                                          |                                                    |                                                                     |                              |                     |                        |
| <b>英程信息</b><br>並当实型:<br>法程名称:                                                                                                    |                          | NCCR<br>NCCR                                                                  |                                                    |                                                                     |                              |                     |                        |
| <b>获程信息</b><br>业务类型:<br>法程名称:<br>法程生费:                                                                                                    |                          | NCCR<br>NCCR<br>1                                                             |                                                    |                                                                     |                              |                     |                        |
| (現在息)<br>並為完璧:<br>法程名称:<br>法程名称:<br>法程序值息                                                                                                    |                          | NCCR<br>NCCR<br>1                                                             |                                                    |                                                                     |                              |                     |                        |
| 或程值息<br>並将夾型:<br>或程去段:<br>该程步費:                                                                                                    | 服号                       | NCCH<br>NCCH<br>1                                                             | 懸户名称                                               | - <b>1</b> 510                                                      | 开产机构                         | 能产类                 | 型 波程金額                 |
| <u> <u> </u> <u> </u> <u> </u> <u> </u> <u> </u> <u> </u> <u> </u> <u> </u> <u> </u> <u> </u> <u> </u> <u> </u> <u> </u> <u> </u><br/><u> </u><br/><u> </u><br/></u>                                                                                                    | <b>取</b> 号.<br>2001.0111 | N-CCH<br>N-CCH<br>1                                                           | 整户名称<br>数1000003美元jini                             | <b>街10</b><br>美元                                                    | <b>开产机构</b><br>中国建设研究成时计器业部  | ■<br>新戸校<br>音道地户    | 型 波花金額<br>0.00-100.00  |
| 费程信息     业务关型:     波程名称:     波程名称:     波程名称:     化(1)40220092     通過習慣会身)     通過習慣会身)                                                                                                    | 服号<br>2001.001.1         | HCCH<br>HCCH<br>H                                                             | <b>账户名称</b><br>数1000001美元101                       | 指神<br>東元                                                            | 开产机构<br>中国建设操行安保时计常业部        | 戦户機<br>音道地户         | 型 该花金额<br>0.00-100.00  |
| 我们能想     公共未望:     法程名称:     次程生程:     次程生程:     公共未望:     法们名称:     公共未望:     法们名称:     公共未望:     法们名称:     公共表望:     法们名称:     公共表望:     法问题:     法问题:     法述述:     法问题:     法述述:     法述述:     法述述:     法述述:     法述述:     法述述:     法述述:     法述述:     法述述:     法述述:     法述述:     法述述:     法述述:     我们就能能能     我们就能能能     我们就能能     我们就能     我们就能能     我们就能     我们就能      我们就能     我们就能     我们就能      我们就能       我们就能      我们就能       我们就能                | 服号<br>2001.381.1         | NCCH<br>NCCH<br>1                                                             | 整户名称<br>图ficescon美元(mi                             | <b>市時</b><br>東元                                                     | 开户机构<br>中国建设研究中部时代繁生期        | 難户禁<br>音道地户         | 型 造程金額<br>0.00- 100.00 |
| Att 信息     业务完坚:     法程名称:     法程名称:     法程名称:     法程名称:     法程方错:     ·     ·     ·     ·     ·     ·     ·     ·     ·     ·     ·     ·     ·     ·     ·     ·     ·     ·     ·     ·     ·     ·     ·     ·     ·     ·     ·     ·     ·     ·     ·     ·     ·     ·     ·     ·     ·     ·     ·     ·     ·     ·     ·     ·     ·     ·     ·     ·     ·     ·     ·     ·     ·     ·     ·     ·     ·     ·     ·     ·     ·     ·     ·     ·     ·     ·     ·     ·     ·     ·     ·     ·     ·     ·     ·     ·     ·     ·     ·     ·     ·     ·     ·     ·     ·     ·     ·     ·     ·     ·     ·     ·     ·     ·     ·     ·     ·     ·     ·     ·     ·     ·     ·     ·     ·     ·     ·     ·     ·     ·     ·     ·     ·     ·     ·     ·     ·     ·     ·     ·     ·     ·     ·     ·     ·     ·     ·     ·     ·     ·     ·     ·     ·     ·     ·     ·     ·     ·     ·     ·     ·     ·     ·     ·     ·     ·     ·     ·     ·     ·     ·     ·     ·     ·     ·     ·     ·     ·     ·     ·     ·     ·     ·     ·     ·     ·     ·     ·     ·     ·     ·     ·     ·     ·     ·     ·     ·     ·     ·     ·     ·     ·     ·     ·     ·     ·     ·     ·     ·     ·     ·     ·     ·     ·     ·     ·     ·     ·     ·     ·     ·     ·     ·     ·     ·     ·     ·     ·     ·     ·     ·     ·     ·     ·     ·     ·     ·     ·     ·     ·     ·     ·     ·     ·     ·     ·     ·     ·     ·     ·     ·     ·     ·     ·     ·     ·     ·     ·     ·     ·     ·     ·     ·     ·     ·     ·     ·     ·     ·     ·     ·     ·     ·     ·     ·     ·     ·     ·     ·     ·     ·     ·     ·     ·     ·     ·     ·     ·     ·     ·     ·     ·     ·     ·     ·     ·     ·     ·     ·     ·     ·     ·     ·     ·     ·     ·     ·     ·     ·     ·     ·     ·     ·     ·     ·     ·     ·     ·     ·     ·     ·     ·     ·     ·     ·     ·     ·     ·     ·     ·     ·     ·     ·     ·     ·     ·     ·     ·     ·     ·     ·     ·     ·     ·     ·     ·     ·     · | 政号<br>20012811<br>9      | HOCH<br>HOCH<br>HOCH                                                          | 應户名称<br>計200007美元101                               | 指聘                                                                  | <b>开产机构</b><br>中国建设操行党党时行派业部 | 能户费<br>音道称户<br>音道称户 | 型 造花金額<br>0.00- 100.00 |
| 転換 (1)<br>(1)<br>(1)<br>(1)<br>(1)<br>(1)<br>(1)<br>(1)                                                                                                    | 版号<br>20012811<br>章<br>章 | 外でCM<br>外でCM<br>1<br>*<br>*<br>*<br>*<br>*<br>*<br>*<br>*<br>*<br>*<br>*<br>* | <b>账户名称</b><br>登1000001美元101<br><b>步骤模式</b><br>條作员 | 币间<br>美元<br>000002種作员02<br>000003種作员02<br>000003種作员02<br>9009995年形成 | 开产机构<br>中国建设部门支出计计发出却<br>    | ● 数户段<br>音道地户       | 型 波花金額<br>0.00-100.00  |

4. 每级操作员设置完成后点击"完成设置"返回如下界面

| 10110  | 100.00 | 1.00 | 16 M |  |
|--------|--------|------|------|--|
| 100 16 | 100.0  | ent. | -    |  |

| 华徽              | 步骤模式  | 步骤操作员                   |  |
|-----------------|-------|-------------------------|--|
| 步骤1             |       | 000001操作员01,000003操作员02 |  |
| 步骤2             | 指定操作员 | 000003操作员53             |  |
| 步骤3             | 推定操作员 | 1000000年1代現             |  |
| 客户主管是否参与审批:     | 8     |                         |  |
| 输入认证的意          |       |                         |  |
| The second of T |       |                         |  |

5. 确认流程信息无误后, 输入交易密码, 点击"下一步"。提示流程设置结果页面。

|        | neentansisten 18 | PE:NAF103820444#         | 401) 学祝观・0 | 1951    | _     |           | -              |             | 0.39%   |
|--------|------------------|--------------------------|------------|---------|-------|-----------|----------------|-------------|---------|
| 87788  | restate          | 1001075                  | mmen.      | MARTE   | 78217 | BTRIME    | 展内室で           | villand:    |         |
| < 符办业务 | 操作员管理。           | 产品在线开播+                  | 1波程資費。     | 1 陵救策理+ | 个性设置+ | 每改资料    外 | <b>展平台管理</b> 1 | 秋戸管理   伯息中心 | • 1电子>> |
|        |                  | the second second second | 4.5        |         |       |           |                |             |         |

1.1.3. 流程修改

1.1.3.1. 功能介绍

修改外汇汇款已设流程信息。

#### 1.1.3.2. 适用对象

跨境电商版企业网银客户。

1.1.3.3. 适用范围

跨境电商版企业网银。

1.1.3.4. 业务规则

 1.流程修改仅支持单条操作,业务类型、账号信息不变,流程 名称可修改,流程级别可修改,流程金额可修改,操作员级别可修 改,级别模式可重新选定(按钮变化根据新输入流程级别值进行变 化)。

 点击流程修改成功提示界面"返回"键,页面返回至外汇汇 款流程查询首页。

#### 1.1.3.5. 客户操作流程

主管登陆新网银,依次点击服务管理-流程管理-自定义流程。
 业务类型选择"外汇汇款",点击"下一步"。

| 期的统计数10 | 08601002-0001   | 當戶時。日本月100820444 | (101) 李视讯 1 | 時1    |       |        |         |          |              | 与抽消   |
|---------|-----------------|------------------|-------------|-------|-------|--------|---------|----------|--------------|-------|
|         | Pacitan         | WESD             | 8597        | 16771 | 3825  | 19970  | 61 BBH  | 88 9.1   | 新加制          |       |
| < 特办业务  | 【最非同實理          | - 1产品在线升速+       | 1.法程管理+     | 授权管理+ | 个性设置+ | 1 郵改設計 | 1分期平台管理 | LACTO    | 10004-       | 107>> |
| 务管理 >   | <b>流程管理</b> >   | 自定义清程            |             |       |       |        |         | 1102 123 | ( ) now they |       |
| (务管理 >  | 就程管理 ><br>业务类型: | 自定又凌曜            | -           |       |       |        |         |          | These traces |       |

2. 返回客户所有已设置的外汇汇款流程。勾选需要修改的流程, 点击"修改"。

跨境电商版企业网银操作手册

| MILE MILE    | 化过程间              | 110012-71 00121        | 145 現金管理            | MH199 1639        | NA NOVEL          | <ul><li>金融時間:</li></ul> |        |                   |
|--------------|-------------------|------------------------|---------------------|-------------------|-------------------|-------------------------|--------|-------------------|
| : 特办业务       | 操作的管理+            | 产品在线开通+   法程           | <b>吉维• 丨投权管理•</b>   | 个性设蓄+   修改资料      | 外联手台管理   数)       | "苦难 【名众                 | 中心十一十十 | <del>7</del> .>>> |
| 管理 >         | 液程管理 > 1          | 自定义演程                  |                     |                   |                   |                         |        |                   |
| 13点型: 카      | TER               |                        |                     |                   |                   |                         |        |                   |
|              |                   |                        |                     |                   |                   |                         |        |                   |
|              | <b>波程名</b> 存      | 興号                     | 東戸户名                | 开户执钩              | 流程会朝区间            | 未完成単                    | 波程步骤   | 詳想                |
|              |                   | 4101-001-0005200-0011  | 校付款2008002美元        | 18)               | 200.00 - 1,000.00 | 4 5                     | 2      | -                 |
| - 15         | Ligh所带结款          | 3870380013002200022001 | -VMA                |                   |                   |                         |        |                   |
| 8            | 1.005市住款<br>外心C数1 | 41014011909230013011   | 較付款3008002美元<br>001 | 中国建设部行安限分<br>行营业部 | 0,00 - 100,00     | 0 %                     | 5      | 1.6.3             |
| 0<br>0<br>23 | 1100行行付款<br>外心已做1 | 43014012908230013011   | 他付款200002美元<br>(01  | 中国建设部行安阔分<br>行营业部 | 0,00 - 300,00     | 0 35                    | э      | -                 |

3. 输入修改内容和交易密码, 点击"下一步"按钮提交。

| 务管理 > 複程管理 > 自立又造程           転信息            重方共型・         外ごご款・           法信名符・         外ごご款・           法信名符・         分ごご款・           法信号型・         3           本         -           株学園         第广究段           株写         第广究段           株写         第广究段           株写         第广究段           株写         第广究段           株写         第广究段           株写         第广究段           株写         第广究段           株写         第广究段           株写         第行程録報目示           10140210909230012611         取行意识目示           株子園         10,00001覧作員<br>0,00001覧作員<br>0,00001覧作員<br>0,000001覧作員<br>0,000001覧作員                                                                                                    |
|----------------------------------------------------------------------------------------------------|
| 株容数集         分汇ご数           登方类型・         分汇ご数           法総合称・         分汇ご数           法総合称・         分汇ご数           法総合称・         分汇ご数           法総合称・         分汇ご数           法総合称・         分汇ご数           法総合称・         分汇ご数           法総合称・         クルビン数           大学数         第户名称           第二         第二           株写         第户名称           第二         第二           株写         第户名称           第1014021009220012511         取行数1009801英元001           算算         第書報告報           修理書         原学要要表示           修理書         原学要要表示           修理書         原学要要表示           新生         第二                                                                                                    |
|                                                                                                    |
| 法総合称: 外乙乙酰:<br>法総合称: 3 ・ ・ ・ ・ ・ ・ ・ ・ ・ ・ ・ ・ ・ ・ ・ ・ ・ ・                                                                                                    |
| 法結準書: 3 ・   本語学書: 3 ・   本目違語   本目2:   本目2:                                                                                                    |
| 第户值息<br>株写 解户名称 并户电码 聚产类型 序波理公额 新设码<br>41914021009220012611 使付款1009002美元001 定日建设银行安阳分行器 普通原户 0.000 180.00           修步骤 除步骤硬式         除步骤接作员           修步骤         不指定操作员         0.00001管作員         0.00001管作員         0.00001         0.00001         0.00001         0.00001         0.00001         0.00001         0.00001         0.00001         0.00001         0.00001         0.00001         0.00001         0.00001         0.00001         0.00001         0.00001         0.00001         0.00001         0.00001         0.00001         0.00001         0.00001         0.00001         0.00001         0.00001         0.00001         0.00001         0.00001         0.00001         0.00001         0.00001         0.00001         0.00001         0.00001         0.00001         0.00001         0.00001         0.00001         0.00001         0.00001         0.00001         0.00001         0.00001 |
| 株写         廃户名符         并户电码         廃户类型         序法理公额         第項目           41914021909220012511         取付数1009002美元001         中国建設银行安制分行器         普通原户         0.00+100.00         1000.00           修步費         廃步費         原步要要在         原步要提作员         0.00001覧作員         1000.00         1000.00           F電1         不指定操作员         0100001覧作員         000001覧作員         1000001覧作員         1000001         1000000         1000000         1000000         1000000         1000000         1000000         1000000         1000000         1000000         1000000         1000000         1000000         1000000         1000000         1000000         1000000         1000000         10000000         1000000         10000000         10000000         10000000         10000000         10000000         10000000         10000000         100000000         1000000000000000         1000000000000000000000000000000000000                                                                                                    |
| 第1014021009230012611         取付款1009803美元001         中国建設留行安朗分行器<br>金融         普通第1         0.00-100.00           修理         原步電数         原步電数化局         原步電量化局           5度1         不裕定操作局         01,00001是作局<br>01,000001是作局02         5                                                                                                    |
| 算步骤         算步骤接口         算步骤接口         算步骤接信员         000001操作员         000001操作员         000001 操作员         000001 操作员         000001 操作员         000001 操作员         000001 操作员         000001 操作员         000001 操作员         000001 操作员         000001 操作员         000001 操作员         000001 操作员         000001 操作员         000001 #         000001 #         000001 #         000001 #         000001 #         000001 #         000001 #         000001 #         000001 #         000001 #         000001 #         000001 #         000001 #         000001 #         000001 #         000001 #         000001 #         000001 #         000001 #         000001 #         0000001 #         0000001 #         0000001 #         0000001 #         0000001 #         0000001 #                  |
| F電1 不指定操作员 000001操作员 01,000002操作员02                                                                                                    |
| 01,00002281002                                                                                                    |
| F 雅2 指正体性的 000003条件的03                                                                                                    |
| F 徽1 抱注操作员 999999 李 祝 观                                                                                                    |
| 新华曲 新华曲局记 新华曲楼作品                                                                                                    |
| 歩編1 ● 部注境作時 ○ 不指定操作時 ○ 不指定操作時 ○ ○ ○ ○ ○ ○ ○ ○ ○ ○ ○ ○ ○ ○ ○ ○ ○ ○ ○                                                                                                    |
| 客户主管是否参与审批: □                                                                                                    |

| <b>R</b> P des | (state) | TANKSE . | darded: 47   | NEW    | Without | (Take     | Restau | are support |           |
|----------------|---------|----------|--------------|--------|---------|-----------|--------|-------------|-----------|
| 国办业务           | 1操作员曾遭+ | 产品在纯开测+  | 流程管理+        | 1段教育理+ | 个性说置+   | 修改进75   5 | ·顺平台雷观 | 账户管理   信息中心 | *   电子:>> |
|                |         | 您修正      | <b>收流程</b> 记 | 设置已成   | 认功!     |           |        |             |           |

1.1.4. 流程删除

1.1.4.1. 功能介绍

删除外汇汇款已经设置的流程。

1.1.4.2. 适用对象

跨境电商版企业网银客户。

1.1.4.3. 适用范围

跨境电商版企业网银。

1.1.4.4. 业务规则

点击流程删除成功提示界面"返回"键,页面返回至外汇汇款 流程查询首页。

#### 1.1.4.5. 客户操作流程

主管登陆新网银,依次点击服务管理-流程管理-自定义流程。
 业务类型选择"外汇汇款",点击"下一步"。在返回的外汇汇款查询
 首页勾选需要删除的流程,点击"删除"。

| < 特办业务          | 操作员管理+   | 产品在线开通+   8       | ·祝管理+   按校管理+    | 个性设置。 修改弯词        | 外联平台管理   解        | 户管理 1 指注 | 8中心・1电    | <b>7</b> .>> |
|-----------------|----------|-------------------|------------------|-------------------|-------------------|----------|-----------|--------------|
| <b>务管理 &gt;</b> | 流程管理 > ( | 自主义演程             |                  |                   |                   |          |           |              |
| 业务类型: 外         | CCR.     |                   |                  |                   |                   |          |           |              |
|                 | 油程名库     | <b>8</b> 4        | 惠户户名             | 开户机构              | 法权金制区间            | 未完成単     | 波程步骤      | 洋塘島          |
| 17              | 山時州市村都   | 41014021000220012 | 8111 003         | 1.7               | 200.00 - 1,000.00 | 12       | 2         | -            |
| 18              | NECR:    | 41014021909220012 | 811 秋付数1008002美元 | 中国建设银行安阳分<br>行繁亚部 | 0.00 - 100.00     | 0定       | 8         | -            |
| (二) 全市          |          |                   |                  |                   |                   |          |           |              |
|                 |          |                   |                  |                   |                   | H 17     | D/用 i 田l・ | 1 -1         |

# 2. 页面返回流程详细信息, 输入交易密码后点击"删除"

| 軟号                   | 账户名称            | 升户机构              | 報户类型                     | 透程金額        |  |
|----------------------|-----------------|-------------------|--------------------------|-------------|--|
| 41014021908220012611 | 收付款1008002美元001 | 中国建设银行安徽分行营<br>全部 |                          | 0.00 100.00 |  |
| 1891                 |                 |                   |                          |             |  |
| 步骤                   | 序号              | 步骤毁式              |                          | 操作员         |  |
| 学壇1                  |                 | 不指定操作员            | 000001提作员01,000<br>提作员02 | DDE         |  |
| 学程2                  |                 | 徽定操作局             | 000005提作员03              |             |  |
| <b>多權3</b>           |                 | 偷定操作员             | 100039李披观                |             |  |
|                      |                 |                   |                          |             |  |
| 香输入认证信息              |                 |                   |                          |             |  |
| · PORTAGE            |                 |                   |                          |             |  |

3. 返回删除流程成功提示界面。

|         | 99901912-0001 (雷 | m惯.HAP100820444# | 001] 李锐珉,信 | 1991   |       |           |         |             | C.126 |
|---------|------------------|------------------|------------|--------|-------|-----------|---------|-------------|-------|
| 10/10/0 | (CEPTICAL)       | 558610 Fi        | 101102-0   | Reiser | 常能能为  | 1517abit  | RSIDE   | 0.00010     |       |
| < 精办业务  | ■ 操作员管理+         | *最任遇亦品令          | ·流程管理+     | 技权管理=  | 个性设置+ | 移改资码   外B | 平台管理。上版 | P管理   信息中心。 | 电子;>> |
| 42.7    |                  | 標準的語户。           | 流程的        | 2置已成   | 功!    |           |         |             |       |

# 1.2. 外汇汇款申请

#### 1.2.1. 单笔申请

#### 1.2.1.1. 功能介绍

实现客户向境内他行或境外汇出外币或人民币的单笔申请。

1.2.1.2. 适用范围

跨境电商版企业网银。

1.2.1.3. 适用对象

跨境电商版企业网银客户。

1.2.1.4. 业务规则

1. 支持向境外及境内他行进行外币或人民币汇款。

2. 汇出汇款流程将沿用现有转账流程。

3. 汇出汇款申请在线提交后,将落地柜面人工审核。

4. 境外汇出汇款申请必须全英文或拼音。

5. 可将汇出汇款申请保存为模板下次直接调用。

6. 汇款手续费支持汇款人支付、收款人支付、共同承担三种,汇款人支付可选择汇款账号支付手续费和选择手续费账号支付手续费,共同承担仅支持手续费账号支付手续费。手续费账号可为人民币账号或与汇款账户同币种的手续费账号。

7. 如果汇款金额小于流程金额,则无需提交复核。

8. 在单笔申请-汇款人信息模块"起息日"栏位下一行新增"跨 境电商订单编号"字段,对应栏位非必输且不校验输入内容的正确 性。若客户输入了跨境电商订单编号,该笔汇款申请提交银行系统 处理,我行以客户的"组织机构代码/客户编号/统一社会信用证+跨 境电商订单编号"信息作为与"单一窗口"平台交互的关联索引字 段,从浙江"单一窗口"平台返回跨境电商交易订单信息并保存在 员工渠道。当柜员审核该笔汇款申请时调用该跨境电商订单信息做 贸易真实性审核之用。

9. 外汇汇款录入时需同步录入国际收支申报信息。

 10. 当汇款类型为"境外",汇款币种为人民币时,系统再同时 展示跨境人民币申报信息。

11. 付汇申报校验规则: 各交易编码项下的金额合计数不大于付款金额。在客户提交确认时,系统自动进行校验。合计金额不等于

付款金额提示客户报错 "交易编码项下的金额合计数大于付款金额。请修改后重新提交。"

12. 汇款申请单据落地到网点,网点通过员工渠道对汇款申请信息和申报信息进行审核。审核完成后,我行将款项划转给收款人。同时根据汇款成功形成的基础信息连同申报信息一同传输到 FIMS 系统和 RCPMIS 系统,完成汇款国际收支申报和跨境人民币申报。

13. 申报信息提交 FIMS 和 RCPMIS 系统时同步提供客户所在开户 行机构号信息,用于 FIMS 和 RCPMIS 系统组织生成申报号码。

14. 若外币汇款金额超过汇款账户余额,则弹出提示: "您的汇款账户外币余额不足,是否需要购汇?"提供"确定"和"返回"按钮。客户点击"确定"即跳转到企业网银"即期结售汇"页面进行购汇。购汇成功后再重新发起汇款交易。

#### 1.2.1.5. 客户操作流程

 1.制单员登陆网银,依次点击国际结算-外汇汇款-单笔申请, 填写汇款信息,或点击使用模板按钮,选择模板后信息将直接填入 汇款信息栏位。

|                                                                                                    | A1100040                                                                                                    | 000006-01) FBN                                                                                                    | AL 世界に                                                                                                    | _             |                                                                                                    |                                                                                                    | _                                                                                                    | _                                                                                                    |                                                                                                    |                                                                                                    |  |
|----------------------------------------------------------------------------------------------------|----------------------------------------------------------------------------------------------------|----------------------------------------------------------------------------------------------------|----------------------------------------------------------------------------------------------------|---------------|----------------------------------------------------------------------------------------------------|----------------------------------------------------------------------------------------------------|----------------------------------------------------------------------------------------------------|----------------------------------------------------------------------------------------------------|----------------------------------------------------------------------------------------------------|----------------------------------------------------------------------------------------------------|--|
| M1986 (8                                                                                                    | <b>8</b> 90                                                                                                    | 10320                                                                                                    | 880 G.L                                                                                                    | - Minish      | 10000                                                                                                    | WINDON.                                                                                                    | 100000                                                                                                   |                                                                                                    |                                                                                                    |                                                                                                    |  |
| NAME OF BRIDE                                                                                                    |                                                                                                    | 10.00                                                                                                    | REAL PROPERTY.                                                                                                    | Real          |                                                                                                    |                                                                                                    |                                                                                                    |                                                                                                    |                                                                                                    |                                                                                                    |  |
| HEED TO                                                                                                    | sein-                                                                                                    | L ense L                                                                                                    | unep-1                                                                                                    |               |                                                                                                    |                                                                                                    |                                                                                                    |                                                                                                    |                                                                                                    |                                                                                                    |  |
| 日長う外に工業う                                                                                                    | 18 i 1 i                                                                                                    | *****                                                                                                    |                                                                                                    |               |                                                                                                    |                                                                                                    |                                                                                                    |                                                                                                    |                                                                                                    |                                                                                                    |  |
| Bills - Collected                                                                                                    | 0                                                                                                    |                                                                                                    | 200                                                                                                    |               |                                                                                                    |                                                                                                    |                                                                                                    |                                                                                                    |                                                                                                    |                                                                                                    |  |
|                                                                                                    | 1201                                                                                                    |                                                                                                    | 无款                                                                                                    | P III - F (AP | PLICATION POR                                                                                                    | PUNES TH                                                                                                    | ASSPERSI                                                                                                 |                                                                                                    | 204-00-02                                                                                                    |                                                                                                    |  |
| (B)                                                                                                    | mhi ca                                                                                                    | entering pare                                                                                                    |                                                                                                    |               |                                                                                                    |                                                                                                    |                                                                                                    | 1000                                                                                                    | 2002-10-02                                                                                                    |                                                                                                    |  |
| (\$1.50) (Clearing In                                                                                                    | -                                                                                                    | ucit=                                                                                                    | · LRADIN                                                                                                    | ant type)+    | R1 (#                                                                                                    |                                                                                                    |                                                                                                    | + 504/858-05-                                                                                                    | angia #1                                                                                                    | a 0 118                                                                                                    |  |
|                                                                                                    |                                                                                                    |                                                                                                    |                                                                                                    |               |                                                                                                    |                                                                                                    |                                                                                                    |                                                                                                    |                                                                                                    |                                                                                                    |  |
|                                                                                                    |                                                                                                    |                                                                                                    | · LEAR                                                                                                    | (e.           |                                                                                                    |                                                                                                    |                                                                                                    |                                                                                                    |                                                                                                    |                                                                                                    |  |
|                                                                                                    |                                                                                                    |                                                                                                    | + L艺入開始<br>Resilter's Add                                                                                                    |               |                                                                                                    |                                                                                                    |                                                                                                    |                                                                                                    |                                                                                                    |                                                                                                    |  |
|                                                                                                    |                                                                                                    | 1.                                                                                                    | + E BRE H                                                                                                    | 11001010100   | NUMBER OF A                                                                                                    | L OF B                                                                                                    | -                                                                                                    | 11                                                                                                    |                                                                                                    |                                                                                                    |  |
| 1                                                                                                    | CRA.                                                                                                    |                                                                                                    | CENCOLA                                                                                                    | -             |                                                                                                    |                                                                                                    | and Proc. Series                                                                                         |                                                                                                    |                                                                                                    |                                                                                                    |  |
| 1.0                                                                                                    | Older .                                                                                                    |                                                                                                    | 1.25E                                                                                                    | 人產業性          |                                                                                                    |                                                                                                    |                                                                                                    |                                                                                                    |                                                                                                    |                                                                                                    |  |
|                                                                                                    |                                                                                                    |                                                                                                    | Payment downers.                                                                                                    | 1.15          |                                                                                                    |                                                                                                    |                                                                                                    |                                                                                                    |                                                                                                    |                                                                                                    |  |
|                                                                                                    |                                                                                                    |                                                                                                    | Value Reta.                                                                                                    |               |                                                                                                    | 10                                                                                                    | _                                                                                                    |                                                                                                    |                                                                                                    |                                                                                                    |  |
|                                                                                                    |                                                                                                    | rent Barder Sta                                                                                                    | Drder Heater                                                                                                    |               |                                                                                                    | COLUMN 1                                                                                                    |                                                                                                    |                                                                                                    |                                                                                                    |                                                                                                    |  |
|                                                                                                    |                                                                                                    |                                                                                                    |                                                                                                    |               |                                                                                                    |                                                                                                    |                                                                                                    |                                                                                                    |                                                                                                    |                                                                                                    |  |
|                                                                                                    |                                                                                                    | 1.0                                                                                                    | · REASE                                                                                                    | 310           |                                                                                                    |                                                                                                    |                                                                                                    |                                                                                                    |                                                                                                    |                                                                                                    |  |
|                                                                                                    |                                                                                                    |                                                                                                    | · 後茂人的说<br>Intelligitary's Add.                                                                                                    | 1             |                                                                                                    |                                                                                                    |                                                                                                    |                                                                                                    |                                                                                                    |                                                                                                    |  |
|                                                                                                    |                                                                                                    | Beatlan                                                                                                    | · ●五人田月<br>ary's Account %                                                                                                    | (* )<br>      |                                                                                                    |                                                                                                    |                                                                                                    |                                                                                                    |                                                                                                    |                                                                                                    |  |
|                                                                                                    | - 2                                                                                                    | ATAL DOM: of Se                                                                                                    | adlislary's NoA.<br>東注人系P行名称                                                                                                    | 1111          |                                                                                                    |                                                                                                    | - 50                                                                                                    |                                                                                                    |                                                                                                    |                                                                                                    |  |
|                                                                                                    | 自然人                                                                                                    | Baselia                                                                                                    | MEARPHNE                                                                                                    | -             |                                                                                                    |                                                                                                    |                                                                                                    | 114-116                                                                                                    |                                                                                                    |                                                                                                    |  |
| (Benefit                                                                                                    | Clark.                                                                                                    | 1.1231444                                                                                                    | + a + b + a = - C (                                                                                                    | ALCONT. 1     |                                                                                                    |                                                                                                    |                                                                                                    |                                                                                                    |                                                                                                    |                                                                                                    |  |
|                                                                                                    |                                                                                                    |                                                                                                    | 教堂人来から勝利<br>Resk Accessed Re.                                                                                                    |               |                                                                                                    |                                                                                                    |                                                                                                    |                                                                                                    |                                                                                                    |                                                                                                    |  |
|                                                                                                    |                                                                                                    | 收款人计/<br>Correspondent                                                                                                    | PERMITAL AND A                                                                                                    |               |                                                                                                    |                                                                                                    |                                                                                                    |                                                                                                    |                                                                                                    |                                                                                                    |  |
|                                                                                                    |                                                                                                    | · 現在人間站開始<br>Tealder                                                                                                    | Control States                                                                                                    |               |                                                                                                    |                                                                                                    | 2.2                                                                                                    |                                                                                                    | dame. with                                                                                                    |                                                                                                    |  |
|                                                                                                    |                                                                                                    |                                                                                                    | Tadolfine                                                                                                    |               |                                                                                                    |                                                                                                    |                                                                                                    |                                                                                                    |                                                                                                    |                                                                                                    |  |
| 1                                                                                                    |                                                                                                    | 3.21128                                                                                                    |                                                                                                    |               |                                                                                                    |                                                                                                    |                                                                                                    |                                                                                                    |                                                                                                    |                                                                                                    |  |
|                                                                                                    |                                                                                                    |                                                                                                    | A REAL PLAY WHEN COME                                                                                                    |               |                                                                                                    |                                                                                                    |                                                                                                    |                                                                                                    |                                                                                                    |                                                                                                    |  |
|                                                                                                    |                                                                                                    | Correspondent                                                                                                    | of Beenfiriary o                                                                                                    |               |                                                                                                    |                                                                                                    |                                                                                                    |                                                                                                    |                                                                                                    |                                                                                                    |  |
| 10.20MI                                                                                                    | nen:                                                                                                    | Correspondent<br>(A)2-B                                                                                                    | of Beauficiary's<br>Bank Same                                                                                                    |               |                                                                                                    |                                                                                                    |                                                                                                    |                                                                                                    |                                                                                                    |                                                                                                    |  |
| in 2007 (<br>Gerragiante<br>Baseficiante a                                                                                                    | ANN:<br>at all                                                                                                    | Correspondent<br>(A258)<br>Correspondent                                                                                                    | of Boundtariary's<br>Bask Same<br>of Boundtariary's<br>of Boundtariary's<br>SWIPTCOM.                                                                                                    |               |                                                                                                    |                                                                                                    |                                                                                                    |                                                                                                    |                                                                                                    |                                                                                                    |  |
| R 2011 (<br>Certaquale<br>Basef Leixey's                                                                                                    | CARAN<br>ext of<br>These                                                                                                    | Correspondent<br>Garrospondent                                                                                                    | of Baseductory's<br>Bask Same<br>of Howellanay's<br>SHITTONE<br>SHITTONE<br>of Baseductory's<br>Add.                                                                                                    |               |                                                                                                    |                                                                                                    |                                                                                                    |                                                                                                    |                                                                                                    |                                                                                                    |  |
| @20101<br>Gerragunde<br>InsetScitoy's                                                                                                    | Kallein<br>ant off<br>"Back                                                                                                    | Carrospositad<br>Carrospositad                                                                                                    | of Boundariany's<br>Back Same<br>(1970) University<br>of Boundariany's<br>SHITICOM<br>& 20070-000101000<br>of Boundariany's<br>Add.                                                                                                    |               |                                                                                                    |                                                                                                    |                                                                                                    |                                                                                                    |                                                                                                    |                                                                                                    |  |
| Biblin<br>Certaquele<br>Besticion e                                                                                                    | Katti<br>ot of<br>Deck                                                                                                    | Correspondent<br>Correspondent<br>Correspondent                                                                                                    | of Beneficiary's<br>Rock Kan<br>(1997) Will Statement<br>of Beneficiary's<br>STITUDE<br>BENEFICIARY<br>of Beneficiary's<br>Add.                                                                                                    | 1             |                                                                                                    |                                                                                                    |                                                                                                    |                                                                                                    |                                                                                                    |                                                                                                    |  |
| BINE (                                                                                                    | Carrier<br>or of<br>these                                                                                                    | Correspondent<br>(4)255<br>Correspondent<br>Correspondent<br>Correspon                                                             | of Beneficiary<br>of Arthouse<br>of Beneficiary's<br>Strivents<br>of Beneficiary's<br>Att.<br>Strivents<br>Strivents                                                                                                    | Action of     | CONTRACTOR                                                                                                    |                                                                                                    |                                                                                                    |                                                                                                    |                                                                                                    |                                                                                                    |  |
| Bableri<br>Gerrangeste<br>Beerfactory e                                                                                                    | Allen<br>at al.<br>a back                                                                                                    | Correspondent<br>(#225)<br>Correspondent<br>Correspondent<br>Correspon                                                             | And the second second s                                                                                                    | #128.5 (F     | Corter Car                                                                                                    |                                                                                                    |                                                                                                    |                                                                                                    |                                                                                                    |                                                                                                    |  |
| (K2016)<br>Gerrawala<br>Beeffictory o                                                                                                    | Allen<br>at al<br>a back                                                                                                    | Correspondent<br>MEDE<br>Correspondent<br>Correspondent<br>Corresponde                                                             | And Description of the second second                                                                                                    | ecs. (        | - Carlino Tar                                                                                                    |                                                                                                    |                                                                                                    |                                                                                                    |                                                                                                    |                                                                                                    |  |
| W2MII<br>Gerrawala<br>Beeffictory a                                                                                                    | Allen -                                                                                                    | Correspondent<br>Correspondent<br>Co                                                             | And Anne Anne Anne Anne Anne Anne Anne A                                                                                                    | #_10          | e Cantan Tan<br>B                                                                                                    |                                                                                                    | 1                                                                                                    |                                                                                                    |                                                                                                    |                                                                                                    |  |
| USU<br>Germand<br>Radional<br>E<br>E<br>E<br>E<br>E<br>E<br>E<br>E<br>E                                                                                                    | Faith of a faith of a faith of a                                                                                                    | Correspondent<br>derrespondent<br>Gerrespondent<br>(1) Rester's Oper<br>Frank                                                                                                    | An internet any in the second second                                                                                                    | *:::: ()      | - (                                                                                                    |                                                                                                    | i.                                                                                                    |                                                                                                    |                                                                                                    |                                                                                                    |  |
| (2017)<br>Gernands<br>Institution / e<br>LB1                                                                                                    | Father<br>at of<br>Factor<br>Foo                                                                                                    | Correspondent<br>(Correspondent<br>Correspondent<br>(Correspondent<br>(Corresp                                                                                           | Real Science of the Science of the S                                                                                                    | ers           | feetas tas                                                                                                    | line<br>Ber                                                                                                    |                                                                                                    |                                                                                                    |                                                                                                    |                                                                                                    |  |
| Corraqued<br>Gerraqued<br>Heartfactory e<br>LET<br>attigues Defaultion                                                                                                    | All And                                                                                                    | Correspondent<br>(1996)<br>Correspondent<br>Correspondent<br>(1997)<br>Correspondent<br>(1997)<br>Correspondent<br>(1997)<br>Correspondent<br>(1997)<br>Correspondent<br>(1997)<br>(1997)<br>(1997 | And Example Conference on the Conference on the                                                                                                    | *:::          | o feature that<br>B                                                                                                    | lino<br>Barri<br>Banaci                                                                                                    |                                                                                                    |                                                                                                    |                                                                                                    |                                                                                                    |  |
| ENDER                                                                                                    | Alfer<br>JALES<br>Food                                                                                                    | Correspondent<br>Correspondent<br>Corres                                                                                                    | Back Stars,<br>Back Stars,<br>If (C)(P) variettailer<br>Back Stars,<br>Control Research (C) (C) (C) (C) (C) (C) (C) (C) (C) (C)                                                                                                    | *:xx /        | - fuelan fae<br>6                                                                                                    | in in its second second s                                                                                                    | E                                                                                                    |                                                                                                    | • 9288                                                                                                    | ti ji                                                                                                    |  |
| Correspond<br>Gerragenda<br>Maneficitory +<br>L27<br>Alternet Defauntion<br>+ Silvers<br>Alternet Defauntion<br>+ Silvers<br>Alternet Defauntion                                                                                                    | Raffi i bad                                                                                                    | Correspondent<br>Correspondent<br>Corres                                                                                                    | Provide Conception of the Conception of the                                                                                                    | *:::          | - feetae tax<br>6<br>0<br>0                                                                                                    | 800 ± 100                                                                                                    | 2<br>400<br>84                                                                                           |                                                                                                    | + 5884<br>That 2 Ref                                                                                                    |                                                                                                    |  |
| Correspond<br>Gerragenda<br>Maneficitory -<br>L21<br>Automatic<br>Automatic<br>Auto | APPI)<br>an of<br>ibad<br>BALB<br>Foo<br>121220<br>Const                                                                                                    | Correspondent<br>Correspondent<br>Corres                                                                                                    | Buck State     Bock State     Bock State     B                                                                                                    | Honoro        | - feetan tax<br>6<br>0<br>0<br>1<br>0                                                                                                    | 100<br>100<br>100<br>100<br>100<br>100<br>100<br>100<br>100<br>100                                                                                                    | 2<br>  111<br>  111                                                                                      | *2898.0.5                                                                                                    | * 988                                                                                                    |                                                                                                    |  |
| ESSI<br>Correspond<br>Americanovia<br>ESSI<br>ESSI<br>ESSI<br>ESSI<br>ESSI<br>ESSI<br>ESSI<br>ESS                                                                                                    | APPIT<br>and of<br>Ball B<br>Fos<br>Fos<br>121228<br>121228                                                                                                    | Correspondent<br>Correspondent<br>Co                                                             | Buck State,<br>Buck State,<br>If (C.W) waterstate<br>Buck State,<br>Bost State,<br>Bost State                                                                                                    | *:::          | - feetan tax<br>6<br>- ()<br>- ()                                                                                                    | Barri<br>Barri<br>Barri<br>Barris<br>Barris<br>Baris<br>Barris<br>Barri                                                                                                    | 4<br>1<br>1<br>1<br>1<br>1<br>1<br>1<br>1<br>1<br>1<br>1<br>1<br>1<br>1<br>1<br>1<br>1<br>1<br>1         | *2000 T.Y<br>(x)                                                                                                    | + 9,884<br>Transa Zan<br>Transa Zan<br>Transa<br>Mill Office 1-1<br>Maria Jak                                                                                                    |                                                                                                    |  |
| ESSI<br>Correspond<br>Americanovia<br>ESSI<br>ESSI<br>ESSI<br>ESSI<br>ESSI<br>ESSI<br>ESSI<br>ESS                                                                                                    | APPIT<br>and of<br>Back<br>Fos<br>R<br>121228<br>9 - 2.0<br>1                                                                                                    | Correspondent<br>Correspondent<br>Corres                                                                                                    | Back Same,<br>Back Same,<br>If (C.W) waterstamp<br>Back Same,<br>If (C.W) waterstamp<br>Back Same,<br>Back Same,<br>Back Sa                                                                                                    | *::::         | e footine tax<br>6<br>1<br>1<br>1<br>1<br>1<br>1<br>1<br>1<br>1<br>1<br>1<br>1<br>1<br>1<br>1<br>1<br>1<br>1                                                                                                    | Barri<br>Barri<br>Bari<br>Ba                                                                                                    | 4<br>14<br>14<br>14<br>14                                                                                | #2000.07                                                                                                    | + 9,884<br>Transa Zan<br>2,887<br>MB (294 TA<br>MAR) (25<br>Latret Ant<br>2,247 (25 )<br>Carter Ant<br>2,247 (25 )<br>Carter Ant<br>2,247 (25 )<br>Carter Ant<br>2,247 (25 )<br>Carter Ant<br>2,247 (25 )<br>Carter Ant<br>2,247 (25 )<br>Carter Ant<br>2,247 (25 )<br>Carter Ant<br>2,247 (25 )<br>Carter Ant<br>2,247 (25 )<br>Carter Ant<br>2,247 (25 )<br>Carter Ant<br>2,247 (25 )<br>Carter Ant<br>2,477 (25 )<br>Carter Ant<br>2,477 (25 )                                                                                                    |                                                                                                    |  |
| Cantan of a second second seco                                                                                                    | APPI)<br>art of<br>Bask<br>Foo<br>R<br>B<br>CTOPE                                                                                                    | Correspondent<br>(Correspondent<br>Correspondent<br>Correspondent<br>(1) Resett - Char<br>From<br>From<br>School (Correspondent<br>School (Correspondent)<br>School (Correspondent)<br>School (Cor                                                                                                    | And Example Conversion of the Series of Series of Series                                                                                                    | *::::         | ()<br>()<br>()<br>()<br>()<br>()<br>()<br>()<br>()<br>()<br>()<br>()<br>()<br>(                                                                                                    | Barri<br>Barri<br>Bari<br>Ba                                                                                                    | 828<br>828                                                                                               | 8228987.5<br>(a)                                                                                                    | + 9.884<br>Transate Res<br>9.887<br>Transate Res<br>9.888<br>States State<br>States States<br>States States<br>States<br>States States<br>States<br>States                                                                                                    | ti i<br>i<br>i<br>i<br>i<br>i<br>i<br>i<br>i<br>i<br>i<br>i<br>i<br>i<br>i<br>i<br>i<br>i<br>i                                                                                                    |  |
| CENTRA OF CONTRACTOR OF CONTRACTOR OF CONTRA                                                                                                    | Alffit<br>and of a<br>Base<br>From A<br>A<br>A<br>A<br>A<br>A<br>A<br>A<br>A<br>A<br>A<br>A<br>A<br>A<br>A<br>A<br>A<br>A<br>A                                                                                                    | Correspondent<br>Correspondent<br>Corres                                                                                                    | Buck State,<br>Buck State,<br>If (C.W) waterstate<br>Buck State,<br>Bickerson (State)<br>Bickerson (State)<br>Bickerso                                                                                                    | *::::         | e fontine tax<br>6<br>1<br>1<br>1<br>1<br>1<br>1<br>1<br>1<br>1<br>1<br>1<br>1<br>1<br>1<br>1<br>1<br>1<br>1                                                                                                    | Barri<br>Barri<br>Bari<br>Ba                                                                                                    | 4<br>14<br>14<br>14<br>14<br>14<br>14<br>14<br>14<br>14<br>14<br>14<br>14<br>14                          | A-EROBERTY<br>(a)<br>B-Conta                                                                                                    | + 9,884<br>Thurse Ten<br>2007<br>Turne Ten<br>2007<br>Turne Ten<br>2007<br>States<br>Turne Ten<br>2007<br>States<br>Turne Ten<br>2007<br>States<br>Turne<br>States<br>Turne<br>States<br>States<br>Turne<br>States<br>Turne<br>States<br>Turne<br>States<br>Turne<br>States<br>Turne<br>States<br>Turne<br>States<br>Turne<br>States<br>Turne<br>States<br>Turne<br>States<br>Turne<br>States<br>Turne<br>Stat                                                                              |                                                                                                    |  |
| CENTRAL CONTRAL OF CONTRAL OF CON                                                                                                    | Alefin<br>Balan<br>Foo<br>Torrest<br>Design                                                                                                    | Correspondent<br>Correspondent<br>Correspondent<br>() Restar - Char<br>() Restar - Char<br>()                                                                                                    | Beach States,<br>Beach States,<br>If (C.UP) waterstates<br>If (C.UP) waterstates<br>If States (C.U.S.)<br>Bost (C.U.S.)<br>Bost (                                                                                                    | *::::         | e fontine tax<br>6<br>1<br>1<br>1<br>1<br>1<br>1<br>1<br>1<br>1<br>1<br>1<br>1<br>1<br>1<br>1<br>1<br>1<br>1                                                                                                    | Barri<br>Barri<br>Bari<br>Ba                                                                                                    | 4<br>14<br>14<br>14<br>14                                                                                | sterente<br>(a)                                                                                                    | + 9,884<br>Thurse Ten<br>2007<br>Turne Ten<br>2007<br>Turne Ten<br>2007<br>States Ten<br>2007<br>States T                                                                                                    |                                                                                                    |  |
| CENTRAL<br>Gernands<br>Beerfictory o<br>CENT<br>EXTENSION<br>CENTRAL<br>CENTRAL<br>CENTRAL<br>CENTRAL<br>CENTRAL<br>CENTRAL<br>CENTRAL<br>CENTRAL<br>CENTRAL<br>CENTRAL<br>CENTRAL<br>CENTRAL<br>CENTRAL<br>CENTRAL<br>CENTRAL<br>CENTRAL                                                                                                    | ARPIT<br>BALLS<br>Foo<br>121210<br>Constant<br>Constant<br>Constan | Correspondent<br>(Correspondent<br>Correspondent<br>(Correspondent<br>(Correspondent                                                                                                    | <ul> <li>Back Sam,<br/>Back Sam,<br/>H (CR) (1) waterstate<br/>of Back Same,<br/>H (CR) (1) waterstate<br/>of Back Same Same Same<br/>Back Same Same Same<br/>Add.</li> <li>Same Same Same Same<br/>Same Same Same Same<br/>Same Same Same Same<br/>Same Same Same<br/>Same Same Same<br/>Same Same Same<br/>Same Same Same<br/>Same Same Same<br/>Same Same Same<br/>Same Same Same<br/>Same Same Same<br/>Same Same Same<br/>Same Same Same Same<br/>Same Same Same Same<br/>Same Same Same Same<br/>Same Same Same Same<br/>Same Same Same Same<br/>Same Same Same Same<br/>Same Same Same Same<br/>Same Same Same Same Same<br/>Same Same Same Same Same<br/>Same Same Same Same Same<br/>Same Same Same Same Same<br/>Same Same Same Same Same Same<br/>Same Same Same Same Same Same<br/>Same Same Same Same Same Same Same<br/>Same Same Same Same Same Same Same Same</li></ul>                                                                                                    | *::::         | e fontine tax<br>6<br>1<br>1<br>1<br>1<br>1<br>1<br>1<br>1<br>1<br>1<br>1<br>1<br>1<br>1<br>1<br>1<br>1<br>1                                                                                                    | Barri<br>Barri<br>Bari<br>Ba                                                                                                    | 4<br>14<br>14<br>14<br>14                                                                                | arcontra<br>(a)                                                                                                    | + 9.884<br>Theater Zon<br>2.887<br>Mill Office To<br>Mill Office To<br>Zarret Ante<br>X#000 F/F<br>Date Office<br>Date Office                                                                                                    |                                                                                                    |  |
| CENTRAL CONTRAL OF CONTRAL OF CON                                                                                                    | Karty<br>Rate of<br>Batas<br>Pool                                                                                                    | Correspondent<br>(Correspondent<br>Correspondent<br>(Correspondent<br>(Correspondent                                                                                                    | <ul> <li>Back Same,<br/>Back Same,<br/>Hi C (19) waterstates<br/>of Back Same,<br/>Hi C (19) waterstates<br/>of Back Same,<br/>Back Same,<br/>Bac</li></ul> | *::::         | 6 (100 (100 (100))<br>6<br>- (10)<br>- (10)<br>- (10)<br>- (10)                                                                                                    | Bert Santa                                                                                                    | 444<br>147<br>1424                                                                                       | A-CENERA<br>(a)<br>Socia                                                                                                    | + 9,884<br>Transat Zam<br>2,884<br>Mill Older I-H<br>Mill Older I-H<br>Mill Older                                                                                                    |                                                                                                    |  |
| CENTRAL CONTRAL OF CONTRAL OF CON                                                                                                    | Karty<br>Bata<br>Pool<br>I<br>I<br>I<br>I<br>I<br>I<br>I<br>I<br>I<br>I<br>I<br>I<br>I<br>I<br>I<br>I<br>I<br>I                                                                                                    | Correspondent<br>(Correspondent<br>Correspondent<br>Correspondent<br>(Correspondent<br>Correspondent<br>(Correspondent<br>Correspondent<br>(Correspondent<br>(Co                                                                                                    | <ul> <li>Back Stars, U. C. W. Rock Stars, U. C. W. Schwart, S. San, U. C. W. Schwart, S. San, S. San, San, S. San, S. San, San, San, San, San, San, San, San,</li></ul>                                                                                                    | *: x          | 6 (100 Line (144)<br>6<br>- (8)<br>- (8)<br>- (8)<br>- (100 K)                                                                                                    | Bart<br>Bart<br>Bart<br>Bart<br>Bart<br>Bart<br>Bart<br>Bart                                                                                                    | 444<br>(45.4)                                                                                            | 842090 D.5<br>(a)<br>(a)<br>(b)<br>(b)<br>(c)<br>(c)<br>(c)<br>(c)<br>(c)<br>(c)<br>(c)<br>(c)<br>(c)<br>(c                                                                                                    | + 9,884<br>These Parts<br>The State Parts<br>and Other I<br>States And<br>States And<br>States                                                                                                    |                                                                                                    |  |
| Catholic Contraction<br>Contractions<br>Contractions<br>Catholic Contraction<br>Catholic Contraction<br>Cath                                                                                                    | RBH) 11 12 12 12 12 12 12 12 12 12 12 12 12                                                                                                    | Correspondent<br>(Correspondent<br>Correspondent<br>(Correspondent<br>(Correspondent                                                                                                    | <ul> <li>Back Sam,<br/>Back Sam,<br/>H (CR) (1) unitation<br/>of Supervised<br/>and Supervised<br/>and Supervise</li></ul>                                                                                                    | *:            | (1000)<br>(1000)<br>(1000)<br>(1000)<br>(1000)                                                                                                    | 865 2 St.<br>Basel<br>Basel<br>Ba | 444<br>145<br>145<br>145<br>145<br>145<br>145<br>145<br>145<br>145                                       | SALESSEE TA<br>(a)<br>(a)<br>(b)<br>(b)<br>(c)<br>(c)<br>(c)<br>(c)<br>(c)<br>(c)<br>(c)<br>(c)<br>(c)<br>(c                                                                                                    | * 9,8840<br>These Test<br>2007<br>The Source Test<br>2007<br>States Test<br>2007<br>States Test<br>Source Test<br>Source Test<br>Sou                                                                                                    | tit i<br>tetti<br>titi<br>titi<br>titi<br>titi<br>titi<br>tit                                                                                                    |  |
| CENTRAL CONTRAL OF CONTRAL OF CON                                                                                                    | 1212100<br>1212100<br>121000<br>1212100<br>121210000000000                                                                                                    | Correspondent<br>(Correspondent<br>Correspondent<br>(Correspondent<br>(Correspondent                                                                                                    | <ul> <li>Back Sam,<br/>Back Sam,<br/>H (CR) (1) unitation<br/>of Supervised<br/>and Supervised<br/>and Supervise</li></ul>                                                                                                    | *:::          | (1000)<br>(1000)<br>(1000) | Barris<br>Barris<br>Ba                                                                                                    |                                                                                                    | SALENSER<br>(a)<br>(a)<br>(a)<br>(a)<br>(a)<br>(a)<br>(a)<br>(a)<br>(a)<br>(a)                                                                                                    | * 9,884<br>These Terms<br>2,884<br>Mill (1994 Terms<br>2,844<br>Mill (1994 Terms<br>2,844<br>Mill (1994 Terms<br>Data Co<br>Mill (1994 Terms<br>Data Co<br>Mill (1994 Terms<br>Mill (1994 Terms<br>Mill (1994 Terms)<br>Mill (1994 Terms)                                                                                                    | tititi<br>tititi<br>alian<br>alian<br>ali |  |
| CENTRAL CONTRAL OF CONTRAL OF CON                                                                                                    | 2011)<br>an al<br>2012<br>2015<br>2015     | Correspondent<br>Correspondent<br>Co                                                             | <ul> <li>Back Sam,<br/>Back Sam,<br/>H (CR) (1) unitation<br/>of Supervised<br/>and Supervised<br/>and Supervise</li></ul>                                                                                                    | *:::          | (1000)<br>(1000)<br>(1000) | Barris<br>Barris<br>Ba                                                                                                    |                                                                                                    | SALENSER<br>(a)<br>(a)<br>(a)<br>(a)<br>(a)<br>(a)<br>(a)<br>(a)<br>(a)<br>(a)                                                                                                    | + 9,884<br>These Terms<br>2007<br>Mill Office Terms<br>States<br>States<br>Data Office<br>Data Office<br>Data Offi                                                                                                    | tit i<br>tititi<br>alian<br>alian<br>alia |  |
| Catholic Constantion<br>Sector and Sector of a<br>Link Constantion<br>Sector Sector Sector<br>Sector Sector Sector Sector<br>Sector Sector Sector Sector<br>Sector Sector Sector Sector<br>Sector Sector Sector Sector<br>Sector Sector Sector Sector<br>Sector Sector Sector Sector<br>Sector Sector Sector Sector Sector<br>Sector Sector Sector Sector Sector<br>Sector Sector Sector Sector Sector<br>Sector Sector Sector Sector Sector<br>Sector Sector Sector Sector Sector Sector<br>Sector Sector Sector Sector Sector<br>Sector Sector Sector Sector Sector<br>Sector Sector Sector Sector Sector Sector<br>Sector Sector Sector Sector Sector Sector Sector<br>Sector Sector Sect                                                                                                    | 2011)<br>an al<br>20128<br>10<br>10<br>10<br>10<br>10<br>10<br>10<br>10<br>10<br>10                                                                                                    | Correspondent<br>Correspondent<br>Co                                                             | <ul> <li>Back Saw,<br/>Back Saw,<br/>H/CQPU satertable<br/>Sourcesson<br/>Sourcesson<br/>Boomer Lange<br/>Boomer Lange</li></ul>                                                                                                    | *===          | <ul> <li>Case Case Case</li> <li>S</li> <li>S</li></ul>                                                                                                    | Barry (100)                                                                                                    |                                                                                                    | SALENSER<br>(a)<br>(a)<br>(a)<br>(b)<br>(b)<br>(c)<br>(c)<br>(c)<br>(c)<br>(c)<br>(c)<br>(c)<br>(c)<br>(c)<br>(c                                                                                                    | * 9,884<br>These Test<br>2,887<br>Types Test<br>2,887<br>2,887<br>2,887<br>2,887<br>2,897<br>2,897<br>2,897<br>2,897<br>2,897<br>2,897<br>2,997<br>2,997 | tit i<br>tit<br>tit<br>tit<br>tit<br>tit<br>tit<br>tit<br>tit<br>ti                                                                                                    |  |
| Contraction<br>Contraction<br>Contra                                                                                                    | 10100<br>((S)<br>((C)<br>((C)<br>((C)<br>((C))<br>((C)<br>((C))<br>((C)<br>((C))<br>((C))<br>(                                                                                                   | Correspondent<br>Correspondent<br>Co                                                             | Back Saw<br>Back Saw<br>Hi (C.Q.) untertained<br>of December<br>2010 Control of December<br>2010 Control of December 2010 Control<br>December 2010 Control of December 2010 Control<br>December 2010 Control of December 2010 Control<br>December 2010 Control of December 2010 Control<br>December 2010 Control of December 2010 Control<br>December 2010 Control of December 2010 Control of December 2010 Control<br>December 2010 Control of December 2010 Control of December 2010 Control                                                                                                    | *===          | <ul> <li>(40.00 (10.00))</li> <li>(8)</li> <li>(8)</li> <li>(9)</li> <li>(9)</li> <l< td=""><td>Ban<br/>Bezzer<br/>Bezzer<br/>Bezzer<br/>Bezzer<br/>Bezterritois<br/>Betreritois<br/>Betreritois<br/>Bezertioni</td><td>2<br/>8<br/>8<br/>8<br/>8<br/>8<br/>8<br/>8<br/>8<br/>8<br/>8<br/>8<br/>8<br/>8<br/>8<br/>8<br/>8<br/>8<br/>8<br/>8</td><td>S-220900.05<br/>(a)<br/>(a)<br/>(b)<br/>(b)<br/>(c)<br/>(c)<br/>(c)<br/>(c)<br/>(c)<br/>(c)<br/>(c)<br/>(c)<br/>(c)<br/>(c</td><td>+ 9,888<br/>Transact Rep<br/>2007<br/>Transact Rep<br/>2007<br/>Transact Res<br/>2007<br/>Latter Acts<br/>Acts<br/>Acts<br/>Acts<br/>Acts<br/>Acts<br/>Acts<br/>Acts</td><td></td><td></td></l<></ul>                                                                                                    | Ban<br>Bezzer<br>Bezzer<br>Bezzer<br>Bezzer<br>Bezterritois<br>Betreritois<br>Betreritois<br>Bezertioni                                                                                                    | 2<br>8<br>8<br>8<br>8<br>8<br>8<br>8<br>8<br>8<br>8<br>8<br>8<br>8<br>8<br>8<br>8<br>8<br>8<br>8         | S-220900.05<br>(a)<br>(a)<br>(b)<br>(b)<br>(c)<br>(c)<br>(c)<br>(c)<br>(c)<br>(c)<br>(c)<br>(c)<br>(c)<br>(c                                                                                                    | + 9,888<br>Transact Rep<br>2007<br>Transact Rep<br>2007<br>Transact Res<br>2007<br>Latter Acts<br>Acts<br>Acts<br>Acts<br>Acts<br>Acts<br>Acts<br>Acts                                                                                                    |                                                                                                    |  |
| Contraction<br>Contraction<br>Contra                                                                                                    | Color      Color                                                                                                    | Correspondent<br>Correspondent<br>Co                                                             | Read Early<br>Read Early<br>First Stars,<br>First Stars,<br>Control Control Control<br>Restars and Stars,<br>Restars,<br>Restars,                                                                                                    | *=x           |                                                                                                    | Ban<br>+ Reis 2 Stat<br>Banad<br>States toole<br>Restates toole<br>Resta                                                                                                    | ana<br>ana<br>ana<br>ana<br>ana<br>ana<br>ana<br>ana<br>ana<br>ana                                       | B-22.0000 D.5<br>(a)<br>B-22.0000 D.5<br>(b)<br>B-22.0000 D.5<br>(c)<br>B-22.0000 D.5<br>(c)<br>B-22.00000 D.5<br>(c)<br>B-22.00000 D.5<br>(c)<br>B-22.00000000000000000000000 | + 9,000<br>Transact Rays<br>Status<br>Status<br>Barton Anto<br>Antonia<br>Santon<br>Barton<br>Barton<br>Ba                                                                                                    | ti<br>ti<br>ti<br>ti<br>ti<br>ti<br>ti<br>ti<br>ti<br>ti<br>ti<br>ti<br>ti<br>t                                                                                                    |  |
| Contempode<br>Sector of a<br>LEN<br>LEN<br>LEN<br>LEN<br>LEN<br>LEN<br>LEN<br>LEN<br>LEN<br>LEN                                                                                                    |                                                                                                    | Correspondent<br>Correspondent<br>Co                                                             | Real Provide Control of Control of Control o                                                                                                    | *_x           | C (1000)<br>(1000)<br>(100 | Ban<br>Ban<br>+ State 2 State<br>Banard<br>Banard<br>Ban                                                                                                    | 13<br>13<br>12<br>13<br>15<br>10<br>10<br>10<br>10<br>10<br>10<br>10<br>10<br>10<br>10<br>10<br>10<br>10 | B-2.25 Mill T.S.<br>(m)<br>(m)<br>(m)<br>(m)<br>(m)<br>(m)<br>(m)<br>(m)<br>(m)<br>(m)                                                                                                    | + 9,928<br>Themase Zee<br>States The<br>States The<br>States Acts<br>Active States<br>Date Co<br>Date Co<br>Date Co                                                                                                    |                                                                                                    |  |
| Contention<br>Contention<br>Contention                                                          |                                                                                                    |                                                                                                    | Refer to the second second sec                                                                                                    | *             | (1000)<br>(1000)<br>(1000) | Records and a second second se                                                                                                    | 414<br>141<br>142<br>142<br>141<br>142<br>142<br>142<br>142<br>142                                       | # 42 20 Mil T.S<br>(m)<br>(m)<br>(m)<br>(m)<br>(m)<br>(m)<br>(m)<br>(m)                                                                                                    | + 9,928<br>Themast Jone<br>States The<br>States The<br>States And<br>And States And<br>And States And<br>States And<br>Stat                                                                                                    |                                                                                                    |  |

• Tolf all harts Name In Olia Connector Ass

2. 选择"保存为模板"将提示录入模板名称以保存为模板。

| 月双血径似合种,比丁则时。 |  |  |
|---------------|--|--|
| * 模板名称:       |  |  |
|               |  |  |

3.选择"确定"将显示录入信息确认界面,选择下级复核员,输入交易密码后提交下级复核员。若勾选了"短信通知下级复核员",显示输入项"手机号码"和"短信通知信息",若勾选了"邮件通知下级复核员",显示输入项"邮箱地址"和"邮件附言"。

#### 跨境电商版企业网银操作手册

| 10 000                                                                                                    | CONTRACTOR AND                         |             |                     | multi-1004-00-18                  |
|----------------------------------------------------------------------------------------------------|----------------------------------------|-------------|---------------------|-----------------------------------|
| <b>机能</b> 力式-25000                                                                                                    | the first of the state                 | id          | CRAMINES Tree! 1 MH | 84942 (marrier) #8                |
|                                                                                                    |                                        |             |                     |                                   |
|                                                                                                    | EIRAZA                                 | and 1       |                     |                                   |
|                                                                                                    | LIL MR                                 |             |                     |                                   |
|                                                                                                    | Electron's AAn                         | 1000        |                     |                                   |
| 222                                                                                                    | Fernert Atlante Ba.                    | 11100.1 100 |                     |                                   |
| - REAL<br>AND A STREET                                                                                                    | E 1296/2-639<br>Perjamo Astronomi Bana | ARREITERNO  | 82                  |                                   |
|                                                                                                    | CRIM                                   | ARES.       |                     |                                   |
|                                                                                                    | 6.02.03                                |             |                     |                                   |
|                                                                                                    | Personal Associate                     |             |                     |                                   |
|                                                                                                    | Talas hore                             |             |                     |                                   |
|                                                                                                    |                                        |             |                     |                                   |
|                                                                                                    | HEARY<br>Buseficiary's Name            | dade -      |                     |                                   |
|                                                                                                    | 律能入地址                                  | 100         |                     |                                   |
|                                                                                                    | THALSON P                              | 1000        |                     |                                   |
|                                                                                                    | But I Distances                        |             |                     |                                   |
|                                                                                                    | 2407 006 at                            |             |                     |                                   |
|                                                                                                    | WERATION CONTRACTOR                    |             |                     |                                   |
|                                                                                                    | Reserve a Base                         | ****        |                     |                                   |
| and control of the second second second second second second second second second second second second second s                                                                                                    | Next 1 Prints                          |             |                     |                                   |
|                                                                                                    | · 自己大井子们新司<br>市内市行政(市内)                |             |                     |                                   |
|                                                                                                    | BELAR FYING BURGES                     |             |                     |                                   |
|                                                                                                    | R.Q.                                   |             |                     |                                   |
|                                                                                                    | Departicizery's Bank                   |             |                     |                                   |
|                                                                                                    | BARARNING (MEDIC                       |             |                     |                                   |
|                                                                                                    | Bassidourt's                           | 1107652     |                     |                                   |
|                                                                                                    | Cuindhan.                              |             |                     |                                   |
|                                                                                                    |                                        |             |                     |                                   |
|                                                                                                    | 秋秋回10代理11石石                            |             |                     |                                   |
|                                                                                                    | Security and                           |             |                     |                                   |
| ARTINET PORT                                                                                                    | Billiti Politi anorran                 |             |                     |                                   |
| conflicient's Beau                                                                                                    | Seneficiary's                          |             |                     |                                   |
|                                                                                                    | etateti rowirmui                       |             |                     |                                   |
|                                                                                                    | Beneficiery's AM.                      |             |                     |                                   |
|                                                                                                    |                                        |             |                     |                                   |
|                                                                                                    | HIRRY                                  | 1010110     |                     |                                   |
| C BR<br>Ellano V                                                                                                    | PARTINIPAT                             |             |                     |                                   |
|                                                                                                    |                                        |             |                     |                                   |
|                                                                                                    | which we want when a                   |             |                     |                                   |
| Carlos de la carlos de la carlo | All Bash's Derges IT                   | C23.000     |                     |                                   |
|                                                                                                    | 曹和臣姓方式                                 |             |                     |                                   |
|                                                                                                    | Peoplage Parment 1256                  |             |                     |                                   |
|                                                                                                    |                                        |             |                     |                                   |
| 3885                                                                                                    |                                        |             | 1 at 2              |                                   |
| den Martine<br>Contract Com-                                                                                                    |                                        |             | Sec. B.             |                                   |
|                                                                                                    |                                        |             |                     |                                   |
|                                                                                                    |                                        |             |                     |                                   |
| STREET.                                                                                                    | - REVEAU<br>German                     |             | PECCENT A           | SCHWARTY<br>Transact Wantch       |
| Galeria                                                                                                    | 8831049                                |             | HILLS IN:           | 2588hr                            |
| INLA.                                                                                                    | WERAHES                                | £3          | HELPER              | ALCONG DW                         |
| soharit Permit                                                                                                    | Distant 1                              | *5          | Peyermitete         | Sample data of stransmitting      |
| street No.                                                                                                    | Investor N                             |             | 特征网络约/雷诺斯号          | Deckstation Resource<br>Reit-Code |
|                                                                                                    |                                        |             |                     |                                   |
|                                                                                                    |                                        |             | GKW Genelatation    |                                   |
| 100                                                                                                    | antes .                                | 12.534      | EXercia ax          | an annan                          |
| water and                                                                                                    | Sector Sector                          | -           |                     | Case size a second of             |
|                                                                                                    |                                        |             |                     |                                   |
| Campore Changes                                                                                                    |                                        |             |                     |                                   |
| ESANO Product                                                                                                    |                                        |             |                     |                                   |
| # #-                                                                                                    | 10000011178.0010                       |             |                     |                                   |
|                                                                                                    |                                        |             |                     |                                   |
| 22                                                                                                    |                                        |             |                     |                                   |
| М.                                                                                                    | SQUARL OF SQUARE                       |             |                     |                                   |
| <b>平机石的</b> -                                                                                                    |                                        | 相相相的        | 641.708             |                                   |
| 10.00.0010.001                                                                                                    |                                        |             |                     |                                   |
| 10                                                                                                    | ATT BUTTLEGT                           |             |                     |                                   |
| And and                                                                                                    |                                        |             |                     |                                   |
| 400 810                                                                                                    |                                        |             |                     |                                   |
| 4000 (E B J                                                                                                    |                                        |             |                     |                                   |
|                                                                                                    |                                        |             |                     |                                   |
|                                                                                                    |                                        |             |                     |                                   |
| ANNUGER .                                                                                                    |                                        |             |                     |                                   |
| • 28mm                                                                                                    |                                        |             |                     |                                   |

4. 汇款申请制单成功提示界面。

|                              | 尊敬的客户:<br><b>您的外汇汇款制单成功!</b><br>凭证号: 2015080115484500000014916<br>等待下一级复核员:秦 复核 |
|------------------------------|---------------------------------------------------------------------------------|
| TraceId: 101002UNK1438415294 | 返回<br>171865. Txcode:N34302. PTXCode:A058161K0. BranchCode:110000000            |

- 1.2.2. 批量申请
  - 1.2.2.1. 功能介绍

实现批量导入汇款申请。

1.2.2.2. 适用对象

跨境电商版企业网银客户。

1.2.2.3. 适用范围

跨境电商版企业网银。

1.2.2.4. 业务规则

- 1. 根据批量申请页面,下载导入模板,模板如下: <sub>批量模板,xlsx</sub>
- 2. 批量名称,可支持中文、英文字母和符号。

批量导入成功,系统将其拆分成多个单笔申请,客户依照原单
 笔申请复核流程复核即可。

#### 1.2.2.5. 客户操作流程

1.制单员登陆网银,依次点击国际结算-外汇汇款-批量申请。下载模板,按模板填入批量导入数据。选择批量付款单据文件,输入批量名称,点击"下一步"。

| 原動量何當學書文件及夜雲相关信息                        |                 |  |
|-----------------------------------------|-----------------|--|
| 截量付载单据文件:                               | (1)(1) 【文件示例下载】 |  |
| <ul> <li>         註量名称)     </li> </ul> |                 |  |
|                                         |                 |  |
| (                                       |                 |  |

2. 跳转到操作结果界面, 点击"查看导入结果", 可跳转到下一

界面,查看导入结果情况。点击"返回",返回到批量申请导入界面。

| 精制的指户:                             |
|------------------------------------|
| 您的批量文件正在导入中                        |
| 请稽后在"文件导入结果查询"中查询文件上传结果以进一步完成批量制单。 |

3. 导入结果界面,显示导入情况,包括上传总笔数、成功笔数、

失败笔数、处理状态等。

| <br>医面积器 | 能量文件系称                                | 上角结笔数 | 成功定意 | 失調定的 | 上角人 | 上的时间     | 处理状态 |
|----------|---------------------------------------|-------|------|------|-----|----------|------|
| 44       | ADDOLUTIN_2010000_30000012400013.eles | 2     | Ť.   |      | -38 | 20180001 | 全部成功 |

4. 选择批量文件, 点击"下一步"跳转到上传单据明细界面。列

表显示导入成功与失败单据,点击"详细"可查看导入的单据的详细 信息。勾选确定导入的单据,选择下级复核员,点击"下一步"。如果 汇款账号一样,可批量选择下级复核员。

| LR    | 成的早餐 |          |           |              |                     |        |                                |                 |          |          |                  |         |
|-------|------|----------|-----------|--------------|---------------------|--------|--------------------------------|-----------------|----------|----------|------------------|---------|
|       |      | N.N.C.D. |           | 正职人          |                     |        | 我跟从                            |                 | 7 BAD 68 | 7.840.0  | T-10.07.07.03    | -       |
| are   | in.e | ILSECTO- | 10        | 09455        | 汇放账户省称              | 收款人账号  | 机放入账户名序                        | 收款入开户执购         | 3.30200  | 3,00005  | PERMIT           | 17.0011 |
| а.    | ж.   | 10/0     | 110001313 | 000000000000 | 流动新老田(古<br>開公司      | 112209 | 1480倍数增合<br>图                  | 中国工商银行济南<br>市分行 | 818.88   | CRR81    | ***请选择下级复核员*** 💽 | 详细      |
| 1     | Ŧ    | 819-0    | 119941373 | encoorrelati | 061 8030<br>09.,133 | 331405 | DIME RES<br>DERCES P<br>TE EDD | 618             | 1,000.00 | iskely . |                  | 详细      |
| 12:18 | 1    |          |           |              |                     |        |                                |                 |          | ж        | 1页供1页[・1-1]      |         |
|       |      | н        | 5.5% 数3   | 3            |                     |        |                                |                 |          |          |                  |         |
|       |      | 上府       | 前的定题。     | ÷            |                     |        |                                |                 |          |          |                  |         |
|       |      | 115      | : 依罪例:    |              |                     |        |                                |                 |          |          |                  |         |
|       |      | 1        | LOTEN-    |              |                     |        |                                |                 |          |          |                  |         |

5. 提交单据列表,包括无需复核的提交单据列表以及提交下级复核员单据列表。如果有提交单据列表,需选择数字证书;如果中石油提交下级复核员单据列表,则需输入交易密码。

国际业务 > 外汇汇款 > 申请 > 趾量申请

|            | <b>ANNE</b>    |                                         |                 |                      |         |                                  |             |            |                                     |          |
|------------|----------------|-----------------------------------------|-----------------|----------------------|---------|----------------------------------|-------------|------------|-------------------------------------|----------|
| -          | 110.4          | 24                                      | 汇款人             |                      |         | 收款人                              |             |            | 1756-045 1735-0101                  | Newton   |
| 1974       | sugro          | C2093                                   | ŧ               | 仁欲病产名称               | 核就人擁引   | 收款入账户名牌                          | ¥ 0         | 做人开户机构     | ALWACER ALIMPOLI                    | 99:00025 |
| 1          | 819-4          | 110501213600000                         | oone g          | 87 HERD<br>0. , 1,73 | 334455  | TOTAL REE<br>SCRIDES P<br>TE LID | 038         |            | 1.00 Maily                          | ¥fæ      |
|            |                | 提交总笔数: 1                                |                 |                      |         |                                  | 提交总会        | 81: :      |                                     |          |
| <b>#</b> 2 | T-028544       | K943.                                   |                 |                      |         |                                  |             |            |                                     |          |
|            | and the second | 无数人                                     |                 |                      | 晓武夫     |                                  |             | arrester : | To an excite fit                    | DOM: N   |
| 18-57      | 858(6)19       | 汇款账号                                    | 正数账户省将          | 收款人账号                | 收款人账户后将 | 收款入开户机构                          | 31.84.26398 | 3.6010     | 1. WORKER (14)                      | reating  |
|            | 119-1          | 110000000000000000000000000000000000000 | 法治睡吧IPA的<br>限公司 | 1 intera             | ANN 的复数 | 中国工商册行清晰<br>市另行                  | 818.88      | 乙酸的医丁      | N2101/2000/0001/0001200000011-2-8-# | i¥:B     |
| 1          |                |                                         |                 |                      |         |                                  |             |            |                                     |          |

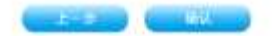

6. 显示批量付款导入结果。

| 3                         | 尊喻的                  | 8户:<br>批量付出         | 大单据     | 导入成功                   | <u>h</u> ! |      |          |        |                          |                                                                                                    |
|---------------------------|----------------------|---------------------|---------|------------------------|------------|------|----------|--------|--------------------------|----------------------------------------------------------------------------------------------------|
| 状态列表                      |                      |                     |         |                        |            |      |          |        |                          |                                                                                                    |
| Briene <sup>4</sup>       | 日間人                  | 1286/464            | 0.000   | 0.23<br>0.236.048      | 收查人并户机和    | 1259 | 1220     | ERNA   |                          | en managemente a constante a constante a constante a constante a constante a constante a constante a constante a |
|                           | 11030127734000000084 | SAY MEN<br>CO., LTD | these . | DIDAC DES<br>INTRCES P | 128        |      | 1,095.50 | -wite  | TRANSING (INVESTIGATION) | INCOMENT.                                                                                                    |
| 0010001010100100000014030 | 1000121360060000005  | 先非維統(25時)<br>協会的    | 112230  | 44-82日内田立<br>町         | 中國工務統行法書   |      | 10.00    | CRIMIN |                          | M125                                                                                                    |
|                           | 成功策数》                |                     |         |                        |            |      |          |        |                          |                                                                                                    |
|                           | 失败笔数:                |                     |         |                        |            |      |          |        |                          |                                                                                                    |
|                           | 合计笔数: :              |                     |         |                        |            |      |          |        |                          |                                                                                                    |

#### 1.2.3. 单笔复核

#### 1.2.3.1. 功能介绍

支持复核员逐笔复核制单员提交的单笔或批量申请。

1.2.3.2. 适用对象

跨境电商版企业网银客户。

1.2.3.3. 适用范围

跨境电商版企业网银。

#### 1.2.3.4. 业务规则

复核员通过复合界面能逐笔浏览汇款信息,信息栏位与制单员界面一致,增加"打印"功能,客户可根据需要自行打印原始申请书以备客户留档,格式按复核界面打印。

1.2.3.5. 客户操作流程

 1.复核员登陆网银,依次点击国际结算-外汇汇款-复核,选择待 复核记录。

| 180.000                  | a sakusi i              | U\$2430 1111   | 机合作用 机合作用            | <b>HARE</b>    | ISTON TIK                                           | 165    | 全部功能 |      |      |         |
|--------------------------|-------------------------|----------------|----------------------|----------------|-----------------------------------------------------|--------|------|------|------|---------|
| MERI                     | R+   代理行业务+   J         | 刊证申请   汇款4     | 申請   秋件箱   松松        | ath 1 回经设置     | NG 1                                                |        |      |      |      |         |
| 业共 > !                   | 外汇汇款 > 复核               |                |                      |                |                                                     |        |      |      |      |         |
|                          |                         |                |                      |                |                                                     |        |      |      |      |         |
| ME                       | 业务选水号                   | TRASH          | 汇款人账号                | 收款人名称          | 使放入账号                                               | 正数金額   | 正数类型 | 制单约  | 交易状态 | Million |
| 0 9501                   | 82815122110349800398010 | surporation 57 | 41014224099220013509 | outporation 20 |                                                     | 1.00   | 第内他行 | 操作员: | 夏秋中  | 2013122 |
| © P201                   | 82010122110250000390246 | assporation 17 | 41014224098220915608 | corporation 19 |                                                     | 10,00  | 角内他行 | 操作员工 | 奥枯中  | 0013122 |
| <ul> <li>F201</li> </ul> | 82613122110120000390218 | surporation 11 | 41014224000220015609 | surpression 18 | $\scriptstyle 111111111111111111111111111111111111$ | 100.00 | 境内他行 | 操作员2 | 黄柱中  | 2014122 |
| 情感记                      | <b>张诗复</b> 栋。           |                |                      |                |                                                     |        |      |      |      |         |
|                          |                         |                |                      |                |                                                     |        |      | 第1页  | 供工商  | eace.   |
|                          |                         |                |                      |                |                                                     |        |      |      |      |         |

2. 点击"下一步", 跳转界面显示制单员录入的汇款信息, 选择 复核通过/复核不通过, 若选择复核通过且为终极复核员, 则需选择 数字证书; 否则, 输入交易密码。若为非终级复核员, 还需增加勾选 字段"短信通知下级复核员"和"邮件通知下级复核员", 若勾选了 "短信通知下级复核员", 显示输入项"手机号码"和"短信通知信 息", 若勾选了"邮件通知下级复核员", 显示输入项"邮箱地址"和 "邮件附言", 流程设置为指定下一级操作员模式, 还需下拉选择"请 选择下级复核员"。

| 氯甲药:     | 3       | 0000017大老婆   | Rente: | 20130601 204008 |  |
|----------|---------|--------------|--------|-----------------|--|
| 請 击 择:   |         | 医脑下闭线 电机振荡通过 | 是否传南:  | <i>а</i> .      |  |
|          | 10      | 社會連和下位責任局    |        |                 |  |
|          | - 53    | 邮件通知下续算机员    |        |                 |  |
|          |         |              |        |                 |  |
| MARAGERE |         |              |        |                 |  |
| . 98     | 18795 : |              |        |                 |  |

#### 跨境电商版企业网银操作手册

# 3. 单笔复核成功。

|         | 群型的古户:                     |          |       |        |
|---------|----------------------------|----------|-------|--------|
|         | 审核 外汇单笔付款操作                | 成功,结果如下! |       |        |
| PHIRMAN |                            |          |       |        |
|         | 法成法书标识                     | 最高級率     | 曲程间达  | 2.9424 |
|         | 25120001142143000000014290 |          | 線行已用進 | 北理中    |
| 爭換失險與意  |                            |          |       |        |
|         | · 编程业务标识                   | 是古时审     |       | 先期的新闻  |

# 1.2.4. 多笔复核

# 1.2.4.1. 功能介绍

支持客户查询收到的汇入汇款信息复核支持多笔操作。

# 1.2.4.2. 适用对象

跨境电商版企业网银客户。

#### 1.2.4.3. 适用范围

跨境电商版企业网银。

1.2.4.4. 业务规则

1. 外汇汇款复核支持勾选多笔和全选交易进行复核。

#### 1.2.4.5. 客户操作流程

 1.勾选多笔和全选交易进行复核。每一笔交易单独勾选复核 "不通过"时,该笔交易下出现"复核不通过原因"输入框;全选 复核"不通过"时,在界面中下方"复核不通过原因"输入框中输 入原因。

| 通过  | 不通行   | 童劳波水号                       | 汇款人名称     | 汇款人服号                                   | 收款人名称        | 收款人账号                | 无政治部  | 汇放类型 | 制单员       | 交易状态   | 8  |
|-----|-------|-----------------------------|-----------|-----------------------------------------|--------------|----------------------|-------|------|-----------|--------|----|
| 10  | R     | 20140422103406000000035508  | 124221343 | 4103010000000000000000                  | 2541254      | 30001614836052814828 | 15.00 | 维外   | 報单员<br>01 | 复枯中    | n  |
|     | 1     | 、通过原因: teat1                |           |                                         |              |                      |       |      |           |        |    |
| 83  | 91    | 201000221034140000000555115 | 124221541 | 103010000000000000000000000000000000000 | 2341254      | 22003614838082514828 | £.00  | 1801 | 利单员<br>01 | 复标中    | 32 |
|     | 7     | ·通过原因: test2                |           |                                         |              |                      |       |      |           |        |    |
| 191 |       | 20180822103411000000053510  | 124221541 | 410501608666600000208                   | 2541254      | 22001614836052514528 | 10.00 | 境外   | 制单员<br>01 | 复桥中    | 35 |
| 92  | 13    | 2016062210340600000053806   | 124221341 | 41050160660600000009                    | 2541234      | 02001814836082514825 | 11.00 | 續外   | 制单员<br>01 | 复核中    | 25 |
| 15  | - 11  | 20160622385437000000053538  | 124221341 | 41050160809000000000                    | 2541254      | 52001614856052514525 | IL DO | 識外   | 制单员<br>01 | 复标中    | 21 |
| 10  | 13    | 201606221103411000000063518 | 124221841 | 41050160660600000209                    | 2941254      | 12001014636051514325 | 3.00  | 编外   | 超単员       | 复独中    | 23 |
| 13  | 23    | 2010002210154500000055479   | 124221543 | 410501000000000000000000000000000000000 | 3941094      | 10411041             | 44.44 | 境外   | 制里西<br>01 | 黄田中    | 75 |
| 28  | 1 120 | 1                           |           |                                         |              |                      |       | 西/共1 | 西( - )    | • • ¥E |    |
|     |       | 建筑数:                        | τ         |                                         | 总金額《元》:      | 93. 44               |       |      |           |        |    |
|     |       | 复核通过总笔数:                    |           |                                         | 夏技通过总金額(元):  | 21.00                |       |      |           |        |    |
|     |       | 實持不通过於笔數;                   | 1         |                                         | 夏杨不通过总金朝(元); | 17.00                |       |      |           |        |    |
|     |       | 復物不過対原因:                    |           |                                         |              |                      |       |      |           |        |    |

 界面跳转至多选或全选复核信息确认界面,显示终审通过或 不通过的交易。若是非终审,显示需提交下一级复核员的交易。

跨境电商版企业网银操作手册

| 外亡无故 • 正故中                     | 请一 收件                                 | 每~ 伯息维护                                 | •           |             |                |        |      |           |      |    |
|--------------------------------|---------------------------------------|-----------------------------------------|-------------|-------------|----------------|--------|------|-----------|------|----|
| 当期位置:国际业务 ) 外汇                 | 汇款 2 复数                               |                                         |             |             |                |        |      |           |      |    |
| <b>副株式</b> 20単振                |                                       |                                         |             |             |                |        |      |           |      |    |
| 业务成本号                          | 汇款人名库                                 | 定款人账号                                   | 收款人名        | 游 敗         | 软人推写           | 无故名制   | 汇款类型 | 相單問       | 交易状态 | 授  |
| 20100022103400                 | 12422194                              | 110001000000000000000000000000000000000 | 198 1941294 | 22001014135 | 56002114825    | 15.00  | 铺外   | 前建四0      | 不適性  | 21 |
| 20160022109414                 | 12422134                              | 111050100960000000                      | 209 2341214 | 110001614B  | 06062114820    | 4.00   | 暖外   | 製菓長の      | 不通过  | 道著 |
| 20140022103413                 | 12417134                              | 650001000000000000000000000000000000000 | 100 1001100 | 100010140   | 19400221141211 | 18.00  | (0)) | 制星西市      | iid  | 10 |
| 20166622103406<br>900900053396 | 12422134                              | \$1600160560900000                      | (0) 2341234 | 200018148   | 36082814325    | 11. 00 | 漏州   | 制単四の<br>1 | 建过   | 21 |
| 2.325                          | 1 1 1 1 1 1 1 1 1 1 1 1 1 1 1 1 1 1 1 |                                         | 2.2         | 10 N. 01    |                |        |      |           |      |    |
| 實驗運过電影                         | 1. E                                  |                                         | 東映道过金       | 新: 21.00    |                |        |      |           |      |    |
| 发现不得过发起                        | 1. 1                                  |                                         | 发放不通过运      | ER: 11.00   |                |        |      |           |      |    |
| 给店通知了一级更有用:                    | 83                                    |                                         |             |             |                |        |      |           |      |    |
| 邮件通知下一些复把形。                    | 13                                    |                                         |             |             |                |        |      |           |      |    |

1-9 **4**0

- 1.3. 查询
- 1.3.1. 账户信息查询

1.3.1.1. 功能介绍

查询账户余额和明细信息。

1.3.1.2. 适用范围

跨境电商版企业网银。

1.3.1.3. 适用对象

跨境电商版企业网银客户。

1.3.1.4. 业务规则

1. 可同时查询多个账户余额,一次只能查询一个账户的明细。

2. 查询结果支持下载和打印。

#### 1.3.1.5. 客户操作流程

#### 1.3.1.5.1. 余额查询

客户登陆网银,依次点击国际结算-外汇汇款-查询-账户信息
 查询,选择待查询的账户,点击余额查询。

|                      |                                        | die 1 Trae Caroli I Trop and A L                                                                                                    |                                                                                                    |                                                                                                    |
|----------------------|----------------------------------------|----------------------------------------------------------------------------------------------------|----------------------------------------------------------------------------------------------------|----------------------------------------------------------------------------------------------------|
| <b>街 &gt; 账户信息直到</b> |                                        |                                                                                                    |                                                                                                    |                                                                                                    |
| 顺户名称                 | 展号                                     | मन्ध                                                                                                    | 1584                                                                                                    | 账户类别                                                                                                    |
| 公司五一                 | \$7027713401220000929                  | 中国建设银行日展分行营业研营业                                                                                                    | 日元                                                                                                    | 支出账户                                                                                                    |
| 公司三七                 | 41014224000220010007                   | 中国建设银行法国分行营业部                                                                                                    | 美元                                                                                                    | 交出融户                                                                                                    |
| 公司六一                 | 41014224000226011169                   | 中国建设银行洛阳分行营业部                                                                                                    | 美允                                                                                                    | 支出账户                                                                                                    |
| 业均二二                 | 41014224500220013609                   | 中国建设保行活用分行营业部                                                                                                    | 美元                                                                                                    | 支出账户                                                                                                    |
|                      | 消 > 際户信息直到<br>第户名库 公司五一 公司三七 公司六一 公司二二 | 第 > 第 P協設査 新<br>第户名称 第号<br>公司五一 57007713401220000008<br>公司三七 4101427400020010007<br>公司六一 410142740002001209<br>公司二二 41014274000220012009 | <ul> <li>第 &gt; 第 户信息直到</li> <li>第 学名称 第号 开子哲<br/>公符五一 57027713401220000008 中国建設制行国政分计营业部営业<br/>定司三七 410142340002001201 中国建設制行法国分行营业部<br/>公司六一 4101423400020012189 中国建設制行法国分行营业部<br/>公司二二 4101422400020012009 中国建設制行法国分行营业部</li> </ul> | 第 > 账户信息直到           第 / 客枠         账户名枠         账号         开户台         市時           公司五一         57027713401220000000         中国建设银行1000分行营业部         日元           公司五七         41014224000220012109         中国建设银行法国分行营业部         美元           公司六一         41014224000220012109         中国建设银行法国分行营业部         美元           公司二二         41014224000220012109         中国建设银行法国分行营业部         美元 |

Transfer Weinsch

2. 返回账户余额信息。

| 片) 外E3 | C款 > 查询 > 账户结息查询     |    |              |            |                  |            |
|--------|----------------------|----|--------------|------------|------------------|------------|
| 户名称    | 推司                   | 市种 | 販户全額         | 可用金額       | 开户收纳             | 开户日期       |
| 司五一    | 31027113401220000929 | 日元 | 65, 059, 00  | 65,009,99  | 中国建设银行日期分行营业却营业室 | 1004/05/25 |
| 司三七    | 41014724000220018587 | 美元 | 1,988.00     | 1,988.00   | 中国建设编行体积分行输业制    | 2006/66/06 |
| 司六一    | 410142340000300111#P | ×× | 91, 889, 21  | #1,889,21  | 中国建设银行该担份行营业部    | 2007/04/09 |
|        | 古け                   |    | 188, 034, 21 | 198,996,21 |                  |            |

#### 1.3.1.5.2. 明细查询

客户登陆网银,依次点击国际结算-外汇汇款-查询-账户信息
 查询,选择待查询的账户,点击明细查询。

跨境电商版企业网银操作手册

| 100         | ana anana a      | EDISITY RELEASE RESISTS                       | A INTERNET: MURALIA | 100000 |                    |
|-------------|------------------|-----------------------------------------------|---------------------|--------|--------------------|
| CICH+ I HUR | 行业外•   开证中籍   汇准 | 59 N   93 N N N N N N N N N N N N N N N N N N | 「結算現態」              |        |                    |
| > 外汇已数 >    | 查询 > 账户信息查询      |                                               |                     |        |                    |
|             | Bit de de de     | age ten                                       | Rec.                |        | 00 - 1 - 0 - 0 - 1 |
|             | #L/R校            | 推写                                            | нрчт                | 121540 | 36,755,99          |
| 101         | 公司五一             | 37027712401220000829                          | 中国建设银行日期计行局业制需业     | 日先     | 支出账户               |
| 10          | 监察主任             | 41014224008020010557                          | 中国建设银行清阳分行营业制       | 漢元,    | 党出展户               |
| E           | 业司六一             | 41014124008220011188                          | 中国建设期行法用并行营业部       | 美元     | 龙出账户               |
| 10          | 11184            | 81014204008020810669                          | 中国建设银行诸国分行营业部       | 美元     | 支出秩户               |
| 四:余改        |                  |                                               |                     |        |                    |

 2. 输入查询时间段、金额、交易方向、交易对方户名、账号、交 易摘要等查询条件后提交, 交易方向默认为"转出"。

```
国际结算 > 外汇汇款 > 查询 > 账户信息查询
```

| <ul> <li>放时间段查询:</li> </ul> | 20141101  | 5       | 20141115 | <b>B</b> | <ul> <li>标准编入技式30070405。查询时间原不能组过9个月</li> </ul> |  |
|-----------------------------|-----------|---------|----------|----------|-------------------------------------------------|--|
| 金额:                         |           | 1.      |          |          |                                                 |  |
| 交易方向:                       | ● #EE ○ # | ŧ۸      |          |          |                                                 |  |
| 交易对方户名;                     |           |         |          |          |                                                 |  |
| 交易对方账号:                     |           |         |          |          |                                                 |  |
| 交易換要。                       |           |         |          |          |                                                 |  |
| 1.8                         |           | 10 a 11 | 6        |          |                                                 |  |
| -                           |           | etaa.   |          |          |                                                 |  |

# 若交易方向选择"转入",则查询页面和字段为:

| MUTREAL                 | 转账金符     | POS POR   | RATE     | 10.02.03 | MICON                  | 国际信仰        | 010860   | 全全部功能    |  |
|-------------------------|----------|-----------|----------|----------|------------------------|-------------|----------|----------|--|
| HEEX+                   | 代理首业务。   | 进口监用证     | - 1 @##- | 協力推护+    |                        |             |          |          |  |
| 帰結算 > 外:                | 仁仁教 > 査  | 谢 > W户语d  | 1 di M   |          |                        |             |          |          |  |
| <b>新新入研究在</b> 利益        | n        |           |          |          |                        |             |          |          |  |
| <ul> <li>按时间</li> </ul> | 段直测: 201 | 41101 🔳 - | 20141115 | 1        | <ul> <li>标准</li> </ul> | 編入指式2003040 | 6、查询时间除7 | 7.编程过5个月 |  |
| Ŷ                       | 易方向: ◎5  | 4出 = 54入  |          |          |                        |             |          |          |  |
| 17° h                   | 液水号:     |           |          |          |                        |             |          |          |  |

3. 查询结果,显示账户基本信息和交易明细。

| HP1     | 1040.         |          | 中国建设银行经过有限                                                                                                    | 1公司北京铁雷专     | 住世行营业制    |     | 1000         |             | 人民用   | 苑     |                      |                    |
|---------|---------------|----------|----------------------------------------------------------------------------------------------------|--------------|-----------|-----|--------------|-------------|-------|-------|----------------------|--------------------|
| (1)     | 1             |          | 1310013739800000880                                                                                             | é.           |           |     | 制产者          | RF 1        | 3,338 | E=ARR | 12.01                |                    |
| 611     | RE:           |          | 世产                                                                                                    |              |           |     | 80/115       | <b>g</b> i: | 他这群的  | 4     |                      |                    |
|         | ②交易明          | 御        |                                                                                                    |              |           |     |              |             |       |       |                      |                    |
|         | 文编出版          | 文明间      | Ritht                                                                                                    | 16¥.5        | 第生祭<br>唐万 | 805 | 2.0          | 相为产者 别为勝号   | 88    | 91    | <b>新户科制和</b> 在"交易改改变 | 全任由来特              |
| ΕĒ.     | 1115-00-01    | 10403    | 托尔诺们的亚(新电)                                                                                                    |              | 0.50      | -   | 1,23,61,11   |             |       |       | 110373600694P000234  | 110070400049900004 |
| 2       | 1011-01-01    | 10.46100 | HERMOTORIE (MAN)                                                                                                | berookpease? | 1,000.00  | -   | 9,556,471,79 |             |       | 10    | URITSADDERAPTORIZER  | LINTHONYINGA       |
| leis.   |               |          |                                                                                                    |              |           |     |              |             |       |       | 展1页/H1页1-            | 1 -1               |
| e trues | +> f22018-68- | 0.2711-0 |                                                                                                    | 8出公然:第一部     | 8 4 11    |     |              |             |       |       |                      |                    |
|         |               |          |                                                                                                    |              |           |     |              |             |       | _     |                      |                    |
|         |               | 6        | CONTRACTOR OF STREET, STREET, STREET, STREET, STREET, STREET, STREET, STREET, STREET, STREET, STREET, STREET, S | Contain-     | 1.1.1     | -   | 1.1.1.1      |             | -     |       |                      |                    |

#### Transle:100000081430411821171021, Tecode:304103, PUXLede: BranchCode:110000009

# 4. 单击"电子回单打印预览"按钮,可显示电子回单打印预览。

|                               |                                                              |             | 中国建立      | 徽行晚上限行电子四单 |         |        |                     |
|-------------------------------|--------------------------------------------------------------|-------------|-----------|------------|---------|--------|---------------------|
| 6.99:                         | undefined                                                    | 日期:         | 28156841  | 凭证号:       |         | 交易成水用; | 1100706068489500224 |
|                               | 主印                                                           | 洗洗睡吧urw     | 有删公司      |            | 主府      |        |                     |
| 638:<br>月 款 人:<br>太阳瓷鳞 【载方】 : | 推测                                                           | 11050137200 | 000000088 | 收款 人:      | 84      |        |                     |
|                               | endefined 日期:     主形 及び時間     ドラ 110881377     月戸町1     辺辺和聖 |             |           |            | 开户行     |        |                     |
| 大雨金鳞【燃方】 :                    | 1006.52                                                      |             |           | 小雨金融【借方】 : | 8.50    |        |                     |
| m 18:                         | 电线                                                           |             |           |            | O BURGE |        |                     |
| 使们解志。                         | BP                                                           |             |           |            | TTR     |        |                     |

重要提示:电子图单可重复打印,如应已通过银行柜台取得相应探索图单,请注意依对,勿重要记账。

## 1.3.2. 交易流水查询

# 1.3.2.1. 功能介绍

对于汇款申请成功的交易,客户可以选择该笔汇款申请单据打印,打印的格式为我行标准的汇款申请书格式。

### 1.3.2.2. 适用对象

跨境电商版企业网银客户。

1.3.2.3. 适用范围

跨境电商版企业网银。

1.3.2.4. 业务规则

1.查询条件的流程状态包括全部、复核中、复核不成功、等待银行处理,其中"等待银行处理"包含子字段"全部、交易成功、交易失败、处理中、银行退回"。

2. 交易流水查询结果页面点击"详细"可查看交易结果详细信息。

 交易流水查询结果页面,选择一笔交易流水,点击"复制并新 建",跳转到单笔制单界面,并且反显与所选交易流水一致的信息, 可在此基础上进行修改并提交新申请。

 4. 对于汇款类型为"境外",流水的详细信息格式调整为我行标 准的境外汇款申请书格式,具体如下:

.....

|                             | 计操作有限公司               |                       |                    |                     |                                                                                                    | II D             | BHL 95.07                                                        |  |  |
|-----------------------------|-----------------------|-----------------------|--------------------|---------------------|----------------------------------------------------------------------------------------------------|------------------|------------------------------------------------------------------|--|--|
| U- CHERACONIT               | BLICTICH BANK COR     | MORTENER              | 2 HE W             | 0.882.940           | 1 Fill Mit                                                                                                    | 20.90 G #        | B. Second I Made Super-                                          |  |  |
| ****                        | Of Reporting Vis-     | internetist           | 4164               | ETIM THE            | 1010                                                                                                    | DEFE             | ELECTOR ET                                                       |  |  |
| 10 B H A                    | 8.04.0                | 2011-4512011          |                    | 66 (B (F) /         | 11.81.73                                                                                                    | 中國統計和行           |                                                                  |  |  |
| UA] IC来作用                   | 12.2.0                |                       | 1000               | 2 11                | A 4                                                                                                    |                  |                                                                  |  |  |
| Control of TelePhote        | fations in sec.       | JULE 10,1             | 100, 100           | Animati             | e Warts                                                                                                    | 0                |                                                                  |  |  |
| 月 建乙亚醇 A                    | unuelli in FR.        | 1,602.00              |                    | 新马 Assessit No.     | stanii tiat ile                                                                                                    | 6313 0034 3025   | - 4/TT -520                                                      |  |  |
| T NO.38. A                  | and a final factor    | 2,006,90              | -                  | R. C. Accord to     | Cam Cat No.                                                                                                    | 6211 0.08 292    | 4973 123                                                         |  |  |
| 0.0.0                       | and a company         | 2.000.00              | and for the second | St. of April 199    | Carcara                                                                                                    | Sam Sam Jay      | 1 1011 S.M.                                                      |  |  |
| CBAR<br>Reality Stat        | 0.7.212<br>           | -04 (18)              | er me so           | etative sectored    |                                                                                                    |                  |                                                                  |  |  |
| a no mores                  | 17.M 102504 []        |                       | 10+61              | 日 @ 第 1 1 4 9       | PPEP学科 Inde<br>EEEE+人 Pendont I                                                                                                    | incidited (1988) | TERTA No dation failed                                           |  |  |
| AND PERMIT OF               | WILLIA 2 Bill         | back of Fires         | des / en t         | Constitute Dr.      | Parmeter Brand                                                                                                    | n. 11 132H       | HC.                                                              |  |  |
| The are Kr                  | 1.0 B.T/ 63           | 人来的操作业素地              | AGES &             | whee signal         | NAME AND ADDRESS OF                                                                                                    | 1221 628         |                                                                  |  |  |
| E th A                      | No.M.                 | Instit Of First       | ni / 246           | Baterbernik Dr      | . Formers film                                                                                                    | och. 18 20204    |                                                                  |  |  |
| the .                       | 413                   | URS manals            | - 1222 5           | 412 1022 4225       | 241                                                                                                    | -                |                                                                  |  |  |
| 陵寨入县                        | 9.8.9.9               |                       |                    | Tarmers Br          |                                                                                                    | 1                |                                                                  |  |  |
| 10 E 10                     | M U<br>Information    | NHM.                  |                    |                     |                                                                                                    | TIA III (100)    | A. F. 首 道 竹 初<br>ngai Hingi An Ta Sa Barna By<br>二田田太 MAN 二田田田 A |  |  |
| <b>市住人水田田王</b>              | COLUMN REALESS        | Rendor Course         | again Suma A.      | tink 201            |                                                                                                    | 1.44             | 10105108                                                         |  |  |
| NER-DOWN                    | full Adventioned      | ia) 2000ate           | Norcela Agriced    | New Di              | att freed II                                                                                                    | XII Oren         |                                                                  |  |  |
| URAN ITT                    | etra meterra          |                       | 1                  |                     | and the local division of the local division of the local division | andres           |                                                                  |  |  |
| Out []                      | רוכורירורי            | Councy & Against      | 18,000.0           | 30                  | Tomos Receit                                                                                                    | 5,710.1.34       |                                                                  |  |  |
| 中华林明乐在为                     | 间带领导进行中间的             | 영국 디포                 | 在尺寸                | TREESOURCE          | 1                                                                                                    | 8 8 9            | 10221010121                                                      |  |  |
| N254821974                  | 建制导/金融相当              | 24112206081           |                    |                     |                                                                                                    |                  |                                                                  |  |  |
| - EL 2                      | 15.6.0                |                       | 0 1                | 人共                  | r                                                                                                    |                  |                                                                  |  |  |
| HCCS.                       | 8.25.4                | <b>WITH #1</b>        | 甘花的利益              | 和约5-K11080          | 1位行中间                                                                                                    |                  |                                                                  |  |  |
| 季稿人词目                       | 48,000,00             | O-cited :             | The lipvise        | a Assessment . Boly | or to The Consider                                                                                                    | -                |                                                                  |  |  |
| T 8 6                       | Mil, 191              |                       |                    |                     |                                                                                                    |                  |                                                                  |  |  |
| 41 - 15 - 41<br>Constituent | 46.00                 | -                     |                    |                     |                                                                                                    |                  |                                                                  |  |  |
| ð if                        | 10.120.00             |                       |                    |                     |                                                                                                    |                  |                                                                  |  |  |
| 生物研究方式                      | 12388-544             | 中族人用品                 | - 1940 -           |                     |                                                                                                    | 领意人致宁            |                                                                  |  |  |
|                             | U SH NONE             | Phone of App<br>19.52 | TRO-Day In-        | 100                 |                                                                                                    | 11.35            | -                                                                |  |  |
| to Paperson of              | ALC: MILL Road Andrew | test Print No.        | Loo Lynn Ba        |                     |                                                                                                    | that             |                                                                  |  |  |
| to Partners of              |                       |                       | _                  |                     |                                                                                                    | Bat              |                                                                  |  |  |

(1)流程状态为"交易成功"的汇款申请单据,申报号码会从 FIMS系统自动取回。反之,其他流程状态的汇款申请单据,申报号码 为空值。

(2)按照人行跨境人民币收付汇申报相关规定,跨境人民币收 支申报完成后不需要给客户提供申报凭证。

5. 对于汇款类型为"境内",流水的详细信息格式调整为我行标 准的境内汇款申请书格式,具体如下:

| 8、中国建治185                           | 日龍鈴海開公司                                      | and the state of the state of the state of the state of the state of the state of the state of the state of the                                                                                                    |                                            | 11 BE 2115.05.04                                                                                                    |  |  |
|-------------------------------------|----------------------------------------------|----------------------------------------------------------------------------------------------------|--------------------------------------------|----------------------------------------------------------------------------------------------------|--|--|
| U. CHELACONSI                       | SUCTORY SAME LTHP                            | SEATEON LET MILL                                                                                                    | NT D ME NO D GE NOT                        | Notest Contract Contract                                                                                                    |  |  |
| *898                                | Bapart No.                                   | COLORED OF COLORED                                                                                                    | FIRE FIE                                   | ENGENERAL ENGLAGE                                                                                                    |  |  |
| 20 10 17 4                          | 8 16 17                                      | 2241-4512261                                                                                                    | 有电力之时并作                                    | 中国建行和行                                                                                                    |  |  |
| 324 C-R.0.0                         | 从金田                                          | ALCOS 10, MIX OF                                                                                                    | a 10 K 14                                  |                                                                                                    |  |  |
| MT & M A                            | and the second second                        | 1.000.00                                                                                                    | B.W. Assessed We. Cloude Card Ala          | 9227 8236 1928 4678 628                                                                                                    |  |  |
| BULLEN A                            | annes of Parkins                             | 2.006.00                                                                                                    | Biff Assessed Ro. Cadd Card No.            | 4222 (10.64 2002 - 0075 - 020                                                                                                    |  |  |
| · · · · · · · · · ·                 | and a little of the second                   | 2,080.00                                                                                                    | 影型 Access NoOads Carl No.                  | R212 0204 2020 4070 424                                                                                                    |  |  |
|                                     |                                              | where where where while                                                                                                    | 618                                        |                                                                                                    |  |  |
| 301<br>LDAR<br>Instant              | h≥nst<br>nAAMm                               | 84 / ENCIN                                                                                                    | A20470.68289                               |                                                                                                    |  |  |
| eg allu ministri                    | 1158 Ina Date (117                           | 010000-                                                                                                    | 日 2日 20年 中人告告並持与時(<br>日本(10月)(十人 American) | nitematicity).<br>Instantone (1998):555-17, 70-6244-18-0                                                                                                    |  |  |
| tanag Konstyl (r                    | 211: 2-96-38 Model<br>of Resolution/         | HALLARN FE                                                                                                    | 在"林市地站这种市场中"                               | 10.                                                                                                    |  |  |
| 7741 建装入用                           | P#11 48A                                     | APROX R MINES                                                                                                    | Berry Bart MC No. 1222-0412                | 1123 4221 925                                                                                                    |  |  |
| 包样及                                 | 15.8                                         | detative termination in the set                                                                                                    | Call & A State Allanda (Section            |                                                                                                    |  |  |
| 8.94                                | dave .                                       | - Barra Phone Phone Phone                                                                                                    | A CONTRACTOR OF THE REAL OF                | HIC:                                                                                                    |  |  |
| 1964                                | 48.0                                         | MM Beni AACHA 0222                                                                                                    | 19472 1925 H228 MM                         |                                                                                                    |  |  |
| 021.8                               | 68.8.8                                       | manet exceptions a                                                                                                    | 00.000                                     |                                                                                                    |  |  |
| Burrowey's Pe                       | ore 2 Alemon                                 | Composition and a second                                                                                                    | Contraction of                             |                                                                                                    |  |  |
| 77 E 22<br>Rented 1                 | 間 (B)<br>(学生)                                | 化分析                                                                                                    |                                            | 「万人」 田内井青玉本田<br>「Al And V Chapte & Ang Are To Station<br>「Alt And V Chapter & Ang Are To Station<br>「Alternative College And Ang College                                                                                                    |  |  |
| THE DESIGNING IN                    | And A state of the second                    | Resident Concerning Station Toronto                                                                                                    | 4.000 HTM                                  | Lan BUDDELLA                                                                                                    |  |  |
| - W 20 10 10 10 10 10               | 10-10-00 to (0-1, 10-20-                     | in 12                                                                                                    | 811                                        | 1921121.02                                                                                                    |  |  |
| A-MORENE AND AND A                  | C ATTRACT                                    | Noneine LE COMPLET                                                                                                    | Present Assist 114 con                     | IBB Asked CT 100-Disc.                                                                                                    |  |  |
| ticen law                           | ue El - Movem                                | URC MASS                                                                                                    | HATTANIA C                                 | 0 BETRECI                                                                                                    |  |  |
| 29.60 [L]                           | The fight of the                             | ALL AND ALL                                                                                                    | £ 11 11 14                                 | TETE DOCUMENTS                                                                                                    |  |  |
| #18 Tame.                           |                                              | Contemp is Assessed 110, 000                                                                                                    | 0.93 E 2 4                                 | instant or the second second s |  |  |
| 内亡的离价化-1条                           | [第3] (1) (1) (1) (1) (1) (1) (1) (1) (1) (1) | H12220080                                                                                                    |                                            |                                                                                                    |  |  |
| 10 C                                | 7.水用 栏                                       | *                                                                                                    | II 人 田 单                                   | 植有黄素                                                                                                    |  |  |
| NEEN =                              | 0.35.%                                       | REALTERS                                                                                                    | <b>新教术的以上注放时律师中相</b>                       |                                                                                                    |  |  |
| 等值人发布                               | 16. 100, 00                                  | Overlagt                                                                                                    | and provide a state of the Lie             |                                                                                                    |  |  |
| 1. 16 . 18                          | 141.00                                       |                                                                                                    |                                            |                                                                                                    |  |  |
| A B B<br>OtheChages                 | 40,103                                       |                                                                                                    |                                            |                                                                                                    |  |  |
| th the the second                   | (0, 120, 18                                  |                                                                                                    |                                            |                                                                                                    |  |  |
| 攻付着完立成                              | D RR 4104                                    | *#A22 54                                                                                                    |                                            | 秋草人服于                                                                                                    |  |  |
|                                     | 口 水湖 hylDesk                                 | 12.0                                                                                                    | table.                                     | 22.00                                                                                                    |  |  |
| In Permit of                        | 1.1.1 BUT Date Street                        | Plan In. 1000 million                                                                                                    |                                            | (here                                                                                                    |  |  |
| In Department of<br>All Mercelinson | 100 100 100 100 100                          | the second second |                                            | The second second second second second second second second second second second second second second second se                                                                                                    |  |  |

(1)流程状态为"交易成功"的汇款申请单据,申报号码会从 FIMS系统自动取回。反之,其他流程状态的汇款申请单据,申报号码 为空值。

(2)按照人行跨境人民币收付汇申报相关规定,跨境人民币收支申报完成后不需要给客户提供申报凭证。

#### 1.3.2.5. 客户操作流程

1.客户登陆网银,依次点击国际结算-外汇汇款-查询-交易流水查询,选择流程状态、制单日期时间段、币种、凭证号等查询条件后

# 提交。

| Contraction of the local data | EWER .      | 1030703 | 1 8288    | 他教训。第    | 用服金符  | 日時信仰              | 伯算關資         | 全主部的能       |  |
|-------------------------------|-------------|---------|-----------|----------|-------|-------------------|--------------|-------------|--|
| 临息报告= 1                       | 集团软件数-      | 1 应收的   | 任-   周期文書 | 1 - 2.07 |       |                   |              |             |  |
| 际结算 > 外2                      | 七江款 > 査     | 谢 > 文8  | 5.淡水壶))   |          |       |                   |              |             |  |
|                               |             |         |           |          |       |                   |              |             |  |
| 输入交易流水查                       | 海条件         |         |           |          |       |                   |              |             |  |
| <b>i</b> 使日                   | 仪状态; 主日     | 8       |           | -        |       |                   |              |             |  |
| • 直:                          | AFT 18 : 20 | 31101   | 20131115  | 10       | • 193 | 1981人相対2000 TO 40 | o, griffing: | Findedury-月 |  |
|                               | 市种: 读:      | 54F     |           | •        |       |                   |              |             |  |
|                               |             |         |           |          |       |                   |              |             |  |

当流程状态选为"等待银行处理时"界面出现"交易结果状态" 字段,包括下拉字段"全部、交易成功、交易失败、处理中、银行退 回",进入结果页面后点击"详细"查看具体交易信息。

| 外正汇数+ 1   | 代理行业劳。    | 1. 进口  | 原用量 | 1 871    | i- | 1 8.8.49- | 1     |                |       |      |        | - |
|-----------|-----------|--------|-----|----------|----|-----------|-------|----------------|-------|------|--------|---|
| 国际结算 > 外江 | 江鉄)番      | () 2   | 易波卡 | 查到       |    |           |       |                |       |      |        | _ |
| 请输入交易读术查询 | 1条件       |        |     |          |    |           |       |                |       |      |        |   |
| 法有        | · 秋杰: 等   | 申假行处理  |     |          | •  |           |       |                |       |      |        |   |
| 交易結果      | 秋杰: ***   | £48*** |     |          | •  |           |       |                |       |      |        |   |
| * 直到      | M122 : 20 | 141101 | 直-  | 20141115 |    | ii ii     | + 163 | 胡和入格王C205/1046 | 6, 查9 | 时间段不 | 潮超过2个月 |   |
|           | 市神: 请     | 目目     |     |          | •  |           |       |                |       |      |        |   |
| 11        | ·         |        |     |          |    |           |       |                |       |      |        |   |

2. 返回查询结果页面。

国际争号 > 针汇汇款 > 香油 > 交易液水香油

|    | ALC: N                         |       | 创造方                     |            |             | 41    | 28 |        | <b>秋田</b> 万                              |          | -       |        |     |
|----|--------------------------------|-------|-------------------------|------------|-------------|-------|----|--------|------------------------------------------|----------|---------|--------|-----|
|    | 7.86%                          | 王政人的称 | 1.036/5                 | 工款有种       | 工作全部        | 干结费通约 | -  | 建造人的称  | 统动展行                                     | apecia.  | 1.30900 | anos   |     |
| 0  | 20150801190148<br>800800014890 | 36eme | 111600117340000000688   | 人民有用       | 64, 512, 50 |       |    | aleree | 127494                                   | 20169801 |         | 東田中    | 111 |
| n) | 20150901155738<br>200600254270 | (30)  | 1180017736000000066     | Art.       | 10.00       |       |    | 小文會導动性 | 41030160360300001137                     | 2012081  | 30      | 基种保守处理 | 124 |
| 0  | 20130801180908<br>800080014070 | (3)   | 11000311960000000000    | 黄元         | 1.10        |       |    | 小文物理公司 | 4203120000000000000000000000000000000000 | 20130961 | 31      | 教师不通过  | WE. |
| 0  | 20120801151646<br>800800054568 | 1941  | 1.1500111340000000063   | <b>新</b> 用 | 15.00       |       |    | 心文和建立相 | 403721000000000011177                    | 10130881 | 24      | 事他研究处理 | -20 |
| 0  | 201008011N0223<br>800800014234 | 亡歌人有限 | 1100017790000000088     | 人居有元       | 350.00      |       |    | 积累人表积  | 12568                                    | 12120861 | 汇数用有    | 海神探行处理 | -   |
| 0  | 00150801140435<br>800800814862 | - 54  | 1.1689/1277840680680689 | 黄花         | 1.00        |       |    | 120828 | 41/10/06/06/00/07/10/1                   | 20180881 | ΞĒ.     | 東谷中    | 101 |
|    |                                |       |                         |            |             |       |    |        |                                          | 10.1     | 医井口氏:   | 4 41   | 1   |

3. 选择一笔交易流水, 点击"详细", 可查看流水的详细信息。
国际业务 > 外汇汇款 > 查询 > 立易动水直询

| W Call & second                                                                   |                               | a constant               | 5               |                         | the distance of                        |                | A CONTRACTOR OF A |                          |       |  |  |
|-----------------------------------------------------------------------------------|-------------------------------|--------------------------|-----------------|-------------------------|----------------------------------------|----------------|-------------------|--------------------------|-------|--|--|
| a) avoint                                                                         | 2002/01/21                    | actes ee                 |                 |                         | Wr BOOK                                |                |                   |                          |       |  |  |
| 结算方式(电汇(17))                                                                      |                               |                          | :0枚内計           | Billeast Typels ()      | (1)))))))))))))))))))))))))))))))))))) |                | - 定电驿径(           | Niedalla 加速              |       |  |  |
|                                                                                   | 汇款人名称<br>Neuttor's            | New.                     | No.             |                         |                                        |                |                   |                          |       |  |  |
|                                                                                   | 汇款人地址<br>Featther's           | AM.                      | tained.         |                         |                                        |                |                   |                          |       |  |  |
| - 19-1                                                                            | 正説外行                          | count Her                | ADDRESSTOR      | I BERLITTARIO DE ROCERI |                                        |                |                   |                          |       |  |  |
| K.M.A.<br>Romittar                                                                | 汇款币种                          | 1001.000                 | 人的市市            |                         |                                        |                |                   |                          |       |  |  |
|                                                                                   | 无政治部                          |                          | 10000.00        |                         |                                        |                |                   |                          |       |  |  |
|                                                                                   | Pagasent And<br>紀息日           | out.                     | 20100000        |                         |                                        |                |                   |                          |       |  |  |
|                                                                                   | Value Date,<br>收载人名约          |                          |                 |                         |                                        |                |                   |                          |       |  |  |
|                                                                                   | Henefictery                   | 's Nee-                  | 2000            |                         |                                        |                |                   |                          |       |  |  |
|                                                                                   | Second initiary               | 's ABL                   | where a         |                         |                                        |                |                   |                          |       |  |  |
|                                                                                   | Busaficiary<br>Ho.            | * a Account              | 1140221010      | 1000006                 |                                        |                |                   |                          |       |  |  |
|                                                                                   | · 秋秋天开户至<br>1907年1008         | of CHIFTCODE             |                 |                         |                                        |                |                   |                          |       |  |  |
|                                                                                   | Teneficiary<br>收载人开户中         | r Bank.                  |                 |                         |                                        |                |                   |                          |       |  |  |
|                                                                                   | Reset in terry<br>Name        | 's Territ                | dobbie:         |                         |                                        |                |                   |                          |       |  |  |
| koxficiary                                                                        | 电载人开产中<br>Bearfining          | · Beeth Sold.            | shahhhdar       |                         |                                        |                |                   |                          |       |  |  |
|                                                                                   | 电鼓入开户中<br>Benefiniary         | 1981-92<br>a Revolu      | skekkten        |                         |                                        |                |                   |                          |       |  |  |
|                                                                                   | Account No.<br>收款人开户中         | INDUCTION                | ( Contraction ) |                         |                                        |                |                   |                          |       |  |  |
|                                                                                   | 教教人开户中                        | 1812                     |                 |                         |                                        |                |                   |                          |       |  |  |
|                                                                                   | Beself intery<br>Account. So. | a Derrit                 | ake Akhank      |                         |                                        |                |                   |                          |       |  |  |
|                                                                                   | 和放入开户中                        | HILLIGHT                 |                 |                         |                                        |                |                   |                          |       |  |  |
|                                                                                   | These Ciniary                 | 's Built                 | 1999310010      | 1000001                 |                                        |                |                   |                          |       |  |  |
|                                                                                   | 秋致人常知道                        | 21(200)30                |                 |                         |                                        |                |                   |                          |       |  |  |
|                                                                                   | Resident's<br>Country/Res     | tae                      | 同時間             | ł                       |                                        |                |                   |                          |       |  |  |
|                                                                                   | CodetHase,<br>49:22/077-102   | 10.86                    |                 |                         |                                        |                |                   |                          |       |  |  |
|                                                                                   | Gerenopoule<br>Beneficiary    | st of<br>5 Deck          | 10110200        |                         |                                        |                |                   |                          |       |  |  |
| 221日中国                                                                            | 使数据行代纸                        | nī:ż                     |                 |                         |                                        |                |                   |                          |       |  |  |
| orrespondent of<br>heaficiary's Name                                              | Coursesponds                  | ni. of                   |                 |                         |                                        |                |                   |                          |       |  |  |
|                                                                                   | UNIPTOOF                      |                          |                 |                         |                                        |                |                   |                          |       |  |  |
|                                                                                   | Gornoposh                     | AL ST.                   | 46(5405-0)      |                         |                                        |                |                   |                          |       |  |  |
|                                                                                   | 何該清價                          |                          | 2812.0942       |                         |                                        |                |                   |                          |       |  |  |
| Lines a                                                                           | 是表出口核和                        | 前下收汇                     | -8              |                         |                                        |                |                   |                          |       |  |  |
|                                                                                   | 202405-02.000                 | HBALL                    | 10000 ( 1000 )  |                         |                                        |                |                   |                          |       |  |  |
|                                                                                   | Any Ann To<br>Report to       | Do Borne By.             | sealing course  |                         |                                        |                |                   |                          |       |  |  |
| 就于快商                                                                              | Prominge Ps                   | quant Trin.              |                 |                         |                                        |                |                   |                          |       |  |  |
|                                                                                   | Providings Pa                 | pears.                   | LIBBOATME       | 100000001               |                                        |                |                   |                          |       |  |  |
|                                                                                   | 4X19/5100<br>Pocadawar Pa     | ment Gain.               | 人民作作            |                         |                                        |                |                   |                          |       |  |  |
| her                                                                               | V                             |                          |                 |                         | 1                                      | . 814          |                   |                          |       |  |  |
| attens<br>aformation.                                                             |                               |                          |                 |                         | Hannath.                               |                |                   |                          |       |  |  |
| 11100A                                                                            |                               | ADESystems               |                 |                         | ***************                        |                |                   | OMBES:                   | _     |  |  |
| OF Transac Code                                                                   | 123818                        | Caterooy<br>(Opticities) |                 | MARES.                  | Amount                                 |                | .0020.00          | Granuart Romerh          | Thus: |  |  |
| OF Transat Cada                                                                   | 229998                        | Garreny                  |                 | mari.                   | Assourt                                |                | 2000.00           | Transier Remark          | 1175  |  |  |
| ettact Person                                                                     | 131                           | Gattact Tel              |                 | \$1.0000.000            | PayAttribu                             | dia 1          |                   | Latert date of allignent | 20102 |  |  |
| SERVICE MAL                                                                       | 3000                          | 近然号<br>Inveice No.       |                 | 533                     | MILNIES.                               | /依宗書号          | (1000)            | Berlardiour Bariness     | 3818  |  |  |
| an 197                                                                            | and the second                | Western.                 | 495             | 「根末葉」                   | teralaration)                          | -              | March 1           | and the second second    | 2011  |  |  |
| With Reserved No. 1<br>(米県信望島 (Connect))<br>(米県記録合計 (Tortal))<br>(注意語合計 (Tortal)) | 0<br>0.00<br>0.00             | spation Par.3            | hov             | ₩D₩ Obsalaration        | Dariveery, 1                           | BA ED D        | selection beart.  | 1 8.78(23.9(has )        |       |  |  |
| #05:                                                                              | (000001.))()                  |                          |                 | 89096                   |                                        | 0100011 142044 | í.                |                          |       |  |  |
| 19.) 東統得。                                                                         | (000000)#:                    |                          |                 | SERVICE:                | 19                                     | olimite same   | č.                |                          |       |  |  |
|                                                                                   | Company and Design            |                          |                 |                         |                                        |                |                   |                          |       |  |  |
|                                                                                   |                               |                          |                 |                         |                                        |                |                   |                          |       |  |  |

 选择一笔流水,单击"复制并新建",跳转到单笔申请界面, 并显示所选流水的信息。可以修改并提交申请。

### 2. 收汇处理

#### 2.1. 汇入信息查询

#### 2.1.1. 功能介绍

客户可通过该功能查询收到的汇入汇款及详细信息。

### 2.1.2. 适用范围

跨境电商版企业网银。

### 2.1.3. 适用对象

跨境电商版企业网银客户。

#### 2.1.4. 业务规则

客户通过账号、状态(分为"已处理"和"未处理"两种状态)、 时间段、金额段四个条件检索汇入汇款信息。

#### 2.1.5. 客户操作流程

 1.客户进入"国际业务-收汇处理"下拉菜单后点击"汇入汇款 信息查询"子菜单项,进入查询条件录入界面,选择账号、状态(分 为已处理业务和未处理业务)、时间段、金额段后,系统返回查询结 果界面。

| 跨境电商版 | i企业网 | 银操作 | ⋷手册 |
|-------|------|-----|-----|
|-------|------|-----|-----|

| 0  | 1994<br>1994 - | STREES                  |            | 0 1000<br>1000 - 1000 | . (1.0.1)  | Rikitsi<br>P-   | 国际业务          | 相同純成        | () (()   |            | 88 |
|----|----------------|-------------------------|------------|-----------------------|------------|-----------------|---------------|-------------|----------|------------|----|
| 当箱 | 1月1日 日本山       | 劳 )收消                   | 刘珺 》 汇入汇   | 款信息查询                 |            |                 |               |             |          |            |    |
| D  | (汇款信息查)        | 和及收汇作                   | 生成说明-      |                       |            |                 |               |             |          |            |    |
|    |                | <ul> <li>账户:</li> </ul> | "请选择账户"    |                       |            |                 |               |             |          |            |    |
|    | • 姓            | 建状态:                    | ● 已处理业务    | ◎ 未处理业务               |            |                 |               |             |          |            |    |
|    | 起              | 止日頼:                    | 20160908   | III 20160908          |            | (标准输入格)         | 式20000405表示20 | 002年04月05日  | 2        |            |    |
|    | ž              | 額地面                     |            | 1                     |            |                 | (振復           | 输入格式100类    | 带100.003 | 0 H        |    |
|    |                |                         |            |                       |            |                 |               |             |          |            |    |
|    | WHEN THE       | 0.00                    | 10         | 堂府编号                  |            | ERA             | 2003          | 82.52.86.05 |          | 9.5        |    |
|    | 2310/05/21     | Art                     | 10,000.00  | NEWS THE FOULANT      |            |                 | -558          | URE:        |          | XII        |    |
|    | 2013/12/26     | 81                      | (0, 901.99 | SEIBU REZUMONOPI      | MT2 2283 6 | 107 CAI2 3307 A | 1068          | eas         |          | X4         |    |
| 0  | 2013/12/16     | R71.                    | 10,002.00  | 100001218000001       | W72 3281 6 | UT 2422 2007 8  | 668           | ente        |          | ¥4         |    |
| в. | 2013/12/16     | <b>朱</b> 元              | 10,000.00  | 1284.11216.000.01     | 812 221 0  | 07 D422 2207 4  | 已地爆           | 已開充         |          | 重调         |    |
|    |                |                         |            |                       |            |                 |               |             | 第1 范/共1  | R1 - 1 - 1 |    |

 2. 在查询录入页面中,当处理状态选择为"未处理"时,时间段 栏位自动变灰,显示截止查询时为止所有的未处理业务;当处理状态
 选择"已处理"时,则时间段栏位显示"起止时间"选择,选择起止
 日为同一天作为查询条件。

 在查询录入页面中,对于未处理业务和已处理业务,均可以限 定一定的金额段来进行较为精确的查询。

4. 在查询结果页面中,状态栏分为"已处理"和"未处理"两种, 已处理表示柜台已经对客户录入并提交收汇性质说明进行确认及账 务处理,未处理表示客户尚未提交收汇性质说明或客户已经提交收汇 性质说明,但柜台未确认处理。

(1)在未处理业务中,操作栏为"录入"状态,客户点击"录入"可直接进行下述"收汇性质维护"操作;对录入成功的记当,操 作栏为"查询/修改"状态,点击查询可以看到上一次提交的收汇性 质说明,点击修改可以再次修改该笔收汇性质;点击业务编号可查看 汇款详细信息

(2)在已处理业务中,操作栏为"查询",点击查询可以看到上一次提交的收汇性质说明,点击业务编号可查看汇款详细信息。

| REPAIL OF   |                      |  |
|-------------|----------------------|--|
| 1.810.9418  |                      |  |
| 60 C        | 8.8                  |  |
| 业白编号:       | Aprilian             |  |
| 彩魚目開:       | 212027               |  |
| 423463491+  | 2012/027             |  |
| <b>你件</b> : | 教                    |  |
| 1.放金額:      | 10,000.00            |  |
| 1 打敌人展号。    | 110140000020102648   |  |
| 自款人名称。      | 四氟化化                 |  |
| 汇款行:        |                      |  |
| 收款人利户行。     |                      |  |
| 收款入账号。      | 110140040003D0012004 |  |
| 和款人名称:      |                      |  |
| 損告:         |                      |  |
| 前1月64.82 =  | - 200                |  |
| 作款误情。       |                      |  |

#### 2.2. 收汇性质维护

### 2.2.1. 功能介绍

客户就某一笔已查询到的汇入汇款提交"收汇性质说明",判定 该笔汇款资金性质是否为货物贸易项下。货物贸易项下汇入款,由经 办行(外币开户机构)柜员从CCBS系统中进行查询并打印凭证作为 入账会计凭证附件,将客户资金落地处理进客户的"待核查账户"; 非货物贸易项下汇入款,由客户到柜台办理入账手续。

### 2.2.2. 适用范围

跨境电商版企业网银。

#### 2.2.3. 适用对象

跨境电商版企业网银客户。

#### 2.2.4. 业务规则

 1.收汇性质说明录入页反显汇入汇款业务编号(16位长)、汇款 人(140位长)、币种(汉字)和交易附言(200位长),客户可对款 项性质、金额、备注(300位长)进行填写,款项性质采用下拉菜单, 客户最多可选择三个款项性质。

2. 款项性质下拉菜单选项包括:

(1)货物贸易款:"货物贸易款":"一般货物贸易""深加工结转""转口货物""其他"。

(2)服务贸易款:"转口贸易""运输""旅游""金融和保险""其他"。

(3) 收益和经常转移:"投资收益""经常转移""其他"。

(4)资本项下收汇:"投资资本金""资本转移""其他"。

3. 收汇性质维护页面,每个款项性质分别增加一个"跨境电商订 单编号"字段,非必输栏位,不校验输入的正确性。若客户输入了跨 境电商订单编号,则制单环节制单员完成收汇性质维护并提交后,我 行以客户的"组织机构代码/客户编号/统一社会信用证+跨境电商订 单编号"作为与"单一窗口"平台交互信息的关联索引字段。若确有 该笔交易,"单一窗口"平台返回跨境电商订单交易信息并保存在员 工渠道,供银行审核该跨境电商收汇信息贸易真实性之用。

4.客户能对未处理业务进行收汇性质说明在录入后可以进行修改,修改后的内容会自动覆盖上一次录入的内容。对于已处理业务但网银收汇性质说明提交错误的,客户需要到柜台重新提交纸质的收汇

性质说明, 由柜员起 4422 交易进行修改, 并以柜员最终修改为准。

5. 客户可对已提交且未处理的收款性质进行查询和修改。

#### 2.2.5. 客户操作流程

1. 录入。

(1)客户进入"国际业务-收汇处理"下拉菜单后点击"收汇款 性质维护"子菜单项,客户通过账户、金额范围检索查询客户待确认 资金性质汇款列表。

(2)在待确认资金性质汇款列表中,选择具体款项并点击操作 栏中的"录入",屏幕跳转到收汇性质说明录入页面。客户可对款项 性质、金额、备注(300位长)进行填写,款项性质采用下拉菜单, 最多可选择三个款项性质。

| 当新位置, 器经业务 > 枚3 | C社理》 軟化性      | 网络罗                      |                  |         |                   |                      |           |             |   |
|-----------------|---------------|--------------------------|------------------|---------|-------------------|----------------------|-----------|-------------|---|
| 教尼性质说明录入        |               |                          |                  |         |                   |                      |           |             |   |
| 汇入款让务编号。        | 1038160927078 | 563                      |                  |         |                   |                      |           |             |   |
| 你种。             | 英元            |                          |                  |         |                   |                      |           |             |   |
| 金麗.             | 1,000.01      |                          |                  |         |                   |                      |           |             |   |
| (乙酸人)           | TENGAND PRECI | 600N_3                   | NDESTRY CO LTD24 | iz, jin | ROAD ZHOROKAI INS | USTREALAREAS HUTZHOI | cim.      |             |   |
| 交易财富。           |               |                          |                  |         |                   |                      |           |             |   |
| 款项性质1,          | 治物贸易款         | $ \mathbf{Y} $           | 一般估约的意义。         | 金翔,     | 1,000.01          |                      | 時流出商订单编号; | A0123456789 | × |
| 款项性质2.          | +:#1512+++    | V                        | ·郑.              |         |                   | 純統电商订单编号             | -         |             |   |
| 1011月(生1553)。   | ****#34¥***   | $[\boldsymbol{\varphi}]$ | ·主胡。             |         |                   | 转线电商订单编号             |           |             |   |
| ●注              |               |                          |                  |         |                   |                      |           |             |   |

(3)客户能对未处理业务进行收汇性质说明在录入后可以进行 修改,修改后的内容会自动覆盖上一次录入的内容;对于已处理业务 但网银收汇性质说明提交错误的,客户需要到柜台重新提交纸质的收 汇性质说明,由柜员起4422交易进行修改,并以柜员最终修改为准。

2. 查询。在待确认资金性质汇款列表中,客户选择具体款项并点

### 击"查询",可以对已提交的汇款性质进行查询。

| 秋汇款性质直询说明中   |                                       |
|--------------|---------------------------------------|
| 吉戶名称:        | ·                                     |
| 阿爾查卢特。       | IE0700013230040(1600)                 |
| 业当由清编号;      | 20EE1905530EH7801                     |
| 记载人4583:     | 公司五七                                  |
| र्गात्रस्थ)। | 美元                                    |
| 金融,          | 1,000.00                              |
| mim -        |                                       |
| \$00011.851- |                                       |
| Antirestin : | 墨考注其對時已投算投於 200.00 時號也所行是编号: 3323000  |
| BENTHERIN (  | · 资本项下社(CM-创 T00.00 )转集电台订单编号: 200022 |
| 憲注:          | 最正要注册注册注册注册注                          |
| 10579346:    | 20180200 14:38:49                     |
| (#395%)      | 30161007 0R:07:4T                     |
| 修改拒苛:        | 020033                                |

#### 温馨投示

修改相员与修改时间为空表示未修改。

3. 修改。客户点击"修改",可以对已提交的汇款性质进行修改。

| 110年1月1日日日日                                                                                        |                                                                                                    |
|----------------------------------------------------------------------------------------------------|----------------------------------------------------------------------------------------------------|
| 汇入款业务编号:                                                                                           | umaticizationeta                                                                                                    |
| 600                                                                                                | PA                                                                                                    |
| 2番:                                                                                                | 38, 001, 00                                                                                                    |
| 汇载人:                                                                                               | NYE CONT ALLE SALE DEFT A                                                                                                    |
| 北京開合:                                                                                              | Aug Sectors and a sector a sector a sec |
| 款税性费1:                                                                                             | 2001.01                                                                                                    |
| 200HLM-1                                                                                           | 2019 2000 A0                                                                                                    |
| 数将性弱>:                                                                                             | #本双当作文紙 (WA)<br>#第1 1.00                                                                                                    |
| 荷注:                                                                                                |                                                                                                    |
| 温馨技乐<br>建築時人中上に影響時代,<br>所来立大約都是形式来43<br>記九道常道自然影響之前。<br>四方山市の1000000000000000000000000000000000000 | 化离布货币营造和成了"一场资品,预定资料,适料加工,面积加工"的,使产用在有成汇架(2000年 20号工的算品,消费用用,外链型整点,和高有"完正规推供"或下的,是行用在得定的设计设入中<br>1.m.成为增加量程件,加强力"当口信下发及超近当是出口"项下的,需要由今届温力也得少运型等入得检查用户,得算度选择<br>2.1.含物在1.B.1.或是当产产作得全当我在建立的情况就好,正确认为把这个,<br>1.量的当口信UC和后,企业可能换到会中国电子口由,使用自口也进口都将包裹实现为"开上交单"过程,也可能提到明计信分到工"自口化汇试研",再会研讨也对重美很中主业终定更是再把可你们已即                                                                                                    |

### 2.3. 收汇划转申请

### 2.3.1. 功能介绍

客户通过该功能可以实现:对确认为货物贸易项下收汇且已入账 待核查账户的资金,客户可以就某一笔收汇或汇总一笔金额提出款项 划转经常项目结算账户的申请。替代原电子口岸系统的出口收汇说明, 作为待核查账户资金划转的依据。

### 2.3.2. 适用范围

跨境电商版企业网银。

#### 2.3.3. 适用对象

跨境电商版企业网银客户。

#### 2.3.4. 业务规则

1. 该功能按照主管设定的结汇流程进行操作员的流程控制。

 2. 对确认为货物贸易项下收汇且已入账签约待核查账户的资金,
 客户可以通过企业网上银行就某一笔收汇或汇总一笔金额提出款项 划转签约经常项目结算账户申请,替代原电子口岸系统的出口收汇说
 明, 作为待核查账户资金划转的依据。

3.系统使用下拉框展示客户的所有签约待核查账户和经常项目
 结算账户(账号+户名+币种),客户选择待核查账户后,系统在金额
 栏位后自动反显划转币种。

4. 金额栏位支持金额为8位+小数点位2位, 日元无小数点位。

5. 申请划出金额必须小于等于选取待核查账户的可用时点余额。

6. 单据提交银行后,网银端不允许撤销。

#### 2.3.5. 客户操作流程

1. 客户完成收汇性质说明操作,并且款项已入账至待核查账户后,

可通过"收汇划转申请"-"制单"功能,直接进入划转指令录入界面。

 客户选择待划出的待核查账户和经常项目结算账户,输入申请 划出金额(申请划出金额必须小于等于该账户可用时点余额),选择 绑定的经常项目结算账户账号(20位长)。

3.选择待核查账户后可通过页面提供的"余额查询"在栏位后方 查询反显账户时点余额,同时反显在"申请划转金额"栏位。客户可 以更改"申请划转金额",但"客户每次提交金额(即每笔提交制单 金额)<=待核查账户的时点余额"。如超出,页面提示"您提交的划 转申请金额总和已经超出账户余额"的报错提示信息。

| BUT OF                      | stands Pi             | Raint                   | 00000            | STREES.       | 国际业务   | 0155860 | RETER | () (() | #8 |
|-----------------------------|-----------------------|-------------------------|------------------|---------------|--------|---------|-------|--------|----|
| 电汇处理 -                      | 外记机数                  | 汇款申请                    | - QAA            | - <b>NS</b> S | 1994 - |         |       |        |    |
| 当期位置:国际                     | 社务 》 收汇处理             | > 收汇划时申请                | · 849            |               |        |         |       |        |    |
| • 1                         | ·秋富张户; 31             | 014517001226003         | 616-室飼工程校        | *集団有限公司-3     | 17. SA | 551     |       |        |    |
| 待核查账户                       | *可用金额: (201           | 35022. 9R               |                  |               |        |         |       |        |    |
| • 经 <b>本</b> 项目             | 315 <b>夏</b> 秋/*** 31 | 033517000229110         | 083-室前工程核        | *集团有限公司-8     | 19.    |         |       |        |    |
| • 🖽 🛙                       | Atiffesia: (10        | 735922.98               |                  | 美元            |        |         |       |        |    |
| (推示:划转金                     | 朝不能超过待被重              | (账户可用余额)                |                  |               |        |         |       |        |    |
| 全化声明;<br>本企业对上述收<br>本表所编内容值 | 汇划转载项已按照<br>实无误,加有虚() | [规定完成][原令的<br>],机为违反外汇] | 如申报。<br>管理规定,将承; | 目法律责任。        |        |         |       |        |    |
| 國際投示                        |                       |                         |                  |               |        |         |       |        |    |
| 出口校汇划特电                     | 调一经建立和不               | 可感改,如有错误                | 请联系开户行。          |               |        |         |       |        |    |

| 账户数间                     | 转账业务       | 現金管理            | 撒香业务       | 票据业务      | 代业顽国     | (C) Difference | 投資調料 | E 1000 |
|--------------------------|------------|-----------------|------------|-----------|----------|----------------|------|--------|
| 收汇处理 ~                   | 外汇汇款。      | 汇款申请            | ·- 收件第     | 6~ 信息的    | ille ~   |                |      |        |
| 白前位置: 国际                 | 业务 > 收汇处理  | > 收汇划转申课        | と割布        |           |          |                |      |        |
| <b>*</b> 待               | 核查账户: 310  | 014517001226003 | 3516-室钢工程枝 | 木集团有限公司-3 | 16元 💽 余額 | <b>拉狗</b>      |      |        |
| 特核查账户                    | 可用余额: 1078 | 18922.98        |            |           |          |                |      |        |
| <ul> <li>经常项目</li> </ul> | 结算账户: 310  | 133517000229110 | 1083-宝钢工程枝 | 术篱团有限公司-1 | 皮元 💌     |                |      |        |
| <ul> <li>申请</li> </ul>   | 划转金额: 500  | 3.00            |            | 美元        |          |                |      |        |
| 提示: 刘转金神                 | 请不能超过待核查   | 開上可用余額〉         |            |           |          |                |      |        |
| 11口收汇划转申<br>             |            | 可够改,如有错误<br>-   | 《诵联系开户行。   |           |          |                |      |        |
|                          |            |                 | 尊敬         | 的客户:      |          |                |      |        |
|                          |            |                 | 您          | 的划        | 转交易      | 易制单            | ·成功  | !      |
|                          | 25         |                 | 凭证         | 号: 02000  | 0015078  |                |      |        |
|                          |            |                 | 请等         | 待下一级复     | 核员操作员    | 602复核          |      |        |
|                          |            |                 |            |           |          |                |      |        |
|                          |            |                 |            |           |          |                |      |        |

返回

4.制单员提交单据给复核员(主管)后,复核员(主管)可选择
 通过或不通过,并录入不通过理由,不通过单据系统将其删除,由制
 单员重新录入提交。

| 账户面词              | 经期金结 现金                                                                                                    | 1000 (1000) | 5 服务管理    | 重要业务 | (国际业务) | in Santa | ◎ 無肝 |
|-------------------|----------------------------------------------------------------------------------------------------|-------------|-----------|------|--------|----------|------|
| 他已始理。             | 外汇汇放 -                                                                                                    | 汇款申请        | 收件箱 - 信息的 | iy + |        |          |      |
| 汇入汇款情差)<br>收汇性质维护 | 2011)<br>18日1日 - 1983<br>18日1日 - 1983<br>18日1日 - 1983<br>18日1日 - 1983<br>18日1日 - 1983<br>18日1日 - 1983<br>18日1日 - 1983<br>18日1日 - 1983<br>18日1日 - 1983<br>18日1日 - 1983<br>18日1日 - 1983<br>18日1日 - 1983<br>18日1日 - 1983<br>18日1日 - 1983<br>18日1日 - 1983<br>18日1日 - 1983<br>18日1<br>18日1<br>18日1<br>18日1<br>18日1<br>18日1<br>18日1<br>18 | C性质维护       |           |      |        |          |      |
| 收汇划转申请            | ) · (118)                                                                                                    |             |           |      |        |          |      |
| 客户名称:             | 遠水靈街                                                                                                    |             |           |      |        |          |      |
| 明铜霞户号。            | 申請查询                                                                                                    | 14001       |           |      |        |          |      |
| In some la la set | Contract Contract                                                                                                    |             |           |      |        |          |      |

| (b):(分子):<br>当前位置::<br>支持 1<br>の 20<br>の 20<br>の 20<br>の 20<br>の 20<br>の 20<br>の 20            | <ul> <li>外</li> <li>国际业务 &gt; 1</li> <li>相单日期</li> <li>113-12-17</li> <li>113-12-17</li> </ul> | CC数 - CS<br>快汇处理 > 快汇均序<br>凭证号<br>020000014804 | (中)) ~ ()(件)) ~<br>(中) ()(件) | 信息地                      | 10 -              |       |          |              |  |
|------------------------------------------------------------------------------------------------|------------------------------------------------------------------------------------------------|------------------------------------------------|------------------------------|--------------------------|-------------------|-------|----------|--------------|--|
| 前位器:1                                                                                          | 国际业务 > 1<br>4 <b>年日期</b><br>13-12-17<br>13-12-17                                               | 收汇处理 > 收汇划标<br>凭证号<br>020000014804             | 申请> 复核<br>持核查账户              | 42                       |                   |       |          |              |  |
| 法評 3<br>の 20<br>の 20<br>の 20<br>の 20<br>の 20<br>の 20<br>の 20<br>の 20                           | 4 <b>4618</b><br>10-12-17<br>10-12-17                                                          | 凭证号<br>020000014804                            | 特核查账户                        | #3                       |                   |       |          |              |  |
| <ul> <li>20</li> <li>20</li> <li>20</li> <li>20</li> <li>20</li> <li>20</li> <li>20</li> </ul> | 13-12-17                                                                                       | 020000014604                                   |                              | 经常项目结算账户                 |                   | 划转金额  | 币种       | 单据状态         |  |
| e 20<br>e 20<br>e 20<br>e 20                                                                   | 13-12-17                                                                                       | 2013-12-17 020000014804 5                      |                              | 31014002000220012997 310 |                   | 1.99  | 美元       | 已记账未复制       |  |
| <ul> <li>20</li> <li>20</li> </ul>                                                             |                                                                                                | 020000014624                                   | 31014002000220012997         | 310                      | 14002000220012904 | 1.65  | 美元       | 已记账未复制       |  |
| <ul> <li>20</li> <li>20</li> </ul>                                                             | 10-12-17                                                                                       | 020000015018                                   | 31014003000220012997         | 310                      | 14002000220012904 | 500   | 美元       | 已记账未复持       |  |
| • 20                                                                                           | 13-12-17                                                                                       | 020000015036                                   | 31014002000220012997         | 310                      | 14002000220012904 | 500   | 美元       | 已记账未复相       |  |
|                                                                                                | 13-12-17                                                                                       | 020000015078                                   | 31014002000220012997         | 310                      | 14002000220012904 | 500   | 美元       | 已记账未复制       |  |
|                                                                                                | (                                                                                              |                                                |                              |                          | 407P              |       |          | 5450         |  |
| 則单日期:                                                                                          | -                                                                                              | 2013-12-                                       | -17                          | 凭证号:                     |                   |       | 02000001 | 020000015078 |  |
| <b>待核查账户:</b> 31014002                                                                         |                                                                                                |                                                | 2000220012997                | 220012997 经常项目结          |                   |       | 31014002 | 00022001290  |  |
| <b>划转金额:</b> 美元 500                                                                            |                                                                                                |                                                | )                            |                          | 单据状态:             |       | 已记账未     | 复核           |  |
| 則 单:                                                                                           |                                                                                                | 操作员0:                                          | 1                            |                          | 复核:               |       | 操作员02    |              |  |
| 青选择:                                                                                           |                                                                                                | ◎ 复核                                           | 通过 ◎ 复核不通过                   |                          |                   |       |          |              |  |
| 选择下级                                                                                           | 复核员:                                                                                           | 主管1 -                                          | r                            |                          |                   |       |          |              |  |
|                                                                                                |                                                                                                |                                                |                              |                          |                   |       |          |              |  |
| 请输入认证                                                                                          | E信息                                                                                            |                                                |                              |                          |                   |       |          |              |  |
|                                                                                                | ★ 交易密                                                                                          | 褶:                                             |                              | >                        |                   |       |          |              |  |
|                                                                                                |                                                                                                |                                                |                              |                          |                   |       |          |              |  |
|                                                                                                | 提示                                                                                             | )                                              |                              |                          |                   |       |          |              |  |
|                                                                                                |                                                                                                |                                                | 尊敬的                          | 客户                       | :                 |       |          |              |  |
|                                                                                                | i i                                                                                            |                                                | 该                            | 单排                       | 居复核               | 完成    | 1        |              |  |
|                                                                                                |                                                                                                |                                                | 凭证号                          | : 02                     | 000001507         | 8     |          |              |  |
|                                                                                                |                                                                                                | 1                                              | 笙待玉                          |                          | 复核吕主等             | 1 复核  |          |              |  |
|                                                                                                |                                                                                                |                                                | 3131                         | 200                      | RINNI             | *3C1% |          |              |  |

#### 跨境电商版企业网银操作手册

### 2.4. 收汇划转申请查询

### 2.4.1. 功能介绍

客户通过本功能可查询出口收汇划转申请详情。

#### 2.4.2. 适用范围

跨境电商版企业网银。

### 2.4.3. 适用对象

跨境电商版企业网银客户。

### 2.4.4. 业务规则

 1.客户进入"收汇划转申请"-"申请查询"功能,选择"待核查 账户""申请状态""申请日期",点击查询按钮后,系统返回查询结 果。

2. 点击查询结果的申请编号, 可查看申请划转的详情。

### 2.4.5. 客户操作流程

1. "申请查询"位于"收汇划转申请"下。

| 账户应询             | 科服业务                                                    | 現金管理       |              | 务 [   | K务管理  | 票据业务       | 周期业务     | 信贷融资    |         |
|------------------|---------------------------------------------------------|------------|--------------|-------|-------|------------|----------|---------|---------|
| · 银汇处理 ~         | 外不无款:                                                   | * 汇款申请     | 1-           | 收件箱 ~ | 信息组   | <b>₽</b> ~ | $\smile$ |         |         |
| 汇入汇款信息<br>收汇性质增加 | 包查询<br>P                                                | 2査询 > 建行活動 | 的影响          |       |       |            |          |         |         |
| 收汇划转申            | <ul><li> <li>         ・          复核     </li></li></ul> |            |              |       |       |            |          |         | di Tr   |
| 西全选 (            | 读水                                                      | <b>查</b> 询 | <b>职户名称;</b> | 前钟:   | 钞汇鉴别; | 账户余额;      |          | 开户机构;   |         |
| 四                | 12001 申请                                                |            | 公司零一         | 人民市元  | 鈔     | 点击查询       | 中国建设银行   | 股份有限公司天 | 津滨海街空支行 |

 2. 必输的选项有三个,分别为"待核查账户""申请状态""申请 日期"。"申请状态"分两类,一为"已申请";二为"已打印"。申请
 日期为15天内的日期,提交后返回查询结果,展示要素为:申请编
 号、待核查账号、申请金额、申请状态。

|         | 特账业务           | 现金管理                                                                                                    | 重要任务     | 服务管理          | 常叙业务    | 国际业务 | 情報議論  | 日開   |
|---------|----------------|----------------------------------------------------------------------------------------------------|----------|---------------|---------|------|-------|------|
| 收汇处理 -  | 外汇记款           | - 汇款申请                                                                                                    | • 488 B  | i - 693       | il) -   |      |       |      |
| 当前位置:国际 | 业务 > 收汇处理      | 里 > 收汇划纬申请                                                                                                    | > 申请查询   |               |         |      |       |      |
| • #     | 被盗账户: **       | 请选择账户***                                                                                                    |          |               | •       |      |       |      |
|         | 申请状态: 💌        | こので、   この   この   この   日本語  「   この   この   この   日本語  「   この   この   この   日本語  「   この   この   この   日本語  「   この   この   いの   しゃ   この   この   いの   いの   いの   いの   いの   いの | ()()     |               |         |      |       |      |
| •       | 申请日期: 20       | 161007                                                                                                    | (请输入15天内 | 199日期)        | 童讲      |      |       |      |
|         | 申请编号           |                                                                                                    |          | 待核查账          | 号       | 申    | 请金額   | 申请状态 |
| 3106    | 61364007000000 | 245                                                                                                    |          | 3101400200022 | 0012997 |      | 20.00 | 已申请  |
| 3106    | 61364007000000 | 246                                                                                                    |          | 3101400200022 | 0012997 |      | 19.00 | 已申请  |
| 310     | 51364007000000 | 250                                                                                                    |          | 3101400200022 | 0012997 | 5    | 00.00 | 已申请  |
| 3106    | 61364007000000 | 251                                                                                                    |          | 3101400200022 | 0012997 | 5    | 00.00 | 已申请  |

## 3. 点击申请编号,可显示申请划转的详情。

| 账户查询    | 转账业务      | 现金管理        | 缴费业务      | 服务管理  | 票据业务 | 国际业务    | 信贷融资 | □ 展开  |
|---------|-----------|-------------|-----------|-------|------|---------|------|-------|
| 收汇处理 ~  | 外汇汇款 ~    | 汇款申请        | ~ 收件箱     | ~ 信息线 | i护×  |         |      |       |
| 前位置: 国际 | 业务 > 收汇处理 | > 收汇划转申请    | 〉申请查询     |       |      |         |      |       |
| 业务申请编   | 号:        | 31061364007 | 000000250 |       |      | 申请状态:   |      | 已申请   |
| 待核查账户   |           | 31014002000 | 220012997 |       |      | 待核查账户名称 |      | 测试账号2 |
| 经常项目结   | 算账户:      | 31014002000 | 220012904 |       |      | 经常项目结算账 | 户名称: | 测试账号1 |
| 申请金额:   |           | 美元 500.00   |           |       |      |         |      |       |

### 2.5. 收汇划转流水查询

#### 2.5.1. 功能介绍

客户通过本功能可查询收汇划转申请流水详情。

#### 2.5.2. 适用范围

跨境电商版企业网银。

### 2.5.3. 适用对象

跨境电商版企业网银客户。

#### 2.5.4. 业务规则

列表展示要素:制单日期、凭证号、待核查账号、待核查账户名称、经常项目结算户账号、经常项目结算户账号、经常项目结算户名称、币种、申请金额、 单据状态。

### 2.5.5. 客户操作流程

客户进入"收汇划转申请"-"流水查询"功能,选择"单据状态""制单如期""转账金额""凭证号"后,点击查询按钮后,系统返回查询结果。

| 账户查到    | 特账业务      | 现金管理     | 地田业务   | 服务管理  | 思想他劳  | 国际业务 | 🗈 Refi |
|---------|-----------|----------|--------|-------|-------|------|--------|
| 收无处理 -  | 外汇汇款~     | 汇款申请     | * 收件箱  | - 信息! | tib ∼ |      |        |
| 当前位置:国际 | 业务 > 软汇处理 | > 收汇划转申请 | > 流水查询 |       |       |      |        |

跨境电商版企业网银操作手册

| 00202       |            | HTU MAY              | <b>特殊资源产约</b> 得 | 12.88.98.74             | ###J~85# | 3.8    | 0.10 | φ INSC 0 |
|-------------|------------|----------------------|-----------------|-------------------------|----------|--------|------|----------|
| 11970210010 | 3014-01-08 | 31014002000225012997 | 制成账号=           | 31014302000230012904    | 用成图号:    | 10.00  | AR.  | 交易成分     |
| 00051400361 | 2014-01-07 | 31014002000220012997 | 新店账号1           | 31414302000230012904    | 解成胜号1    | 500.00 | 角元   | 2840     |
| 00001401754 | 2014-01-01 | 31014000000220012997 | 刑试账号=           | 31014002000220012904    | 刑试账号1    | 0.50   | 萬元   | 文易版文     |
| 00001401754 | 2014-01-01 | 31014002000220012997 | 粉肉睡号:           | 31014000000000120012904 | 刑式新考1    | 0.50   | 展売   |          |

TRANS DURANCES

## 2. 点击凭证号,可查看单据详情。

| WF1位約          | 特账业务         | 現金管理          | 敏器业务   | 服务管理          | 景振业务 | 国际业务              | 信用融资 | 0.18H |
|----------------|--------------|---------------|--------|---------------|------|-------------------|------|-------|
| 收汇处理。          | 外汇汇款~        | 汇款申请          | 收件箱    | * 信息单         | p.v. |                   |      |       |
| 当前位置:国际        | 业务 > 牧汇处理 >  | 校汇划转申请        | > 流水查询 |               |      |                   |      |       |
| 642.           | 20000033     | N25/41.2.     |        | <b>新秋日本</b> 。 |      | 力務会な              |      |       |
| 将依直账户;         | 2101400      | 0000230012997 |        | 结算账户:         |      | 31014002000120012 | 904  |       |
| 侍接查账户名称        | . Recter     | Es.           |        | 信算账户名和        | k:   | NEXTER 1          |      |       |
| 金額:            | 10.00        |               |        | 大写:           |      | <b>第</b> 55万数     |      |       |
| ifizi) :       | 灵亢           |               |        |               |      |                   |      |       |
| <b>制单员姓名</b> : | 操作员          | u.            |        | 制单时间:         |      | 2014-01-06 15:47: | 18   |       |
|                | <b>油水用</b> 。 | a.            |        | 复结时间:         |      | 2014-01-06 15:55: | 55   |       |

# 3. 汇率业务

## 3.1. 即期汇率查询

### 3.1.1. 功能介绍

即期牌价显示数据以银行后端系统牌价为准,实时自动刷新显示。

## 3.1.2. 适用范围

跨境电商版企业网银。

#### 3.1.3. 适用对象

跨境电商版企业网银客户。

3.1.4. 业务规则

 客户如在网银功能开通时,已开通即期结售汇、即期外汇买卖、 远期结售汇、远期外汇买卖、汇率掉期、汇率期权中的任意一项,则
 默认为客户同时开通综合查询-即期汇率查询。

2. 即期汇率查询实时牌价支持显示 TODAY、SPOT 价格, 默认显示 TODAY 价格。

3. 即期结售汇价格查询支持的货币对:

USD/CNY, EUR/CNY, JPY/CNY, HKD/CNY, GBP/CNY, AUD/CNY, CHF/CNY, CAD/CNY, SGD/CNY, DKK/CNY, SEK/CNY, NOK/CNY, ZAR/CNY, NZD/CNY, KR W/CNY, CNY/RUB, 共16对。

#### 3.1.5. 客户操作流程

 1.客户进入"汇率业务"-"综合查询"-"即期汇率",系统可 动态展示客户16个即期结售汇和15个即期外汇买卖直盘货币对实 时的买入牌价及卖出牌价,如果价格上涨时显示红色,如果价格下 跌时显示绿色,持续10秒。

#### 汇率业务 > 综合查询 > 抑期汇率

• 蹲份期限: · TODAY @ SPOT

|           |            | 中国建设银行企业网银               | 即期汇率(TODAY)参    | 考价格               |         |
|-----------|------------|--------------------------|-----------------|-------------------|---------|
|           | (以下为责公司提供即 | <b>服汇率参考前卷。方向为我行交易方向</b> | b. 集的司威交前發標廣具体多 | 2级时点、天农方向、陶钢品种等级5 | E)      |
| 装而封       | 天入伯(捨汇)    | <b>震出前(順王)</b>           | 與而对             | 美入价               | 类出植     |
| eto/cet   | 6.4827     | 6.4889                   | ES/MD           | 1.088             | 1 0966  |
| 98/08     | T. 0409    | 7.0906                   | WEA/TRY         | 129. 41           | 121.66  |
| 291/081   | 0.050094   | 0.053717                 | 082/052         | 1.410             | 1.4096  |
| NED/CHT   | 0.80277    | 0.0368                   | AND/UDD         | 0. 1202           | 0.7276  |
| 582/081   | R 5606     | 9 6381                   | HED/CAD         | 3. 2048           | 1.3989  |
| kito/cart | a.en 67 k  | 4.7082                   | mp/cHP          | 0.9632            | 0.99231 |
| CHE/CH1   | e. 82 26 † | 8. ST 58 1               | HED/HHD         | T, TL38           | 7.7919  |
| CAD/ CRT  | 4.63 3t 4  | < 67 07 ↓                | 1650/5970       | 1.3973            | 1.4118  |
| SRV CHE   | C2634      | 4,6272                   | 1050/0830       | 8, 1925           | 0.0526  |
| 305/191   | 0. 5458    | 0.9536                   | IES/SEE         | 6.2828            | 8.475   |
| SER/CHT   | 0.76#8     | 0.7108                   | #3/96#          | B. 6784           | 8.7646  |
| 900/01    | 0.7285     | 0.7456                   | WED/ZAR         | 15.0695           | 15,2415 |
| IAS/Off   | 0.4252     | 0.4293                   | MED/1610        | D. 6775           | 0.6052  |
| 800/082   | 4, 3624    | 4 4322                   | 100/100/        | 11055.222         | 1176.50 |
| 120/(191) | 0.008290   | 0.005729                 | 100/818         | 70.0851           | 71.5994 |
| CIRT/10.8 | 10.9601    | 11 0405                  |                 |                   |         |

### 3.2. 真实性审核

"真实性审核"是企业网银结售汇业务重要的参数控制手段,对客户的购汇和结汇的交易的真实性进行统一管控。

### 3.2.1. 申请

### 3.2.2.1. 功能介绍

"申请"功能用于企业向银行申请真实性审核额度。

3.2.2.2. 适用范围

跨境电商版企业网银。

3.2.2.3. 适用对象

跨境电商版企业网银客户。

3.2.2.4. 业务规则

 企业根据进出口单据通过企业网银向银行申请"真实性审 核"额度,用于对购汇、结汇交易发起交割,可进行查询,如果背 景单据有变化,可申请调整。

2.真实性额度控制及使用:网银需根据客户发起"真实性审核"额度申请的外币账户、项目类别、统计代码、交易方向、折美元金额等进行参数登记和管控,形成可用于交割的真实性限额资金池,针对企业的结汇或售汇下的每一个统计代码均会有一个真实性审核的额度。

(1)真实性额度在结售汇交割时扣减。如果是售汇且涉及到交割的交易则需要进行真实性审核,具体包括TODAY的即期购汇,在 具备足够的真实性审核额度后才可成交;对于非TODAY的即期购汇 和远期购汇交易,如果客户通过网银触发交割的,则需要检核可用 的真实性审核额度是否足够,真实性审核可用额度足够才可交割成功。

(2)经网银可以对柜面建立的交易进行交割,需要控制真实性审核,真实性审核的控制的发起渠道控制规则和交割渠道控制规则如下:

| 发起渠道/交割渠道 | 网银手工 | 柜面手工 | 批处理交割 |
|-----------|------|------|-------|
| 网银        | 控制   | 不控制  | 控制    |
| 柜面        | 控制   | 不控制  | 不控制   |

(3) 真实性审核对经常项目或者资本项目的控制规则如下:

|      | 4     | 经常项目结汇 | -    | 4     | 经常项目购汇 | -    |
|------|-------|--------|------|-------|--------|------|
|      | T+0即期 | 非T+0即期 | 远期结汇 | T+0即期 | 非T+0即期 | 远期购汇 |
| 交易交割 |       | _      | —    | 控制    | 控制     | 控制   |
|      | 1     | 资本项目结汇 | -    | 1     | 资本项目购汇 | -    |
|      | T+0即期 | 非T+0即期 | 远期结汇 | T+0即期 | 非T+0即期 | 远期购汇 |
| 交易交割 | 控制    | 控制     | 控制   | 控制    | 控制     | 控制   |

3. 真实性额度期限:从申请之日起的90天有效期,如果部分额度已经使用,在额度失效时不可影响原已经使用的额度。

4. 审核通过后真实性审核额度为有效额度,如发生交割占用、
 到期失效等将减少真实性审核的可用余额,柜面对于审核通过的真
 实性审核额度进行修改的,可改变的是该笔真实性审核的总额。

5. 真实性审核申请功能,附言字段支持输入跨境电商订单编号,并在页面增加提示。若客户输入了跨境电商订单编号,则真实性审核申请提交后,我行以客户的"组织机构代码/客户编号/统一社会信用证+跨境电商订单编号"作为与"单一窗口"平台交互信息的关联索引字段。若确有该笔交易,"单一窗口"平台返回跨境电商订单交易信息并保存在员工渠道,供银行审核该跨境电商交易信息贸易真实性之用。

### 3.2.2.5. 客户操作流程

1. 进入"真实性审核申请"界面:汇率业务-真实性审核-申请

| 101-1219    | SHELS:     | NORM.               | THAT IS NOT | <b>学展45</b> | 10695    | 6100  | <b>1</b> 11 | ROUND | ۵     |            |
|-------------|------------|---------------------|-------------|-------------|----------|-------|-------------|-------|-------|------------|
| 417469      | maire      | No.                 | MENT        | 1.4905      |          |       |             |       |       |            |
| 结合查询+ 】 机   | 明洁也汇+      | NUMPERS             | £+   3.008  | 書工+1 近期外    | 仁英委・1 正8 | e孙羽(~ | 1 12440     | 戚-1 廊 | (性能核+ | 1          |
| C李业务 > 真实性中 | F核 > 申请    |                     |             |             |          |       |             |       |       |            |
| 项目类别        | d: ●短秋羽    | □ ○資本項目             |             |             | 结告汇7     | 间: 1  | 结汇 * 1      | 8C    |       |            |
| • 统计代码      | h:         |                     |             | 统计代码 • 图际   | 收支申报交易约  | 869 : |             |       |       | 国际性支申报交易编码 |
| • 単鋸币种      | a USD      | I.                  |             |             | * 单据金    | 144   |             |       |       |            |
| 真实性审核折美元    | č≘£<br>Mi: |                     |             |             | * 合同号/发票 | (号)   |             |       |       |            |
| 结算业务编辑      | \$ a       |                     |             |             | 外汇局批作    | 時:    |             |       |       |            |
| • 外市账户      | a          | <b>念印账</b> 户2000000 |             | ini         | 1        | 宿:    |             |       |       |            |
|             |            |                     |             |             |          |       |             |       |       |            |
| ■ +我單位雜以上対  | 印值具备真多     | 消景,置之申问             | ñ-          |             |          |       |             |       |       |            |
| in some     |            |                     | 1001        |             |          |       |             |       |       |            |

"\*"为必填项

按实际结售汇用途选择相应选项,勾选"我单位确认上述申请 具备真实背景,提交申请"。单击"下一步"跳转到审核界面。

2. 确认申请信息无误, 输入密码, 单击提交。

| 下出品品。    | 南方 相望/故         | 5 (0) 10 |
|----------|-----------------|----------|
| 1.7.1.77 | 144 24 11 14 TR | 2 He H   |

|             | 验期期目                 | 结查汇方向:      | 焦汇       |
|-------------|----------------------|-------------|----------|
| 统计代码        | 0310                 | 国际收支申报交易编码。 | 121010   |
| 章服币种:       | USD                  | 单报金额:       | 1081,000 |
| 真实性审核折关元金销。 | 100.00               | 含同号/发票号)    | 3./A     |
| 结算业务编号;     |                      | 外汇间批件号:     |          |
| 外币账号:       | ±1930173380009000048 | 照古-         |          |
|             |                      |             |          |
|             |                      |             |          |
| 请输入认证信用     |                      |             |          |

3. 系统提示真实性审核申请提交成功,业务编号: XXXXX,等待 银行后台审核

|   | 尊地的告户:                        |  |
|---|-------------------------------|--|
| - | 您的真实性审核申请提交成功!                |  |
|   | 业务编号: 06830852015123400004218 |  |
| - | 请等待银行后台审核                     |  |

注意事项:

 进行经常项目购汇、资本项目结汇、资本项目购汇时,才需 申请真实性审核额度;经常项下结汇业务,无论即期还是远期,无 需控制真实性额度;

 2.真实性审核折美元金额为本单据下,通过我行网银最多可以 实际用于结售汇交割的金额折美元数,我行将根据企业提交的真实 性证明材料和附言以公允汇率确定;

项目类别、结售汇方向、统计代码、外币账户要与结售汇时
 录入相应信息全完相符。

4. 真实性审核折美元金额需大于或等于结售汇金额。

5.外币账户为网银签约账户,账户形式有外币结算账户、外币 资本金账户、外币贷转存账户

6. 真实性额度审核的审批行为该外币账户的开户行。

3.2.3. 查询

3.2.3.1. 功能介绍

用于客户查询、修改真实性审核额度申请的进度及上传用于审核的相关文件。

#### 3.2.3.2. 适用对象

跨境电商版企业网银客户。

#### 3.2.3.3. 适用范围

跨境电商版企业网银。

3.2.3.4. 业务规则

1. 原企业已经完成的 T+0 结售汇交易可以在网银查到。

2.原企业网银存量客户购汇申请,将迁移至真实性审核查询功能, 只迁移审核通过、客户未使用或未使用完额度且在有效期内的数据, 对于这部分数据企业仍可在网银查询,且额度计入真实性审核额度控制,可用于结售汇交易。资本金结汇申请因不对应到具体额度,不迁移额度,但是企业已经开立的外币资本金和人民币结算账户对应迁移到即期结售汇交易功能下。

3. 查看。

"真实性审核"的状态分为"待审核"、"审核通过"、"审核 不通过"。

(1)"待审核"状态的申请,是客户通过网银提交到银行,但是银行尚未出具审核结果的状态,客户可进行"查看"和"上传文件",不能进行"修改";

(2)"审核通过"状态的申请,客户可进行"查看"、"修改"和"上传文件";

(3)"审核不通过"状态的申请,客户只是可进行"查看"。4.修改。

在申请通过后且到期失效之前,企业仅可进行一次修改。

5. 上传文件。

企业因真实性审核需求,需要上传文件给银行,需要上传的文件 包含商业合同扫描件、订单扫描件、发票扫描件、信用证扫描件、进 口代收单据扫描件等可证明客户交易真实性的审核类单据。

传送文件类型仅可以包括"PDF", "JPG", "JPGE", "Word", "ZIP", "RAR"类型的文件, 单个文件需小于等于10M, 一笔真实性 审核申请最多可上传10个文件。因此, 即使文件上传状态为"已上 传", 若还需上传, 只要未超过10次, 仍然可以上传, 上传机构为 该账户的开户行。

#### 3.2.3.5. 客户操作流程

1. 查看。

可查看真实性审核申请的详细信息,包括真实性额度申请时录入的所有字段信息及申请编号、申请日期、申请状态。

进入查询条件界面:汇率业务-真实性审核-查询。

| 10,000              | History                               | THERE.                                 | -0000       | 700005       | 100000     | eritiget    | Reality  |      |
|---------------------|---------------------------------------|----------------------------------------|-------------|--------------|------------|-------------|----------|------|
| 6788                | 400.6                                 | diam'r                                 | (Weight)    | 6485         |            |             |          |      |
| 称后查询+               | 网络结乱化-                                | 1 期期計画系                                | 4+   308001 | NE-   130044 | CRON-   10 | \$MM+   108 | 相似+   育立 | 対応格- |
| <b>毕业务 &gt; 真</b> 实 | 推审核 > 自義                              |                                        |             |              |            |             |          |      |
| 诸输入                 | 查询条件                                  |                                        |             |              |            |             |          |      |
| 1                   | ····································· | 空影项目 目前来                               | 用田          |              |            |             |          |      |
| 1                   | 化劳编号工                                 |                                        |             |              |            |             |          |      |
| 9                   | 申接状态: 全                               | # •                                    |             |              |            |             |          |      |
|                     | 8±日期: 20                              | 151201                                 | 20151224    | 10           |            |             |          |      |
| 19                  | 外市販产+:                                | ······································ |             | •            |            |             |          |      |

|                           | 1000      |                |           |                  |            |
|---------------------------|-----------|----------------|-----------|------------------|------------|
| west4:1010000081450947655 | 770TH2, 1 | coods;strings, | PINCode:, | fir annihî cole) | \$10000000 |

点击"查询"进入查询结果列表界面。

注意:项目类别有:经常项目、资本项目,申请状态有:待审核、 审核通过、审核不通过。外币账号下拉选择,为后台开通时绑定的外 币账户;查询项都不是必输项,项目类别和审核状态可支持多选。

输入查询条件后,显示查询结果列表页面。对于审核通过的可
 进行"查看/修改/上传文件"处理。

| 017000              | and the second second  | addition of | (estate | 1. N         | -              |          |       |                       |       |            |    |     |
|---------------------|------------------------|-------------|---------|--------------|----------------|----------|-------|-----------------------|-------|------------|----|-----|
| S22直羽+              | anatalatien 1          | 用期外汇        | 英东-   5 | かい<br>3期始後に  | • 1 SAB        | NEXA+ 1  | EPM   | 8-1 汇中期权+1            | 直实性组织 | <b>8</b> • |    |     |
| *业务 > 真实性           | 申核)查询                  |             |         |              |                |          |       |                       |       |            |    |     |
| ower:               | Ф <b>Й</b> ЕН <b>Ш</b> | 90A9        | -       | <b>#86</b> # | 直次性帝格<br>新美元宗師 | 2004.001 | 细叶病科  | 外前錄号                  | 04868 | 文件上英说高     |    | 86  |
| 199991201191224040h | ADDL DATEOUSY          | 10/01/02    | 812     | 120          | 8.48           | 3819(023 | 00310 | 30000153360093009309  | 1995  | 未上佈        | 26 | 上档文 |
| 083092201512248000  | 4218 20151224          | 12,96,950   | 然亡      | 530          | 0.00           | 20140223 | 00316 | 310101753400090000448 |       | 未上悔        | -  | 上档型 |
|                     |                        |             |         |              |                |          |       |                       | 第1页/# | (直))       | •3 |     |
|                     |                        |             |         |              |                |          |       |                       |       |            |    |     |

单击"返回"退回查询界面。

"文件上传状态"选项有:未上传、已上传。

(1) 查看。

单击"查看"进入查询详细信息界面。

| 申请编号:       | 0553052201512240000 | NG1E        |                      |
|-------------|---------------------|-------------|----------------------|
| 申请日期:       | 20151224            | 申请状态:       | 持麻桩                  |
| 响目类别:       | 经常项目                | 结告汇方向:      | 集正                   |
| 统计代码:       | 03310               | 国际收支申报交易编码: | 121010               |
| 中报行动中:      | USD                 | 单据金额:       | 100.00               |
| 真实性审核折关元金额: | 100.00              | 真实按审核折关元余额: | 0.00                 |
| 刚刚失败日=      | 20160323            | 合同号/发票号:    | П/А                  |
| 皆尊业务编号:     |                     | 外汇局批件号:     |                      |
| 用古:         |                     | 外市概号:       | 11850175368004000048 |

单击"返回"可退回到查询列表界面。

可查看真实性审核申请的详细信息,包括真实性额度申请时录入的所有字段信息及申请编号、申请日期、申请状态。

(2)修改。

单击"修改"进入修改界面。

| <ul> <li>申请日期:</li> </ul> | 20151221             | 项目类别。      | ◎ 经常项目 ○ 资本项目 |   |
|---------------------------|----------------------|------------|---------------|---|
| 结告汇方向:                    | ◎培汇 単售汇              | • 统计代码:    | 02310         |   |
| 聊收支申报交易编码:                | 121010               | • 草服市种:    | SEK           |   |
| • 单据金额;                   | 200.00               |            |               |   |
| (实性审核折关元金额)               | 24. 43               | * 合同号/发票号: | 1             |   |
| 结算业务编号:                   |                      | 外汇局批件号:    |               |   |
| 外币账户:                     | 31050175360009000043 | 朔吉:        |               |   |
| Mobale Lo.:               | 010001/00000000043   | W10 -      | l             | - |

,1.口者表心园讲行的了和淡土波园支付统了时,才量由语言立性南核结查。

对单据金额栏位进行修改,单击"下一步"。

弹出修改界面"真实性审核修改申请",显示原申请信息,输入 拟调整的单据金额,进行修改(只能修改单据金额选项)。

| and all states of the second |                     |               |        |
|------------------------------|---------------------|---------------|--------|
| 网络入试证信息                      |                     |               |        |
|                              |                     |               |        |
| 術账号:                         | 3185017536000000043 | 翔音:           |        |
| 告释业务编号:                      |                     | 外汇局批件号:       |        |
| (实性审核折美元金额:                  | 24.43               | 合同号/发票号:      | 1      |
| 1267i19:                     | SZB.                | 单握金额:         | 200.00 |
| 起计代码:                        | 62310               | 国际收支申报交易编码:   | 121010 |
| a dependent                  | strational          | 363868_731934 | 88.C.  |

输入密码后提交系统提示审核申请提交成功,请等待银行后台审

核。

man of the state of the state of the state

| LT > HXLIPE |                               |  |
|-------------|-------------------------------|--|
| 提示          |                               |  |
|             | 编辑的声声:                        |  |
|             | 您的真实性审核申请提交成功!                |  |
|             | 业务编号: 04530022015122190003583 |  |
|             | 诸等特组行后台审核                     |  |
|             |                               |  |
|             |                               |  |

| •  | 中国建设银行 版权所有                                           |
|----|-------------------------------------------------------|
| w. | \$2001 All Rights Reserved by China Construction Rank |

責任何疑问:清助电10110或联系位的客户经理

单击"返回"可退回到查询界面。

开户行修改审核通过后,申请状态由"待审核"变为"审核通过", 申请编号不变。

(3) 上传文件。

单击"上传文件"进入文件上传界面。

| 日本語(128.192.136.252/billions) (P - 単世の米) (日本語) (28.192.136.252/billions) (P - 単世の米) (日本語) (28.192.136.252/billions) (P - 単世の米) (日本語) (28.192.136.252/billions) (P - 単世の米) (日本語) (28.192.136.252/billions) (P - 単世の米) (28.192.136.252/billions) (P - 単世の米) (28.192.136.252/billions) (P - 単位の米) (28.192.136.252) (28.192.136.252) (28.192.136.252) (28.192.136.252) (28.192.136.252) (28.192.136.252) (28.192.136.252) (28.192.152) (28.192.152) (28 | () 选择要比累积文件                                                                                                    |                       |                                             | 1                               | 17   |
|----------------------------------------------------------------------------------------------------|----------------------------------------------------------------------------------------------------|-----------------------|---------------------------------------------|---------------------------------|------|
| ▲ 中国建设银行 企业网上银行                                                                                                    | CiC 1 + 1828 +                                                                                                    | + +p                  | · 建新工作学                                     | *                               | 3    |
| Cross Construction Bank                                                                                                    | 田田 ▼ 新建工作用                                                                                                    |                       |                                             | - • • • • •                     |      |
| #数的公司二六 (第户号:#201312161100#02) %##~ 5551                                                                                                    | 1 685 A 50                                                                                                    | 63                    | EIM                                         | #5                              |      |
| RUTER DESIDE RESER                                                                                                    | ▲ 下戦<br>単二二二二二二二二二二二二二二二二二二二二二二二二二二二二二二二二二二二二                                                                            | 201<br>205<br>201     | 5/12/7 13648<br>5/12/8 15524<br>5/12/8 1015 | 文本文55<br>1965 数単<br>1941 新華     |      |
| 综合直确。   和明语:唐王。   和和时在买卖。   医阴结患毛。                                                                                                    | 新建 Microsoft Excel I fr88     新建 Microsoft Excel I fr88     新建 Microsoft PowerPoint 第37     新建 和Excessoft Word 交換     新建 | 201<br>RME 203<br>201 | 5/12/7 1558<br>5/12/8 10:13<br>5/12/8 15:21 | Microsoft Exe<br>Microsoft Per- | 1.00 |
| L申业务 > 真实性印绘 > 直向<br>上件文件: C. Vakepart/新建 Micri                                                                                                    | ● 田中<br>● 大阪<br>● 大阪<br>● 市長<br>参 田市<br>● 市長<br>・ ・ ・                                                                    | 201                   | 1/12/# 15:30<br>1/12/7 13:48                | Weitan 20 E<br>Weitan Eiks      | 10   |
|                                                                                                    | 24200                                                                                                    | •                     | 所有众年代小                                      |                                 | ā    |
|                                                                                                    |                                                                                                    |                       | 打开(0)                                       | - 30.0                          | 1    |
| <ul> <li>可上传的文件包含确业合同归算件、订单归置件、发展归置件、货用记</li> <li>上将文件完整支持ODF、DFG、THGG、Word、ZIP、MAN格式、最大文件容</li> <li>1 笔直实对由终就使申请最多支持上任100次文件。</li> </ul>                                                                                                    | 3番目・世口で効率通行3番目を可せやにた8番菜性が期間完定3<br>量力に009                                                                                 | ,                     |                                             |                                 |      |

跨境电商版企业网银操作手册

单击浏览选择需上传的文件,单击"提交"。

### 3.3. 即期结售汇

3.3.1. 交易制单

3.3.1.1. 功能介绍

客户可通过该功能进行经常项下或资本项下的即期结售汇的制单,期限包括TODAY(T+0)、TOMORROW(T+1)、SPOT(T+2)、非标准期限等。

3.3.1.2. 适用范围

跨境电商版企业网银。

3.3.1.3. 适用对象

跨境电商版企业网银客户。

#### 3.3.1.4. 业务规则

 客户需开通网银即期结售汇功能并签约相关外币帐户和人民 币账户,并由网银主管操作员在网银的"服务管理"-"流程管理"-"汇率交易"-"自定义流程"-"汇率交易"-"即期结售汇"进行相 关设置后,网银主管操作员指定的制单员才可以进行网银即期结售汇 交易。网银即期结售汇交易支持的货币对共 16 个:

USD/CNY, EUR/CNY, JPY/CNY, HKD/CNY, GBP/CNY, AUD/CNY, CHF/CNY, CAD/CNY, SGD/CNY, DKK/CNY, SEK/CNY, NOK/CNY, ZAR/CNY, NZD/CNY, KR W/CNY, CNY/RUB.

2. 交易期限为下拉选择框,有 TODAY (T+0)、TOMORROW (T+1)、
 SPOT (T+2)、非标准期限四个选项。

3. 成交条件:

即期结售汇的成交条件主要包括价格有效、保证金或授信额度冻结成功、账户余额充足,以及真实性审核额度有效等。具体如下:

即期结售汇非Today起息的交易需控制客户账户有足够资金作 为冻结的保证金,或者足够的资金交易授信额度;如果保证金冻结不 成功或授信额度不足,则交易失败。即期结售汇交易交割时支取账户 的余额需足额可交割。真实性审核额度控制规则根据项目类别、交易 方向等确定。

|      | 经常项目结汇 |        |      | 经常项目购汇 |        |      |  |
|------|--------|--------|------|--------|--------|------|--|
|      | T+0即期  | 非T+0即期 | 远期结汇 | T+0即期  | 非T+0即期 | 远期购汇 |  |
| 交易交割 | —      | —      | _    | 控制     | 控制     | 控制   |  |
|      | 资本项目结汇 |        |      | 资本项目购汇 |        |      |  |
|      | T+0即期  | 非T+0即期 | 远期结汇 | T+0即期  | 非T+0即期 | 远期购汇 |  |
| 交易交割 | 控制     | 控制     | 控制   | 控制     | 控制     | 控制   |  |

4. 即期结售汇交易查询及 TOMORROW(T+1)、SPOT(T+2)即期结 售汇交易的交割处理。

名下的所有的即期(T+0,T+1,T+2)交易明细,包括客户在网上 银行以及在银行柜台成交的交易,并对当天到期的未交割的即期结售 汇交易进行全额交割。

如果客户在交易到期日当天没有在网上银行进行交割处理或者 没有提供材料(例如合同、发票等)给银行柜台进行全额手工交割, 则银行系统在日终后会将当天到期交易自动跑批。

网银交割或银行系统跑批成功的条件是:经常项下的结汇如果外 币账户余额足够则交割成功,经常项下的售汇以及资本项下的结售汇 均需要满足账户余额足够和真实性额度足够两个条件才能交割成功。

5. 特别提示。

若客户只设置一级流程,制单提交时需校验网银盾密码;若客户 设置二级或以上流程,制单提交时只需输入交易密码,流程的最后一 个处理人提交时需校验网银盾密码。

6. 资本项目项下的结汇和购汇交易,纳入即期结售汇和远期结售 汇。签约时在即期结售汇和远期结售汇中,专门设定资本项目有关的 账户,即需要增加外币资本项目账户、人民币专用支付账户(人民币

2213 性质的账户)以及外币贷转存账户。

7. 资本项目项下结售汇业务分结汇和售汇,分别是支持"直接投资资本金"结汇和归还"国内外汇贷款"的购汇。

8.资本项目项下结汇可分为两种操作模式:"支付结汇"和"意愿结汇",此版本网银仅仅是支持意愿结汇,并需在交割时进行真实性审核控制,客户可以将外币资本金账户结汇到人民币专用支付账户。

 9.资本项目项下的购汇,开通时需要开通外币的贷转存账户,人 民币可用普通结算账户;资本项目购汇也可以购汇到外币结算账户。
 资本项目项下购汇的交割也需控制真实性审核额度。

10. 即期结售汇交易制单、远期结售汇的交易申请和交易制单中 均需首先确定经常项目还是资本项目,经常项目的结售汇不能选用外 币的资本金账户,仅能使用经常结算账户,资本项目的结售汇则仅可 使用外币的资本项目账户。结售汇下的账户控制规则:

| 方向/项目类别     | 经常项目           | 资本项目           |
|-------------|----------------|----------------|
| 结汇          | 外币结算户+人民币结算户   | 资本金户+人民币专用支付户  |
| 限力と円        | 外币结算户+人民币结算户   | 外币结算户+人民币结算户   |
| 97 <u>1</u> | 外币贷转存账户+人民币结算户 | 外币贷转存账户+人民币结算户 |

#### 3.3.1.5. 客户操作流程

1. 要素填写说明:

项目类别(下拉框):经常项目/资本项目。

货币对(单选): 结汇/购汇。

币种1账号和币种2账号(下拉框):自动反显,如果有多个, 可下拉选择,为网银签约且流程设置过的账号,外币账户必须是外汇 现汇帐户。

币种1和币种2的金额:客户必须输入其中一个金额,输入后, 另一个金额将不可输。

交易期限(下拉框): TODAY/TOMORROW/SPOT/非标,如果选择"非标",还必须在交割日期的下拉框里选择具体日期。

刷新:单击"刷新"可以查询实时牌价和客户价。

统计代码: 在列表中选择。

国际收支申报交易编码:在列表中选择。

\*结汇用途(下拉框):结汇交易时必选。

\*结汇详细用途(输入框):结汇交易时出现,可以为空。

外汇批件号 (输入框): 可以为空。

备注(输入框):可以为空。

如果客户进行资本项目-结汇制单,则出现摘要栏,必选。

 T+0即期结汇(经常项下)交易制单(适用于仅设置一级流程, 不需要复核员复核的情况)。

| 服用放用                           | 特限业务                 | RATE         | BISWE              | <b>R82</b> 5 | MARS     | CHINESE C        | 无中国的        | 8                |         |
|--------------------------------|----------------------|--------------|--------------------|--------------|----------|------------------|-------------|------------------|---------|
| 电子向导                           | NR011.00             | 10 69 KK 5   | 10.025             | 机喷槽时         |          |                  |             |                  |         |
| 综合直到,                          | 其明结告汇+               | 即期外汇买3       | \$ <b>▼   运用结准</b> | RE+   运期外和   | 买卖,      | 汇串拉图•   无利       | 開設・  商業     |                  | 22      |
| 汇率业务 > 即                       | 糖结售汇 > 交易            | 制单           |                    |              |          |                  |             |                  |         |
| ①交易                            | 信息                   |              |                    |              |          |                  |             |                  |         |
| + 项目类<br>别:                    | ● 经常项目 ◎ 资           | 本项目          |                    |              |          |                  |             |                  |         |
| *货币对:                          | USD/CNY              |              |                    | + 结1         | 航方 •:    | おにの物に            |             |                  |         |
| <ul> <li>交易期<br/>限:</li> </ul> | TODAY                | 1            |                    | 交割           | 309: 201 | 0121E            |             |                  |         |
| * 实时算<br>价:                    | 6.4684               |              |                    | 客》           | 9份: 6.4  | 851              | WEBS BI     | 间1 2015-12-18 18 | 6:10:46 |
| 外币账号:                          | 3105017536000        | 0100003-USDغ | 常美元 💽 🔍            | 人民间          | 掲: 31    | 0501613640001000 | 08-人民币账号-丿  | (氏市元 🗐 🔍 🛯       |         |
| 外币金额:                          | 16.88                |              |                    | 人民币金         | 2001     |                  |             |                  |         |
| 单笔限额:                          | V, 999, 999, 999. 05 | 奥元           |                    | • 3          | 1.笔金额不能  | 包超过等值0, 999, 999 | , 999. 00美元 |                  |         |

#### 跨境电商版企业网银操作手册

| *统计代码:       | 03110   | 统计代码                                |
|--------------|---------|-------------------------------------|
| *国际收支申报交易编码: | 121010  | 国际收支申报交易编码                          |
| * 结汇用途:      | 001变何复数 |                                     |
| 结汇详细用途;      | 货款      | "结汇用途"为005、006成098时请请写结汇详细用途,此时为必锦环 |
| 外汇局批件号:      | N/A     |                                     |
| 备注:          | 结汇      |                                     |

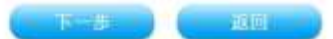

# 输入交易信息和统计信息,单击"下一步"。

#### 汇率业务 > 即期结告汇 > 交易制单

| 項目类型:       | 经常项目                  |             |                      |
|-------------|-----------------------|-------------|----------------------|
| 货币对:        | USD/CNY               | 结告汇方向1      | 结汇                   |
| 交易期限:       | TODAY                 | 交割日期:       | 20181218             |
| 实时勤价:       | 6, 4684               | 客户价:        | 6. 4730              |
| 外市账号:       | \$1050175360000100003 | 人民币账号:      | 31050161364000100008 |
| 外币金额:       | 16. 88                | 人民币金额:      |                      |
| 统计代码:       | 05110                 | 国际收支申报交易编码: | 121010               |
| 结汇用途:       | 001-支付贷款              | 结汇详细用途:     | 資款                   |
| 外汇局批件号:     | S/A                   | 备注:         | 结汇                   |
| <b>制单</b> : | 操作员001                |             |                      |

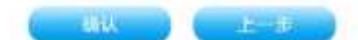

## 单击"确认"。

#### 汇率业务 > 即期结告汇 > 交易制单

| 項目类型:   | 经常项目                                                     |         |
|---------|----------------------------------------------------------|---------|
| 货币对:    | 11 859597824                                             |         |
| 交筋削服:   | 102 清在列表中送程记书<br>122 12 12 12 12 12 12 12 12 12 12 12 12 |         |
| 实时静的。   | CONTAINE OR CAPACITY MARKING AT A CONTRACT               |         |
| 外印度号;   | 334                                                      | 11.0000 |
| 外币金额:   | 16.                                                      |         |
| 统计代码:   | 66                                                       |         |
| 结正用罐:   | 00                                                       |         |
| 外汇局批件号: | 8/1 RA RAIN (DR36424)                                    |         |
| 28.90 - | 操作因00L                                                   |         |

选择证书, 输入 UKEY 密码。

| 亦印解号:    | 510501755688000100003 | 人民市账号: | 51050161564000100008 |
|----------|-----------------------|--------|----------------------|
| 外币金额:    | USD 16.88             | 人民币金额。 | CNY 109.26           |
| 我单位外币方向: | 结汇                    | 交刺日期:  | 20151218             |
| 可成交牌价:   | 6, 4730               | 参考牌价:  | 6. 4684              |
| a)法。     | 操作目001                |        |                      |

and an

在10秒内,确认完各要素,单击"确认"。

|   | 尊喻的客户:                         |
|---|--------------------------------|
| - | 您的即期结售汇交易操作已成功!                |
| 2 | 成交业务编号:05530052015121800005041 |

交易完成,可在即期结售汇的"流水查询"或"交易查询"模块 查询该成交业务编号的交易明细。

\*T+0即期结汇(资本项下)仅设置一级流程不需要复核员复核的 交易制单可以参照上述步骤,唯一不同的地方是资本项下的T+0结汇 需要有真实性额度。

3. T+0 即期售汇(经常项下)交易制单(适用于仅设置一级流程, 不需要复核员复核的情况,真实性额度足够)。

| ①交易     | 言息                                    |         |         |                                        |                          |
|---------|---------------------------------------|---------|---------|----------------------------------------|--------------------------|
| *项目类别:  | ●经常项目 ◎资本项目                           |         |         |                                        |                          |
| *货币对:   | USD/CNY 💌                             |         | *结售汇方向: | ◎结汇 ◎购汇                                |                          |
| 外币账号:   | 31050175360000100003-USD经常美元 🔽 🔍 查询余额 |         | 人民币账号:  | 31050161364000100008-人民币账号-人民币元 💽 🔍 查询 |                          |
| 外币金额:   | 15.00                                 |         | 人民币金额:  |                                        |                          |
| *交易期限:  | TODAY                                 |         | 交割日期:   | 20151223                               |                          |
| * 实时牌价: | 6. 487885                             |         | 客户价:    | 6. 484285                              | 刷新时间: 2015-12-23 11:7:20 |
| 单笔限额:   | 9, 999, 999, 999, 00美元                |         | • 单笔金额/ | 不能超过等值9,999,999,999.00                 | 美元                       |
|         | 网络出台自                                 |         |         |                                        |                          |
|         | •统计代码:                                | 03310   |         | <b>统计代码</b>                            |                          |
|         | * 国际收支申报交易编码:                         | 121010  | 1       | 国际收支申报交易编码                             |                          |
|         | 外汇局批件号:                               | N/A     |         |                                        |                          |
|         | 备注:                                   | 售汇,支付货款 |         |                                        |                          |

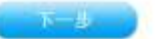

# 输入交易信息和统计信息,单击"下一步"。

汇率业务 > 即期结售汇 > 交易制单

| 项目类型1   | 经常项目                 |             |                     |
|---------|----------------------|-------------|---------------------|
| 货币对:    | USD/CNV              | 结告汇方向:      | 购汇                  |
| 交易期限:   | TODAY                | 交動日期:       | 20151223            |
| 实时牌价:   | 6. 487885            | 客户价 =       | 6. 484285           |
| 外雨账号工   | 51050175860000100003 | 人民币账号:      | 5105016156400010000 |
| 外币金额:   | 15.00                | 人民币金额:      |                     |
| 统计代码:   | 03310                | 国际收支申报交易编码: | 101010              |
| 结汇用途:   |                      | 结汇详细用途:     |                     |
| 外汇局批件号: | 92/A:                | 备注:         | 售汇,支付货数             |
| 制单:     | 操作员801               |             |                     |

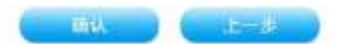

确认要素无误后,单击"确认"。

| 市金額:                 | 15,00          |             |      | 人民币金额:                                                                                                    |        |
|----------------------|----------------|-------------|------|----------------------------------------------------------------------------------------------------|--------|
| 统计代码:                | 03310          |             |      | 国际收支申报交易编码:                                                                                                    | 121010 |
| 告汇用途:                | 1              | · 通话探索部面的石利 |      | And the second second s |        |
| 外汇局批件号:              | 35/36          | 清在列表中选择证书   | 19 C |                                                                                                    |        |
| 制单:                  | 操作员            | 证书号         | 領友者  | 证书有效规范                                                                                                    |        |
|                      |                |             |      |                                                                                                    |        |
|                      |                |             |      |                                                                                                    |        |
| eId:1010021398145054 | 0441709165, 1  |             |      |                                                                                                    |        |
| =1d:101007UNK145054  | 0441709165, Ta |             |      |                                                                                                    |        |

### 选择证书, 输入 UKEY 密码, 单击"确定"。

| <b>时期</b> 的: | 51050175360000100005 | 人民市账号: | 31050161354000100008 |
|--------------|----------------------|--------|----------------------|
| 1市金額:        | USD 15.00            | 人民币金额: | CNY 97.26            |
| 14单位外币方向:    | 购汇                   | 交割日期:  | 20151223             |
| 可成交牌价:       | 6. 484185            | 参考牌价 工 | 6, 487785            |
| 1)请:         | 操作员001               |        |                      |

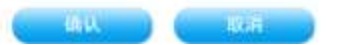

# 在10秒内,确认完各要素,单击"确认"。

| 尊敬的客户:                                            |
|---------------------------------------------------|
| 您的即期结售汇交易操作已成功<br>成交业务编号: 05530052015122300003969 |
|                                                   |

交易完成,客户可以在即期结售汇的"流水查询"或"交易查询"

模块查询该成交业务编号的交易明细。

\*T+0即期售汇(资本项下)仅设置一级流程的交易制单可参照上 述步骤。

4.非T+0(TODAY)的即期结汇交易制单(包括经常项下和资本项下,适用于仅设置一级流程,不需要复核员复核的情况)。

| ①交易信!   | Ê. j                                  |          |                  |                          |
|---------|---------------------------------------|----------|------------------|--------------------------|
| *项目类别:  | ● 经常项目 ◎ 资本项目                         |          |                  |                          |
| *货币对:   | USD/CNY -                             | ★ 结售汇方向: | ●结汇 ◎购汇          |                          |
| 外币账号:   | 31050175360000100003-USD经常美元 💽 🔍 查询余额 | 人民币账号:   | 3105016136400010 | 0008-人民币账号-人民币元 💽 🔍 重点会影 |
| 外币金额:   | 98.00                                 | 人民币金额:   |                  |                          |
| ▶ 交易期限: | TOMORROW                              | 交割日期:    | 20151228         |                          |
| ▶ 实时牌价: | 6. 4662                               | 客户价:     | 6, 4697          | 刷新时间: 2015-12-24 10:9:4  |
| 单笔限额:   | 9,999,999,999,00美元                    | ▶ 単笔金额不能 | 能超过等值9,999,999,9 | 99.00美元                  |

\*交易期限不是 TODAY 的交易,系统会增加"风险控制"输入框, 需要缴纳保证金或扣减资金交易类型额度。

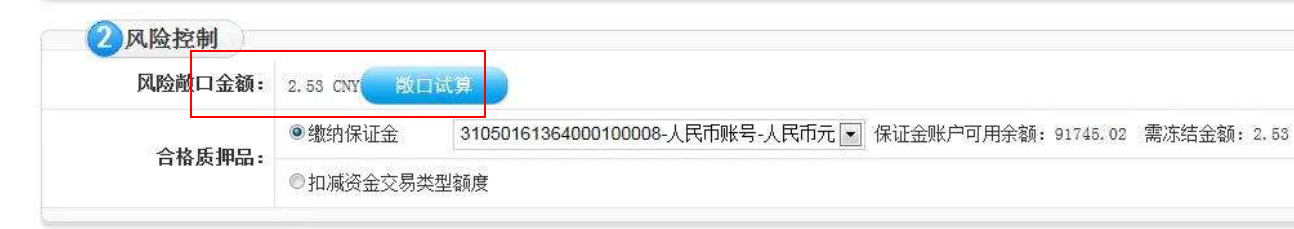

单击"敞口试算",系统自动计算本次交易的风险敞口,客户可 以选择缴纳保证金或者扣减资金交易类型额度,保证金账号为下拉框, 可选择本次交易的外币或者人民币账户。
| <b>②</b> 就计信息 |         |                                    |
|---------------|---------|------------------------------------|
| •统计代码:        | 03110   | 统计代码)                              |
| 国际收支申报交易编码:   | 121010  | 国际收支申报交易编码                         |
| • 结汇用途:       | 001支付货款 |                                    |
| 结汇详细用途:       | T+1结汇   | "结汇用途"为005、008或096时请请写结汇详细用途,此时为必输 |
| 外汇局就件号:       | N/A     |                                    |
| 备注:           | 结汇      |                                    |

|  | - |  |
|--|---|--|

\*特别提示:如果选择扣减资金交易类型额度的担保方式,目前 网上银行界面无法显示客户资金交易类型额度余额,如果资金交易类 型额度不足,系统会提示"合格质押品不足",交易失败,如下图:

| 89 K.C                                                                                                    |                                            | 6        |                                |         |                         |             |  |
|----------------------------------------------------------------------------------------------------|--------------------------------------------|----------|--------------------------------|---------|-------------------------|-------------|--|
| 风降                                                                                                    | 剑口金额:                                      | 2.53 CNY | 敞口                             | 1试算     |                         |             |  |
| 2                                                                                                    | >妆庄佃口.                                     | ◎缴纳保     | 证金                             |         |                         |             |  |
| F                                                                                                    | <b>百</b>                                   |          | <ul> <li>扣减资金交易类型额度</li> </ul> |         |                         |             |  |
|                                                                                                    |                                            |          |                                |         |                         |             |  |
| 3 统计信息                                                                                                    |                                            |          |                                |         |                         |             |  |
| 3 统计信息<br>* 统计代码:                                                                                                   | 03110                                      |          | 统计代码                           | 来自网页的消息 |                         | 1           |  |
| 3 统计信息<br>* 统计代码:                                                                                                   | 03110<br>121010                            |          | 统计代码                           | 来自网页的消息 |                         |             |  |
| 3 统计信息<br>* 统计代码:<br>国际收支申报交易编码:<br>* 结汇用途:                                                                         | 03110<br>121010<br>001支付货款                 | ×        | 统计代码                           | 来自网页的消息 | 「記不足                    |             |  |
| <ul> <li>3 统计信息</li> <li>* 统计代码:</li> <li>国际收支申报交易编码:</li> <li>* 结汇用途:</li> <li>结汇详细用途:</li> </ul>                  | 03110<br>121010<br>001支付货款<br>T+1结汇        |          | 统计代码<br>国际收支时<br>"结汇用途         | 来自网页的消息 | ■ <b>○</b><br>品不足<br>确定 | 详细用途,此时为必输项 |  |
| <ul> <li>3 统计信息</li> <li>* 统计代码:</li> <li>国际收支申报交易编码:</li> <li>* 结汇用途:</li> <li>结汇详细用途:</li> <li>外汇局批件号:</li> </ul> | 03110<br>121010<br>001支付货款<br>T+1结汇<br>N/A |          | 统计代码<br>国际收支日<br>"结汇用途         |         | 品不足<br>确定               | 详细用途,此时为必输项 |  |

| 1  |    |    |  |
|----|----|----|--|
| 1  |    |    |  |
| 6  | N- | 72 |  |
| ÷. |    |    |  |

如果保证金或者资金交易额度冻结成功,输入交易信息和统计信息,单击"下一步",进入交易确认界面。

```
汇率业务 > 即期结售汇 > 交易制单
```

| 项目类型:   | 经常项目                 |             |                     |
|---------|----------------------|-------------|---------------------|
| 货币对:    | USD/CNY              | 结售汇方向:      | 结汇                  |
| 交易期限:   | TOMORROW             | 交割日期:       | 20151228            |
| 实时牌价:   | 6. 4652              | 客户价:        | 6. 4697             |
| 外币账号:   | 31050175360000100003 | 人民币账号:      | 3105016136400010000 |
| 外币金额:   | 98. 00               | 人民币金额:      |                     |
| 统计代码:   | 03110                | 国际收支申报交易编码: | 121010              |
| 结汇用途:   | 001-支付货款             | 结汇详细用途:     | T+1结汇               |
| 外汇局批件号: | N/A                  | 备注:         | 结汇                  |
| 制单:     | 操作员001               |             |                     |

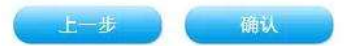

# 确认各要素无误后,单击"确认"。

| 小市金額:         98.00         证书号         颁发者         证书有效期至           981747098         CCB CA ROOT         2018年06月27日 08:50:07倍林威           综计代码:         03110 |  |
|----------------------------------------------------------------------------------------------------|--|
| 统计代码: 03110                                                                                                    |  |
|                                                                                                    |  |
| <b>告汇用途:</b> 001-支付货                                                                                                    |  |
| <b>外汇局批件号:</b> N/A                                                                                                    |  |
| 制单: 操作员001                                                                                                    |  |

选择证书, 输入 UKEY 密码, 单击"确定"。

| 外巾账号:    | 31050175360000100003 | 人民巾账号: | 3105016136400010000 |
|----------|----------------------|--------|---------------------|
| 外币金额:    | USD 98.00            | 人民币金额: | CNY 634.07          |
| 我单位外币方向: | 结汇                   | 交割日期:  | 20151228            |
| 可成交牌价:   | 6. 4701              | 参考牌价:  | 6. 4656             |

请务必在倒计时结束前完成确认,确保交易按此汇率成交! 00:04

| 温馨提示       |           |            |  |
|------------|-----------|------------|--|
| ・该笔交易一经确认, | 即为不可撤销交易, | 请在确认前认真核对! |  |

汇率业务 > 即期结售汇 > 交易制单

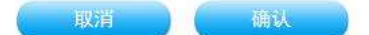

确认要素无误后,在10秒内单击"确认",如果10秒内没有单击"确认"键,系统会提示:"您本次信息确认已超时,交易已过期,请点击确认后重新询价",客户可以单击"确认"后,再次发起询价。

|   | 尊敬的客户:                          |
|---|---------------------------------|
|   | 您的即期结售汇交易操作已成功                  |
| 2 | 成交业务编号: 05530052015122400004213 |

交易完成,客户可以在即期结售汇的"流水查询"或"交易查询" 模块查询该笔成交业务编号的交易明细。 5. 非 T+0 (TODAY) 的即期售 汇交易制单(包括经常项下和资本项

下,适用于仅设置一级流程,不需要复核员复核的情况)。

| [[率业务 > 即 | 期結售汇 > 交易制单                    |                |               |                             |
|-----------|--------------------------------|----------------|---------------|-----------------------------|
| ①交易       | 信息                             |                |               |                             |
| *项目类别:    | ●经常项目 ◎资本项目                    |                |               |                             |
| *货币对:     | USD/CNY 💌                      | ★ 结售汇方<br>向:   | ●结汇 ◎购汇       |                             |
| 外币账号:     | 31050175360000100003-USD经常美元 💽 | Q. 查询余额 人民币账号: | 3105016136400 | 0100008-人民币账号-人民币元 💽 🔍 重複余額 |
| 外币金额:     | 96.00                          | 人民币金额:         |               |                             |
| *交易期限:    | SPOT •                         | 交割日期:          | 20151228      |                             |
| *实时牌价:    | 6, 4656                        | 客户价:           | 6. 4701       | 刷新时间: 2015-12-24 15:15:34   |
| 单笔限额:     | 9, 999, 999, 999. 00美元         | ▶ 単笔金a         | 廊不能超过等值9,99   | 99, 999, 999. 00美元          |

单击"敞口试算",系统自动计算本次交易的风险敞口,客户可 以选择缴纳保证金或者扣减资金交易类型额度,保证金账号为下拉框, 可选择本次交易的外币或者人民币账户。

| 2风险控制          |         |                      |                          |            |             |             |
|----------------|---------|----------------------|--------------------------|------------|-------------|-------------|
| 风险敞口金额:        | 2.48 CW | 故口试算                 |                          |            |             |             |
| <b>公妆</b> 千個口, | ●缴纳保证金  | 2 31050 <sup>-</sup> | 175360000100003-USD经常-美元 | 保证金账户可用余额: | 99899118.14 | 需冻结金额: 0.39 |
| 口 162月19日3     | ◎扣减资金交  | 初天型额度                |                          |            |             |             |

\*特别提示:如果是选择扣减资金交易类型额度的担保方式,目前网上银行界面无法显示客户资金交易类型额度余额,如果资金交易 类型额度不足,系统会提示"合格质押品不足",交易失败,如下图:

| 今故庄佃口.        | ◎缴纳保证金   |         |     |
|---------------|----------|---------|-----|
| 口饭风炉中子        | • 扣减资金交易 | 类型额度    |     |
|               |          | 来自网页的消息 |     |
| 3 统计信息        |          |         |     |
| * 统计代码:       | 03310    | 合格质押品不足 |     |
| * 国际收支申报交易编码: | 121010   |         | 易编码 |
| 外汇局批件号:       | N/A      | 确定      |     |
| 备注:           | 购汇支付货款   |         |     |

跨境电商版企业网银操作手册

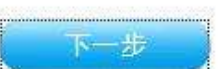

如果保证金或者资金交易额度冻结成功,输入交易信息和统计信息,单击"下一步",进入交易确认界面。

| * 统计代码:       | 03310  | 统计代码       |
|---------------|--------|------------|
| ▶ 国际收支申报交易编码: | 121010 | 国际收支申报交易编码 |
| 外汇局批件号:       | N/A    |            |
| 备注:           | 购汇支付货款 |            |

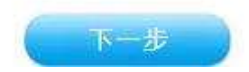

| 顷目类型:   | 经常项目                 |             |                      |
|---------|----------------------|-------------|----------------------|
| 货币对:    | USD/CNY              | 结售汇方向:      | 购汇                   |
| 交易期限:   | SPOT                 | 交割日期:       | 20151228             |
| 实时牌价:   | 6. 4915              | 客户价:        | 6. 488               |
| 外币账号:   | 81050175360000100003 | 人民币账号:      | 31050161364000100008 |
| 外币金额:   | 96. 00               | 人民币金额:      |                      |
| 统计代码:   | 03310                | 国际收支申报交易编码: | 121010               |
| 结汇用途:   |                      | 结汇详细用途:     |                      |
| 外汇局批件号: | N/A                  | 备注:         | 购汇支付货款               |
| 制单:     | 操作员001               |             |                      |

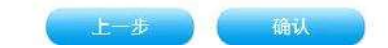

# 确认各要素无误后,单击"确认"

| 货币对:    | USD/CNY               |            | 结律          | 汇方向:                  | 购汇  |
|---------|-----------------------|------------|-------------|-----------------------|-----|
| 交易期限:   | SPOT                  | 请选择您要用的证书  |             |                       |     |
| 实时牌价:   | 6. <mark>4</mark> 915 | 请在列表中选择证书: |             | 证书有効期至                |     |
| 外币账号:   | 31050175360           | 981747098  | CCB CA ROOT | 2018年06月27日 08:50:07( | 格林威 |
| 外币金额:   | 96, 00                |            |             |                       |     |
| 统计代码:   | 03310                 |            |             |                       |     |
| 结汇用途:   |                       |            |             |                       |     |
| 外汇局批件号: | N/A                   | 1          |             |                       |     |
| 制单:     | 操作员 <mark>0</mark> 01 | 确定         | 取消          | 查看证书                  |     |

选择证书, 输入 UKEY 密码, 单击"确定"。

| 外市账号:    | 31050175360000100003 | 人民币账号: | 3105016136400010000 |
|----------|----------------------|--------|---------------------|
| 外币金额:    | USD 96.00            | 人民币金额: | CNY 622.85          |
| 我单位外币方向: | 购汇                   | 交割日期:  | 20151228            |
| 可成交牌价:   | 6. 488               | 参考牌价:  | 6. 4915             |
| 申请:      | 操作员001               |        |                     |

您本次信息确认已超时,交易已过期,请点击确认后重新询价! 00:00

| 温馨技   | 提示  |            |            |
|-------|-----|------------|------------|
| 该笔交易一 | 经确认 | ,即为不可撤销交易, | 请在确认前认真核对! |

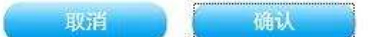

确认要素无误后,在10秒内单击"确认",如果10秒内没有单击"确认"键,系统会提示:"您本次信息确认已超时,交易已过期, 请点击确认后重新询价",客户可以单击"确认"后,再次发起询价。

| 尊敬的客户:                          |
|---------------------------------|
| 您的即期结售汇交易操作已成功                  |
| 成交业务编号: 05530052015122400004235 |

交易完成,客户可以在即期结售汇的"流水查询"或"交易查询" 模块查询该笔成交业务编号的交易明细。

返回

6. 超过流程金额,需要主管授权的即期结售汇交易的制单步骤

| 业务>即期结告         | 汇)交易                     | 刻章                      |             |                             |                                 |              |
|-----------------|--------------------------|-------------------------|-------------|-----------------------------|---------------------------------|--------------|
| 夏加級交            |                          |                         |             |                             |                                 |              |
| * 项目类别:         | ● 经意识                    | ⊟ ◎读本项目                 |             |                             |                                 |              |
| * 發币刻:          | USDICN                   | IY 💽                    |             | • 结售工方向:                    | ●雄石 ◎陶石                         |              |
| 外雨账号:           | 3105017                  | 75360000100003-USD经常-截元 | Qanne       | 人民币赚号1                      | 31050161364000100008-人民活账号-人民活元 | 💽 🔍 🖬 Billio |
| 外币金额:           | 108.00                   |                         |             | 人民币金额:                      |                                 |              |
| • © \$3.000 :   | TODAY                    |                         |             | 交期日期:                       |                                 |              |
| • 实时费伯:         |                          |                         |             | 客户价:                        |                                 | 期初时间         |
| 单笔限额:           | 學堂課題: 8,995,998,098.00第元 |                         |             | <ul> <li>单就金额不能;</li> </ul> | 設計準備9, 599, 999, 599, 05萬元      |              |
| <b>2</b> 04ilda |                          |                         |             |                             |                                 |              |
| * 鏡             | 计代码:                     | 03110                   | <b>続计代码</b> |                             |                                 |              |
| • 国际收支申报交       | 易编码:                     | 121010                  | 国际收支申报交易    | (14)                        |                                 |              |
| - 结             | 汇用途:                     | 001支付损款                 |             |                             |                                 |              |
| 枯汇详             | 御用道:                     | 购买原料料                   | "结订用谁"为005  | 、1000歳000時清晴島               | 储工祥和两途。 武时为必偏顺                  |              |
| 外汇码             | 能件号:                     | N/A                     |             |                             |                                 |              |
|                 | 備注:                      | 結正                      |             |                             |                                 |              |

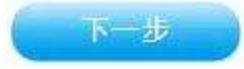

# 输入交易信息和统计信息,单击"下一步"

#### 汇率业务 > 即期结售汇 > 交易制单

| 项目类型:    | 经常项目                 |             |                      |
|----------|----------------------|-------------|----------------------|
| 货币对:     | USD/CNY              | 结售汇方向:      | 结汇                   |
| 交易期限:    | TODAY                | 交割日期:       | 20151224             |
| 实时牌价:    | 6. 46262             | 客户价:        | 6. 46712             |
| 外币账号:    | 31050175360000100003 | 人民币账号:      | 31050161364000100008 |
| 外币金额:    | 108.00               | 人民币金额:      |                      |
| 统计代码:    | 03110                | 国际收支申报交易编码: | 121010               |
| 结汇用途:    | 001-支付货款             | 结汇详细用途:     | 购买原材料                |
| 外汇局批件号:  | N/A                  | 备注:         | 结汇                   |
| 制单:      | 操作员001               |             |                      |
| 选择下级复核员: | ???? •               |             |                      |

|  | * 交易率码: |  |
|--|---------|--|
|--|---------|--|

| 12-35        | 确认 |
|--------------|----|
| And Andrew A |    |

在"选择下级复核员"的下拉框里选择授权主管用户,输入交易 密码,单击"确认"

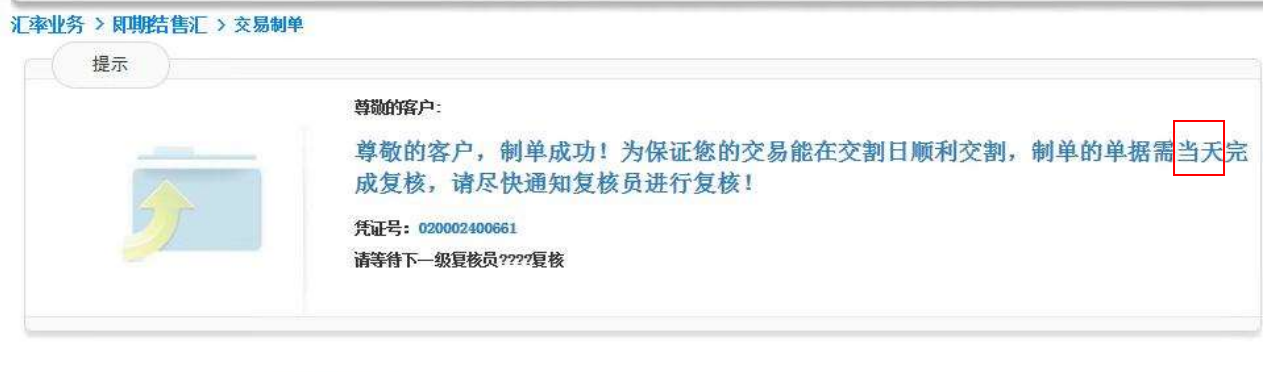

|   |    | _ |
|---|----|---|
| 1 | 振商 |   |
|   |    | 9 |
|   |    |   |

制单成功,需要主管当天在网银上进行复核,如果主管当天没有复核,需由主管退回给制单员,制单员修改后重新提交。

复核操作请看下一章"6.2 交易复核"。

7. 流程设置了二级或二级以上的即期结售汇交易的制单步骤。

| 业务>即期结   | 售汇 > 交易                  | 制单                       |                 |                                          |
|----------|--------------------------|--------------------------|-----------------|------------------------------------------|
| 1 交易信息   | )                        |                          |                 |                                          |
| * 项目类别:  | <ul> <li>经常项目</li> </ul> | 1 ◎ 资本项目                 |                 |                                          |
| ∗货币对:    | HKD/CNY                  |                          | * 结售汇方向:        | ● 结汇 ◎ 购汇                                |
| 外币账号:    | 31050175                 | 360000100011-HKG-香港元 🖃 🔍 | 查询余额 人民币账号:     | 31050161364000100008-人民币账号-人民币元 💌 🔍 查询余额 |
| 外币金额:    | 10.00                    |                          | 人民币金额:          |                                          |
| * 交易期限:  | TODAY                    |                          | 交割日期:           | 20151224                                 |
| ★ 实时牌价:  | 0.833817                 |                          | 客户价:            | 0.834817 刷新时间: 2015-12-24 16:9:27        |
| 单笔限额:    | 9, 999, 999,             | 999.00美元                 | ▶ 单笔金额不能        | 能超过等值9, 999, 999, 999. 00美元              |
| -        |                          |                          |                 |                                          |
| 2 统计信息   |                          |                          |                 |                                          |
| *        | 统计代码:                    | 03110                    | 统计代码            |                                          |
| * 国际收支申报 | 交易编码:                    | 121010                   | 国际收支申报交易编码      |                                          |
| *        | 结汇用途:                    | 001支付货款                  |                 |                                          |
| 结汇       | 详细用途:                    | 购买原材料                    | "结汇用途"为005、006회 | 099时请填写结汇详细用途,此时为必输项                     |
| 外汇       | 局批件号:                    | N/A                      |                 |                                          |
|          | 备注:                      | 结汇                       |                 |                                          |

下一步

输入交易信息和统计信息,单击"下一步"。

#### 汇率业务 > 凤期结售汇 > 交易制单

| * 交易密    | · · · · · · · · · · · · · · · · · · · |             |                      |
|----------|---------------------------------------|-------------|----------------------|
| 清输入认证信息  |                                       |             |                      |
|          |                                       |             |                      |
| 洗择下级复核员: | 「夏核3 ▼                                |             |                      |
| 制单:      | 操作员001                                |             |                      |
| 外汇局批件号:  | N/A                                   | 备注:         | 结汇                   |
| 结汇用途:    | 001-支付货款                              | 结汇详细用途:     | 购买原材料                |
| 统计代码:    | 03110                                 | 国际收支申报交易编码: | 121010               |
| 外币金额:    | 10.00                                 | 人民币金额:      |                      |
| 外币账号:    | 31050175360000100011                  | 人民币账号:      | 31050161364000100008 |
| 实时牌价:    | 0. 833817                             | 客户价:        | 0.834817             |
| 交易期限:    | TODAY                                 | 交割日期:       | 20151224             |
| 货币对:     | HKD/CNY                               | 结售汇方向:      | 结汇                   |
| 则日尖望:    | ST4532M                               |             |                      |

在"选择下级复核员"的下拉框里选择复核员,输入交易密码,

单击"确认"。

| 汇率业务 > 即期结售汇 > 交易制单<br>提示 |                                                                                                   |           |
|---------------------------|---------------------------------------------------------------------------------------------------|-----------|
|                           | 尊敬的客户:<br>尊敬的客户,制单成功!为保证您的交易能在交割日顺利交割,<br>成复核,请尽快通知复核员进行复核!<br>凭证号:020002400664<br>请等符下-级复核员复核3复核 | 制单的单据需当天完 |

制单成功,需要复核员当天在网银上进行复核,如果复核员当天没有复核,需由复核员退回给制单员,制单员修改后重新提交。

复核操作请看下一章"交易复核"。

返回

#### 3.3.2. 交易复核

3.3.2.1. 功能介绍

对交易制单功能进行复核。

3.3.2.2. 适用对象

跨境电商版企业网银客户。

3.3.2.3. 适用范围

跨境电商版企业网银。

3.3.2.4. 业务规则

1. 主管或最后一级复核员提交时,需输入网银盾密码。

2. 若制单的单据当天未完成复核,复核结果控制只能选择"不通 过",复核不通过的单据将退回至制单员,并在复核页面增加温馨提 示内容"为保证您的交易能在交割日顺利交割,制单的单据需在当天 完成复核。若当天不能完成复核,该笔单据复核时只能选择"不通过" 退回至制单员。"

3. 复核不通过的单据退回至制单员,单据状态为"已退回"。

#### 3.3.2.5. 客户操作流程

企业审批主管或者复核员,进入"汇率业务"-"即期结售汇"-"交易复核",系统自动查询待复核的明细表。

| 账户查 | 询 转账业务       | 现金管理     | 缴费业务    | 务 服务管理     | 汇率业务       | 国际业务      | 信贷融资         | Ξ               |
|-----|--------------|----------|---------|------------|------------|-----------|--------------|-----------------|
| 投资理 | 财 电子商务       | 财政社保     | 卡类业务    | 务 特色业务     | 票据业务       |           |              |                 |
| 综合查 | [泊▼   即期结售汇  | ▼   即期外汇 | 买卖   远期 | 賠售汇•   远期外 | №正买卖▼   汇  | 率掉期▼   汇率 | ▶期权•   真实    | <b>性审核▼  </b> > |
| 务〉  | 即期結售汇 > 交易重  | 較        |         |            |            |           |              |                 |
| 选择  | 流水号          | 项目类别     | 货币对     | 结售汇方向      | 外币金额       | 人民币金额     | 制单日          | 单据状态            |
| 0   | 020002396660 | 资本项目     | GBP/CNY | 购汇         | 101. 21    |           | 2015-12-21   | 待复核             |
| 0   | 020002396730 | 经常项目     | AUD/CNY | 结汇         | 101.00     |           | 2015-12-21   | 待复核             |
| 0   | 020002397585 | 经常项目     | USD/CNY | 结汇         | 4, 444. 00 |           | 2015-12-22   | 待复核             |
| 0   | 020002397615 | 经常项目     | USD/CNY | 结汇         | 221.00     |           | 2015-12-22   | 待复核             |
| ۲   | 020002398666 | 经常项目     | USD/CNY | 结汇         | 111.00     |           | 2015-12-23   | 待复核             |
| 0   | 020002398674 | 经常项目     | AUD/CNY | 结汇         |            | 100.00    | 2015-12-23   | 待复核             |
| 0   | 020002398675 | 经常项目     | AUD/CNY | 结汇         |            | 100.00    | 2015-12-23   | 待复核             |
| ð   | 020002400661 | 经常项目     | USD/CNY | 结汇         | 108.00     |           | 2015-12-24   | 待复核             |
|     |              |          |         |            |            | 第4页/共4    | 页[ + 1 2 3 4 | F 3 1 1 1 1     |

#### 跨境电商版企业网银操作手册

温馨提示

· 该单据复核完成! 为保证您的交易能在交割曰顺利交割, 单据需当天完成最后一级复核, 请尽快通知下一级复核员进行复核!

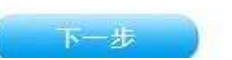

选中当天的单据状态为"待复核"的交易,单击"下一步"。

#### 跨境电商版企业网银操作手册

| 项目类型:   | 经常项目                 |             |                     |
|---------|----------------------|-------------|---------------------|
| 货币对:    | USD/CNY              | 结售汇方向:      | 结汇                  |
| 交易期限:   | TODAY                | 交割日期:       | 20151224            |
| 实时牌价:   | 6. 46262             | 客户价:        | 6. 46712            |
| 外币账号:   | 31050175360000100003 | 人民币账号:      | 3105016136400010000 |
| 外币金额:   | 108. 00              | 人民币金额:      |                     |
| 统计代码:   | 03110                | 国际收支申报交易编码: | 121010              |
| 结汇用途:   | 001-支付货款             | 结汇详细用途:     | 购买原材料               |
| 外汇局批件号: | N/A                  | 备注:         | 结汇                  |
| 制 单:    | 操作员001               | 复核:         | 2222                |
| 请选择:    | ◎ 复核诵讨   ◎ 复核不通讨     |             |                     |

温馨提示

• 为保证您的交易能在交割日顺利交割,制单的单据需在当天完成复核。若当天不能完成复核,该笔单据复核时只能选择"不通过"退回至制单员。

上一步 ( 确认

# 确认各要素无误,单击"确认"。

| 交易期限:   | TODAY               |          | 交割日期:                                | 20151224             |  |
|---------|---------------------|----------|--------------------------------------|----------------------|--|
| 实时牌价:   | 6. 46262            |          | 客户价:                                 | 6. 46712             |  |
| 外币账号:   | 3105017536000010000 | 3        | 人民而账号:                               | 31050161364000100008 |  |
| 外币金额:   | 请选择您要用的证书           |          |                                      |                      |  |
| 统计代码:   | 请在列表中选择证书           | j.       |                                      |                      |  |
| 结汇用途:   | 证书号<br>981747098    | <u> </u> | □ 证书有效期至<br>2018年06月27日 08:50:07(格林雨 | <u></u>              |  |
| 外汇局批件号: |                     |          |                                      |                      |  |
| 制 单:    |                     |          |                                      |                      |  |
| 请选择:    |                     |          |                                      |                      |  |
|         |                     |          |                                      |                      |  |
| 温馨提示    |                     |          |                                      |                      |  |

选择证书, 输入 UKEY 密码, 单击"确定"。

上一步 确认

| 020000                        | 31050173360000100003 | 人民币账号:  | 31050161364000100008 |
|-------------------------------|----------------------|---------|----------------------|
| 而全额:                          | USD 108.00           | 人民币金额:  | CHT 698. 45          |
| 影单位外盾方向:                      | 種口                   | 交割日期:   | 20151224             |
| 司威交牌伯:                        | 6.46712              | 怒考躁值:   | 6. 46262             |
| 申请:                           | 操作员001               |         |                      |
|                               |                      |         |                      |
| 务必在倒计时结束 <br>温馨 <sub>提示</sub> | 前完成确认,确保交易按此汇率成交     | ! 00:04 |                      |

确认要素无误后,在10秒内单击"确认",如果10秒内没有单击"确认"键,系统会提示:"您本次信息确认已超时,交易已过期,请点击确认后重新询价",客户可以单击"确认"后,再次发起询价。

INST MU.

| 尊勋的客户:                          |
|---------------------------------|
| 您的即期结售汇交易操作已成功                  |
| 成交业务编号: 05530052015122400004273 |

交易完成,客户可以在即期结售汇的"流水查询"或"交易查询" 模块查询该笔成交业务编号的交易明细。

| 温馨提示            |                                       |              |                      |
|-----------------|---------------------------------------|--------------|----------------------|
| * 交8            | · · · · · · · · · · · · · · · · · · · |              |                      |
| 请输入认证信息         | 1999-1997 - 199 <b>9</b> -            |              |                      |
| • 4-48714443+   | 不過过                                   |              |                      |
| • 无语计原因。        | <b>大语</b> (+)                         |              |                      |
| 载选择:            | ○ 莫核通过 ● 莫然不透过                        |              |                      |
| 1 12 1          | 操作用001                                | 其植。          | 9999                 |
| NCARPS:         |                                       | 備注:          |                      |
| SICHBE =        | 020一个人                                | 情汇详细和源:      |                      |
| eit (929) i     | 02130                                 | 国际收支申报交符编码。  | 101010               |
| N币金额:           | 101.00                                | 人民币金额:       |                      |
| NTHEN:          | \$10501755e0000100003                 | 人院闭账号:       | 21050141264000100008 |
| 四 接的 (          | 6. 46421                              | <b>復产</b> 阶。 | 6. 60871             |
| 28月期日:          | TODAY                                 | 2.8ED8:      | 20151218             |
| 雨时:             | 152/07                                | 结告汇方向:       | 信汇                   |
| CERTIFICATION . | 当席项目                                  |              |                      |

如果交易要素输入有误,主管也可以选择"复核不通过",在"不通过原因"输入框里录入原因,输入交易密码,单击"确认"。

| THE /JA |                   |
|---------|-------------------|
|         | 尊敬的各户:            |
|         | 该单据复核未通过,已经退回制单员! |
|         |                   |
|         | 此证号: 020002402729 |

系统提示"该单据复核未通过,已经退回制单员!"制单员可以 在"即期结售汇"-"流水查询"里查询该笔退回的交易,修改后再次 提交给复核员复核。

2011

特别提示:复核员在制单员提交复核的当天可以选择"复核通过

"或者"复核不通过",非当天制单的交易复核员只能选择"复核不 通过"。

3.3.3. 流水查询

3.3.3.1. 功能介绍

可查询网银渠道发起交易的流水详细信息。

3.3.3.2. 适用对象

跨境电商版企业网银客户。

3.3.3.3. 适用范围

跨境电商版企业网银。

3.3.3.4. 业务规则

1. 客户仅能查询企业网银渠道发起的交易流水。

2. 对于复核不通过的单据,单据状态为"已退回",制单员可在此功能进行修改和删除。

3. 客户可点击"业务流水号",查看详情,并可打印。

流水查询的查询条件:

单据状态:已退回、待复核、提交成功、提交失败、提交超时。

结售汇方向:结汇、购汇。

项目类别:经常项目、资本项目。

88

货币对:默认为全部。

制单日期。

对于单据状态为已退回单据可进行查看、修改、删除。对于单据 单据状态为提交失败的可进行查看、删除。对于待复核、提交成功、 提交超时的单据可以进行查看。

 4. 若交易未成交,则显示制单时牌价、制单时客户价;若交易已 成交,则显示成交时牌价、成交时客户价。

#### 3.3.3.5. 操作流程

查询出的流水界面:

查询项页面:单据状态、结售汇方向、项目类别、货币对、制单 日期。

| 申业务》即用结告汇》      | 调水数构                              |  |
|-----------------|-----------------------------------|--|
| <b>吉</b> 福人宣迪至牛 |                                   |  |
| 是服状态:           | 第三連編 第時費將 聚脱交线的 聚脱交换的 聚散交换时       |  |
| 信告汇方向:          | WEE WRIE                          |  |
| 新日本 Mi          | 是结束状目 里点本项目                       |  |
| 章币对:            | 28 6                              |  |
| 派单日期+           | 問 問 (标准输入格式20003400表示2002年04月10日) |  |

流水查询后的展现界面的栏位:

流水号、项目类别、货币对、结售汇方向、外币金额、人民币金 额、成交汇率、制单日、交割日、单据状态、操作。

单据状态为已退回的可查看、修改及删除,待复核,提交成功, 提交超时的仅可查看,提交失败的可查看及删除。

#### 跨境电商版企业网银操作手册

| 流水利           | 项目类别 | 质而对       | 结核汇方向 | 外市金額  | 人民币金额  | 成交汇章   | 制种目      | 交割目        | 单据状态   | 操作      |
|---------------|------|-----------|-------|-------|--------|--------|----------|------------|--------|---------|
| 020002383174  | 经常项目 | 100/07    | 猪匹    | 00.00 | 123.13 | 8-4367 | 30131216 | 20181817   | 信念(成功) | 610     |
| 020002382176  | 经常所自 | USD/CMV   | 辅助    | 5:00  | 32,29  | 6.473  | 20121216 | 20181218   | 继灭病功   | 20      |
| 020002283178  | 经常项目 | UTD-CHY   | ##E   | 1.00  |        |        | 20122218 | 20131216   | 標文共能   | EE      |
| 020000380188  | 经未济目 | USD/ CNT  | ΨC    | E.00  | 32.42  | 4.4811 | 20181216 | 20181217   | 世交病功   | 613     |
| 02000218118T  | 经常项目 | 1350/1317 | 94C   | 1.00  |        |        | 3111114  | 20181218   | 植交升程   | 316 310 |
| 020002302189  | 经常结构 | USD/CHY   | #iC   | 3.00  |        |        | 20151210 | 20131218   | 使交共物   |         |
| 020002383227  | 经常销售 | LISE: CHY | WIC . | E. 00 |        |        | 26122216 | 20101213   | 推动利用   | 200 EES |
| 000002280020  | 经常项目 | 030/097   | 和日    | E.00  |        |        | 303104   | 20151218   | 植汉共物   | 86 99   |
| 0000023832552 | 经常项目 | 030/097   | WC.   | E 00  |        |        | 20181216 | 31(3)(2)(3 | 使交头地   |         |
| 620002383228  | 经常项目 | LIND/ CHV | WE    | 2.00  |        |        | 20101218 | 20181218   | 推动关闭   | EE 20   |

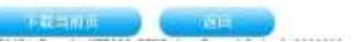

点击下载当前页,有txt, excel, csv 三种格式的文件可以下载。

| 流水号          | 項目类别 | 质而对                              | 结婚亡方向      | 外币金额     | 人民币金额 | 成交汇率 | 制件目        | 交割目      | 单据武态  | 發作  |
|--------------|------|----------------------------------|------------|----------|-------|------|------------|----------|-------|-----|
| 620002362612 | 经常项目 | 093/097                          | RC         | 1,900.00 |       |      | 20151207   | 20151207 | 權交援时  | 36  |
| 020002262613 | 经常项目 | 100/07                           | 体汇         | 10.00    |       |      | 20181208   | 20161209 | 推交接时  | 10  |
| 020002382682 | 经常项目 | REB/CVT                          | 站工         | 16.32    |       |      | 20151208   | 20151208 | 提交编时  | 36  |
| 020002362669 | 经意场目 | EUB/045                          | <b>INC</b> | 1,390.00 |       |      | 20151207   | 20151207 | 理交線时  | 310 |
| 020002364607 | 经常项目 | 130/1397                         | 结亡         | 10. 10   |       |      | 20131208   | 20111208 | 權交絕时  | -   |
| 020002384813 | 資本项目 | 1523/07/2                        | INC.       | 100.00   |       |      | 20151208   | 20151208 | 提交報时  | 26  |
| 154861200020 | 由本项目 | 050/071                          | NUC        | 100.08   |       |      | 20151205   | 20151205 | 视交级时  | 10  |
| 020002384828 | 资本项目 | 010/07                           | RE         | 1,100.00 |       |      | 20131208   | 20151208 | 權支援时  | -   |
| 020002364634 | 國本场目 | 155/07                           | RC         | I. 00    |       |      | 20151208   | 20151209 | 提交報时  | 26  |
| 020002264643 | 经常项目 | ELE/CH                           | 结汇         | 10.00    |       |      | 20151208   | 20121209 | 模交級时  | UB  |
|              | 遺式のの | 法操下载方<br>i<br>Tai 下载<br>Ezcel 下载 |            |          |       |      | <b>R</b> 1 | 页/共 2 页[ | 11 (] | Mar |

# 点击修改后,进入修改界面,可对交易要素进行修改及提交。

| 汇率业务 > 即期结告汇 | > 远水查询                        |                  |            |                              |                     |                                  |
|--------------|-------------------------------|------------------|------------|------------------------------|---------------------|----------------------------------|
| 1 交易信息       |                               |                  |            |                              |                     |                                  |
| • 項目类別:      | <ul> <li>●技業項目 ● 浸</li> </ul> | 本项目              |            |                              |                     |                                  |
| • 货币对:       | USD/CNY                       |                  |            | * 结告汇方向:                     | ●地行の約日              |                                  |
| 外而账号。        | 3105017536000                 | 0100083-USD经常-美元 | - Qetra    | 人民币账号。                       | 31050175360000      | 1100002-人民市秩号-人民市元 🐨 🔍 (1786年11) |
| 外市金額。        | 101.00                        |                  |            | 人民币金额:                       |                     |                                  |
| • 交易期限:      | TODAY                         | 1                |            | 交割日期:                        | 20131220            |                                  |
| • 实时辨价:      | £. 46421                      |                  |            | <b>资户价</b> 1                 | 6.46671             | 刷期时间: 3016-12-25 11:16:28        |
| 单笔刷锁:        | 8,000,000,000.0               | 使元               |            | <ul> <li>基案金額不能超出</li> </ul> | (等值2, 000, 999, 099 | 00黄元                             |
| ②续计信息        |                               |                  |            |                              |                     |                                  |
| + 德计代3       | A: 031210                     |                  | 杭计代码       |                              |                     |                                  |
| • 国际收支申报交易编  | M: 121010                     |                  | 国际收支申报交易编码 | 1                            |                     |                                  |
| * 结汇用        | £: *****请法辞                   | 培汇用道*****        |            |                              |                     |                                  |

| 结汇详细用途: |    | "结汇用途"为005、006或090时请填写结汇详细用途,此时为必输现 |
|---------|----|-------------------------------------|
| 外汇局批件号: |    |                                     |
| 备注:     | 11 |                                     |

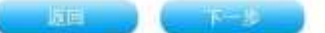

点击查询按钮,可对流水详情进行查看。对于"待复核"的流水, 价格栏位显示制单时牌价、制单时客户价。

| April 1997 - 11 - day | <ul> <li>Annu siles data alter der</li> </ul> | <ul> <li>In the last states little</li> </ul>                                                                                                    |
|-----------------------|-----------------------------------------------|----------------------------------------------------------------------------------------------------|
| 21 22 12 22           | > IU/20146 15 7                               | 2 20 7K 62 40                                                                                                    |
| 11 T 11 77            | ALC: MALE 11 12 11                            | and the second second sec |

| 項目类型:          | 经常项目                 |             |                      |
|----------------|----------------------|-------------|----------------------|
| 货币对:           | USD/CBY              | 结鲁汇方向:      | 織に                   |
| <b>오筋削</b> 膜:  | TABOT                | 交刺目期:       | 30180202             |
| <b>制单时</b> 蹲价: | 6. 565635            | 制单时宿户价:     | 6.555535             |
| 外而账号:          | #4250100016200000126 | 人民作廠号:      | 46250100016200000119 |
| 外币金额:          | 30.00                | 人民币金額       |                      |
| 统计代码;          | 92130                | 国际收支申报交易编码; | 121010               |
| 结汇用途:          | 001-支付货数             | 结汇详细用途;     |                      |

对于"提交成功"的流水,价格栏位显示成交时牌价、成交时客

户价。

| 汇率业务 > 即期结常 | 告征 > 淡水查询            |             |                      |
|-------------|----------------------|-------------|----------------------|
| 项目类型:       | 经常项目                 |             |                      |
| 货币对:        | EUR/CWY              | 结售汇方向。      | 歩て                   |
| 交易期限:       | TOMORBOW             | 交割日期:       | 20160203             |
| 减交时算价。      | 7.142842             | 减交时客户价。     | T. 142842            |
| 外市账号:       | 44250100016200000124 | 人民市務号)      | 44250100016300000110 |
| 外币金额。       | 2,000.00             | 人民币金额。      | 14, 285, 68          |
| 续计代码)       | 021250               | 国际收支申报交易编码; | #21011               |
| 结汇用途:       | 010-昭前期              | 结汇详细用途:     | 3                    |

# 3.3.4. 交易查询

3.3.4.1. 功能介绍

用于查询企业网银和员工渠道发起的即期结售汇交易。

#### 3.3.4.2. 适用对象

跨境电商版企业网银客户。

3.3.4.3. 适用范围

跨境电商版企业网银。

3.3.4.4. 业务规则

1. 可查询的交易发起渠道包括企业网银和员工渠道。

 2.查询项包括:交易状态(必输项)、交易渠道(必输项)、交易 业务编号、货币对、结售汇方向、交易日期、交割日期(默认为两个 空格置空)、交易状态、交易渠道、结售汇方向支持选择结汇或者购 汇。

 交易状态包括:待交割、已交割、逾期。已交割和逾期状态的 交易只能查看,不能进行交割操作,待交割状态的交易可进行交割和 查询操作。

客户通过网银对柜面的即期交易进行处理时,交易的账户必须是 网银签约账户,非网银账户可查询、但是不可交割。

4. 即期结汇交易的交割处理,需按照原交易价格、账号等直接扣 划账户资金;对于即期购汇的交割处理时必须先检核"真实性审核" 的可结售汇额度,有额度的情况下首先触发扣减该额度,再进行账户 资金的扣划完成到期日的全额交割。

5. 即期交易必须是到期交割,不得发起提前交割;并且为全额交

92

割,不得部分交割

6. 交割仅用于非标期限/SPOT 即期结售汇交易的到期交割。如到 期未交割,则需到柜台进行后续反向平仓处理。

## 3.3.4.5. 操作流程

1.查询项包括:交易状态(必输项)、交易渠道(必输项)、交易
 业务编号、货币对、结售汇方向、交易日期、交割日期。交易状态、
 交易渠道、结售汇方向支持选择结汇或者购汇。

| 输入室调带件 |        |                                |  |  |  |  |  |
|--------|--------|--------------------------------|--|--|--|--|--|
| 交易状态:  | 全部     | 40 m                           |  |  |  |  |  |
| 交易課題。  | 金融     |                                |  |  |  |  |  |
| 结告汇方向: | 结汇 •   |                                |  |  |  |  |  |
| 項目类別:  | *# 1   |                                |  |  |  |  |  |
| 即道理:   | 全部 (1) |                                |  |  |  |  |  |
| 2易日期:  | iii    | 《标准输入核式10020400表示3000年04月05日》  |  |  |  |  |  |
| 交減日期;  | III    | (标准输入核1520120401表示2002年04月01日) |  |  |  |  |  |
| 业务编号:  |        |                                |  |  |  |  |  |

2. 输入查询项,显示查询结果页面。

| 业务编号                   | 和日类别 | 结结亡方向 | 倾向      | 外布金额      | 人民币金额    | 交易日      | 交割日      | 交易状态 | 莱通     | 操作   |
|------------------------|------|-------|---------|-----------|----------|----------|----------|------|--------|------|
| 130662015122280004118  | 经常适何 | 雄亡业务  | 035/055 | 101,00    | 603.16   | 20181222 | 20151223 | 日文明  | 銀行电子菜農 |      |
| 830052016122380004213  | 经常须用 | 煤厂业务  | 039-070 | 11.03     | 138,81   | 20181223 | 28131223 | 已交割  | 银行电子藻着 | 26   |
| 830062015122300004200  | 经常项值 | 福仁世界  | 395/08  | 77.68     | 4.12     | 20151221 | 201Ex229 | 神交剧  | 目行电子原意 | 55   |
| 630662015121300004883  |      | 峰亡业务  | 08/00   | 3.11      | 21.96    | 20181223 | 20151223 | 田文明  | 銀行电子菜書 | -    |
| 830052015:22380004895  | 经常须有 | 雄亡业务  | 039-091 | 1,000.05  | 7,739.48 | 20181223 | 28131223 | 已交割  | 提行电子差量 | 55   |
| 8306620151223990004904 |      | 相比业务  | ER/OT   | LII       | 7.63     | 20151229 | 201±1223 | exn  | 目的电子原源 | -    |
| 630002012122300003834  | 经常须用 | 华汇业务  | USD/CHE | 40.00     | 04.00    | 20181223 | 20151222 | 已交對  | 銀行电子菜畫 |      |
| 830052015;22380003442  | 经常须用 | 煤汇业务  | 038-071 | 361.00    | 653.90   | 20131223 | 28631223 | 已交割  | 提行电子差量 | 26   |
| 830652015122390003427  | 按常项组 | 相比出务  | JP5/08  | 11,253.00 | 106.00   | 20151221 | 20151223 | ERM  | 目的电子原意 | 26   |
| 6906020121223890003816 | 经常项目 | 建工业务  | USE/CME | 11.00     | 71.25    | 20121223 | 20151222 | 已交對  | 銀行电子演畫 | ET.B |

跨境电商版企业网银操作手册

# 3. 点击下载当前页,有txt, excel, csv 三种格式的文件可以下载。

| 业和编号                                    | 核同类别                                  | 增加工方向   | 斯市府       | 州市全領      | 人民币全销    | 支援日      | 文制日       | 交易状态         | 来迎       | NHT  |
|-----------------------------------------|---------------------------------------|---------|-----------|-----------|----------|----------|-----------|--------------|----------|------|
| 0559895291512299994118                  | 经承求标                                  | 称仁任务    | 1020-0291 | 101.00    | 853.18   | 20101223 | 30181212  | 包文制          | 银行电子束着   |      |
| 88139932811122390004113                 | 经末期间                                  | 纳石业务    | 03.01     | 11.00     | 128.81   | 20151220 | 30181025  | 包含制          | 排行电子简直   |      |
| Recommended Statement                   | 经未济中                                  | 级工业书    | .95731    | 77.00     | 4.12     | 39381221 | 20101228  | 使应制          | 排约电子原度   |      |
| 522300528151212030004043                |                                       | 95C.0.9 | 63.07     | 5.11      | 21.85    | 30131223 | 30181383  | 65730        | 用的电子原题   | £13  |
| 000000000000000000000000000000000000000 | 经常须回                                  | 结工业务    | 128/07    | 1.206.08  | 7,738,48 | 20151222 | 00111215  | estan        | 银行电子策量   | -    |
| 000000000000000000000000000000000000000 |                                       | 纳工业务    | 85/01     | 1.11      | 1.02     | 20131022 | 26131222  | 已注創          | 操行电子座槽   | EC   |
| NECTORE 1112030003904                   | 经常资料                                  | 续亡业务    | 010-012   | 38.00     | 94,99    | 20181328 | 20161332  | 包欠期          | 续行电子束着   | ==== |
| 000000201012200000342                   | 82,902,932                            | 林仁任市    | 08/07     | 101.00    | 441.00   | 20181228 | 2010/1211 | <b>包欠期</b>   | 进行电子质着   |      |
| 11111111111111111111111111111111111111  | 经承诺的                                  | ST.U.R  | 10.01     | 15,251.00 | 785.85   | priscipi | 30161223  | 0.000        | 期内电子道道   | -    |
| 83336652910122386662910                 | 经常活性                                  | 结仁证用    | uto con   | 11.00     | 71,18    | 30181222 | 30131313  | 0.000        | 银行电子原植   | -    |
| 構<br>2000<br>2000                       | 出译下就石<br>Int 下载<br>Encel 下载<br>Co- 下载 |         |           |           |          |          | jar<br>A  | □ 页/共 云 页  · | 121+1 +1 |      |

4. 点击"查看",可查看交易详细信息。

跨境电商版企业网银操作手册

| 全药输行。         | 055500520111222900004118 | 原目含剂             | 经常项目                                    |  |
|---------------|--------------------------|------------------|-----------------------------------------|--|
| 2.緊凑過:        | 耕行电子渠道                   | 交易状态:            | ESM                                     |  |
| 1663度:        | 结正社务                     | 黄雨湖。             | 033-037                                 |  |
| 的账号:          | 31000113300000100000     | 人间币账号:           | 000001000000000000000000000000000000000 |  |
| 师金翻           | 181.00                   | 人的市金额。           | 655, 18                                 |  |
| 2將日明)         | 38151325                 | 交動日期:            | 26151225                                |  |
| #CE28         | 6. 10006                 |                  |                                         |  |
| <b>标开代码</b> 3 | 421240                   | 国际收支交易编码         | 323999                                  |  |
| 81C.ABB =     | 018                      | 结汇评编网络:          | 112                                     |  |
| ii:           | 112121                   | 0 47110<br>5 8 8 |                                         |  |

5. 对于未交割状态交易,点击"交割",则可进行交割处理。

如果"真实性审核"的额度,或者账户资金不足导致无法交割的, 弹出对话框"交割失败,客户账户余额不足或未提交有效单据"。客 户应及时补足账户资金,或者提交真实性审核后,在此执行交割功能。

| li交割交易编号;   | 05350005010125200003772 |                 |                      |  |
|-------------|-------------------------|-----------------|----------------------|--|
| 所目类型:       | 冠棠術目                    | 金丹类型。           | 低工业务                 |  |
| रत्य हो ।   | 100/007                 | <b>救户味</b> 交价格: | 6, 6703              |  |
| 仲市搬号:       | 31050175360900100000    | 人民市廠等:          | 11050181364030100088 |  |
| 中币金額:       | 100.00                  | 人民币金额:          | 647.01               |  |
| 中市合约金融;     | 309.00                  | 人民币合约金额。        | 847.01               |  |
| 柳金属交末亦作     | 309, 60                 | 人民币未交财金额。       | 847.01               |  |
| 28日期)       | 20101222                | 2.041390-       | 30101224             |  |
| elt (Pul) : | 02110                   | 国际收支交易编码=       | 121020               |  |
| SIC FROM:   | 924                     |                 |                      |  |

6. 点击确认后, 交割成功。

# 3.4. 即期外汇买卖

(1) 東金务 》即期結合近 > 交易查询

### 3.4.1. 功能介绍

为客户提供即期外汇买卖交易制单、交易复核、流水查询及交易

查询等服务。

## 3.4.2. 适用范围

跨境电商版企业网银。

## 3.4.3. 适用对象

跨境电商版企业网银客户。

#### 3.4.4. 业务规则

与企业网银即期外汇买卖规则一致。

### 3.4.5. 客户操作流程

与企业网银远期结售汇操作流程保持一致,详见企业网银汇率业 务-即期外汇买卖操作手册。

# 3.5. 远期结售汇

## 3.5.1. 功能介绍

为客户提供远期结售汇交易申请、交易制单、交易复核、流水查询及交易查询等服务。

### 3.5.2. 适用范围

跨境电商版企业网银。

## 3.5.3. 适用对象

跨境电商版企业网银客户。

#### 3.5.4. 业务规则

与企业网银远期结售汇规则一致。

#### 3.5.5. 客户操作流程

与企业网银远期结售汇操作流程保持一致,详见企业网银汇率业 务-远期结售汇操作手册。

## 3.6. 远期外汇买卖

#### 3.6.1. 功能介绍

为客户提供远期外汇买卖交易申请、交易制单、交易复核、流水 查询及交易查询等服务。

#### 3.6.2. 适用范围

跨境电商版企业网银。

### 3.6.3. 适用对象

跨境电商版企业网银客户。

#### 3.6.4. 业务规则

与企业网银远期外汇买卖规则一致。

#### 3.6.5. 客户操作流程

与企业网银远期外汇买卖操作流程保持一致,详见企业网银汇率 业务-远期外汇买卖操作手册。

# 3.7. 汇率掉期、汇率期权

3.7.1. 功能介绍

为客户提供通过网上银行提交"汇率掉期"(含人民币对外汇掉期,外汇对外汇掉期)、"汇率期权"(人民币对外汇期权)申请及查询服务。

### 3.7.2. 适用对象

跨境电商版企业网银。

#### 3.7.3. 适用范围

跨境电商版企业网银客户

#### 3.7.4. 业务规则

与企业网银汇率掉期、汇率期权规则一致。

#### 3.7.5. 客户操作流程

与企业网银远期外汇买卖操作流程保持一致,详见企业网银汇率 业务-汇率掉期、汇率期权操作手册。

### 4. 国际贸易融资

贸易融资电子渠道是指企业由电子渠道(包括网银和ERP系统) 提交业务申请至银行电子系统,银行人员在系统中接收业务并按照现 有流程发起业务申请直至结束。

#### 4.1. 业务申请

#### 4.1.1. 融资申请

4.1.1.1. 功能介绍

主要用于实现企业在网银发起一般贸易融资业务申请。

4.1.1.2. 适用范围

跨境电商版企业网银。

4.1.1.3. 适用对象

跨境电商版企业网银客户。

### 4.1.1.4. 客户操作流程

普通操作员进入网银端"信贷融资"—"国际贸易融资"—
 "业务申请制单",系统弹出提示框(见下图)。

| 来自网页的消息                                     | ×     |
|---------------------------------------------|-------|
| 请确认您对所申请的融资产品已充分了解,并且融资金额、<br>要素已与我行客户经理沟通。 | 期限等相关 |
|                                             | 确定    |

2. 确认后可进入融资申请界面进行下一步操作, 完成融资申请表。

| 企业名称:                                          | 公司五六                                   | 组织机构代码:                   | 66686137-6 |  |
|------------------------------------------------|----------------------------------------|---------------------------|------------|--|
| - 融次立日 -                                       | 749/2+8                                |                           |            |  |
| • mx3() - nn :                                 | 【】                                     |                           |            |  |
| •币种:                                           | 澳大利亚元                                  | <ul> <li>融资金额:</li> </ul> | 198.9      |  |
| *期限:                                           | 1 年 🔍                                  | * 融资用途:                   | 支付货款 💌     |  |
| 担保方式:                                          | <ul> <li>● 信用</li> <li>○ 担保</li> </ul> |                           |            |  |
| • 反用方式:                                        | ● 自主支用 ◎ 自动全額放款                        | 信用证/托收建行编号:               | 123        |  |
| *银行经办机构:                                       | 福建(不含厦门) • 福建                          | 备注:                       |            |  |
| • 结算方式:                                        | ◎国际信用证 ◎国内信用证 ◎DA ◎DP(有货权) ◎DPG        | 无货权) ②电汇 ◎银行承兑汇票 ◎其他      |            |  |
| 2 贸易信息                                         |                                        |                           |            |  |
| 贸易合同/发票/报关单关联方式:                               | ◎ 銀行关联 ●自主关联                           |                           |            |  |
|                                                | 回复杨百问                                  |                           |            |  |
| And and they be will used with                 | 同友業                                    |                           |            |  |
| * 请选择关联项目:                                     | 口损大平                                   |                           |            |  |
| <ul> <li>请选择关联项目:</li> <li>⑤申请资料扫描件</li> </ul> | 山振大単                                   |                           |            |  |

3. 若客户选择"支用方式"为"自动全额放款",并注明"支用时间",则客户无需再在网银发起支用申请,合同生效后由客户经理根据客户要求的支用时间直接在CLPM发起支用申请全额放款。若客户选择"自主支用",则客户需在网银另发起支用申请。

4. 关联贸易背景信息。若"贸易合同/发票/报关单关联方式"选择"自主关联",则客户必须关联相应的贸易合同/发票/报关单后才

能提交融资申请,系统控制必须关联贸易合同或发票的其中一种或以 上,报关单不强制关联。若选择"银行关联",则提交申请后可由客 户经理进行录入和关联。

5. 关联贸易合同:点击"贸易合同",链接页面展现"待关联贸易合同列表"及"已关联贸易合同列表",勾选贸易合同,点击"关联",贸易合同由"待关联贸易合同列表"进入"已关联贸易合同列表",点击"确定",关联成功,返还"融资申请"页签。(贸易合同的新建及维护请见附录一)。

| 231948          | All of All of Al | Tell                                                                                                    |            |      |                |      |                                                                                                    |
|-----------------|----------------------------------------------------------------------------------------------------|----------------------------------------------------------------------------------------------------|------------|------|----------------|------|----------------------------------------------------------------------------------------------------|
|                 |                                                                                                    |                                                                                                    |            |      |                |      |                                                                                                    |
| l'as.           |                                                                                                    | and the second second sec |            |      | 1000           | 0011 |                                                                                                    |
| *               |                                                                                                    | -                                                                                                    |            |      |                |      | -                                                                                                    |
|                 |                                                                                                    |                                                                                                    |            |      |                | -    |                                                                                                    |
|                 | ÷.                                                                                                    | -                                                                                                    | 1412       |      |                |      | 218-1 mm                                                                                                    |
|                 |                                                                                                    | area.                                                                                                    | 1411       |      | - + +          | -    | (141-00)                                                                                                    |
|                 | + .                                                                                                    |                                                                                                    | 1810       |      |                |      | -                                                                                                    |
| 11              | +                                                                                                    | and the                                                                                                    | 1.0494     | 1000 |                |      | and the second second s |
| 1               |                                                                                                    |                                                                                                    | - 18       |      | -              | -    | 418-100                                                                                                    |
| 10              |                                                                                                    |                                                                                                    | 1997       |      |                |      |                                                                                                    |
| 10 C            |                                                                                                    |                                                                                                    | - 27.5     |      |                |      | 10000                                                                                                    |
| 10 <sup>1</sup> | *                                                                                                    | -                                                                                                    | -          |      |                | 1000 |                                                                                                    |
| 11              | *                                                                                                    | 1.0                                                                                                    | districted |      |                | 1000 | REAR!                                                                                                    |
| 11              |                                                                                                    |                                                                                                    | 1815       |      | 1.5.8.0        | -    | anat                                                                                                    |
| 11              |                                                                                                    | **                                                                                                    | -1411      |      | and the second |      | -14                                                                                                    |
| 11              |                                                                                                    | **                                                                                                    |            |      | diam.          |      |                                                                                                    |
| 17              | *                                                                                                    | **                                                                                                    |            |      | answe .        |      | 100                                                                                                    |
| π               | +                                                                                                    | 410                                                                                                    | - 1848     |      | BALANA.        | adm  | 198                                                                                                    |
|                 | *                                                                                                    |                                                                                                    |            |      | -              |      | 4401                                                                                                    |
|                 | 1                                                                                                    |                                                                                                    |            |      |                |      | • interior - i i 🗆 🖬                                                                                                    |
| 10000000000     |                                                                                                    |                                                                                                    |            |      |                |      |                                                                                                    |
| tee:            |                                                                                                    | 404764                                                                                                    |            |      |                |      | 140100                                                                                                    |
|                 |                                                                                                    |                                                                                                    |            |      |                |      |                                                                                                    |

 6.关联发票:具体操作参考上文"关联贸易合同"。(发 票的新建与维护请见附录二)。

 7.关联报关单:具体操作参考上文"关联贸易合同"。(报 关单的新建与维护请见附录三)。

8.如果贸易结算方式为信用证,且非我行通知的出口信用证,客户还需上传信用证和修改的扫描件。

#### 4.1.2. 保理业务申请

#### 4.1.2.1. 功能介绍

主要用于实现企业在网银发起保理业务申请。

4.1.2.2. 适用对象

跨境电商版企业网银客户。

4.1.2.3. 适用范围

跨境电商版企业网银。

4.1.2.4. 客户操作流程

普通操作员进入网银端"信贷融资"—"国际贸易融资"—
 "业务申请制单",系统弹出提示框(见下图)。

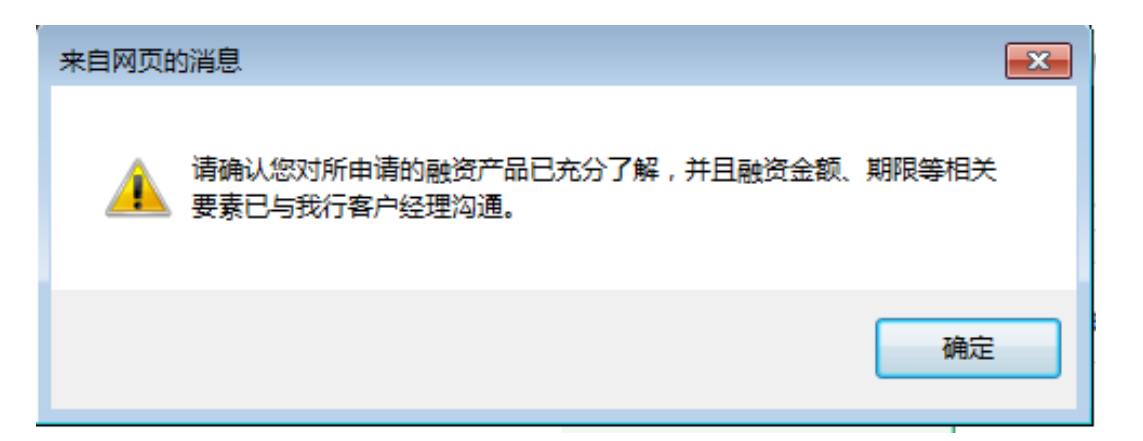

2. 确认后可进入保理业务申请界面进行下一步操作,完成保理业务申请表。

| Constanting Constanting of                                                                                                    | 1 成本: 由新生                                                                                                    |                                                              |                     |                                                                 |                                                                                                    |                                         | 此中國藝術的                   | (4)       |
|----------------------------------------------------------------------------------------------------|----------------------------------------------------------------------------------------------------|--------------------------------------------------------------|---------------------|-----------------------------------------------------------------|----------------------------------------------------------------------------------------------------|-----------------------------------------|--------------------------|-----------|
| B0100 198309                                                                                                    | dista                                                                                                    | (BASSA)                                                      | 100015              | 10,000                                                          | <b>MSTARE</b>                                                                                                    | Nette                                   | 11 TO                    |           |
| NO-OR MINIS                                                                                                    | -                                                                                                    | INTERN.                                                      | Nintes              |                                                                 |                                                                                                    |                                         |                          |           |
| e 集通   e 除過   网络新叶花                                                                                                    | F=   服务保健                                                                                                    | 1 1 1 1 1 1 1 1                                              | ana - 1 ma          | 8.90 <b>4</b>   2.240                                           | n•   etil•                                                                                                    | -12                                     | - [e24,00 + [e22,00 + ]5 | HIRPON D> |
| 請職資 > 国际贸易融资 > 业书                                                                                                    | 申请耕单                                                                                                    |                                                              |                     |                                                                 |                                                                                                    |                                         |                          |           |
| AND DESCRIPTION                                                                                                    | 动物用如何                                                                                                    | tma                                                          |                     |                                                                 |                                                                                                    |                                         |                          |           |
| 基本信息                                                                                                    |                                                                                                    |                                                              |                     |                                                                 |                                                                                                    |                                         |                          |           |
| <ul> <li>立局对手名称(美文))</li> </ul>                                                                                                    | SUPER STAR                                                                                                    | 2                                                            | 常用2                 | 馬对手                                                             | • 交易对                                                                                                    | F地址。                                    | AAA                      |           |
| • 艇东人+                                                                                                    | HONGYLIANE                                                                                                    | ING                                                          |                     |                                                                 | • 82.9                                                                                                    | 新方式。                                    | 0592-5679666             |           |
| • 修直:                                                                                                    | 0582-5689777                                                                                                    | ,                                                            |                     |                                                                 | • 文振对*                                                                                                    | 「推号」                                    | 35001656302059066667     |           |
| + 關行经時机构:                                                                                                    | 福建(不治厦门                                                                                                    | 1.1                                                          |                     |                                                                 |                                                                                                    |                                         |                          |           |
| 〇 与进口商业务社来情                                                                                                    | 36                                                                                                    |                                                              |                     |                                                                 |                                                                                                    |                                         |                          |           |
| *已往业务量;                                                                                                    | 11                                                                                                    |                                                              |                     |                                                                 | * 553                                                                                                    | 師神。                                     | 入的后;;;)                  |           |
| <ul> <li>自該至任:</li> </ul>                                                                                                    | R: IN                                                                                                    |                                                              |                     |                                                                 | * 191                                                                                                    | 4条数:                                    | FOB                      |           |
| * 自該情况:                                                                                                    | 11                                                                                                    |                                                              |                     |                                                                 |                                                                                                    |                                         |                          |           |
|                                                                                                    |                                                                                                    |                                                              |                     |                                                                 | : (#)                                                                                                    |                                         |                          |           |
| 其他。                                                                                                    |                                                                                                    |                                                              |                     |                                                                 |                                                                                                    |                                         |                          |           |
|                                                                                                    |                                                                                                    |                                                              |                     |                                                                 |                                                                                                    |                                         |                          |           |
|                                                                                                    | 10023                                                                                                    |                                                              |                     |                                                                 |                                                                                                    |                                         |                          | B.        |
| 🙆 📜 🕺 🖓                                                                                                    | W:                                                                                                    |                                                              |                     |                                                                 |                                                                                                    |                                         |                          | - X 8000  |
| 8 8 9 9                                                                                                    | W                                                                                                    |                                                              |                     |                                                                 |                                                                                                    |                                         |                          | - 2000    |
| Phys. 121214.71                                                                                                    |                                                                                                    |                                                              | 0-1                 | Ecslere                                                         | ROBE NOT HE                                                                                                    | -10                                     |                          | - 10810   |
| <ul> <li>Mape: 128:13:96.71</li> <li>Mape: 128:13:96.71</li> <li>Maph: 128:13:96.71</li> </ul>                                                                                                    | etter                                                                                                    |                                                              | p - 1               | 120× 20 • 8                                                     | መሰምና ቀርብይምና                                                                                                    |                                         |                          | 1000      |
| <ul> <li>March 128.28.67.7</li> <li>March 128.28.67.7</li> <li>Sato Lind 校園 表明細<br/>・好过市件:</li> </ul>                                                                                                    | nden<br>2                                                                                                    |                                                              | p - 1               | 120× 8 •8                                                       | BORG HERLER<br>FELOWER                                                                                                    | 1 ×                                     | u                        |           |
| <ul> <li>May 128.128.44.75</li> <li>May 128.128.44.75</li> <li>May 128.128.44.75</li> <li>May 128.128.44.75</li> <li>May 128.128.44.75</li> <li>May 128.128.44.75</li> <li>May 128.128.44.75</li> <li>May 128.128.44.75</li> </ul>                                                                                                    | and and                                                                                                    |                                                              | <i>p</i> • 1        | 120× 8 •8                                                       | 電空影行 单位用上数<br>标注应收集集<br>已装约合用成词                                                                                                    | 5 × 1<br>1金額。<br>1単号:                   | и                        |           |
| <ul> <li>March 128.128.96.710002000</li> <li>March 128.128.96.710002000</li> <li>March 128.96.710002000</li> <li>Stylen Price</li> <li>Stylen Price</li></ul>                                                                                                    | nden<br>20<br>20<br>21                                                                                                    |                                                              | p - 1               | 1 E G X ] <b>2</b> 0 8                                          | #9555 #GRL155<br>好社立物務<br>已営約6回城3<br>の5                                                                                                    | 1 × 1<br>1金額:<br>(単号:<br>1受数:           | ti<br>111<br>106         |           |
| <ul> <li>March 128.128.96.73</li> <li>March 128.128.96.73</li> <li>March 128.96.73</li> <li>Status 45.74</li> <li>Status 45.74</li> <li>Status 45.74</li> <li>Status 45.74</li> <li>Status 45.74</li> <li>Status 45.74</li> <li>Status 45.74</li> <li>Status 45.74</li> </ul>                                                                                                    | enter<br>Reit<br>11<br>11<br>11<br>12                                                                                                    | (j)                                                          | <i>p</i> • •        | 50×]gom                                                         | 8007 HOLL97<br>将让应收服制<br>已发约合利承订<br>负权                                                                                                    | 7 ×<br>1金朝:<br>1単号:<br>1単数:             | tt<br>111<br>1908        |           |
| <ul> <li>March 128.28.96.78</li> <li>March 128.28.96.78</li> <li>Skybite 20 (20 (20 (20 (20 (20 (20 (20 (20 (20</li></ul>                                                                                                    | enter<br>ante<br>11<br>11<br>11<br>12<br>13<br>13<br>14<br>14<br>15<br>16<br>16<br>16<br>16<br>16<br>16<br>16<br>16<br>16<br>16<br>16<br>16<br>16                                                                                                    | 2天)<br>1. 1. <b>1. 1. 1. 1. 1. 1. 1. 1. 1. 1. 1. 1. 1. 1</b> | の - 8<br>第世 「近19%   | iEd×]∂ea                                                        | <ul> <li>(株式の) 単位用上等/</li> <li>(株式の) 単位の) 単位の) 単位の) 単位の) 単位の) 単位の) 単位の) 単位</li></ul>                                                                                                    | 7 ×<br>1金額:<br>1単号:<br>1受数:             | 11<br>111<br>100         |           |
| ★ Mayer, 128.128.96.75 million 2 mayer<br>● Mayer, 128.128.96.75 million 2 may<br>● Million 2 may and a mage<br>● Million 2 may and a mage<br>● Million 2 mage<br>● Million 2 mage<br>● Millio                                                                                                    | nden<br>stat<br>11.<br>13.<br>14.<br>14.<br>15.<br>16.<br>16.<br>16.<br>16.<br>16.<br>16.<br>16.<br>16.<br>16.<br>16                                                                                                    | 28.1<br>Deligit Per                                          | の- #<br>要性 「白emes   | 100× 2000<br>2000 - 2000<br>2000 - 2000                         | 数<br>(約<br>(約<br>(約<br>(約<br>(約<br>(約<br>(約<br>(約<br>(約<br>(約<br>(約<br>))))<br>(約<br>(約<br>)))<br>(約<br>(約<br>))<br>(約<br>))<br>(<br>))<br>(<br>))<br>())<br>(<br>))<br>(<br>))<br>(<br>))<br>())<br>())<br>())<br>())<br>())<br>())<br>())<br>())<br>())<br>())<br>())<br>())<br>())<br>())<br>())<br>())<br>())<br>()))<br>()))<br>()))<br>()))<br>()))()))())( | 5 ×<br>(金朝:<br>(単号:<br>(単数:             | 11<br>111<br>1909        |           |
| 中国中、128.238.94.75000000000000000000000000000000000000                                                                                                    | no Adam<br>Sector<br>20<br>20<br>21<br>21<br>21<br>21<br>21<br>21                                                                                                    | 24)<br>□268/F99                                              | ター e<br>賞生 〔25196   | kak ∷ettini<br>•20×10+4                                         | #8#0 #041#/<br>特社島物能<br>己参約6月4日<br>前朝<br>前朝                                                                                                    | 1 ×<br>(象明:<br>(象明:                     | ti<br>111<br>1706        |           |
| > Myor. CELLARS.Tanactic Tenne<br>(2) Myor.CELLARS.Tanactic Tenne<br>(2) Myor.CELLARS.Tanactic Tenne<br>(2) Myor.CELLARS.Tanactic Tenne<br>(3) Myor.CELLARS.Tanactic Tenne<br>(4) State<br>(4) State<br>(4) | ender<br>som<br>24<br>24<br>24<br>25<br>25<br>26<br>26<br>26<br>26<br>26<br>26<br>26<br>26<br>26<br>26<br>26<br>26<br>26                                                                                                    | sti<br>⊐etatra                                               | ター。<br>第世 「近1986    | a E C X   ∰ em<br>R m k = rectini                               | (株式の) 単位用上部で<br>株式の 物解却<br>ご 装 約 名 料板()<br>の 税<br>(株)                                                                                                    | 1 ×<br>(泉吟:<br>(泉秋:                     | tt<br>111<br>PNB         |           |
| 中國國民國國國國國國國國國國國國國國國國國國國國國國國國國國國國國國國國國國                                                                                                    | ender<br>and<br>11.<br>12.<br>13.<br>14.<br>14.<br>15.<br>14.<br>15.<br>15.<br>15.<br>15.<br>15.<br>15.<br>15.<br>15.<br>15.<br>15                                                                                                    | s¥)<br>⊐etskiret                                             | (の - a<br>客型 「近1996 | a Ed×∎ø om<br>Dæk ⊡regger                                       | (計)<br>(株式のである)<br>(株式のである)<br>(株式の)<br>(株式の)<br>(株式)<br>(<br>(<br>(<br>(<br>(<br>(<br>(<br>(<br>(<br>(<br>(<br>(<br>(<br>(<br>(<br>(<br>(<br>(<br>(                                                                                                    | 5 ×<br>1金額:<br>1単号:<br>1号数:             | LL<br>111<br>PVD         |           |
| 中國國家 (2012)建築 (2012)建築 (2012)建築 (2012)建築 (2012)建築 (2012)建築 (2012)<br>(2012)建築 (2012)建築 (2012)<br>(2012)建築 (2012)建築 (2012)<br>(2012)建築 (2012) (2012)<br>(2012) (2012) (2012)<br>(2012) (2012) (2012)<br>(2012) (2012) (2012) (2012)<br>(2012) (2012) (2012) (2012) (2012)<br>(2012) (2012)                                                                                                    | ender<br>stat<br>11<br>11<br>12<br>13<br>14<br>14<br>11<br>11<br>11                                                                                                    | u≑)<br>⊐ktaji (Pak                                           | ター #<br>客型 「近1966   | ibox øen<br>psk ≣rengni                                         | (1)<br>(株正広切用)<br>(大学が))<br>(計)<br>(計)                                                                                                    | 9 × 2<br>2 章明:<br>(単句:<br>2 章献:         | 11<br>111<br>106         |           |
| 中國國民國國國國國國國國國國國國國國國國國國國國國國國國國國國國國國國國國國                                                                                                    | NAME OF THE OFFICE OF THE OFFICE OFFICE OFFICE OFFI | izi≑j<br>⊡atoligi Hjende<br>Vi. Ana                          | ター。<br>賞堂 〔25196    | kek ∷ettini                                                     | <b>御かまた 本</b> (2411年)<br>称社会物能<br>己参約25月45日<br>前朝<br>前朝<br>前朝<br>(社                                                                                                    | 9 × 1<br>金額:<br>厚号:                     | 11<br>111<br>1706        |           |
| <ul> <li>Myer. 121.1344.7500000000000000000000000000000000000</li></ul>                                                                                                    | 201400<br>201400<br>2014<br>2014<br>2014<br>2014<br>2014<br>2                                                                                                    | sti<br>Statisticae                                           | ター。<br>第世 「近(Min    | 12.0 × 20 000<br>20 0 × 20 00000<br>20 0 × 20 000000            | (1)<br>(1)<br>(1)<br>(1)<br>(1)<br>(1)<br>(1)<br>(1)<br>(1)<br>(1)                                                                                                    | 1 × 1 × 1 × 1 × 1 × 1 × 1 × 1 × 1 × 1 × | LL<br>LL<br>IVE          |           |
| <ul> <li>************************************</li></ul>                                                                                                    |                                                                                                    | is∓ti<br>⊡atatati Hirman<br>M. Ana                           | ク 6<br>貫生 (立(%)     | ■ E d ×                                                         | (数)<br>()<br>()<br>()<br>()<br>()<br>()<br>()<br>()<br>()<br>()<br>()<br>()<br>()                                                                                                    | 2 ×<br>注意朝:<br>[単句:<br>本献:              | tt<br>111<br>1700        |           |
| <ul> <li>Marce 128.128.94 Taxator Taxator</li> <li>Marce 128.128.94 Taxator Taxator</li> <li>Marce 128.94 Taxator Taxator</li> <li>Marce 128.94 Taxator</li> <li>Marce 128.94 Taxator</li></ul>                                                                                                    | <ul> <li>(一)</li> <li>(一)</li> <li>(二)</li> <li>(二)</li></ul>                                                                                                    | isti<br>⊐ebä+r=tr                                            | (の- a<br>客型 (154%)  | 2 <u>2 4 × </u> 2 0 000<br>2 0 0 × 1 0 0 000<br>2 0 × 1 0 0 000 | 電気用さ 単口尺上明一<br>料社 丘 物用車<br>口 筆 判 合 利 病<br>前 和                                                                                                    | 5 ×                                     | 11<br>111<br>120<br>1700 |           |
| <ul> <li>Proc. 128.238.96.75000000000000000000000000000000000000</li></ul>                                                                                                    |                                                                                                    | cati)<br>⊂atelative<br>finite                                | (2 - 8              | a E d × ∎ ⊕ em<br>pisek ≕eenni                                  | (お)<br>(1)<br>(1)<br>(1)<br>(1)<br>(1)<br>(1)<br>(1)<br>(1)<br>(1)<br>(1                                                                                                    | 7 ×<br>注意明:<br>二章敬武:                    | 11<br>111<br>100         |           |

2. 填写完成后提交至企业主管岗复核授权。

# 4.1.3. 应收账款转让申请

## 4.1.3.1. 功能介绍

主要用于实现企业在网银发起应收账款转让申请。

4.1.3.2. 适用对象

跨境电商版企业网银客户。

4.1.3.3. 适用范围

跨境电商版企业网银。

#### 4.1.3.4. 客户操作流程

企业经办岗登录网银,选择"信贷融资"—"国际贸易融资"
 "业务申请"菜单下设的"应收账款转让申请"页签,进入应收账款转让申请界面。在弹出的对话框中点击"确定",填写应收账款转让申请表。

| 1997 A. 1997 A. 199                                | utu Prisilen                                                                                                    | 902) 社会- 第91                                | 1           |            | _                   |                   |                    | 1.1                                   | CASH III                                     | 145.3  |  |
|----------------------------------------------------|----------------------------------------------------------------------------------------------------|---------------------------------------------|-------------|------------|---------------------|-------------------|--------------------|---------------------------------------|----------------------------------------------|--------|--|
| HERE H                                             | 2010                                                                                                    | *2774                                       | 0000        | TRAN.      | Neta                | 1115865           | - HER GRI          | Ø                                     |                                              |        |  |
| 0.000 10                                           | antes.                                                                                                    | 10005                                       | 077661      | THEFT      |                     |                   |                    |                                       |                                              |        |  |
| AL LAND                                            | I PRIM                                                                                                    | ·····································       | er   Blesse | ato-   801 | na i spina          | · .               | -   e310+          | entile   es                           | 1. 1. 12 (11 (11 (11 (11 (11 (11 (11 (11 (11 | ille ( |  |
| 資う 国际贸易                                            | 融資多少                                                                                                    | 抗原油制度                                       |             |            |                     |                   |                    |                                       |                                              |        |  |
|                                                    |                                                                                                    |                                             |             |            |                     |                   |                    |                                       |                                              |        |  |
| 200 A                                              | Ald: FO                                                                                                    | Color City                                  | 0.000       |            |                     |                   |                    |                                       |                                              |        |  |
| 200 (KA                                            | -                                                                                                    | 1569121                                     | al mul      |            |                     |                   |                    |                                       |                                              |        |  |
| ada (ka<br>Sean unad                               | renda<br>I-Hund                                                                                                    | Loose at t                                  | NI WA       |            |                     |                   |                    |                                       |                                              |        |  |
| 804 (48)<br>9640 - 9852<br>• 政府产                   | CERCIA<br>I- Milast<br>NAT (B)                                                                                                    |                                             | ind .       |            | • 23                | 百典型 - 副           | en el ja           |                                       |                                              |        |  |
| 204 04<br>1449 - 252<br>- 257<br>- 252             | NACES                                                                                                    | tasen (2)<br>1936-marketas<br>1936-marketas |             |            | • \$1<br>• \$11715/ | 各典型・ 副<br>ひ肌肉: 道  | 時度[1]<br>「時度[1]    | <b>晶体探索</b> (1)                       |                                              |        |  |
| 204 ( 00<br>9440 - 0122<br>- 225<br>- 235<br>- 235 | LERCIA<br>I-RUASI<br>I-RUASI<br>I-RUASI<br>I-RUASI<br>I-RUASI<br>I-RUASI<br>I-RUASI<br>I-RUASI<br>I-RUASI<br>I-RUASI<br>I-RUASI<br>I-RUASI<br>I-RUASI<br>I-RUASI<br>I-RUASI | Lionegretar)                                | NER A       |            | • \$3<br>• \$115/   | 各典型: 副<br>わ気内: 目  | 時後送 <br>連行台帯(7))王  | 義法移文行[a]                              |                                              |        |  |
| 804 0820<br>9448 - 0820<br>- 2857<br>- 1613        | tekova<br>Hunar<br>War (d)<br>Kel: (±                                                                                                    |                                             |             |            | • 23<br>• 2015/     | 5 内型・ 副<br>か肌科: 引 | 時後[主]<br>連行自着[1][主 | · · · · · · · · · · · · · · · · · · · |                                              |        |  |

 点击"确定"后,系统跳转"可选择应收账款转让申请列表", 选择对应的应收账款,点击"选择",则该笔应收账款进入"已选择 应收账款转让申请列表"。点击"下一步"。

| 选择应收   | 赤盐转让申   | 请列表                                                                                                    |            |       |        |            |          |                     |      |
|--------|---------|----------------------------------------------------------------------------------------------------|------------|-------|--------|------------|----------|---------------------|------|
| 全选     | 序号      | 应收账款编号                                                                                                    | 发票编号       | 发票币种  | 发票全额   | 应收账款到期日    | 结罪方式     | 交易对手名称              | 授作   |
| 2      | 4       | AR35000000201506253463                                                                                                    | 172        | 義元    | 290    | 20150709   | 國际信用证 电汇 | 52 X                | 详值   |
| 8      | 2       | AN35000000201506253462                                                                                                    | 772        | 美元    | 190    | 20150630   | 国际信用证 电汇 | 公司三一10040           | 详情   |
|        | 3       | AR350656300201506253442                                                                                                    |            | 利克    | 3123   | 20151004   | 电汇       | 超超好好的               | 详価   |
|        | 4       | AR35000000201506253361                                                                                                    | 371        | 美元    | 80     | 20150630   | 國時信用证 电汇 | 超超好好的               | 详情   |
|        | 5       | xR350656300201506253321                                                                                                    | 5151       | 要大利亚元 | 514131 | 20150630   | 电汇       | 線銀好好的               | 详情   |
| 23     | 6       | AR350656300150818B00008                                                                                                    | H7L004     | 與元    | 40     | 20151004   | 电汇       | 超超好好的               | 详情   |
|        | 17      | AR350656300150818800007                                                                                                    | HYL003     | 英元    | 30     | 20151003   | 电汇       | 超超好好的               | 详情   |
|        | в       | AR350656300150618B00006                                                                                                    | H7L001     | 英元    | 10     | 20151001   | 电汇       | 超超好好的               | 详借   |
|        | 9       | AR350656300150818800005                                                                                                    | H71.002    | 美元    | 20     | 20151002   | 电汇       | 超超好好的               | 详债   |
|        | 10      | AR35000000201506182962                                                                                                    | 111        | 美元    | 12     | 20150623   | DA       | david               | 详债   |
|        | -11     | AR350002006201506172888                                                                                                    | 123456     | 人民所元  | 300    | 20150623   | DA       | david               | 详情   |
|        | 12      | AR350002006201506172887                                                                                                    | 123456     | 人民币元  | 300    | 20150620   | DA,      | david               | 详情   |
| 2      | 13      | AR35000000201506122661                                                                                                    | HYLOI      | 巢元    | 10     | 20150918   | DA       | david               | 详情   |
|        | я       | aktempotentiatettiat                                                                                                    | synarchill | A5.   | -      | 2014/003   |          | 6.0                 | -78  |
| 1      | +4      | an and a second second | amer/087   | 8.5   | 1004   | 20180525   | 14       | 80%                 |      |
|        | 47      | anisanstatem unstatutue                                                                                                    | arbaicing  | #/5   | 1000   | 2010023    | De.      | 808                 | .016 |
|        | - 44    | AK194000000000000000000000000000000000000                                                                                                    | artair0000 |       | 1000   | 2010/022   | 16       | 8.0                 | 1918 |
| ÷      | 14      | attalioneiriattali                                                                                                    | ATTAUT001  | 84    | 4001   | ahuwada -  | 16       | 80.00               | aite |
| E.     |         | anneessen meditan                                                                                                    | agreas(000 | AS    | 200    | 2010/011   | 8        | 8.9                 |      |
| .n pen | 254.044 |                                                                                                    |            |       |        |            |          |                     |      |
|        |         | AND A PRESENT                                                                                                    | 8285       | 1250  | 121    | 6465229061 | starrot. | State of the second | ē.,  |

 表内信息确认无误后,输入交易密码,点击"确定",则申请 提交成功,等待主管复核。

аĩ,

| 84          | 经济普查保持                                                                                                    | 3294 | 3.253.04 | 1728   | 6462388    | 编制方式      | 336788 |
|-------------|----------------------------------------------------------------------------------------------------|------|----------|--------|------------|-----------|--------|
| 1           | un un constant en la constant en la constant en la constant en la constant en la constant en la constant en la | 10   | N.S.     | (300.) | 21.000     | BOORE ALC | 51     |
| 161 M & .   | 321206#331181                                                                                                  |      |          |        | 2522       | amaa.     |        |
| (U.89) -    | ·光·\$P\$12                                                                                                    |      |          |        | 0070224059 | 4.4       |        |
| 曲年于地区相归。    | 18.                                                                                                    |      |          |        |            |           |        |
| ANALANGED M |                                                                                                    |      |          |        |            |           |        |
| • 280       | E91:                                                                                                    |      |          |        |            |           |        |

跨境电商版企业网银操作手册

4.2. 交易信息维护

4.2.1. 贸易合同

4.2.1.1. 功能介绍

主要实现完成客户贸易背景——贸易合同的新建和维护。

4.2.1.2. 适用范围

跨境电商版企业网银。

4.2.1.3. 适用对象

跨境电商版企业网银客户。

#### 4.2.1.4. 客户操作流程

 客户进入"贸易合同"页签,页面展现该客户已建立的贸易 合同列表,列表信息项包括:序号、贸易合同编号、合同币种、合同 金额、付款条件、结算方式、交易对手名称。列表上方设置自定义条 件筛选按钮,查询条件包括交易对手名称、贸易合同编号。列表下方 设置"新增","批量导入",批量删除"按钮。列表每行最后一列设置 "修改", "删除"按钮。

| 编辑如今国际  | 「市場政策」とある日 | IRP      |            |           |                  |        |         |        |
|---------|------------|----------|------------|-----------|------------------|--------|---------|--------|
| Raining | 28 8.24    |          |            |           |                  |        |         |        |
| 284968  |            | SASSAN   | 18.0       |           |                  |        |         |        |
| an l    | **         | -        |            | enan      | -                | 3128   | 221748  | 84     |
| 8       | 4          | anal (   | .1.8.9 E   | 81.10.01  | U.               | 10000  | dir.    | 41.00  |
| 5       | (i)        | and the  | Late:      | 4.0       | 101 <del>2</del> | h.#t   | 80      | 42.88  |
| 0       | 1280       | 11111000 | .1878      | 10.000.00 | 108              | .88    | SDHIT   | 42.83  |
| 1       |            | #14      | Jane.      | 84.00     | 100              | 24     | 182-184 | 12.83  |
| 8       |            | attents  | 1375       | 上田        | 102              | 24     | 142-014 | 42.55  |
| 0       | (4)        |          | 1888       | 100.00    | 108              | 2.6    | et e    | 92.88  |
| 0       | 11         | With.    | 1855       | 1,01,D    | 42810            | 201012 | EDIST   | 102.83 |
| tí –    | 14.1       | 101148   | 12         | 100.00    | 16               | **     | 182-100 | 17.83  |
| 8       |            | Allange  | 1848       | 1.111.00  | 10               | 8.0    | 182-100 | 92.88  |
| 8       | 14         | areas.   | 108.93     | 1.0       | 14               | 211144 | 10.4200 | 92.33  |
| 0       |            | ( en )   | <b>林</b> 花 | 1,000.00  |                  | 27652  | EGH##   | 92.39  |
| ti -    | 110        |          | 027-01     | 1.00      | 14               | 21194  | 6000    | 92.33  |

 客户可点击贸易合同列表的合同编号直接查询该笔贸易合同 的详情。

3. 新建贸易合同。

客户点击"新增",录入贸易合同信息

| 44 ( 44 ) 350   3500   350   350   3                                                                                                    | (*) (*) (*) | (da) (da) (da)      |              |           |           |
|----------------------------------------------------------------------------------------------------|-------------|---------------------|--------------|-----------|-----------|
| 推注( 新市時間) 15月1日<br>第                                                                                                    | _           |                     |              |           |           |
| 1999 15 154 5942 59491                                                                                                    |             |                     |              |           |           |
| Azes                                                                                                    |             |                     |              |           | 4 million |
| Little Little Li | jez:        |                     | <b>机机械</b>   | 38034     |           |
| · \$567849-                                                                                                    | 6           |                     | 「古谷谷         | 19:500-10 |           |
| *(#bd5                                                                                                    | 292 8       |                     | 100K         | it3       |           |
| ・読録                                                                                                    |             |                     | 1988         |           |           |
| +f#±4.                                                                                                    |             |                     | ・国法          | -1224 8   |           |
| * 銀話:                                                                                                    | 2642, 2642  | 1 Fills > 1999 1999 |              |           |           |
| Owner                                                                                                    |             |                     |              |           |           |
| a) al                                                                                                    | 聪晓频         |                     |              | 13.04     | 10        |
| 1                                                                                                    |             |                     | <u>[]</u>    |           | 8         |
|                                                                                                    |             |                     |              |           |           |
| · DEFECTION                                                                                                    | X           | (appre              | · 2389788-   |           |           |
| ·18/PREXM                                                                                                    | 49.1÷       |                     | ·23/76233414 | H là      |           |
| 这种诗                                                                                                    |             |                     | 如明脸          |           |           |
| 131743                                                                                                    |             |                     | 文章的手续基       |           |           |
| 加速                                                                                                    |             |                     |              |           |           |
| 0.000                                                                                                    |             |                     |              |           |           |
| UA425                                                                                                    | -           |                     |              |           |           |
| 2                                                                                                    | 354         |                     |              |           |           |
| 的味                                                                                                    |             |                     |              |           |           |
|                                                                                                    |             |                     |              |           |           |
|                                                                                                    |             |                     |              |           |           |
| 1751                                                                                                    |             |                     |              |           |           |
|                                                                                                    |             |                     |              |           |           |

新增贸易合同时,系统可以调用常用交易对手信息,点"常用交易对手",系统自动展现客户已存在的交易对手信息。
| 握 | 交勵手卻     | 規詳翻         | 建制度          | 國時類        | 魏耕mil         | 交勵併戦  |
|---|----------|-------------|--------------|------------|---------------|-------|
| 0 | 建酸钾      | 有什么正是我有到期的日 | 620-63617302 | 00-500305  | सुष्टिम् त्या | 广州扶阔区 |
| 8 | 超影响      | Ξ           | 152-57366    | 652-568(7) | ELAE.COM      | 111   |
| 0 | ffreshil | 题           |              |            |               |       |
| 0 | ŝł       | 翻述物         | 1212         | 1212       | 1212          | 1212  |
| 8 | Ŧā       | 冒新计规制       | 1712         |            |               | 1212  |

新增贸易合同时,客户可点击"保存为模板",方便下次新增贸 易合同。

| O ROER     |                                 |               |               |
|------------|---------------------------------|---------------|---------------|
| kittik.    | stat                            | 1893          | HETH          |
| 134967     | 52 C                            | 1994          | 21:40:49      |
| 1945       | 237                             | 1961.         | if            |
| 1988-      | 155                             | 6738          | 12            |
| 補助         |                                 | NR:NG         | -951          |
| 線站         | INNE INNE I FRM FMM KC MALLS IN |               |               |
| (Ales      |                                 |               |               |
| 100103     | 21                              | 1804          | 194 E B 50 H  |
| Cosures.   |                                 |               |               |
| 13/F/63/68 | #868                            | 28/#58        | THEZANTARIARS |
| 13/5821844 | 1619a)                          | \$3#762538403 | 1814          |
| 1347478-   | 2854                            | 2317Hz        | THEFT         |
| 234743     | SALT                            | 龙脉中的条         | 19-01-16      |
|            | sła =                           |               |               |
| 05286      |                                 |               |               |
| 2015.      | 释                               |               |               |
| 652.       | 1                               |               |               |
|            |                                 |               |               |
| 161988:    |                                 |               |               |
| 1968       | ENCOURT OF                      |               |               |
|            |                                 |               |               |
| 9752       |                                 |               |               |
| 8441       |                                 |               |               |
|            |                                 |               |               |

客户还可点击"批量导入",下载贸易合同导入模板,填写完成 后批量上传。

| 対象 時間 細勝<br>副務職・  新羅   前 | 29,   453,   453,       |                                       |                            |
|--------------------------|-------------------------|---------------------------------------|----------------------------|
| <b>職職職•  勝難  詐</b>       | 1. (                    |                                       |                            |
|                          | 9.7 1 cane.   case.     | · · · · · · · · · · · · · · · · · · · | 月                          |
| <b>急维护</b>               |                         |                                       |                            |
| 应排解款 交易对手信息              |                         |                                       |                            |
|                          |                         |                                       |                            |
|                          |                         |                                       |                            |
| 8                        |                         |                                       |                            |
| No TERE                  |                         |                                       |                            |
|                          | <b>应付账款</b> 交易对手能息<br>6 | <b>应付账款</b> 交易对手能整<br>6               | <u>应付勝款</u><br>交易对手能息<br>* |

跨境电商版企业网银操作手册

1-5 T-5

TraceId: 101002081451519908274615, Troode: %60125, FLXCode:, BranchCode: 550000000

若批量导入成功后的页面展示本次导入列表,在列表下方设操作 "上传合同扫描件"。上传后不做展示。

|                 | IRACI / AND INDIAN |                  | _    |                |          |      |
|-----------------|--------------------|------------------|------|----------------|----------|------|
| 調業              | 景 服关单 应付           | <b>搬款</b> 交易对手信息 |      |                |          |      |
| 룩               | 贸易合同编号             | 合同印象             | 台同主語 | 織絆             | 蜡草方式     | 交易好都 |
| R               | 3550               | 156              | 25   | 提单后的天          | 30800800 | 守京   |
|                 | 3521               | 158              | 325  | <b>提单后</b> 80天 | 1000000  | 节袁   |
| ç.              | <b>E</b> 32        | 15               | 525  | 提单后的开          | 1000000  | Ŧž   |
|                 | ED                 | 155              | 525  | 提单后的天          | 2080900  | Ŧā   |
|                 |                    |                  |      |                |          |      |
| 动雄性             |                    |                  |      |                |          |      |
| 19-04(1)<br># 8 | 易合同扫描件:            | 糖                | HE   |                |          |      |
|                 |                    |                  | 2117 |                |          |      |
|                 |                    |                  |      |                |          |      |
| 派龍              |                    |                  |      |                |          |      |

若批量上传的模板中信息有误则系统提示本次批量上传文件出

错信息。

|                        | EPS 92113050#F | 807) 起告。总好: |              |            |             |                 |           | <b>東東美陸</b><br>19 | 1,620 |
|------------------------|----------------|-------------|--------------|------------|-------------|-----------------|-----------|-------------------|-------|
| eren                   | 1989.5         | RANK        | <b>90</b> 95 | 1002       | 3645        |                 | ESSE      | D                 |       |
| 4765                   | ROLE           | 有限业务        | RSET         | 9865       |             |                 |           |                   |       |
| =##   e                | 第四   服防御       | 1 国家福       | 版•   開新開     | 1   2068理+ | 雨           | -谜语•   (        | 病道•   •段湯 | •   员欲账户查询        |       |
|                        |                |             |              |            |             |                 |           |                   |       |
| 文件出稿版想:                |                |             |              |            |             |                 |           |                   |       |
| <b>QHEIMIQ</b> :<br>FE |                |             |              |            | 5           | 119             |           |                   |       |
| <b>2件出稿题</b> :<br>1号   |                |             |              |            | 出<br>文件案时,8 | 119<br>19357272 |           |                   |       |

-

新增贸易合同时,客户也可以调用历史贸易合同模板,调用的贸易合同除贸易合同编号、金额字段为空,其他数据项跟原调用贸易合同信息一致,可修改。

| Garos.                                                                                                    |             |                                                                                                    |               |                   | Contraction of the local division of the local division of the loc |
|----------------------------------------------------------------------------------------------------|-------------|----------------------------------------------------------------------------------------------------|---------------|-------------------|----------------------------------------------------------------------------------------------------|
| 4498                                                                                                    | entry.      |                                                                                                    | 800415        | 948214            |                                                                                                    |
| -330783-                                                                                                    |             |                                                                                                    | - 6758        | R-metil           |                                                                                                    |
| - (mido-                                                                                                    | 2009.2      |                                                                                                    | 14950         | 177               |                                                                                                    |
| - 1750-                                                                                                    | 1018        |                                                                                                    | - 67546       |                   |                                                                                                    |
| - 1988-                                                                                                    | 208         |                                                                                                    | · 8846        | -1030 H           |                                                                                                    |
| +68336                                                                                                    | 104443-1018 | NI 'N 'N REE ' WERE ' NO ' WARE ' NO                                                                                                    |               |                   |                                                                                                    |
| 6 4.4m                                                                                                    |             |                                                                                                    |               |                   |                                                                                                    |
| Contract of the second second s | 00          |                                                                                                    | 192.48        | 4.00<br>94 803/19 | 10 AU                                                                                                    |
| Constant                                                                                                    |             |                                                                                                    |               |                   |                                                                                                    |
| +TANFIENDA                                                                                                    | -           | TREAT                                                                                                    |               | 4850T             |                                                                                                    |
| + 12/194403046                                                                                                    | 48.16       |                                                                                                    | · ISHPARTARUS | +618              |                                                                                                    |
| ISPPCA.                                                                                                    |             |                                                                                                    | 23/Per-       | da .              |                                                                                                    |
| Sarete                                                                                                    | 11          |                                                                                                    | Tantes.       | 11                |                                                                                                    |
| 2389-41                                                                                                    | 11          |                                                                                                    |               |                   |                                                                                                    |
| OATER                                                                                                    |             |                                                                                                    |               |                   |                                                                                                    |
| WAR                                                                                                    | 100         |                                                                                                    |               |                   |                                                                                                    |
| -                                                                                                    |             | *                                                                                                    |               |                   |                                                                                                    |
| c10#4                                                                                                    |             | and the second second se |               |                   |                                                                                                    |
| - 3307084                                                                                                    |             | STATE STATE                                                                                                    |               |                   |                                                                                                    |

新增贸易合同最后提交时,若该客户已存在该笔贸易合同号,则 系统提示"贸易合同号已存在,请确认是否继续导入?";如选择"是", 则继续导入,生成新的贸易合同;如选择"否",则取消导入。

| -( | 来自网页的消息               |  |
|----|-----------------------|--|
|    | 2 贸易合同号已存在,请确认是否继续导入? |  |
|    | 确定取消                  |  |

4. 修改贸易合同。

在贸易合同已建立的情况下,客户如需修改贸易合同,则选择需 修改的贸易合同,点击合同列表右侧"修改"。

若选择的贸易合同已被客户经理关联到贸易融资业务中,则系统 提示"该状态的贸易合同不支持修改!"

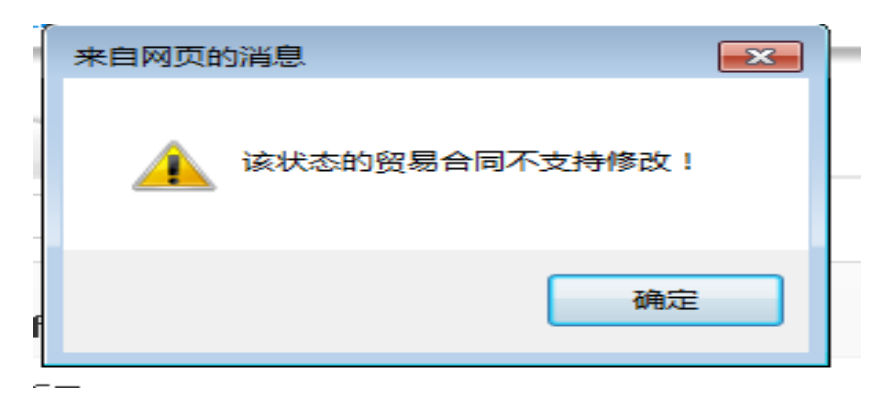

5. 删除贸易合同。

在贸易合同已建立的情况下,客户如需删除贸易合同,则选择需删除的贸易合同,点击合同列表右侧"删除"。

若选择的贸易合同已被客户经理关联到贸易融资业务中,则系统 提示 "该状态的贸易合同不支持删除!"。

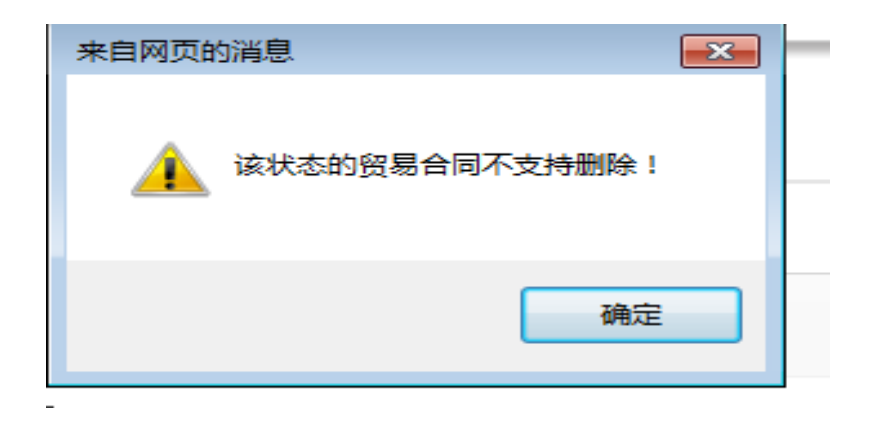

#### 4.2.2. 发票

4.2.2.1. 功能介绍

主要实现完成客户贸易背景——发票的新建和维护。

4.2.2.2. 适用对象

跨境电商版企业网银客户。

4.2.2.3. 适用范围

跨境电商版企业网银。

# 4.2.2.4. 客户操作流程

 客户进入"发票"页签,页面展现该客户已建立的发票列表, 列表信息项包括:序号、应收账款编号、发票编号、发票币种、发票 金额、应收账款到期日、结算方式、交易对手名称。列表上方设置自 定义条件筛选按钮,查询条件包括:交易对手名称、发票编号、应收 账款到期日。列表下方设置"新增"、"批量导入"和"批量删除" 按钮。列表每行最后一列设置 "修改"、"删除" 按钮。

| <b>N</b> FI        | i)         | 制制的 机全部                    | 1 <b>1</b> 509        |                | 1 锁       | es ester    | 0              |           |          |
|--------------------|------------|----------------------------|-----------------------|----------------|-----------|-------------|----------------|-----------|----------|
| ŧħ                 | 務          | 期期 计数                      |                       | 相關             |           |             |                |           |          |
| eţj                | e民         | <b>夏  勝健  藤</b>            | <b>贸易該、  服务</b> 報     | 1  訪醒   4      | ê•   cêê  | r   确通r   é | 髓,  货搬户的       |           |          |
| 登職資<br>登場合<br>支易対手 | > 国际的<br>同 | 現職務)交易信息對<br>装置<br>振算<br>米 | P<br>应付時款 交易时<br>票编号: | 手機調            | 1.        | 6           |                |           |          |
| 盤                  | 鹛          | 白明碧明                       | 類                     | 褐 額研           | 類到        | 國際意識的       | 뙊脦             | 刻時線       | 馡        |
| Ē                  | 1          | 42350000000015060010       | i n                   | 人民行元           | 10        | 20(5):251   | 其他             | 杭州        | 徽鵬       |
| 8                  | 1          | 1215965630820150601202     | 2 4230553383          | 190602002 人民行元 | 30,000,00 | 20150831    | 国的信用证 IP (无规机) | 公司三-10040 | 樹雕       |
|                    |            | 121506563007015053318      | 3 402129              |                |           |             | - N            | ea        | 松功 副約    |
|                    | ÷.         |                            |                       | 11 新           | 1,000.00  | 20160215    | 22             | 274       | DAU RING |
|                    | ĩ          | 4205065600420150526138     | t utitik              | an 新<br>m 新    | 1,000.00  | 20.66518    | u<br>L         | RN<br>RN  | 翻翻       |

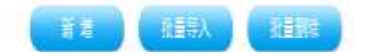

客户可点击发票列表里的发票编号直接查询该笔发票的详情。 2. 新建发票。

客户点击"新增",录入发票信息。

| RE) BEERE     | うなな時間                            |            |                 |          |    |
|---------------|----------------------------------|------------|-----------------|----------|----|
| UHE 🗾         | 19 292 2940                      |            |                 |          |    |
| Filter        |                                  |            |                 |          | 10 |
| 415           | 105                              |            | <b>建制铁</b> 田田   |          |    |
| 138           | 4                                |            | 樹林              |          |    |
| 1268          | 1                                |            | 创建版             |          |    |
| 如林            | 1.518                            |            | 信緒              |          |    |
| 小学            | -81 8                            |            |                 |          |    |
| -             | reneral sees individed in second | (essentite |                 |          |    |
| 1.1.0000000   |                                  |            |                 |          |    |
| 調制            |                                  |            |                 |          |    |
|               | 称                                | 和初期        |                 | 8868     | St |
|               | ÷                                |            |                 |          |    |
| BARCOR        |                                  |            |                 |          |    |
| DX NTES       |                                  |            | يور مر<br>مور م |          |    |
|               | 192219                           |            | Anadatatha      | NG2 (+   |    |
| Contractions. |                                  |            | 1.01-90-00      | 495 '2'' |    |
| AND A         |                                  |            |                 | 1875     |    |
| 107988        | d                                |            | 1007            | PE2-     |    |
| (WAR)         |                                  |            |                 |          |    |
| 67668         |                                  |            |                 |          |    |
| 150763        | 1                                |            | HEADER AS IN    |          |    |
| 建筑            | 88 <u>9</u>                      |            | 経               | 1        |    |
|               | Ishis                            | 1          |                 |          |    |
| 的味            |                                  |            |                 |          |    |
|               |                                  |            |                 |          |    |
| R58-          |                                  |            |                 |          |    |
|               | · Letteres                       | A A        |                 |          |    |

9 7 1

新增发票时,客户可点击"保存为模板",方便下次新增发票。

| L版林包8                                 |       |              |               |
|---------------------------------------|-------|--------------|---------------|
| 1458.                                 | 御時    | aptilita.    | 68624         |
| 1985                                  | 1     | 88           | 1             |
| 19835-                                | 1560  | Sindska.     | 292           |
| 1935                                  | late  | 1945         | 1             |
| 2345.                                 | -155  |              |               |
| 調査                                    | M     |              |               |
| BATEN                                 |       |              |               |
| URANE<br>MARKE                        | =     | 8105         | 腳和熱觀能         |
| Rotucas                               |       |              |               |
| · · · · · · · · · · · · · · · · · · · | #396  | 281785       | 17622/12800FB |
| <u>Ö</u> RF##E9864                    | 8     | 231745235495 | ŧ             |
| (211)                                 | 1912  | 18/285       |               |
| 281244                                | 9-015 | ZANDAL       | 0-000         |
| 如来山                                   | sta=  |              |               |
| A*141                                 |       |              |               |
| 54505<br>\$14634                      |       | áráztás.     |               |
| 2811                                  | 8     | 14           | ſ             |
| 862                                   | Feed  |              |               |
| 1934<br>1934 - 2008                   | 15=   |              |               |
| 2551                                  |       |              |               |
| DESI .                                |       |              |               |
|                                       |       |              |               |

客户还可点击"批量导入",下载发票导入模板,填写完成后批 量上传。

| area.                     | 招迎分                                | 加設                     | 106           | 謝奶   | 動調 | 鼭緞        | 段制 | ٥   |   |   |   |
|---------------------------|------------------------------------|------------------------|---------------|------|----|-----------|----|-----|---|---|---|
| 钌籂                        | NORTH                              | 械                      | 膨調            | 胞的   |    |           |    |     |   |   |   |
| ⊈通   e保i                  | ē   165%                           |                        | <b>殿 </b> ) 勝 | 碑 혜翱 | ·  | eitār   - | ∰r | 開業時 | 月 |   |   |
|                           |                                    |                        |               |      |    |           |    |     |   |   |   |
| 资)国际                      | (易融资) 文                            | 湯信息維护                  |               |      |    |           |    |     |   | _ | _ |
| 资)国际<br>點月                | 锡融() 文<br>編 1                      | 湯信息維护<br>失単            | <b>職</b> 交易   | 杽皥   |    |           |    |     |   |   |   |
| 资〉目暇<br>點月                | 場職()交<br>建一提                       | 湯信息集护<br>共卑            | <b>総計</b> 文易  | 特息   |    |           |    |     |   |   |   |
| 後) 国际第<br>結月              | 場顧該)文                              | 湯信息築护<br>大草 (広)<br>12- | <b>職</b>   交易 | 抙箟   |    |           |    |     |   |   |   |
| 渡 > 国际贸<br>結局<br>企<br>狙श机 | 場職約)5<br>建一 第<br>単名称: 型<br>内代码: 19 | 場信息集护<br>2月 <u></u>    | <b>職</b> 交易   | 抙箟   |    |           |    |     |   |   |   |

|       | 2   | 11 |  |
|-------|-----|----|--|
| - 1 A | 1.0 |    |  |
|       |     |    |  |

Traceld:10:0033781457354565292428, Taxode:1600105, FTDCode:, BrenchCode:35000000

若批量导入成功,页面展示本次导入列表,在列表下方设操作栏 "上传扫描件"。上传后不做展示。

| ÷≡ ) N | 1992年1993年1993年1993年1993年1993年1993年1993年 | stp           | er i erser i e | ve. 1 vee. 1 vee. 1 v | AGE,   20080 EPS |                   |
|--------|------------------------------------------|---------------|----------------|-----------------------|------------------|-------------------|
| 論用     | <b>旗</b>   耕                             | <b>应播款</b> 交易 | 对手信息           |                       |                  |                   |
| 锷      | 題躬                                       | 发票币种          | 531 <b>6</b>   | 副機管理目                 | 鑽冠               | 文局对手名称            |
| 1      | 7538                                     | 158           | 520            | 2015(93)              | 100000           | 3月三-1048          |
| 2      | 7722                                     | 13            | 32             | 20150930              | 1000000          | 公司三一(1844)        |
| 2      | <u>892</u>                               |               | 52             | 10:5981               | 1000000          | 公司三1040           |
| ĩ      | 200 A                                    | 100           | E              | 21-3940               | 1000000          | \$8 <u>5</u> -104 |

若批量上传的模板中信息有误则系统提示本次批量上传文件出错信息。

| 10<br>10<br>10<br>10<br>10<br>10<br>10<br>10<br>10<br>10<br>10<br>10<br>10<br>1 | 호수문 (77/19/5/8#                                                        | (10) 記法, 休知!        |                                            |          |         |           |      |   | 王章国政组织 |  |
|---------------------------------------------------------------------------------|------------------------------------------------------------------------|---------------------|--------------------------------------------|----------|---------|-----------|------|---|--------|--|
|                                                                                 | 臟膀                                                                     | ·哈克·克·              | 戴斯                                         | 瓢务       | 酥纈      | 餬酸        | 题朝   | ٥ |        |  |
| 衍觞                                                                              | 脑提                                                                     | 械场                  | 驋韻                                         | 胞脐       |         | 1         |      |   |        |  |
| 资〉酮                                                                             | 第週   第四日<br>19日日<br>19日日<br>19日日<br>19日日<br>19日日<br>19日日<br>19日日<br>19 | 至   日和京物語<br>[易信息维护 | ₩U.1 ● ● ● ● ● ● ● ● ● ● ● ● ● ● ● ● ● ● ● | 理   正阿諾理 | *   街道* | e速道v   (  | 靜 喷  |   | 識腔的    |  |
| 簽〉国系<br>料##18:                                                                  | ★週   (Kカロ)<br>1貿易融資 > 文                                                | E   日和文句報<br>湯信息集护  | 数*   1651                                  | 理   江河保理 | *   張彦  | ežiār   e | 葡♪ 喷 |   | 識吧道    |  |

跨境电商版企业网银操作手册

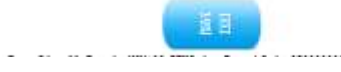

新增发票时,客户也可以调用历史发票模板,调用的发票除发票 编号、贸易合同编号、金额字段为空,其他数据项跟原调用发票信息 一致;

新增发票最后提交时,若该客户已存在该笔发票号,则系统提示 "发票号已存在,请确认是否继续导入?";如选择"是",则继续导入,生成新的发票;如选择"否",则取消导入;

| 来自网页的消息             |  |
|---------------------|--|
|                     |  |
| 友票编号号已存在,请确认是否继续新增? |  |
|                     |  |
| 确定 取消               |  |
|                     |  |

3. 修改发票。

在发票已建立的情况下,客户如需修改发票,则选择需修改的发 票,点击发票列表右侧 "修改"。

若选择的发票已被客户经理关联到贸易融资业务待办中,则系统提示: "已被业务关联,不能修改"。

| 不能修改 |
|------|
| 确定   |
|      |

4. 删除发票。

在发票已建立的情况下,客户如需删除发票,则选择需删除的发 票,点击发票列表右侧"删除"。

若选择的发票已被客户经理关联到贸易融资业务中,则系统提示 "已被业务关联,不能删除"。

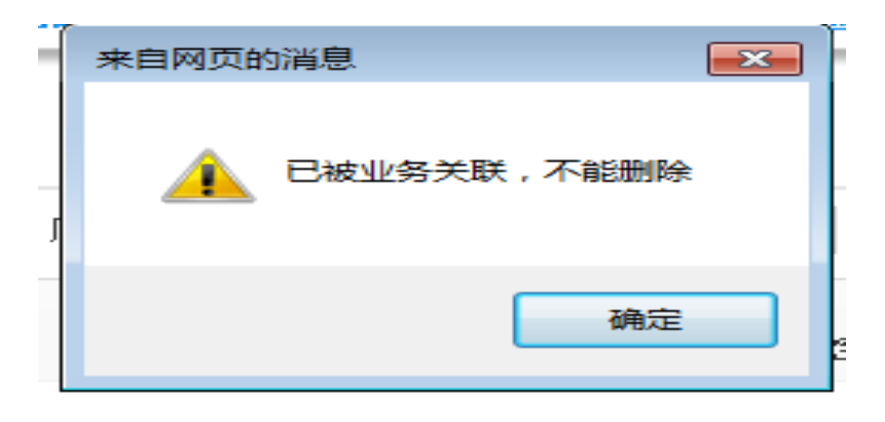

4.2.3. 报关单

4.2.3.1. 功能介绍

主要实现完成客户贸易背景——报关单的新建和维护。

4.2.3.2. 适用对象

跨境电商版企业网银客户。

4.2.3.3. 适用范围

跨境电商版企业网银。

4.2.3.4. 客户操作流程

 客户进入"报关单"页签,页面展现该客户已建立的报关单 列表,列表信息项包括:序号、报关单编号、贸易合同编号、币种、 报关金额、进口日期/出口日期、申报日期。列表上方设置自定义条 件筛选按钮,查询条件包括报关单编号、贸易合同编号、进口日期/ 出口日期、申报日期。列表下方设置"新增","批量导入",批量删 除"按钮。列表每行最后一列设置"修改","删除"按钮。

121

| 中國語<br>Day Card  | 设银行 企                 | 網上銀行                                        |                                                          |                                  |                                                              | REE BRANK +                          | NE 1897()                    |                                                                    |
|------------------|-----------------------|---------------------------------------------|----------------------------------------------------------|----------------------------------|--------------------------------------------------------------|--------------------------------------|------------------------------|--------------------------------------------------------------------|
| 20527            | jg≠§42015E00+0        | 1) 45. gs:                                  |                                                          |                                  |                                                              |                                      | 11 (18)                      |                                                                    |
| 199              | 職時                    | 1977 1914 SI                                | HF 3765 6785 1                                           | staat ()                         |                                                              |                                      |                              |                                                                    |
| 1788             | 職課                    | 1945 BPR N                                  | 4                                                        |                                  |                                                              |                                      |                              |                                                                    |
| e##   e          | 組 島知                  | 1948   • 1948   ·                           | 1993年   4984   4986   4986                               | -   635   338                    | i ren                                                        |                                      |                              |                                                                    |
| 資)] <b>王</b>     | <u>演開設</u> ) 対        | 1088P                                       |                                                          |                                  |                                                              |                                      |                              |                                                                    |
| R de al          | H U                   | ettek zenfee                                |                                                          |                                  |                                                              |                                      |                              |                                                                    |
| <sup>大果接号:</sup> |                       | 526785                                      | \$08%(B08%)                                              | #####                            | đ                                                            | B                                    |                              |                                                                    |
| en.              | #ħ                    | 板式動作                                        | 要要会司编号                                                   | 58                               | 杨夫皇郎                                                         | go Baveo Ba                          | 机印刷                          | 豑                                                                  |
|                  | ŧć                    | 812                                         | :4                                                       | 12                               | 220                                                          | 225                                  | 2.55                         | 数部                                                                 |
|                  |                       |                                             |                                                          |                                  |                                                              |                                      |                              |                                                                    |
|                  | \$                    | ALE-LE                                      | 建设                                                       |                                  | 10.0                                                         | 2552                                 | 21552                        | 供服                                                                 |
|                  | \$)<br>\$)            | Restand<br>18758andus                       | 261948<br>7.878849848                                    | 52                               | 100.00<br>520.01                                             | 2350<br>2350                         | 2.551                        | 供用<br>計量                                                           |
|                  | 1                     | 745785<br>13785139913                       | 781924<br>7877842844<br>2000                             | 13<br>15                         | 20.5<br>20.5<br>2.00.5                                       | 2352<br>2352<br>2352                 | 2.552<br>2.552<br>2.552      |                                                                    |
|                  | E<br>E                | 742788<br>1878848848<br>800000<br>800000    | 741924<br>7577843844<br>2000                             | 12<br>13<br>13<br>13             | 20.00<br>50.00<br>0.00.00<br>539.00                          | 2355<br>2355<br>2355<br>2355         | 2552<br>2552<br>2555         | に<br>日<br>日<br>日<br>日<br>日<br>日<br>日<br>日<br>日<br>日<br>日<br>日<br>日 |
|                  | 2<br>2<br>4<br>5<br>5 | 742765<br>15775426926<br>2000<br>200<br>200 | 84148<br>8444978<br>3000<br>2010<br>2010<br>2010<br>2010 | 12<br>12<br>13<br>13<br>13<br>15 | 12.2<br>52.2<br>12.27<br>52.2<br>52.2<br>52.2<br>52.2<br>1.2 | 2355<br>2355<br>2355<br>2355<br>2355 | 2552<br>2552<br>2555<br>2555 | 89<br>89<br>89<br>89<br>89                                         |

ALTALE (1) 🗌 🔝

| And Parks | A REAL PROPERTY. | 1.12   |
|-----------|------------------|--------|
|           | SER.             | State: |
| <br>      |                  |        |

2. 新建报关单。

客户点击"新增",选择报关单类型,选项包括进口报关单和出口报关单,录入报关单信息。

| All (-14)         State         State                                                                                                    | azri     |    | 5100 | 1000     |
|----------------------------------------------------------------------------------------------------|----------|----|------|----------|
| 4000         4000         4000         4000         4000         4000         4000         4000         4000         4000         4000         4000         4000         4000         4000         4000         4000         4000         4000         4000         4000         4000         4000         4000         4000         4000         4000         4000         4000         4000         4000         4000         4000         4000         4000         4000         4000         4000         4000         4000         4000         4000         4000         4000         4000         4000         4000         4000         4000         4000         4000         4000         4000         4000         4000         4000         4000         4000         4000         4000         4000         4000         4000         4000         4000         4000         4000         4000         4000         4000         4000         4000         4000         4000         4000         4000         4000         4000         4000         4000         4000         4000         4000         4000         4000         4000         4000         4000         4000         4000         4000         4000 <td< th=""><th>k #274</th><th></th><th></th><th>11005</th></td<>                                                                                                    | k #274   |    |      | 11005    |
| 1000         1000         1000         1000         1000         1000         1000         1000         1000         1000         1000         1000         1000         1000         1000         1000         1000         1000         1000         1000         1000         1000         1000         1000         1000         1000         1000         1000         1000         1000         1000         1000         1000         1000         1000         1000         1000         1000         1000         1000         1000         1000         1000         1000         1000         1000         1000         1000         1000         1000         1000         1000         1000         1000         1000         1000         1000         1000         1000         1000         1000         1000         1000         1000         1000         1000         1000         1000         1000         1000         1000         1000         1000         1000         1000         1000         1000         1000         1000         1000         1000         1000         1000         1000         1000         1000         1000         1000         1000         1000         1000         1000 <td< th=""><th>€ #82%</th><th></th><th></th><th>i tes fi</th></td<>                                                                                                    | € #82%   |    |      | i tes fi |
| 44   44   354   3552   342   2552   45   45   45   150/14  <br>65 : 57355 : 53362                                                                                                    | B 20274  |    |      | i tesis  |
| ASSES                                                                                                    | 6 mil 14 |    |      | ( beiß   |
| State         State         State           AddB         (221)         40000           AddB         (221)         40000                                                                                                    | ⊫ astri  |    |      | (test    |
| () \$125<br>\$258 (127) \$258 (127)<br>\$258 (128) \$258 (127)<br>\$258 (128) \$258 (128)<br>\$258 (128) \$258 (128)<br>\$258 (128) \$258 (128) \$258 (128                                                           | € 882%   |    |      | (IEI)    |
| 4048 (FEF 4048)<br>4048 (FEF 404)<br>4048 (FEF 404 | k aazoo  |    |      |          |
| *#58## *#256#<br>*#58##<br>*#58##                                                                                                    |          |    |      |          |
| · 453454 · 4534654                                                                                                    |          |    |      |          |
|                                                                                                    | R ().    |    |      |          |
| 1994 · · · · · · · · · · · · · · · · · ·                                                                                                    | E        |    |      |          |
| · (## +10)                                                                                                    | L.       |    |      |          |
| • 1987-                                                                                                    | 6 -191   | 8  |      |          |
| · 致語                                                                                                    | ŧ.       |    |      |          |
| 100 CT                                                                                                    |          |    |      |          |
| ·鐵錢 (1999年) 1999年 13 日月前 (19月前) 15月前 (19月前)                                                                                                    |          |    |      |          |
| Araes                                                                                                    |          |    |      |          |
| an alatan alat di di                                                                                                    |          | 22 | 1744 | 鮒        |
|                                                                                                    |          |    | 192  | 務        |
| Hogis                                                                                                    |          |    |      |          |
| ·135/1584 (1)                                                                                                    |          |    |      |          |

新增报关单时,客户可点击"保存为模板",方便下次新增报关单。

| 10.32                             |                                        |          |       |    | 63 |      |
|-----------------------------------|----------------------------------------|----------|-------|----|----|------|
| 959-334502060 65-35               |                                        |          | _     |    | 1  |      |
| rei nue ses die di                | • <b>•••</b> ••• •••                   |          |       |    |    |      |
| na na na as m                     |                                        |          |       |    |    |      |
| 44   444   4547   6468   444   44 | 1992 (49) 49 (49) 50/91 (              |          |       |    |    |      |
| 2011年1月1日日 1月1日日                  |                                        |          |       |    |    |      |
| 1999E 199E 💟 20 FH                |                                        |          |       |    |    |      |
| ()R#BB                            |                                        |          |       |    |    |      |
| 415%                              | 1527                                   | 100,853  | 18824 |    |    |      |
| ・鉄線路                              | 40534                                  |          |       |    |    |      |
| ・設計構築                             | 112                                    | * #24055 | #     |    |    |      |
| 1873 <b>8</b> 1                   | 3555                                   | *#E38    | 2389  |    |    |      |
| 、記                                | +8                                     | +8108-   | #     |    |    |      |
| *2883                             | (#                                     | ・短点      | -855  |    |    |      |
| · (this                           | =                                      | 振時       | 22    |    |    |      |
| 副鉄                                | - <del>1</del>                         | *#*      | 16    |    |    |      |
| *概珠                               | anana anana a diang diang ka analay di |          |       |    |    |      |
| () NARE                           |                                        |          |       |    |    |      |
| 15456                             | 1669                                   | #t       |       | 40 | 29 | EP4E |
| -                                 | Nr 6 8 819                             | 2        | 1     | 4  | 活  | E    |
| 2010                              |                                        |          |       |    |    |      |
| 1968                              | Entitée                                |          |       |    |    |      |
| L= 22010-                         |                                        |          |       |    |    |      |
|                                   |                                        |          |       |    |    |      |
| 8461                              |                                        |          |       |    |    |      |
|                                   |                                        |          |       |    |    |      |

客户还可点击"批量导入",下载报关单导入模板,填写完成后 批量上传。

| China Constr                        | uction Bank                                                     | E业网上银行                                                  |                              |                                                                                                    |                  |                | 水波车 苦 <b>成</b> | 月茶 ▼       | ₩Æ [I | are() |  |
|-------------------------------------|-----------------------------------------------------------------|---------------------------------------------------------|------------------------------|----------------------------------------------------------------------------------------------------|------------------|----------------|----------------|------------|-------|-------|--|
| 朝朝朝之司五六(                            | 客户号 #20150508#                                                  | 102) 独,餘!                                               |                              |                                                                                                    |                  |                |                |            | 民制题   | BI    |  |
| 酚酶                                  | 攇艕                                                              | 1666 H                                                  | 糖肪                           | 黝粉                                                                                                    | 副時間              | 韻酸             | 投资明计           | ٥          |       |       |  |
| Northeast .                         | -                                                               | ALC: NO                                                 | 1000                         | -                                                                                                    |                  |                |                |            |       |       |  |
| 电/服务<br>e単派   e<br>发融资 > 国际         | 19.0000<br>保護   1856<br>11115<br>11115<br>11115                 | + 安山谷<br>唯   国际贸易<br>[張信息集护                             | 新賀<br>授•   勝精                | 相記分<br>谜   加級                                                                                                    | !•   e∰•         | e遗通•           | ·晴凰·   ஞ       | ið•        | 鐵網門首角 | 1     |  |
| 电分数<br>e理通   e<br>微致 > 国际<br>贸易合用   | 和田田<br>の語<br>の語<br>の語<br>の語<br>の語<br>の語<br>の語<br>の語<br>の語<br>の語 | 1926<br>星   国政復期<br>湯信息鮮<br>大単 - 広告                     | 新型<br>数•  1954<br>11数<br>123 | 11205<br>22   2093<br>24   2093<br>25   2093<br>26   2093<br>26   2094<br>26   2094<br>26   2094<br>26   2094<br>26   2094<br>26   2094<br>26   2094 | !•   <b>4≣</b> • | e <u>tä</u> r  | <b>噴蒼•  </b> 6 | ä∎•        | 鐵總戶查询 | 1     |  |
| 电子的<br>e理通   e<br>微数 > 国际<br>贸易合用   | 1748日<br>瞬間   時限<br>酸制酸 > 5<br>気気   5<br>全性称: 出                 | 1925<br>24   国际资数<br>28信息繁护<br>2月   区付<br>7月   区付       | 新型<br>酸•  除品<br>酸•  除品       | 新設約<br>22 単一定向23<br>23 単一定向23<br>24 二定向23                                                                                                    |                  | c <u>ā</u> lī• | ஞē•   ஞ        | ₩ <b>•</b> | 鐵制戶營貨 | 1     |  |
| 电子的<br>建建   e<br>鼓鼓 > 即<br>影给用<br>觀 | 1740日<br>保通   時保<br>酸易酸資 > 5<br>友課   数<br>全世名称: 型<br>(肌約代码: #6  | + 5216<br>健   国际資源<br>認信息維护<br>大単 広開<br>明五六<br>660131~6 | 新型<br>設・  勝所<br>職 文易         | 11326)<br>22 一 定向知<br>7千億                                                                                                    | tr   俄重r         | e透通•   -       | 靖 <u>क</u>   5 | ä∎•        | 贷款所管销 |       |  |

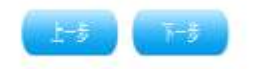

TraceId:1010021781438332901550121, Incode:W68143, FTNCode:, BranchCode:S5000000

若批量导入成功,页面展示本次导入列表,在列表下方设操作栏 "上传报关单扫描件"。上传后不做展示。

| 版》国际管理部分》文器官导致计 |       |               |     |    |       |       |  |  |  |  |
|-----------------|-------|---------------|-----|----|-------|-------|--|--|--|--|
| <b>新合用</b>      | 组 斑 [ | 21機能 文泉が手能能   |     |    |       |       |  |  |  |  |
| 躬               | 嶽轄    | 魁子明明          | 靜   | 綟錉 | 和創作的  | 朝田    |  |  |  |  |
| 1               | 505   | <b>E</b> 2014 | 151 | 10 | 21453 | 1.67  |  |  |  |  |
| 2               | 545   | 5364          | B   | 20 | 21461 | 21471 |  |  |  |  |
| 3               | 525   | 2314          | (B  | 10 | 2:4E1 | 21470 |  |  |  |  |
| 4               | 3219  | 5314          | æ   |    | 21461 | 2.61  |  |  |  |  |
| 5               | 5715  | 531           | 13  | 10 | 21463 | 2:471 |  |  |  |  |
|                 |       |               |     |    |       |       |  |  |  |  |

若批量上传的模板中信息有误,则系统提示本次批量上传文件出错信息。

| China Cansh                                                                                  | uder Bank                                                                                                    | ETWIT 1811                                                                                                    |                    |                                                                                    |                            | 2               | 1904 0849      |              | Mares ()   |  |
|----------------------------------------------------------------------------------------------|----------------------------------------------------------------------------------------------------|----------------------------------------------------------------------------------------------------|--------------------|------------------------------------------------------------------------------------|----------------------------|-----------------|----------------|--------------|------------|--|
| 的公司五六(                                                                                       | ğe <del>ş</del> 9000088                                                                                                    | 唧 胁 鲚!                                                                                                    |                    |                                                                                    |                            |                 |                | 21           |            |  |
| 1790                                                                                         | 潮感                                                                                                    | 稻胡                                                                                                    | 1616               | <b>90%</b>                                                                         | BRED                       | 1588            | 151 <b>5</b> 1 | 0            |            |  |
| 1765                                                                                         | sight-to                                                                                                    | 23465                                                                                                    | -                  | 6545                                                                               |                            | × .             |                |              |            |  |
| ⊈1111<br>⊈111   e<br>該〉国4                                                                    | 1999年1999年1999年1999年1999年1999年1999年199                                                                                                    | 1   BERN<br>1   BERN<br>1968.197                                                                                                    | 8764<br>84   853   | 992207<br>2011   20130                                                             | - I dile                   | dile   i        | 耐!             | •   9886A    | <b>首月</b>  |  |
| 441.00<br>49週   4<br>較 > 国际<br>和3編集:                                                         | 線通   勝勝御<br>環幕離後)立                                                                                                    | 1993年<br>1993年<br>1995年<br>1995年<br>1995<br>1995 | 17762<br>Br   1859 | 3000<br>21<br>21<br>21<br>21<br>21<br>21<br>21<br>21<br>21<br>21<br>21<br>21<br>21 | ŀ∣∉₽                       | 禮               | 稙   句          | 988A         | · 前        |  |
| 4944<br>4924(4<br>11<br>11<br>11<br>11<br>11<br>11<br>11<br>11<br>11<br>11<br>11<br>11<br>11 | 編編 ■ ()<br>編編   ()<br>読録<br>一<br>読録<br>一<br>読録<br>一<br>読録<br>一<br>読録<br>一<br>読録<br>一<br>読録<br>一<br>読録<br>一<br>読録<br>一<br>読録<br>一<br>読録<br>一<br>読録<br>一<br>一<br>読録<br>一<br>一<br>読録<br>一<br>一<br>読録<br>一<br>一<br>読録<br>一<br>一<br>読録<br>一<br>一<br>読録<br>一<br>一<br>読録<br>一<br>一<br>一<br>一<br>一<br>一<br>一<br>一<br>一<br>一<br>一<br>一<br>一 | 2011<br>21   西田長期<br>湯信息型P                                                                                                    |                    | 90017<br>2月2日                                                                      | !•   <b>4</b> € <u>1</u> • | <b>41</b> -   1 | āē•   ≪ī       | ŀ   \$\$\$£A | <b>査</b> 月 |  |

跨境电商版企业网银操作手册

| the second second second second second second second second second second second second second second second s |  |
|----------------------------------------------------------------------------------------------------|--|
|                                                                                                    |  |
|                                                                                                    |  |
|                                                                                                    |  |
|                                                                                                    |  |

新增报关单时,客户也可以调用历史报关单模板,调用的报关单 除报关单编号为空,其他数据项跟原调用报关单信息一致。

| H H H H  | et szatfat     |                  |                    |               |            |     |                |
|----------|----------------|------------------|--------------------|---------------|------------|-----|----------------|
| 期裡       |                |                  |                    |               |            |     | + <b>1</b> 155 |
| 杜锦       | ( <b>45</b> )  |                  |                    | <b>生</b> 就前将- | 688274     |     |                |
| • 秋秋起    | 480848 (%0848  | L.               |                    |               |            |     |                |
| 1 数元未编号: |                |                  |                    | * 教共和治法称:     | 99         |     |                |
| ・建口日湯。   | 21957          |                  |                    | + 中預日晷-       | 215831     |     |                |
| 1628     | -53            |                  |                    | · 2002:       | -          |     |                |
| 1合用描号:   | =              |                  |                    | · 2555.       | -835       |     |                |
| (教会報)    | =              |                  |                    | 服料            |            |     |                |
| 建物学      | eeg            |                  |                    | 188           |            |     |                |
| 「記録」     | 038955 (13495) | e জ জিল্পা জিল্ল | en Dec Dørkerja Ka | t             |            |     |                |
| 品棚       |                |                  |                    |               |            |     |                |
| 有品质关系的   | 福胡             | 軴                | 輕                  | ##            | 8 <b>9</b> | 野粗  | 辧              |
| 22       | 185.64.38      | 12               | m                  | 11            | 8          | *83 | 部              |
| -984     |                |                  |                    |               |            |     |                |
| 17147268 |                | 28 14            |                    |               |            |     |                |

新增报关单最后提交时,若该客户已存在该笔报关单编号,则系统提示"报关单已存在,请确认是否继续导入?";如选择"是",则继续导入,生成新的报关单;如选择"否",则取消导入。

| 来自网页的消息        |       |
|----------------|-------|
| 2 报关单已存在,请确认是否 | 继续导入? |
| 确定             | 取消    |

3. 修改报关单。

在报关单已建立的情况下,客户如需修改报关单,则选择需修改

的报关单,点击报关单右侧"修改"。

若报关单已被客户经理关联到贸易融资业务待办中,则系统提示: "该状态的报关单不支持修改!"

| 来自网页的消息         | <b>X</b> |
|-----------------|----------|
| 🗼 该状态的报关单不支持修改! |          |
| 确定              |          |

4. 删除报关单。

在报关单已建立的情况下,客户如需删除报关单,则选择需删除的报关单,点击右侧"删除"。

若报关单已被客户经理关联到贸易融资业务待办中,则系统提示: "该状态的报关单不支持删除!

| 来自网页的消息       | x |
|---------------|---|
| 该状态的报关单不支持删除! |   |
| 确定            |   |

4.2.4. 应付账款信息

4.2.4.1. 功能介绍

主要实现完成客户贸易背景——应付账款的新建和维护。

# 4.2.4.2. 适用对象

跨境电商版企业网银客户。

4.2.4.3. 适用范围

跨境电商版企业网银。

#### 4.2.4.4. 客户操作流程

 客户进入"应付账款"页签,页面展现该客户已建立的应付 账款信息列表,列表信息项包括:序号、发票编号、币种、金额、应 付账款到期日、结算方式、交易对手名称。列表上方设置自定义条件 筛选按钮,查询条件包括交易对手名称、发票编号、应收账款到期日。
 列表下方设置"新增","批量导入",批量删除"按钮。列表每行最后 一列设置"修改", "删除"按钮。

| 新<br>1<br>17           |     | 張LAS                                                                                                    | 建設                              | 110                                     | 115                                 | NAT AGAN    | 战制 3                                  |          |           |
|------------------------|-----|----------------------------------------------------------------------------------------------------|---------------------------------|-----------------------------------------|-------------------------------------|-------------|---------------------------------------|----------|-----------|
| 単単<br>単単<br>酸()<br>酸合同 | 日期日 | (1996)<br>  1866)<br>  1866 | 17267<br>  国政県<br>結創新<br>単 - 広藤 | 1997年1997年1997年1997年1997年1997年1997年1997 | <sup>2019</sup><br>SA裡   前程<br>SAF語 | -∰-   ∰-    | · · · · · · · · · · · · · · · · · · · | )        |           |
| 漏对手                    | 端:  |                                                                                                    | 友開始                             | ₹:                                      | 应彻线                                 | )期日:        |                                       |          |           |
| 錢                      | 鮳   | 驃騎                                                                                                    | 静                               | 錉                                       | 应例编则旧                               |             | <b><i><b></b></i></b> 類 <b> </b>      | 魏태鄉      | 攅         |
|                        | ा   | 77656565                                                                                                    | 版                               | 666.00                                  | 20150532                            | 12有钱权 12 (3 | 税約 乾 新税2章 靴                           | 重康维奇     | 徽日        |
|                        | 2   | II.                                                                                                    | 紙玩                              | 11 10                                   | 21951                               |             | 其他                                    | 杭州       | 微雅        |
|                        | 5   | CEEDU                                                                                                    | 貦                               | 1111                                    | 319715                              |             |                                       | 公司三-1000 | 欲間        |
|                        | 4   | FFCRUDIZ                                                                                                    | 服玩                              | 110.00                                  | S1150605                            |             | 其他                                    | 杭州       | 缬酮        |
|                        |     |                                                                                                    |                                 |                                         |                                     |             | Seller un                             | IL M     | lost, età |

第1页共12页(11946 4] 🗌 📷

跨境电商版企业网银操作手册

2. 新建应付账款信息。

客户点击"新增",录入应付账款息。

|                                 |                   |                  |        | 100  |
|---------------------------------|-------------------|------------------|--------|------|
| 119 765 105 865 88              |                   | (B) (            |        |      |
|                                 |                   |                  |        |      |
| 44   44   646   52580   648   5 | (@   @            | (中)(中)(1991年)    |        |      |
| 2011年1月1日 1日1日日                 |                   |                  |        |      |
| 1966 IS 104 🔛 19691             |                   |                  |        |      |
| Game                            |                   |                  |        | 1000 |
| LISE                            | (62)              | 和他怀              | 824    |      |
| 1288                            |                   | · 195338-        |        |      |
| ·1988                           | Jer B             | -216             |        |      |
| -158                            | -155 📱            | 648              | 1      |      |
| ·韓王                             | Dist Dist 1       | 1788 788 < 883 N |        |      |
| Cattle                          |                   |                  |        |      |
| (Great                          | 联制版               | X                | 10     | *    |
| ŝ.                              | [                 | i                |        |      |
| (earer                          |                   |                  |        |      |
| 136 43 5                        |                   | etter väritte    |        |      |
| ·13/58/334                      | 42.) <sup>9</sup> | *13FHEIRINA      | Ng ( g |      |
| 加持及                             | * [               | 13/742           |        |      |
| 201946                          |                   | 13/945           |        |      |
| <u>1319-mi</u>                  |                   |                  |        |      |
|                                 |                   |                  |        |      |
| Cases                           |                   |                  |        |      |
| (ATES                           |                   |                  |        |      |
| () 22 CE                        | 1                 |                  |        |      |
| ()3768<br>9832                  | ]                 |                  |        |      |
| () 3705<br>9852                 | ]                 |                  |        |      |
| () 3768<br>9852                 | ]                 |                  |        |      |

ک ک ک

新增应付账款时,客户可点击"保存为模板",方便下次新增应 付账款。

| (18) 199 199 199 199 199 199 199 199 199 19                                                                                                    |        |                |            |
|----------------------------------------------------------------------------------------------------|--------|----------------|------------|
| 40 15 134 🛄 251991                                                                                                    |        |                |            |
| QAVES                                                                                                    |        |                |            |
| 615%                                                                                                    | (f2*   | <b>集制</b> 的标   | 93514      |
| 1347                                                                                                    | ш      | <u>DHukaue</u> | 290        |
| 918k                                                                                                    | ,8%    | 516            | ш          |
| 1341                                                                                                    | -155   | 37645          | 239        |
| 威兵                                                                                                    | 3è     |                |            |
| 04491                                                                                                    |        |                |            |
| Reference of the second second s |        | 秘统             | NL 柱 跳 机 計 |
| Orianfeis                                                                                                    |        |                |            |
| 拉利学校的标                                                                                                    | ¢      | <b>党</b> 国行为主义 | 58485      |
| 23/7623834                                                                                                    | 8      | ISASE21121A    | 8          |
| 加持保                                                                                                    |        | 交通时等地击         | ан.<br>С   |
| 201745                                                                                                    | Ξ      | 女派的中国          |            |
| 拉斯 <b>和</b> mil                                                                                                    |        |                |            |
| BANCE                                                                                                    |        |                |            |
| 612                                                                                                    |        | A.             |            |
| Reflaces                                                                                                    |        |                |            |
| singlessing .                                                                                                    | 5981-0 |                |            |
|                                                                                                    |        |                |            |
| 50                                                                                                    |        |                |            |
| ini                                                                                                    |        |                |            |
| 1 1985                                                                                                    |        |                |            |

客户还可点击"批量导入",下载应付账款导入模板,填写完成 后批量上传。

| China Constru | 设银行<br>iten Bank | 企业网上银行               |             |              |    | (  | 我想去 著職商 | X · 靛 | 130F6() | HARE X REAL |
|---------------|------------------|----------------------|-------------|--------------|----|----|---------|-------|---------|-------------|
| 算破论每五六 (      | 集户号:920150508#   | 1002) 组织 组织          |             |              |    |    |         | 灵타    |         | 9.55        |
| 新朝            | 機將               | 戰的                   | 朝朝          | <b>Tel</b> s | 酥纈 | 韻酸 | 設制      | 8     |         |             |
| 电子商务          | 财政社保             | 械橋                   | 腳到          | 輸納           |    |    |         |       |         |             |
| 設設約) 国际       | 资易数) 5<br>類  損   | X易信息集护<br>XX単 DD I   | <b>澍</b> 文励 | 拝鎴           |    |    |         |       |         |             |
|               | <u>全世</u> 名称: ②  | 和正六                  |             |              |    |    |         |       |         |             |
| 超加            | 机构代码: 65         | 688137 <del>-1</del> |             |              |    |    |         |       |         |             |
| <b>#</b> 】量   | 対特人:             |                      |             | 刊版           |    |    |         |       |         |             |
|               |                  |                      |             |              |    |    |         |       |         |             |

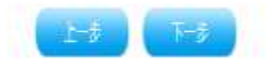

若批量导入成功,页面展示本次导入列表,在列表下方设操作栏 "上传扫描件"。上传后不做展示。

| 腳翻    | 糊納     | 验證        | 藏語    | 瓢务    | 酥糕 | 6528                                  | 版明           | ٥          |
|-------|--------|-----------|-------|-------|----|---------------------------------------|--------------|------------|
| 电行移务  | NEELE  | 識         | 昭朝    | 和外    |    |                                       |              |            |
| e種[ e | 6週  勝保 | 11 - 国际限制 | 殿·  勝 | 醒  詢網 |    | e:::: e:::::::::::::::::::::::::::::: | <b>樋</b>   颌 | ▋•   嫦娥庁喧询 |

# 讚讚於)国际贸易融资)交易急维护

| 调  | <i>镖</i> | 2011歳 文 | 财能   |          |          |                   |
|----|----------|---------|------|----------|----------|-------------------|
| í. | 波動号      | 調神      | 類全面  | 開開的      | 벫脦       | 湖村織交              |
|    | Ell      | ŝ       | 100  | 20150830 | 1000001  | 守裁                |
|    | Fil      | 156     | 1200 | 20157830 | 1000001  | 杭州                |
|    | Fil      | 156     | 120  | 20155930 | 1000001  | 送司三-3040          |
|    | FB       | 놰       | 100  | 20157830 | 1000001  | <u> 送司王</u> —1040 |
|    | 71       | 158     | 1400 | 20157630 | 19000001 | 公司三-10040         |

| 微說錄                   |    |  |
|-----------------------|----|--|
| * <b>批量上传应付账款扫描件:</b> | 糖镁 |  |

若批量上传的模板中信息有误,则系统提示本次批量上传文件出 错信息。

| 13484471      | 富户号:P20150508# | 122) ຳ 🕼 🕼 |    |    |      |    |    | 望壁 | 8 |
|---------------|----------------|------------|----|----|------|----|----|----|---|
| 1790)         | 规则             |            | 畅场 | 黜勝 | 副新生草 | 飯酸 | 版制 | ٥  |   |
| 朝務            | 财产             | 機將         | 膀胱 | 胞的 |      |    |    | -  |   |
|               |                |            |    |    |      |    |    |    |   |
| 批講:           |                |            |    |    |      |    |    |    |   |
| <b>洋2講記</b> : |                |            |    |    | 1    | 潜浪 |    |    |   |

IraceId:mill, Iscode:SEMING, FIMINGE:, BranchCode:S50000000

新增应付账款时,客户也可以调用历史应付账款模板,调用的应 付账款除应付账款编号、金额字段为空,其他数据项跟原调用应付账 款信息一致。

|                           |                        |                   | - #14#EE |
|---------------------------|------------------------|-------------------|----------|
|                           |                        |                   |          |
| 3                         |                        |                   |          |
|                           | 40- 40- 2009           |                   |          |
|                           |                        |                   |          |
|                           |                        |                   |          |
|                           |                        |                   | 100      |
| (F2)                      | <b>二</b> 月月            | 8- mark           |          |
|                           | · 544338               | 6 cosos           |          |
| 1212                      | -5%                    | <b>F</b>          |          |
| -255 📱                    |                        | 8 255             | 1        |
| 194842 ( 92 <b>9</b> 42 ) | 9 788 788 K (8893 9)   |                   |          |
|                           |                        |                   |          |
| 1000                      |                        | 1629              |          |
| 105                       | 8.                     | 11.11.11.11.11.11 | 1        |
|                           |                        |                   |          |
|                           |                        |                   |          |
| #                         | 12012 12012 12012      | i sub             |          |
| *E1#                      | * <u>13879458834</u> 5 | € Xela            |          |
|                           | *2017                  | £ #               |          |
| 11.                       | 13178                  | £                 |          |
|                           |                        |                   |          |
|                           |                        |                   |          |
|                           |                        |                   |          |
|                           |                        |                   |          |
|                           |                        |                   |          |
|                           |                        |                   |          |
|                           |                        |                   |          |
|                           |                        |                   |          |
|                           |                        |                   |          |
|                           |                        |                   |          |

#### (II) (II) (II)

新增应付账款最后提交时,若该客户已存在该笔发票号,则系统 提示"发票编号已存在,请确认是否继续导入?";如选择"是",则 继续导入,生成新的发票;如选择"否",则取消导入。

| 来自网页的消息 |                         | ×     |
|---------|-------------------------|-------|
| 2 发票#   | <del>199日存在,请确认是否</del> | 继续新增? |
|         | 确定                      | 取消    |

3. 修改应付账款。

在应付账款已建立的情况下,客户如需修改应付账款,则选择需

修改的应付账款,点击应付账款右侧"修改"。

若应付账款已被客户经理关联到贸易融资业务待办中,则系统提示: "已被业务关联,不能修改"

| 来自网页的消息     | X |
|-------------|---|
| 已被业务关联,不能修改 | t |
| 确定          |   |

4. 删除应付账款。

在应付账款已建立的情况下,客户如需删除应付账款,则选择需 删除的应付账款,点击右侧 "删除"。

若应付账款已被客户经理关联到贸易融资业务待办中,则系统提示: "已被业务关联,不能修改

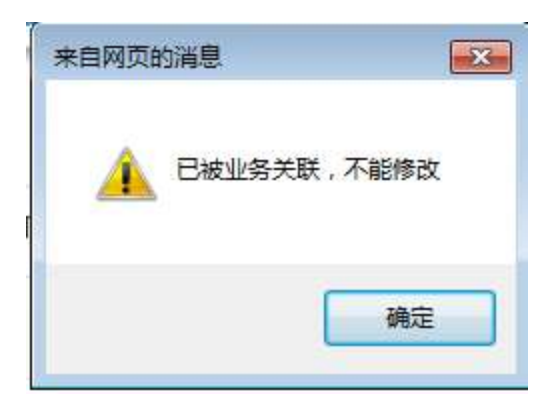

# 4.2.5. 交易对手管理

4.2.5.1. 功能介绍

主要实现完成交易对手的新建与维护。

# 4.2.5.2. 适用对象

跨境电商版企业网银客户。

4.2.5.3. 适用范围

跨境电商版企业网银。

# 4.2.5.4. 客户操作流程

 客户进入"交易对手信息"页签,页面展现该客户已建立的 包括基础信息和交易信息的交易对手信息列表,列表信息项包括:
 序号、交易对手编号、交易对手名称、交易对手国别。列表上方设置 自定义条件筛选按钮,查询条件包括交易对手名称编号、交易对手名称。列表下方设置"新增","批量导入",批量删除"按钮。列表每行 最后一列设置"修改","删除"按钮。

|                | 10                  |            |      | Ш., |   | <b>⊓/K⊥</b> | II M W      | 174-1            |           | - |             |        |   |
|----------------|---------------------|------------|------|-----|---|-------------|-------------|------------------|-----------|---|-------------|--------|---|
| 1942+ (\$*6403 | enc e c             | 61         |      |     |   |             |             |                  |           |   | 6           | 121051 | a |
|                | 4 2652              | 50 K       | 1514 | 联邦  |   |             | 0           |                  |           |   |             |        |   |
|                |                     |            |      |     |   | COMMEN      |             |                  |           |   |             |        |   |
| ETAS ESU       | 1 799               | Rea:       | 1941 |     |   |             |             |                  |           |   |             |        |   |
| 粗              |                     | ≌• 餅       | 題 的知 |     | 趣 | (歌) (1)     | <b>多 甜約</b> |                  |           | _ |             |        |   |
| 授) 断发融资        | ) 交易信息電炉            |            |      |     |   |             |             |                  |           |   |             |        |   |
| ishin se       | 默詳 餅                | <u>e</u> 1 | 精設   |     |   |             |             |                  |           |   |             |        |   |
| XBNFEB.        |                     |            |      |     |   |             |             |                  |           |   |             |        |   |
| 基镱             |                     |            |      |     |   |             |             |                  |           |   |             |        |   |
|                | <b>《</b> 交益财于编号:    |            |      |     |   |             |             | <b>《交易对手图别</b> 》 | 新胡        |   | Ξ           |        |   |
| *3             | <b>在国际手名称(中文)</b> 。 | 8          |      |     |   |             |             | 咬                | 副非书称(英文): |   |             |        |   |
|                | 交易对手们得              | 6          |      |     |   |             |             |                  | 就接到新:     |   |             |        |   |
|                | 交易对手客户编号            |            |      |     |   |             |             |                  |           |   |             |        |   |
|                |                     |            |      |     |   |             |             |                  |           |   |             |        |   |
| 2) 叛說          |                     |            |      |     |   |             |             |                  |           |   |             |        |   |
| •弦耕地:          |                     |            |      |     |   |             | 交易对手开       | ₽Ð:              |           |   | ][          |        |   |
| 交易对手接号:        |                     |            |      |     |   |             | ₹P{FSUP     | 쨵                | 1         |   | Ť.          |        |   |
| <b>我</b> 人:    | ſ                   |            |      |     |   |             | 16          | 悡:               |           |   | h           |        |   |
| · 88:          |                     |            |      |     |   |             | 誗           | 辚                | [         |   | ][          |        |   |
|                |                     |            |      |     |   |             | P           | mil              |           |   | 1           |        |   |
| 侍真:            |                     |            |      |     |   |             |             |                  | 11        |   | 41 ( )<br>( |        |   |

Life Title

2. 新建交易对手。

客户点击"新增",录入交易对手信息。

客户还可点击"批量导入",下载交易对手导入模板,填写完成 后批量上传。

| China Centrador Bank            | 企业网上银行                                  |           |             |         |           | Alle Ban |     |      | )<br>387 | ELESS ( |
|---------------------------------|-----------------------------------------|-----------|-------------|---------|-----------|----------|-----|------|----------|---------|
| 朝朝日月五六 (當中号9205)                | 59H00) 斜。 (\$P                          |           |             |         |           |          |     | 科理的  |          | Q.GE    |
|                                 | 化制                                      | 195       | <b>91</b> 6 | Bist    | 6589      | 設御       | ٥   |      |          |         |
| efas nais                       | i · · · · · · · · · · · · · · · · · · · | <b>昭朝</b> | 轮桥          |         |           |          |     |      |          |         |
| 411 621 16                      | (R)]   国际贸易                             | 戦・ 戦将     | 4   2000    | ·   6種• | eiter   e | 和   · 例  | ŀ∣ĝ | 識产質資 |          |         |
| 度最合同 友景 (<br>健智)、文献新和記<br>企业名称: |                                         | I I       | ft          |         |           |          |     |      |          |         |
| 想想机构代码:                         | 6668137-6                               |           |             |         |           |          |     |      |          |         |
| ≢上侍批量文件:                        | [                                       |           | 種類          |         |           |          |     |      |          |         |
|                                 | 1-3                                     | 7-5       |             |         |           |          |     |      |          |         |

若批量导入成功,页面展示本次导入列表。

|                         |                     | 为 宗教社会 医胸结果   |              |      |
|-------------------------|---------------------|---------------|--------------|------|
| ras naith               |                     | 理 特色业务        |              |      |
| 遁   e服ī   勝             | <b>程   国际贸易联济  </b> | 影醒   節耀·   暖』 | ·通·   确   《词 | 前来   |
|                         |                     |               |              |      |
| ()国际贸易融资)               | 交易信息维护              |               |              |      |
| 銅類                      | 联邦 应挪激              | <b>交易对手信息</b> |              |      |
| 房号                      | 戏剧新新                |               | 殘時翻          | 國利威交 |
| 3                       |                     |               | 杭州           | 258  |
| 0.2                     |                     |               | 胞州           | 276  |
|                         |                     |               |              |      |
|                         |                     |               |              |      |
|                         |                     |               |              |      |
| 減調                      |                     |               |              |      |
| 涎酸<br>11 <b>*</b> 交易密码: |                     |               |              |      |

若批量上传的模板中信息有误,则系统提示本次批量上传文件出 错信息。

| 849.27.1 | Ş,≏€, #20151518 | 111 动物 |              |              |         |        |      | 菜 | 題詞 |  |
|----------|-----------------|--------|--------------|--------------|---------|--------|------|---|----|--|
| (PSA)    | 潮桥              | 1671   | <b>181</b> 6 | <b>19</b> 15 | 161     | 6558   | 1818 | ۵ |    |  |
| 1765     | 财政社会            | 1916   | 影響           | 和蜂           |         |        |      |   |    |  |
| 松満即      |                 |        |              |              |         |        |      |   |    |  |
| Ę        |                 |        |              |              | 3       | 演調     |      |   |    |  |
|          |                 |        |              |              | 文件第4日。文 | 助手眼杆能站 | 2    |   |    |  |

3. 修改交易对手信息。

在交易对手信息已建立的情况下,客户如需修改交易对手信息,则选择需修改的交易对手信息,点击右侧"修改"

4. 删除交易对手信息。

在交易对手信息已建立的情况下,客户如需删除交易对手信息,则选择需删除的交易对手信息,点击右侧"删除"。

若交易对手已被贸易融资业务或贸易合同、发票、应付账款关联, 则系统提示"交易对手关联信息,已关联了贸易融资业务,不允许删 除!

| BAREA I | 富户号:P20150508# | 10) 独- 新!          |                 |                                                                                                    |             |          |            | 禁護部                                  |
|---------|----------------|--------------------|-----------------|----------------------------------------------------------------------------------------------------|-------------|----------|------------|--------------------------------------|
| (Pen    | 識勝             | 松润                 | 輣               | 瓢將                                                                                                    | BMI.        | 試驗       | 1818J      | 0                                    |
| 衍舫      | Maria          | 機勝                 | 腦醒              | 胞桥                                                                                                    |             |          |            |                                      |
|         |                | танана<br>111 — IL | É.[∩⊅∩∩         | 002]:交易                                                                                                    | 财手关助        | 信息,已;    | 铁联了贸易      | 易融资业务,不允许删除!《维护文                     |
|         |                | 偏不信                | d'a - Life Life | the second second second second second second second second second second second second second second second se | 1 1 1 / 1 / | in on or | 1.41.2 203 | Alman and I I have setting a start V |
| Ì       | ł              | 提不信<br>对手,清        | 献号: s           | BcCWZECz                                                                                                    | mzB9Dw2J(   | 50×维护    | 交易对手,      | 流水号: sBcCWZECzmzB9Dw2Jg0             |

# 4.3. 融资邀约确认

28

#### 4.3.1. 功能介绍

实现供应商在收到客户经理融资邀约后在网银端确定融资邀约,

确定后客户经理即可按需要发起单笔业务申请或额度合同下的支用申请。

# 4.3.2. 适用范围

跨境电商版企业网银。

#### 4.3.3. 适用对象

跨境电商版企业网银客户。

#### 4.3.4. 客户操作流程

 在卫星企业,经办岗进入网银端"信贷融资"—"国际贸易融资"—"交易信息管理"菜单,选择"融资邀约确认"页签,该页 面展现待确认的邀约列表,点击"查看详情",可以查看银行融资邀 约信息及核心企业录入应付账款信息,审核无误提交主管。主管岗确 认信息后选择意见,反馈提交至银行。

| CONTRACTOR OF IT               | INNER O RESIDENT                           | 1000 F 1000                  | 25 ( <b>100</b> 5510) ( 2005 | and Insemit E | J.(                                                                                                    |                                                                                                    |
|--------------------------------|--------------------------------------------|------------------------------|------------------------------|---------------|----------------------------------------------------------------------------------------------------|----------------------------------------------------------------------------------------------------|
| <b>BTMN</b>                    | MALLA BOTTO                                | NAMES.                       |                              |               |                                                                                                    |                                                                                                    |
| ettil   206                    | ·印苏融印-   歐方保难                              | 11998/11+ 1                  |                              |               |                                                                                                    |                                                                                                    |
| REAL > DATASE<br>BURGER REPORT | r Materix — Mei Armain M<br>K              | u.                           |                              |               |                                                                                                    |                                                                                                    |
| 98                             | <b>雅户高</b> 脉                               | 1514                         | -MART 200                    | 26/7/M        | 建筑有限等                                                                                                    | 01                                                                                                    |
| 1                              | 218-年                                      | 人的形式                         | 291.56                       | 1. I.         | = 12                                                                                                    | Contra Contra Co |
|                                |                                            |                              |                              |               | 第1日中の月に                                                                                                    | 6 8 - 61 EEE                                                                                                    |
|                                |                                            |                              |                              |               |                                                                                                    |                                                                                                    |
| (La reconstructu               | 20099985300012, Tansde (WMD)               | III, PTICode: MILLICOU, Team | 0Cale:22100000               |               |                                                                                                    |                                                                                                    |
|                                |                                            |                              |                              |               | with the second second se | Nacional K K Anarda (* 1944)                                                                                                    |
| ocarates                       | 11. 原作用有                                   | 10000                        |                              |               |                                                                                                    | a second second                                                                                                    |
| CONTRACTOR                     | HE BRUGH<br>Nghia Assertat in Ociaa Castro | rton fails.                  |                              |               |                                                                                                    |                                                                                                    |

2. 主管岗确认信息后选择意见,反馈提交至银行。
|                                                                                                    | and second                                                                        |                                           | -                                |                                                                                                    |          | and the state of the second                                         |                     |                     |
|----------------------------------------------------------------------------------------------------|-----------------------------------------------------------------------------------|-------------------------------------------|----------------------------------|----------------------------------------------------------------------------------------------------|----------|---------------------------------------------------------------------|---------------------|---------------------|
| 1953/2011 1                                                                                                    | uwa mana                                                                          | 12001                                     | AMBRED .                         |                                                                                                    |          |                                                                     |                     |                     |
| •贷款业务疗道 ]                                                                                                    | ·····································                                             | •   1966许得能道•                             | 単発弾理                             | 定问程度。                                                                                                | 1.       |                                                                     |                     |                     |
| 133建在) 回移信号<br>融资数50美以印度                                                                                                    | 目前に 日本市 (1998年1997年)                                                              | la th                                     |                                  |                                                                                                    |          |                                                                     |                     |                     |
| 2524                                                                                                    | 1500                                                                              | 4000.2 B                                  | -                                | 2                                                                                                    | 1996     | NPER                                                                | 充实性辅助效率             | 16.0                |
| 000604427774                                                                                                    | 展示                                                                                | 200.00                                    | 114                              |                                                                                                    | 12       | an-statis                                                           | 通信                  |                     |
|                                                                                                    |                                                                                   |                                           |                                  |                                                                                                    |          |                                                                     | W + 12 / H + 12 ( + | 1.11                |
| CONT ALL PLAN                                                                                                    | a Anarvel, les Octas Gente                                                        | curting Bada                              |                                  |                                                                                                    |          |                                                                     |                     |                     |
| 融资邀约信                                                                                                    | R.                                                                                | on menore and the same                    |                                  |                                                                                                    |          |                                                                     |                     |                     |
| 融资源的信.<br>市中:                                                                                                    | R                                                                                 | on antipeda : Rassala                     | 1.1.1                            | 感金額のい                                                                                                |          | 300.                                                                |                     |                     |
| 融资潮约信:<br>市件:<br>油河期限:                                                                                                    | 8                                                                                 | or propagation manadar                    | नज्ञ<br>कह                       | eran (**)<br>Ministr                                                                                 | t.       | 300<br>30101122                                                     |                     |                     |
| 融资康约信:<br>市中:<br>政防期限:<br>政防利用:                                                                                                    | 8                                                                                 |                                           | ल्या<br>संह<br>अप                | 19209(52)<br>1900[]:<br>1919]:                                                                       | ti -     | 000.<br>30101.123                                                   |                     |                     |
| 融资源的信<br>市中。<br>動作時時:<br>動作材中:<br>動作行动作中:                                                                                          | 500<br>5.0<br>5.12<br>5.00<br>5.00<br>5.00<br>5.00<br>5.00<br>5.00<br>5.00<br>5.0 | on anton addition and an                  | म् स<br>स्रोत                    | 的金額(元)<br>1998日:<br>1998日:                                                                           | t.       | 800.<br>301011111<br>8.13                                           |                     |                     |
| 融资邀约信.<br>市件。<br>助共制度:<br>助共利用:<br>政府干涉货币。<br>应付账款发                                                                                | 8 500 500 500 500 500 500 500 500 500 50                                          |                                           | itan<br>akit<br>aita             | 19.209 (72)<br>19983 :<br>1998 :                                                                     | t I      | 200.<br>2008:1253<br>8.13                                           |                     |                     |
| 融资邀约后<br>市件。<br>政师期限:<br>政府科学:<br>政府科学:<br>政府科学:<br>政府科学:<br>政府和学校,                                                                | R 500 F 1 1 1 1 1 1 1 1 1 1 1 1 1 1 1 1 1 1                                       |                                           | म्झ<br>इस्ट<br>स्थ               | (武立)(元)<br>(武立)(元)<br>(秋田:<br>(秋田:                                                                   | 29       | 000.<br>100011003<br>10.13<br>6615623060116                         | 33                  | MITSUA.             |
| 融资源的信.<br>市种。<br>政防研除:<br>政防纤维:<br>政防纤维:<br>政防纤维:<br>政防纤维:<br>政防纤维:<br>政防纤维:<br>政防纤维:<br>政防纤维:<br>政防纤维:<br>财防纤维:<br>财防纤维:<br>财防将来, | R ====================================                                            | 1996-1997<br>1996<br>1996<br>1997<br>1997 | म् आ<br>अप्रे<br>अप्र<br>म्<br>र | 197 (2018) (752)<br>199 (1993)<br>199 (1993)<br>199 (1994)<br>199 (1994)<br>199 (1994)<br>199 (1994) | 19<br>10 | 200.<br>2010.000<br>8.12<br>6108.2208.00<br>2010.00<br>2010.00      | 33                  | tel TarisA<br>San-W |
| 融资缴约信/<br>市件。<br>政防期限。<br>政防并指令。<br>政府手动指令。<br>应付限款发<br>非句<br>,                                                                    | R. 500 50 4 1 1 1 1 1 1 1 1 1 1 1 1 1 1 1 1 1 1                                   |                                           | म आ<br>अक्षे<br>म्य. व<br>म्य. व | (代金)明 (元)<br>1998年1 -<br>(神句) :<br>199                                                               | ±8       | 200.<br>2000.0003<br>0.125<br>0.136<br>0.1466.23486.246<br>2000.026 | 33                  | td TanuA<br>Lato-T  |
| 融资缴约信/<br>市件。<br>政防部限。<br>政防并称。<br>政防手动指令。<br>应付陈款发<br>序句<br>,<br>直实性确认禁<br>。请表                                                    | R                                                                                 | 1.1.1.1.1.1.1.1.1.1.1.1.1.1.1.1.1.1.1.    | म् आ<br>अक्षे<br>म्प्<br>म्प्    | 時金額(元)<br>明朝王王<br>(神田)<br>(神田)<br>(和)                                                                | ±38      | 200.<br>2001.001<br>8.13<br>6158.2366116<br>2004.001                | 33                  | 6d T W LA<br>100-11 |

#### 跨境电商版企业网银操作手册

# 4.4. 贸易合同(发票)真实性确认

# 4.4.1. 功能介绍

实现在供应链融资中,卫星企业需占用核心企业的额度进行融资时,卫星企业的客户经理为调查贸易背景的真实性,会向核心企业发起贸易合同(发票)真实性确认申请。核心企业在收到真实性确认申请后在网银端进行确认的过程。

# 4.4.2. 适用范围

跨境电商版企业网银。

#### 4.4.3. 适用对象

跨境电商版企业网银客户。

#### 4.4.4. 客户操作流程

该功能的实现分为两种情况:

1. 核心企业接收并确认贸易合同或发票的真实性。

企业经办岗接收银行需确认真实性的贸易合同或发票,进入网银端"信贷融资"一"国际贸易融资"一"交易信息确认制单"页签, 该页面展现待客户确认真实性的单据列表,点击"去确认",查看贸 易合同信息或发票信息、回款账户,审核无误,提交主管岗。

| 自然 > 国际贸易部 | RR > 交易如原编以前中 | 6  |     |                     |                |          |             |
|------------|---------------|----|-----|---------------------|----------------|----------|-------------|
| 交易对手名      | 9:            |    |     | <b>¥</b> ₩ <b>R</b> | e: "#85".      |          |             |
| 贸易合同输行     | 64            |    |     | 发展的                 | 1 <sup>1</sup> |          |             |
|            | (200)         |    |     |                     |                |          |             |
| uçrerne    |               |    |     |                     |                |          |             |
| W4         | 8.8416.82     | 59 | MAR | 993                 | 410            | 19       | 84          |
| 10 c       | 3280.0-       |    | AR. | (19)                | 人用药压           | 1.00     | 800         |
|            |               |    |     |                     |                | 東:百/村:页) | (1) (1) 🗌 🛄 |

主管岗进入"信贷融资"—"国际贸易融资"—"交易信息确认 审核"页签,点击"审核"后,查看各类信息,若准确无误,为真实 贸易合同或发票,点击"确认"。

| Ches Dotesure                                                                                                    | R SEL T                                                                                                    | 全局上银行                                                                                                    |         |                     |                 | [ sris-                                 | -                                 | and hereitere                  | 9 II. II. II. II.                        | artista ( |
|----------------------------------------------------------------------------------------------------|----------------------------------------------------------------------------------------------------|----------------------------------------------------------------------------------------------------|---------|---------------------|-----------------|-----------------------------------------|-----------------------------------|--------------------------------|------------------------------------------|-----------|
|                                                                                                    | nik rational                                                                                                    | 1803 <b>1</b> 10 (108                                                                                                    |         |                     |                 |                                         |                                   |                                |                                          | 1.11      |
| 187-281                                                                                                    | 100 Million                                                                                                    | 192379                                                                                                    | 90045   | -                   | FB125 B         | enter Ma                                | 1460 E                            |                                |                                          |           |
| -100400                                                                                                    | aman                                                                                                    | 100330                                                                                                    | 1445    | 15580-              |                 |                                         |                                   |                                |                                          |           |
| 《算算业务开闭                                                                                                    | 1.6991.1                                                                                                    | -048   PR                                                                                                    | 1. IE   | ian + mut           | Sain- 1 maar    | a 1 apara-                              | 1.494-1.148                       | 3-1-008-1                      | e资源+ 1 算算版                               | Plb>      |
| tillek (f) > (nilley (f)<br>Indels State                                                                                                    | (以純資 > 2                                                                                                    | <b>高高岛線以影</b> 用                                                                                                    |         |                     |                 |                                         |                                   |                                |                                          |           |
| 250154                                                                                                    | otis                                                                                                    | WMAD:                                                                                                    | *897    | 4.00                | 1514            | 1000                                    | NW:IN                             | 0.000                          | 10#                                      | 80        |
| -                                                                                                    | E1                                                                                                    | NBAR                                                                                                    | 12      | 1.00                | AREA            | 6.0-                                    | .0121021                          | 10 C                           |                                          |           |
|                                                                                                    |                                                                                                    |                                                                                                    |         |                     |                 |                                         |                                   | $\mathbf{H} = \mathcal{T}_{1}$ | #1前-1-71                                 | 100       |
|                                                                                                    |                                                                                                    |                                                                                                    |         |                     |                 |                                         |                                   |                                |                                          |           |
| 1002UNK14453B                                                                                                    | 9647293603,T                                                                                                    | ecade MH00077                                                                                                    | TRCode: |                     |                 |                                         |                                   |                                | - <b>6</b> 2 - 65 -                      | - 1 - 20  |
| 1002.0K144538                                                                                                    | 9647293603,T                                                                                                    | ende 1960077<br>E D D D D                                                                                                    | TRCode: | alanii mchum        | 6 () = 10215    | i NGRLIBIT +                            | 1                                 |                                | - 0 Č - 6                                | - 1 -     |
| 1002LBIK) 4453BI<br>1002LBIK) 4453BI<br>1002LBIK) 4455BI<br>1002LBIK) 4455BI<br>1002LBIK<br>1002LBIK) 4455BI<br>1002LBIK<br>1002LBIK<br>1002LBIK<br>1002LBIK                                                                                                    | 9647293603,T                                                                                                    | ende M90077                                                                                                    | TXCode: | alari kirkun        | ii () = Mitodr  | 1#GR.1817 +  <br>28.817                 | PANKSO                            | F                              | - <b>0</b> 2 - 4 -                       | - •       |
| 1003.0003.0003405388<br>() () () () () () () () () () () () () (                                                                                                    | 9647293603, T                                                                                                    | ecada: 10900072                                                                                                    | TXCode: | eseri echter        | n g magaan      | 7. <b>WGR上的</b> 行 。<br>立刻,20年<br>立刻,20年 | 至古 <b>时前</b> 李公司,<br>去自己          | *)<br>30.00                    | - <b>b</b>                               | - 1       |
| 10020963465388<br>20 122<br>20 122<br>20 12 | 9647293603, T                                                                                                    | ecode: N900077                                                                                                    | TXCode: | elativa work zat    | i angaar        | i#GR⊥#// =<br>28/49<br>28/49            | PARADCA.<br>Sa.                   | *)<br>mm (                     | - <b>b</b>                               | -         |
| 1002.08(34638<br>())))))))))))))))))))))))))))))))))))                                                                                                    | 9647293603, T<br>16773-4010-0-<br>18773-4010-0-<br>18773-4010-0-<br>1977                                                                                                    | ecade: N900072                                                                                                    | TXCode: | atari achtan        | et of callender | 7 #GR11877 =                            | 2018559.<br>58.                   | *:<br>                         | - W                                      | •         |
| 1002.08(34538<br>0 122<br>28 11 22<br>28 11 28 11<br>28 11 28 11<br>28 11 28 11<br>28 11 28 11<br>28                                                                                                    | 947293603,T<br>94739460,T<br>1479440,Co<br>147944<br>14794<br>147944<br>14794<br>147944<br>14794<br>147944<br>14794<br>14794<br>147  | ende 1990072                                                                                                    | TXCode: | a subst a state sub | it g -maxim     | 1 #CR1187 =<br>交易对于<br>交易对手             | 20188529.<br>88.                  | *:<br>                         |                                          | • 2       |
| 1002.006(3445386<br>202.006(3445386<br>202.01(1)(1)(1)(1)(1)(1)(1)(1)(1)(1)(1)(1)(1)                                                                                                    | NH 7203603, T<br>NH 7203603, T<br>NH 720560, T<br>NH 720560, T<br>NH 720560, T<br>NH 720560, T<br>NH 720560, T<br>NH 720560, T<br>NH 720560, T<br>NH 720560, T<br>NH 720560, T<br>NH 720560, T<br>NH 720560, T<br>NH 720560, T<br>NH                                                                                                    | Kode MOO7, P<br>suchs, P - 4                                                                                                    | TXCode: | tisti eckint        | it g -major     | T≢CR⊥#77 *<br>28.07<br>28.07<br>28.07   | 至于17月前一个月,<br>学生17月前一个月,<br>持续有主。 | *)<br>                         |                                          | •         |
| 1002ANK344538<br>() () () () () () () () () () () () () (                                                                                                    | 9647293603,T                                                                                                    | ende 190077                                                                                                    | TXCode: | gani schan          | e gragos        | 〒₩GRL1877 ◎<br>立私が手<br>21私が手            | 201180-00<br>80.<br>91.           | *.)<br>HIHL (                  | 6 ( ) ( ) ( ) ( ) ( ) ( ) ( ) ( ) ( ) (  |           |
| 1002.08()44538<br>() 122.08()<br>28()+122.08<br>28()+128.0<br>28()+128.0                                                                                                    | 9647293603,T<br>(1)<br>(1)<br>(1)<br>(1)<br>(1)<br>(1)<br>(1)<br>(1)                                                                                                    | ende 19007 /                                                                                                    | TXCode: | alani worken        | et a canado     | 7.#GR11877 =                            | 20158559.<br>88.                  | *)<br>311111                   | - W                                      |           |
|                                                                                                    | 9647293603,T<br>11<br>11<br>11<br>11<br>11<br>11<br>11<br>11<br>11<br>1                                                                                                    | ecode /190007 /<br>ecode /190007 /<br>ecode /1900 /<br>ecode /1900 /<br>ecode /1900 /<br>ecode /1900 /<br>ecode /1900 /<br>ecode /1900 /<br>ecode /1900 /<br>ecode /<br>ecode / | TXCode: | alani ncikan        | et a company    | 7 <b>WCR上的</b> 行 。<br>① 記載对手<br>② 話成手   | 201180207.<br>88.                 | *                              | - W ( ) ( )                              |           |
|                                                                                                    | 9647293603,T<br>第773340304<br>18793<br>18793<br>19793<br>19793<br>1979<br>19793<br>19795<br>19795<br>1979 | ende 19007 7                                                                                                    | TXCode: | a tarif a citi a di | n () - Maria    | 7 #GRLI的行 。                             | <b>梁大武局委公司,</b><br>然在,            | *)<br>                         | 40 ( ) ( ) ( ) ( ) ( ) ( ) ( ) ( ) ( ) ( |           |
|                                                                                                    | 9947293603,T<br>第4723440344<br>1429-<br>1429-<br>1<br>1<br>1<br>1<br>1<br>1<br>1<br>1<br>1<br>1<br>1<br>1<br>1                                                                                                    | ende 19007 /                                                                                                    | TXCode: | a dat në matëta së  | e grangia.      | 〒₩GRL1877 ●<br>立私が手<br>21147手           | <b>学</b> 内就局部公司。<br>然前,<br>的新家里。  | *)<br>HIHE (                   | 6                                        |           |
|                                                                                                    | 9647293603,T<br>第7733403,1<br>第7733403,1<br>第7733403,1<br>1<br>1<br>1<br>1<br>1<br>1<br>1<br>1<br>1<br>1<br>1<br>1<br>1                                                                                                    | ende 19007 7                                                                                                    | TXCode: |                     | # @ =##205      | 7 #GRLI的行 。                             | <b>梁大武局委公司,</b><br>然在,            | •)<br>IIIIIII (                |                                          |           |

如核心企业发现贸易合同信息项不符,核心企业拒绝确认,选择 "审批不通过",提交反馈至银行。

2. 核心企业主动确认贸易合同或发票的真实性。

卫星企业通过主管岗将贸易合同或发票上传至CLPM,核心企业 可随时通过网银端查询卫星企业贸易合同和发票信息。

具体操作请参照"情况一:核心企业接收并确认贸易合同或发票 的真实性。 4.5. 合同签订

#### 4.5.1. 功能介绍

实现银行人员接受并完成业务申请后向企业发起合同确认请求, 企业在网银上查看合同,确认无误后同意签订合同。

#### 4.5.2. 适用范围

跨境电商版企业网银。

#### 4.5.3. 适用对象

跨境电商版企业网银客户。

#### 4.5.4. 客户操作流程

 企业主管岗登录网银,进入"信贷融资"—"国际贸易融资"
 一"合同签订"页面,可在相应合同编号下点击"详情",查看、打印 合同内容,确认合同无误后点击"同意",使用二代盾验证,签订成 功后,合同生效;如客户暂不签订合同,则点击"不同意",签订失 败,合同未生效。

#### 尊敬的公司五六(喜户号:P20150508≠002)主管, 您好! 黨单调整指引 0. 搜索 转账业劳 现金管理 缴费业务 服务管理 国际结议 信贷融资 账户查询 电子商务 财政社保 卡类业务 投资理财 特色业务 e贷款业务开通 | e单通 | e保通 | 网银猫环贷\* | 服务保理 | 国际贸易融资\* | 服务保理 | 定问保理\* | e选通\* | e选通\* | e资通\* >> 信贷融资 > 国际贸易融资 > 合同签订 选择 企业名称 合同编号 合同名称 融资产品 而种 合同全额 经办机构 申请日期 操作 公司五六 HET0350656300201500337 出口订单融资 出口订单融资 人民而 100.00 福建省泉州南安支行 20150521 详情 公司五六 HET0350656300201500508 贸易融资额度支用通知书(协议类) 出口应收账款风险参与 人民而 100.00 福建省泉州南安支行 20150920 (详细 第1页/共1页[+1 +] 🥅 🌆 1 1 1 2 2 2 2 2 TraceId: 101002UNK1442739632140132, Txcode:N PTXCode:A0261PS10, BranchCode:35 字 □中国建设银行 版权所有 有任何疑问:请数电95533或联系您的客户经理 92007 All Rights Reserved by China Construction Bank Ŧ \* criptseeDetail('HETO350656300201500508','51'); 🔯 🗍 🕷 3-1a-a NUMBER AND ADDRESS ADDRESS N 1988 1 NUMP WARE WARE + 205 BODS 世界副帝國章支用總加百(中子族) 国際会会保護物性(ゆうみ) 本力推进编码: 100000 HOMERADORN, 1 (READERAD) / INCOMPANYSIAN / LOWINER 因为如果公室输出后和主点用具有将来业理处力。由来子会提供加利的资产的为加单公室输出后的运行会提供加利品实施中学,以后的会通用和我的分支力量。 +1e-1410001081448-800 新户信息首称: (ARBITE) 😋 🥥 🙄 🗿 👑 - N - N - I

 签订合同的起始日及生效日以客户收到待签合同的当天开始 计算。若客户在10天内没有点击"同意",此次签订申请将自动失效。

# 4.6. 支用申请

# 4.6.1. 功能介绍

实现在业务合同签订成功,且合同生效后,由企业在网银上发起

单笔支用申请,并提交至银行系统。

# 4.6.2. 适用范围

跨境电商版企业网银。

# 4.6.3. 适用对象

跨境电商版企业网银客户。

#### 4.6.4. 客户操作流程

进入网银"信贷融资"一"国际贸易融资"一"支用"菜单下的"支用申请"页签,该页面展现客户已签订的贸易融资贷款合同列表。客户可选择对应的合同发起支用申请,录入支用金额,录入完成后提交至主管岗授权支用。

| 000            | 1198.0271   | 150707                  | 10051051     | MNOS     | DIRACI    | 017269  | 50.001 | 0.           |                     |    |
|----------------|-------------|-------------------------|--------------|----------|-----------|---------|--------|--------------|---------------------|----|
| 1-111          | mme         | 1005                    | 0.748        | 0005     |           |         |        |              |                     |    |
| 918   453      | E   PRUMATE | 2+   <b>-</b>           | 1. Dayte Ra  | 細-   三月初 | 有   定向就是- | 1 -03-1 | -      | ang.   1580- | 夏田林产业内              |    |
| <b>(彼) 国际资</b> | 品融資 > ± 川   | TTAL IN                 |              |          |           |         |        |              |                     |    |
| ¥.11:40#       |             | 09985                   |              | 1644     | OPER      | HR      | RAR.   | 28/2765      | APRESIDE            | 80 |
| 公司五六           |             | PTTTD/05/ED/09/         | 101          | ARti     | 111.00    | 11      | 1.00   | 1.15         | 2012001             | 武明 |
| 必须在六           | 14          | Pranasia Secondari      | 114          | ARE      | 100.08    | 1.0     | 0. m   | 1.18         | 2018/12             | 王町 |
| 公司五八           |             |                         | nac -        | ARE      | (200.08   | 20      | 6.96   | +.4          | 2018198             | 主印 |
| 出现在小.          |             | ETTT 10080 E300.001.000 | 01           | ×86.     | 186,09    |         | 10     | = 14         | .00200000           | 言思 |
|                |             |                         |              |          |           |         |        |              | with a work of the  |    |
|                |             | 2=10000-5000            | 111300000444 |          |           |         |        | 10.0         | Rectanded (1940 - 1 |    |

| 建立首先大 谋力电子           | 1011000041012) Hith+ 2011              |                 |                  |          |               |               | E+20161          | Sec. 1   |
|----------------------|----------------------------------------|-----------------|------------------|----------|---------------|---------------|------------------|----------|
| Alaran III           | NUS PLATE                              | -               | 10005            | TRACKER  | <b>BIRREN</b> | HOW D         |                  |          |
| 873281 88            | NHN 1(540)                             | 0.760           | 110025           |          |               |               |                  |          |
| NAL I HAN            | PRIMITE   RAG                          | a 1 month       | latio+ 1 817     | 44 I 200 | R+ 1 (0.0+    | 1 Mil- 1 Mil- | 1 408-1 1084/104 | 1        |
| <b>8页)国际贸易</b>       | <b>東京 &gt; 支利制革</b>                    |                 |                  |          |               |               |                  |          |
| 20.48                | 0.469.5                                |                 | 1519             | 0925     | 化九用金质         | 副の外島          | 20.2760          | AREAD M  |
| =0.5.1               | III:0000000000000000000000000000000000 | *               | AR5              | 315.30   | 111.36        | 活むは無難症        | 1.8              | 10(1982) |
| 次支用金額)               |                                        | (1.711)         | <b>i</b> ≪可光用金額  | >        |               |               |                  |          |
| (a) 1010420740144540 | Tate(140.00, Taxania (140071)          | Pitiedel, Syste | chCarle 13300000 |          |               |               |                  |          |
|                      |                                        |                 |                  |          |               |               |                  |          |

2. 企业主管岗登录网银复核授权支用,使用密码验证。

企业主管岗登录网银,进入"信贷融资"—"国际贸易融资"
 "支用复核"菜单下的"支用通知书确认"页签,该页面展现客户
 待签订的支用通知书列表。

| 精制的公积五六(          | 室/N-4E-P2015/05/84 | (012) 主要- 生好!      |                 |                  |           |         |            | RWREAG       |             | 10.007 |
|-------------------|--------------------|--------------------|-----------------|------------------|-----------|---------|------------|--------------|-------------|--------|
| 80.000            | 10692-0            | 10.01              | 10095           | BRATH            | TRACES    | 0064230 | 012465     | (B)          |             |        |
| 5,5194            | 07/05              | MELLIN             | <b>CERN</b>     | 10005            |           |         |            |              |             | _      |
| *团就使有开            | 1 ANN 1            | enal   Ma          | auth+1 a        | 50 at 1 105      | 1         | FRAM 1  | 176KW+   4 | lile   etile | onit- 1 est | it- >> |
| ania v venin      | ·贸易建立 > 支          | 用無關                |                 |                  |           |         |            |              |             |        |
| 3,71415758        | R HEM              |                    |                 |                  |           |         |            |              |             |        |
| <b>HARONAL</b>    | INER.              |                    |                 |                  |           |         |            |              |             |        |
| 2:0:45W           | STUR               | NR4)               | 8               | nan              | 納用产品      | 88      | 5R2B       | 4444         | +400        | NO     |
| 2880              | 21273049430        | odocimians.        | 1019246-012     | 成主共通和外           | 250 ki M  | 人間用     | 3/60       |              | atenen (    | 0.84   |
| 法有已非相交用的          | BAG FR             |                    |                 |                  |           |         |            | 第1月月1        | -           | -      |
| lear-14:10/001010 | 04414091393        | ili, Tecole (1982) | (PTNSede Lakon) | PSSL Branchickia | :33000000 |         |            |              |             |        |
|                   |                    |                    |                 |                  |           |         |            |              |             |        |

主管岗可点击相应文件右侧"去确认",查看文本内容,确认《贸易融资额度合同支用通知书》无误后点击"同意",使用二代盾验证, 签订成功后,《贸易融资额度合同支用通知书》生效。

| 《以北京社会社会社会社会社会社会社会社会社会社会社会社会社会社会社会社会社会社会社会 | enal i ministria i ministria i pas-                                                                                                    | RANG- 1 MAARE 1                                                                                                    | Ξ FRIR #•   d                                                                                                    | 68-   «Mil-                                     | 1 -00.00-1                               | etFill+ >>.                                       |
|--------------------------------------------|----------------------------------------------------------------------------------------------------|----------------------------------------------------------------------------------------------------|----------------------------------------------------------------------------------------------------|-------------------------------------------------|------------------------------------------|---------------------------------------------------|
| 信袋總資 > 回時貿易總資 > )                          | L MARKE                                                                                                    |                                                                                                    |                                                                                                    |                                                 |                                          |                                                   |
| 2.01000198A                                | 18                                                                                                    |                                                                                                    |                                                                                                    |                                                 |                                          |                                                   |
|                                            | 贸易融资额度                                                                                                    | 友用通知书(                                                                                                    | 电子版)                                                                                                    |                                                 |                                          |                                                   |
|                                            |                                                                                                    |                                                                                                    |                                                                                                    | #215.83                                         | (4) _112130                              | esestion services.                                |
| 間: 公田方二, 1世界市場, 1世界市場人<br>                 | 2011年2月、東京市市市市市市市市市市市市市市市市市市市市市市市市市市市市市市市市市市市市                                                                                                    | 周藤寺公司安保 <u>111</u> 平<br>第(本方) 今 <u>188-7000</u><br>(伊用語動:伊華祖県),<br>市中部内系体表击"差订"(朝云<br>和田宇治道的歌人词上面了<br>中学の承諾的歌人词上面了<br>中学の承諾的歌人词上面了 | (《日常翻译》<br>20日本文明道知和<br>2023年11日5年4月<br>8日20月7月2日日<br>8日20月7月2日日<br>8日20月7月2日日<br>8日20月7月2日日<br>1日日<br>1日日<br>1日日<br>1日日<br>1日日<br>1日日<br>1日日<br>1日日<br>1日日 | (教会問》:《海外:<br>(現为ご大時間方<br>成本意見合正。明<br>廠(后於地表文用) | 201金有金作物<br>出最内,最内<br>- 建进行电子<br>動成符号和电动 | (中)/《出口時空<br>中的時代版十日の<br>中市時代版代力学问<br>年、(146万大円書) |
| Trausla: 101000000(1444419012100           | The sector of the sector of th | :50000000                                                                                                    |                                                                                                    |                                                 |                                          |                                                   |
| · · · · · · · · · · · · · · · · · · ·      |                                                                                                    |                                                                                                    |                                                                                                    | 46.0514.00                                      | DO MARKATIN                              | CDA ALCONTE PAGINE                                |

备注:支用的起始日将以客户收到银行发送待签合同的当天开始 计算。若客户在10天内没有点击"合同签订",此次支用申请将自动 失效。

- 4.7. 业务查询
- 4.7.1. 功能介绍

实现企业在网银上查看业务信息和业务进度。

4.7.2. 适用范围

跨境电商版企业网银。

# 4.7.3. 适用对象

跨境电商版企业网银客户。

#### 4.7.4. 客户操作流程

1. 企业经办岗或主管岗进入网银"信贷融资"—"国际贸易融

资"一"业务进度查询"一"融资申请"。可显示业务进度列表。

| 敞的公司五                                               | 六(窨户号:P20150508#00                                                                                                    | 2) 经办,您好!                 |                                             |                   |                                                                                                    |                                     |                      |                                        | 業単调整指引                                                                               |                                                                                           | Q複素                         |
|-----------------------------------------------------|----------------------------------------------------------------------------------------------------|---------------------------|---------------------------------------------|-------------------|----------------------------------------------------------------------------------------------------|-------------------------------------|----------------------|----------------------------------------|--------------------------------------------------------------------------------------|-------------------------------------------------------------------------------------------|-----------------------------|
| 服务管理                                                | e finles                                                                                                    | 现金管理                      | 维费业务                                        | 票据业务              | land to                                                                                                    | 信词融资                                | 投资理财                 |                                        |                                                                                      |                                                                                           |                             |
| <b>账户</b> 面前                                        | n Madila                                                                                                    | 卡类业务                      | 电子商务                                        | 特色业务              | n.                                                                                                    |                                     |                      |                                        |                                                                                      |                                                                                           |                             |
| entrin .                                            | Chan Printer and                                                                                                    | Q*   IR951k               | 生   日内以後                                    | 7988332* ER951*   | 理   正門球理*                                                                                                    | 1 CHUMA   1                         | erkma.▲              | citilita 1                             | emm. I manu                                                                          |                                                                                           |                             |
|                                                     | THE A DRAWNING A TEN                                                                                                    | ALL DULLE WY              |                                             |                   |                                                                                                    |                                     |                      |                                        |                                                                                      |                                                                                           |                             |
| AND DESCRIPTION OF                                  | material                                                                                                    |                           |                                             |                   |                                                                                                    |                                     |                      |                                        |                                                                                      |                                                                                           |                             |
| 國申請                                                 | 東東                                                                                                    |                           |                                             |                   |                                                                                                    |                                     |                      |                                        |                                                                                      |                                                                                           |                             |
| 談申請                                                 | 支用                                                                                                    | 白斑起始/截止:                  |                                             | <u> </u>          | )m                                                                                                    | E确编入格式( 201                         | 50625表示201           | 5年6月25日                                |                                                                                      |                                                                                           |                             |
| <b>談申請</b><br>考                                     | 文川<br>业务提交<br>申请编号                                                                                                    | :日期起始/献止:                 | 企业名称                                        | 〇〇 一<br>総統 产品     | 15 <del>0</del>                                                                                                 | E确编入格式( 201<br>融资全委                 | 50625表示201<br>夏      | 5年6月25日<br>期限                          | 2 送資<br>費次时间                                                                         | 申请状态                                                                                      | 授作                          |
| 改中的<br>考                                            | 文用<br>业务提交<br>申请编号<br>431919059060092                                                                                                    | EINNEMANUL:               | <b>企业名称</b><br>公司五六                         | (四) —<br>融资产品     | in the second second second second second second second second second second second second second second second | E确输入格式( 201<br>融资全部<br>0,00         | 50625表示201<br>夏      | 5年6月25日<br>期間<br>0                     | <ul> <li>建油</li> <li>提次时间</li> <li>2015-05-18</li> </ul>                             | 申请状态                                                                                      | 餐作<br>译情                    |
| 80(中站<br>号<br>1<br>2                                | 文用<br>业务提交<br>申请编号<br>431919059060092<br>432016763271785                                                                                                    | :日期起始/献止;                 | <b>企业名称</b><br>公司五六<br>公司五六                 | 画 —<br>融資产品       | )<br>西种                                                                                                    | E确编入格式( 201<br>融资全算<br>0,00<br>0,00 | 50625表示201<br>夏      | 55476 <b>5[125E]</b><br>NUEQ<br>0<br>0 | 建物<br>型次利用<br>2015-05-18<br>2015-05-19                                               | 中請状态 已遭回                                                                                  | 授作<br>译情<br>详情              |
| <b>安山山</b><br>4<br>1<br>2                           | 文川<br>北方世々<br>中計編号<br>43191R05000002<br>432018763271785<br>THIS6000000201500031017                                                                               | 日期配备/献止:<br>6             | <b>企业名称</b><br>公司五六<br>公司五六<br>公司五六         | 四 — 融资产品<br>金担金融资 | 西种                                                                                                    | E确编入指式(201<br>兼统定量<br>0.00<br>0.00  | 50625表示201<br>夏<br>0 | 5年6月25日<br>期間<br>0<br>0<br>1 年         | <ul> <li>建設計画</li> <li>2015-05-18</li> <li>2015-05-19</li> <li>2015-07-20</li> </ul> | 申请状态<br>已退回<br>已退回<br>受理中                                                                 | 餐作<br>译情<br>详情              |
| <b>407 (110)</b><br>5 <b>49</b><br>1<br>2<br>3<br>4 | хл.           наляе           наляе           4339305000000           433018762000000           4330187620000000           1000000000000000000000000000000000000 | <b>日期紀治小仏山:</b><br>6<br>7 | <b>企业名称</b><br>公司五六<br>公司五六<br>公司五六<br>公司五六 | 一                 | 面<br>15种<br>型大利红元<br>型大利红元                                                                                      | E确编入指元(201                          | 50625表示201<br>更<br>0 | 5年6月25日<br>期限<br>0<br>1 年<br>2 年       | 2015-05-18<br>2015-05-19<br>2015-07-20<br>2015-07-20                                 | <ul> <li>申请状态</li> <li>已第回</li> <li>已第回</li> <li>受理中</li> <li>受理中</li> <li>受理中</li> </ul> | <b>投作</b><br>译情<br>详情<br>详情 |

第1页/共29页[+12345 +]

说明:

——贸易融资申请信息在银行处理前无状态显示;

——"受理中"指银行已对该笔贸易融资业务申请信息处理完毕,
并已发起单笔业务申报,处于业务审批过程中,未签发审批批复。

——"已审批"指银行对该笔贸易融资业务已完成审批,并签发审批批复,待落实贷款条件签订合同;

——合同待确认指银行发起合同申请并通知客户签订电子合同;

一一合同生效指客户确认合同并提交至银行,客户经理点击确认;

——放款成功指银行生成放款通知单,提交结束流程;

——已退回指融资申请被客户经理或银行拆分人员退回;

——无业务批复指融资申请审批未通过。

2. 企业经办或主管进入网银"信贷融资"—"国际贸易融资"—

"业务进度查询"一"支用"。可显示业务进度列表。

说明:

支用申请指贸易融资额度合同项下支用,处理状态包括受理中、 支用待确认、支用已确认、放款成功、已退回。

——贸易融资支用申请信息在银行处理前无状态显示;

——受理中指客户经理已处理客户融资申请并发起支用申请,并 提交,直至放款通知书生成;

——支用待确认指客户经理发起贸易融资额度合同项下支用后, 通知客户签订《支用通知书》;

——支用已确认指客户确认《支用通知书》并提交至银行;

——放款成功指银行生成放款通知单,提交结束流程;

——已退回指支用申请被客户经理退回(对应客户经理在待办信息中点击退回)

| MILLE            | EP (EP-E-FILLS/DARANIC) NO- 1       | DM1                                  |                                        |                         |                                                   |                                                     | 294300                                             |                                        | ALC: N |
|------------------|-------------------------------------|--------------------------------------|----------------------------------------|-------------------------|---------------------------------------------------|-----------------------------------------------------|----------------------------------------------------|----------------------------------------|--------|
| ellys            | n 11607 6207                        | - anits                              | 1000010-00                             | 9445 <b>5</b> \$15      | tern Billi                                        | H B                                                 |                                                    |                                        |        |
| 170              | N NIMER ( 1.11)                     | 0.705                                | HINESY                                 |                         |                                                   |                                                     |                                                    |                                        |        |
| 教会の              | A BRAND                             |                                      | 6.7                                    | 1623                    |                                                   |                                                     |                                                    |                                        |        |
|                  | Train sectoring and                 | page 7                               |                                        | 10.44                   | State 1                                           | Promotivel 1                                        |                                                    |                                        |        |
| 10               | m denierii:                         | 2.258                                | 15 89                                  | 3932                    | 100                                               | 201914E                                             | WILL BURGE                                         | 80                                     |        |
| 1                | e di Milità<br>Tecnicoscontecticate | 2388<br>2050                         | 39<br>30                               | 2928                    | NEN<br>1, 200, 00                                 | #391H                                               | Indered a                                          | 80<br>1020                             | -      |
| 1                |                                     | 2.248<br>1055<br>1055                | SH<br>SH<br>DOME                       | 5.82B                   | NES<br>6,200.00                                   | 20014                                               | 0000000<br>000-0-0<br>500-                         | 84<br>112+<br>212                      | 09     |
| 1<br>2<br>3      |                                     | 2258<br>285A<br>285A<br>285A         | SH<br>SH<br>DEANS<br>DEADH             | 2.812.05<br>1.00        | NB<br>C200.00<br>1.00<br>1.010                    | 23000<br>1 R<br>2010-00-25<br>2010-00-25            | BUD BUD BUD BUD BUD BUD BUD BUD BUD BUD            | 80<br>40<br>80                         | 89     |
| 1<br>2<br>2<br>3 |                                     | 2358<br>2854<br>2854<br>2854<br>2854 | AN<br>SOL<br>DEANE<br>REALLA<br>REALLA | 2.02.05<br>1.00<br>1.00 | 888<br>6,000 - 00<br>1 - 00<br>1 - 00<br>- 1 - 00 | 2000<br>18<br>200-09-05<br>2009-09-05<br>2009-09-05 | 000-0-0<br>000-0-0<br>000-<br>000-<br>000-<br>000- | 80<br>90<br>20<br>20<br>20<br>20<br>20 | 09     |

# 5. 银关通

# 5.1. 功能介绍

为客户提供海关缴款明细查询、垫款信息查询、保函信息及额度 查询等服务。

#### 5.2. 适用范围

跨境电商版企业网银。

# 5.3. 适用对象

跨境电商版企业网银客户。

# 5.4. 业务规则

与企业网银即期结售汇规则一致。

# 5.5. 客户操作流程

与企业网银即期结售汇操作流程保持一致,详见企业网银银关通 操作手册。

# 6. 银税通

6.1. 功能介绍

为客户提供银税通注册、申报查询纳税、缴税交易查询等增值服务。

# 6.2. 适用范围

跨境电商版企业网银。

# 6.3. 适用对象

跨境电商版企业网银客户。

# 6.4. 业务规则

与企业网银银税通规则一致。

# 6.5. 客户操作流程

与企业网银银税通操作流程保持一致,详见企业网银银税通操作 手册。

# 7. 转账业务

# 7.1. 功能介绍

为客户提供人民币账户单笔/批量境内行内及跨行转账汇款等服 务。

#### 7.2. 适用范围

跨境电商版企业网银。

# 7.3. 适用对象

跨境电商版企业网银客户。

# 7.4. 业务规则

与企业网银转账业务规则一致。

# 7.5. 客户操作流程

与企业网银转账操作流程保持一致,详见企业网银转账业务操作 手册。

# 8. 电子对账

# 8.1. 功能介绍

为客户提供电子对账签约、对账单回签、明细账查询、对账单结 果打印等功能。

#### 8.2. 适用范围

跨境电商版企业网银。

# 8.3. 适用对象

跨境电商版企业网银客户。

#### 8.4. 业务规则

与企业网银电子对账规则一致。

#### 8.5. 客户操作流程

与企业网银电子对账操作流程保持一致,详见企业网银电子对账 操作手册。

9. 账户查询

9.1. 功能介绍

为客户提供建行活期账户余额及明细查询、一户通账户查询、电子回单查询服务。

#### 9.2. 适用范围

跨境电商版企业网银。

# 9.3. 适用对象

跨境电商版企业网银客户。

#### 9.4. 业务规则

与企业网银规则一致。

# 9.5. 客户操作流程

与企业网银费用缴交、现金产品费用缴交操作流程保持一致,详 见企业网银费用缴交、现金产品费用缴交操作手册。

# 10. 缴费业务

#### 10.1. 功能介绍

客户可通过该功能进行在线缴交网银服务费用、结算费用。

#### 10.2. 适用范围

跨境电商版企业网银。

# 10.3. 适用对象

跨境电商版企业网银客户。

10.4. 业务规则

与企业网银费用缴交、现金产品费用缴交规则一致。

#### 10.5. 客户操作流程

与企业网银费用缴交、现金产品费用缴交操作流程保持一致,详 见企业网银费用缴交、现金产品费用缴交操作手册。

#### 11. 服务管理

11.1. 功能介绍

跨境电商客户可通过该功能进行平台操作员维护、权限分配、设置外汇汇款、收汇、转账、即期结售汇、贸易融资及银关通等产品流程。

# 11.2. 适用范围

跨境电商版企业网银。

# 11.3. 适用对象

跨境电商版企业网银客户。

# 11.4. 业务规则

与企业网银服务管理规则一致。

# 11.5. 客户操作流程

与企业网银服务管理操作流程保持一致,详见企业网银服务管理 操作手册。